# ARGUS 4 <sup>PLUS</sup> Handbuch

Version: 2.01 / DE

#### Wichtiger Hinweis:.

Das Grundpaket enthält immer die ADSL-Schnittstelle, diese schließt verschiedene Funktionen und Tests mit ein. Alle anderen Schnittstellen und Funktionen sind optional (siehe unter Optionen im Datenblatt). In Abhängigkeit des gelieferten Funktionsumfangs können daher einzelne Menüpunkte ausgeblendet sein. Für die Nutzung der beschriebenen ISDNund Analog-Funktionen ist z. B. die optionale Erweiterung "**ISDN- und Analog-Schnitt**stelle" erforderlich!

## by intec Gesellschaft f ür Informationstechnik mbH D-58507 L üdenscheid, Germany, 2010

Alle Rechte, auch der Übersetzung, vorbehalten. Kein Teil des Werkes darf in irgendeiner Form (Druck, Fotokopie, Mikrofilm oder einem anderen Verfahren) ohne schriftliche Genehmigung reproduziert, vervielfältigt oder verbreitet werden.

All rights are reserved. No one is permitted to reproduce or duplicate, in any form, the whole or part of this document without intec's permission.

| 1                                           | Einleitung7                                                                                                    |
|---------------------------------------------|----------------------------------------------------------------------------------------------------|
| 2<br>2.1                                    | Sicherheitshinweise11<br>Sicherheitshinweise zusätzlicher NiMH-Akkupack13                                                                                                    |
| 3                                           | Allgemeine Technische Daten15                                                                                                    |
| 4                                           | Kurzanleitung Bedienung17                                                                                                    |
| 5                                           | Menühierarchie29                                                                                                    |
| 6<br>6.1<br>6.2<br>6.3<br>6.4               | Betrieb am ADSL Anschluss31ADSL Schnittstell und Anschluss-Modus einstellen32ADSL Einstellungen33ARGUS im Anschluss-Modus ATU-R396.3.1 Ermittlung des ADSL- Verbindungsparameter396.3.2 Tests im Anschluss-Modus ATU-R44ARGUS im Anschluss-Modus ATU-R44ARGUS im Anschluss-Modus ATU-R Bridge456.4.1 Tests im Anschluss-Modus ATU-R Bridge466.4.2 Anzeige der Testergebnisse476.4.3 Pegelmessung am Anschluss47 |
| 7<br>7.1<br>7.2<br>7.3<br>7.4<br>7.5<br>7.6 | Betrieb am Ethernet-Anschluss48Ethernet Schnittstelle einstellen51Ethernet Einstellungen53Autonegotiation / Ethernet Link-Parameter58ARGUS ermittelt folgende Ethernetparameter:59Abbau der Ethernet-Verbindung60Tests am Ethernet-Anschluss60                                                                                                    |
| 8<br>8.1<br>8.2                             | ATM-Tests                                                                                                    |
| 9<br>9.1<br>9.2                             | IP-Tests                                                                                                    |
| 10<br>10.1                                  | VoIP-Tests                                                                                                    |
| 11                                          | MDI-Analyse91                                                                                                    |
| 12<br>12.1<br>12.2<br>12.3<br>12.4<br>12.5  | Betrieb am ISDN-Anschluss                                                                                                    |

| 12.6                                                                                                    | Dienstetest                                                                                                    | 120                                                                                                    |
|----------------------------------------------------------------------------------------------------|----------------------------------------------------------------------------------------------------|----------------------------------------------------------------------------------------------------|
| 12.7                                                                                                    | X.31-Test                                                                                                    | 123                                                                                                    |
| 12.8                                                                                                    | Rufumleitung - Call Forwarding (CF)                                                                                                    | 127                                                                                                    |
| 12.9                                                                                                    | MSN-Abfrage (nur an S0 mit DSS1)                                                                                                    | 131                                                                                                    |
| 12.10                                                                                                    | Verbindung                                                                                                    | 132                                                                                                    |
| 12.11                                                                                                    | Test von Leistungsmerkmalen über Keypad                                                                                                    | 140                                                                                                    |
| 12.12                                                                                                    | Test-Manager: Verwaltung mehrere Tests/Verbindungen                                                                                                    | 141                                                                                                    |
|                                                                                                    | 12.12.1 Mehrere Tests gleichzeitig starten                                                                                                    | 142                                                                                                    |
|                                                                                                    | 12.12.2 Zwischen den Tests umschalten                                                                                                    | 145                                                                                                    |
|                                                                                                    | 12.12.3 Alle Tests beenden                                                                                                    | 145                                                                                                    |
| 12.13                                                                                                    | Pegelmessung am S <sub>0</sub> -Anschluss                                                                                                    | 146                                                                                                    |
| 12.14                                                                                                    | Pegelmessung am Uk0-Anschluss                                                                                                    | 147                                                                                                    |
| 12.15                                                                                                    | L1-Status am S0-Anschluss                                                                                                    | 148                                                                                                    |
| 12.16                                                                                                    | Festverbindung                                                                                                    | 149                                                                                                    |
|                                                                                                    | 12.16.1 Telefonie                                                                                                    | 149                                                                                                    |
|                                                                                                    | 12.16.2 Bitfehlerratentest                                                                                                    | 150                                                                                                    |
|                                                                                                    | 12.16.3 Loopbox                                                                                                    | 151                                                                                                    |
|                                                                                                    | 12.16.4 Verlassen der Betriebsart Festverbindung                                                                                                    | 151                                                                                                    |
| 13                                                                                                    | Betrieb am a/b-Anschluss                                                                                                    | 153                                                                                                    |
| 13.1                                                                                                    | Physikalische Schnittstelle einstellen                                                                                                    | 153                                                                                                    |
| 13.2                                                                                                    | Analog Parameter einstellen                                                                                                    | 154                                                                                                    |
|                                                                                                    |                                                                                                    |                                                                                                    |
| 13.3                                                                                                    | Verbindung am a/b-Anschluss                                                                                                    | 156                                                                                                    |
| 13.3<br>13.4                                                                                                    | Verbindung am a/b-Anschlussa/b-Monitor                                                                                                    | 156<br>157                                                                                                   |
| 13.3<br>13.4<br>13.5                                                                                                    | Verbindung am a/b-Anschluss<br>a/b-Monitor<br>Pegelmessung am a/b-Anschluss                                                                                      | 156<br>157<br>158                                                                                            |
| 13.3<br>13.4<br>13.5                                                                                                    | Verbindung am a/b-Anschluss<br>a/b-Monitor<br>Pegelmessung am a/b-Anschluss                                                                                      | 156<br>157<br>158                                                                                            |
| 13.3<br>13.4<br>13.5<br>14                                                                                                 | Verbindung am a/b-Anschluss<br>a/b-Monitor<br>Pegelmessung am a/b-Anschluss<br>Kabelprüfung                                                                      | 156<br>157<br>158<br>159                                                                                     |
| 13.3<br>13.4<br>13.5<br>14<br>15                                                                                           | Verbindung am a/b-Anschluss<br>a/b-Monitor<br>Pegelmessung am a/b-Anschluss<br>Kabelprüfung<br>Testergebnisse                                                    | 156<br>157<br>158<br>159<br>161                                                                              |
| 13.3<br>13.4<br>13.5<br>14<br>15<br>15.1                                                                                   | Verbindung am a/b-Anschluss<br>a/b-Monitor<br>Pegelmessung am a/b-Anschluss<br>Kabelprüfung<br>Testergebnisse<br>Testergebnisse speichern (am Beispiel Ethernet) | 156<br>157<br>158<br>159<br>161<br>161                                                                       |
| 13.3<br>13.4<br>13.5<br>14<br>15<br>15.1<br>15.2                                                                           | Verbindung am a/b-Anschluss                                                                                                    | 156<br>157<br>158<br>159<br>161<br>161<br>162                                                                |
| 13.3<br>13.4<br>13.5<br>14<br>15<br>15.1<br>15.2<br>15.3                                                                   | Verbindung am a/b-Anschluss                                                                                                    | 156<br>157<br>158<br>159<br>161<br>161<br>162<br>163                                                         |
| 13.3<br>13.4<br>13.5<br>14<br>15<br>15.1<br>15.2<br>15.3<br>15.4                                                           | Verbindung am a/b-Anschluss                                                                                                    | 156<br>157<br>158<br>159<br>161<br>161<br>162<br>163<br>164                                                  |
| 13.3<br>13.4<br>13.5<br>14<br>15<br>15.1<br>15.2<br>15.3<br>15.4<br>15.5                                                   | Verbindung am a/b-Anschluss                                                                                                    | 156<br>157<br>158<br>159<br>161<br>161<br>162<br>163<br>164<br>164                                           |
| 13.3<br>13.4<br>13.5<br>14<br>15<br>15.1<br>15.2<br>15.3<br>15.4<br>15.5<br>15.6                                           | Verbindung am a/b-Anschluss                                                                                                    | 156<br>157<br>158<br>159<br>161<br>161<br>162<br>163<br>164<br>164<br>165                                    |
| 13.3<br>13.4<br>13.5<br>14<br>15<br>15.1<br>15.2<br>15.3<br>15.4<br>15.5<br>15.6<br>16                                     | Verbindung am a/b-Anschluss                                                                                                    | 156<br>157<br>158<br>159<br>161<br>161<br>162<br>163<br>164<br>164<br>165<br>169                             |
| 13.3<br>13.4<br>13.5<br>14<br>15<br>15.1<br>15.2<br>15.3<br>15.4<br>15.5<br>15.6<br>16<br>16.1                             | Verbindung am a/b-Anschluss                                                                                                    | 156<br>157<br>158<br>159<br>161<br>161<br>162<br>163<br>164<br>164<br>165<br>169<br>169                      |
| 13.3<br>13.4<br>13.5<br>14<br>15<br>15.1<br>15.2<br>15.3<br>15.4<br>15.5<br>15.6<br>16<br>16.1<br>16.2                     | Verbindung am a/b-Anschluss                                                                                                    | 156<br>157<br>158<br>159<br>161<br>162<br>163<br>164<br>164<br>165<br>169<br>169<br>170                      |
| 13.3<br>13.4<br>13.5<br>14<br>15<br>15.1<br>15.2<br>15.3<br>15.4<br>15.5<br>15.6<br>16<br>16.1<br>16.2<br>16.3             | Verbindung am a/b-Anschluss                                                                                                    | 156<br>157<br>158<br>159<br>161<br>162<br>163<br>164<br>164<br>165<br>169<br>169<br>170<br>172               |
| 13.3<br>13.4<br>13.5<br>14<br>15<br>15.1<br>15.2<br>15.3<br>15.4<br>15.5<br>15.6<br>16<br>16.1<br>16.2<br>16.3<br>17       | Verbindung am a/b-Anschluss                                                                                                    | 156<br>157<br>158<br>159<br>161<br>162<br>163<br>164<br>164<br>165<br>169<br>170<br>172                      |
| 13.3<br>13.4<br>13.5<br>14<br>15<br>15.1<br>15.2<br>15.3<br>15.4<br>15.5<br>15.6<br>16<br>16.1<br>16.2<br>16.3<br>17       | Verbindung am a/b-Anschluss                                                                                                    | 156<br>157<br>158<br>159<br>161<br>161<br>162<br>163<br>164<br>165<br>169<br>170<br>170<br>172<br>173        |
| 13.3<br>13.4<br>13.5<br>14<br>15<br>15.1<br>15.2<br>15.3<br>15.4<br>15.5<br>15.6<br>16<br>16.1<br>16.2<br>16.3<br>17<br>18 | Verbindung am a/b-Anschluss                                                                                                    | 156<br>157<br>158<br>159<br>161<br>161<br>162<br>163<br>164<br>165<br>169<br>169<br>170<br>172<br>173<br>174 |

| 20 | Anhang                              | 180 |
|----|-------------------------------------|-----|
| A) | Abkürzungen                         | 180 |
| B) | CAUSE-Meldungen im Protokoll DSS1   | 186 |
| C) | CAUSE-Meldungen im Protokoll 1TR6   | 188 |
| D) | ARGUS-Fehlermeldungen (DSS1 / 1TR6) | 190 |
| E) | Fehlermeldung: PPP-Verbindung       | 192 |
| F) | Fehlermeldung: Download-Test        | 193 |
| G) | HTTP-Statuscodes                    | 194 |
| H) | Allgemeine Fehlermeldungen          | 196 |
| I) | VoIP-SIP-Statuscodes                | 197 |
| J) | Software-Lizenzen                   | 200 |
| K) | Index                               | 201 |
| L) | Eigene Notizen                      | 217 |

# 1 Einleitung

ARGUS 4 <sup>*PLUS*</sup> unterstützt die Inbetriebnahme von ADSL-Leitungen. Er ermöglicht die Messung der Leitungsparameter für Up- und Downstream und kann, je nach Ausführung, sowohl für "ADSL-over-POTS" (Analog) als auch für "ADSL-over-ISDN" genutzt werden. Zusätzlich lässt er sich als Analog- und ISDN-Tester einsetzen. Damit deckt er alle wichtigen Kundenschnittstellen in einem Testgerät ab. Neben den automatischen Test-routinen für die unterschiedlichen Anschlussarten und Protokolle ermittelt ARGUS 4 <sup>*PLUS*</sup> die Qualität der Leitung sowie die maximal mögliche Übertragungsgeschwindigkeit und erleichtert so die fehlerfreie Einrichtung der Anschlüsse.

Im ARGUS 4 <sup>*PLUS*</sup> können Anschlusstests gespeichert und zum PC übertragen werden. Die Leitungsparameter werden auf dem Display dargestellt. Darüber hinaus lässt sich ARGUS 4 <sup>*PLUS*</sup> zum Test von Internetverbindungen optional um eine IP-Ping-Funktion und einen Bridge-Mode erweitern. Damit bietet er beispielsweise Netzbetreibern die Möglichkeit, Datenpakete mit dem Internetprovider auszutauschen, um die Übertragungsqualität festzustellen. Dazu steht auf Wunsch auch ein Download-Test zur Verfügung. Außerdem ist es möglich, Tests an Ethernet-Schnittstellen durchzuführen oder den Widerstand und die Kapazität der Teilnehmeranschlussleitung zu prüfen sowie bestimmte Frequenzen auf der Leitung zu detektieren.

ARGUS 4 <sup>*PLUS*</sup> lässt sich auch auf Wunsch zu einem vollwertigen Voice-Tester upgraden. Mit dem Prüfhörer können Sprachverbindungen nicht nur für a/b und ISDN, sondern auch für VoIP getestet und qualifiziert werden. Die Ergebnisse werden dabei im Display angezeigt. So ermittelt ARGUS 4 <sup>*PLUS*</sup> nicht nur den MOS-Wert der Verbindung und bewertet diesen, sondern er liefert auch detaillierte Messwerte. Auch ist es möglich den Media Delivery Index (MDI) nach RFC 4445 zu bestimmen.

Die intuitiv verständliche Menüstruktur, die unter anderem eine flexible Konfiguration und das Hinterlegen verschiedener Profile ermöglicht, macht die Bedienung besonders komfortabel. Auch der Anschluss eines Headsets ist unkompliziert.

Die Laufzeit des mit Standard-Akkus betriebenen ARGUS 4 <sup>*PLUS*</sup> lässt sich auf Wunsch durch einen zusätzlichen Akkupack steigern. In der Ausführung mit Standardzellen wiegt das Gerät 425 g.

Kostenlose Softwareupdates können jederzeit über den PC in den ARGUS geladen werden. Sie sind unter http://www.argus.info/service erhältlich.

#### Wichtige ARGUS Funktionen im Überblick :

#### ADSL-Funktionen (ADSL, ADSL2, ADSL2+)

- Synchronisation mit Ermittlung der Verbindungsparameter und Fehlerzähler
- PPP-Login sowie ADSL-Bridge- und PC-Ersatz-Modus

#### **ADSL- und Ethernet-Tests**

- ATM-Tests (nur für ADSL)
  - VPI-/VCI-Scan
  - ATM-OAM-Ping
  - ATM-Statistiken
- IP-Tests
  - IP-Ping
  - Download-Tests (HTTP)
- VoIP-Test
  - Telefoniefunktion
  - Qualitätsbeurteilung (inklusive MOS)
- IPTV-Tests
  - MDI-Analyse

#### **ISDN-Funktionen**

- Protokollerkennung sowie B-Kanal-, Dienste- und Bitfehlerratentests (BERT)
- Telefoniefunktion und automatischer Test der Dienstmerkmale
- CF- und MSN-Abfrage
- Schicht 1-Test und Busspeisung
- Test von Leistungsmerkmalen über das Keypad

#### a/b-Funktionen

- Telefoniefunktion
- a/b-Funktionalität
  - CLIP und weitere Caller-ID-Services gemäß ETSI 300 659/778
- Monitoring am a/b-Anschluss (hochohmiges Mithören)
- a/b-Spannungs- und Polaritätsmessung

#### RC-Prüfung mit Leitungslängenberechnung und Dreidrahtprüfung (TRG)

Prüfung des Schleifenwiderstandes und der Kapazität der offenen Leitung.

#### Anschlussabnahmeprotokoll

Der Anschluss von ARGUS an einen PC über einen USB-Seriell-Adapter ermöglicht zusammen mit der PC-Software WINplus / WINanalyse die Erstellung und den Ausdruck eines ausführlichen Messprotokolls auf dem PC.

Bei weiteren Fragen wenden Sie sich bitte an:

intec Gesellschaft für Informationstechnik mbH

Rahmedestr. 90 D-58507 Lüdenscheid Tel.: +49 (0) 2351 / 9070-0 Fax: +49 (0) 2351 / 9070-70 www.argus.info support@argus.info

# 2 Sicherheitshinweise

ARGUS darf nur mit den im Lieferumfang enthaltenen Zubehörteilen betrieben werden. Der Einsatz anderer Zubehörteile kann zu Fehlmessungen bis hin zur Beschädigung von ARGUS und den angeschlossenen Einrichtungen führen. Setzen Sie ARGUS nur nach den Angaben in dieser Bedienungsanleitung ein. Ein anderer Einsatz kann zu Personenschäden und einer Zerstörung von ARGUS führen.

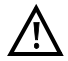

 Vor dem Anschließen von ARGUS an einen Anschluss ist sicherzustellen, dass keine gefährlichen Spannungen bzw. Spannungen für die ARGUS oder sein Zubehör nicht spezifiziert ist anliegen. Auch ist dabei zu berücksichtigen das sich die Spannung während der Anschlussdauer verändern kann.

- ARGUS ist an allen Schnittstellen und Anschlüssen nur ihm Rahmen ihrer betimmungsgemäßen Verwendung (Standard) einzusetzen.
- Spannungen über 50 V Wechsel- und 120 V Gleichspannung sind lebensgefährlich.
- Nehmen Sie niemals Messungen ohne eingelegte Akkus oder gestecktem Akkupack vor!
- ARGUS ist nicht wasserdicht. Schützen Sie deshalb ARGUS vor Wassereintritt!
- Bevor Sie die Akkus oder den Akkupack ersetzen, entfernen Sie das Netzteil, alle Messleitungen und schalten Sie ARGUS aus.
   ACHTUNG: Die Akkus oder der Akkupack dürfen nie während des Betriebs entfernt werden.
- Ziehen Sie das Netzteil aus der Steckdose, sobald ARGUS ausgeschaltet wird und nicht mehr in Gebrauch ist (z. B. nach dem Akkuladen)!
- ARGUS darf nur von geschultem Personal verwendet werden.
- ARGUS darf nicht mit Netzteilen betrieben werden, die einer anderen Spezifikation entsprechen. Die Spezifikationen sind: (Eingang: 100 V bis 240 V Wechselspannung; 50/60 Hz; 0.18 A) (Ausgang: 9 V Gleichspannung; 0.56 A)
- An die Headsetbuchse d
  ürfen nur die vom Hersteller zugelassenen Headsets angeschlossen werden; eine andere Verwendung (z. B. Anschluss an eine Stereoanlage) ist ausdr
  ücklich verboten.
- Die elektromagnetische Verträglichkeit (EMV) wurde nach den in unserer Konformitätserklärung genannten Vorschriften geprüft.
   VORSICHT: Dies ist ein Produkt der Klasse A. In einem Wohngebiet kann dieses Gerät Störstrahlungen verursachen. In diesem Fall muss der Benutzer geeignete Maßnahmen ergreifen.
- An die Serielle Buchse (Ser.) d
  ürfen nur die vom Hersteller zugelassenen USB-Seriell-Adapter angeschlossen werden; eine andere Verwendung ist ausdr
  ücklich verboten.

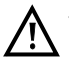

- Das aktive Laden des Akkupacks (Akku laden) und das Hintergrundladen (defaultmässig abgeschaltet) darf nur in einem Temperaturbereich von 0 °C bis +40 °C erfolgen.
- Wird ARGUS unter extremen Bedingungen betrieben, kann er sich zum Schutze des Gerätes und des Anwenders in einen energiesparenden Modus versetzen und beendet unter Umständen den laufenden Test und trennt die Verbindung. Achten Sie für einen zuverlässigen Langzeitbetrieb von ARGUS stets darauf, dass er optimal vor hohen Temperaturen geschützt ist.
- Das Gerät darf nicht geöffnet werden.
- Beachten Sie die nachfolgenden Sicherheits- und Transporthinweise für den Umgang mit dem zusätzlichen NiMH-Akkupack.

#### Rücknahme und umweltverträgliche Entsorgung

Die RoHS-Richtlinie ("Restriction of the use of certain hazardous substances in electrical and electronic equipment"), die europäische Richtlinie zur Verwendung von giftigen und umweltgefährdenden Substanzen in Elektro- und Elektronikgeräten, findet auf acht der zehn Kategorien der WEEE-Richtlinie ("Waste Electrical and Electronic Equipment") Anwendung. Die Kategorie 9 "Überwachungs- und Kontrollinstrumente" fällt demnach nicht darunter. ARGUS fällt in die Kategorie 9 und unterliegt somit nicht der RoHS-Richtlinie. Dennoch werden seit dem 01.01.2007 alle Anforderungen auf freiwilliger Basis erfüllt.

Nach WEEE 2002/96/EG und ElektroG kennzeichnen wir unsere Messgeräte ab Oktober 2005 mit dem nebenstehenden Symbol:

( 🕱 ) (DIN EN 50419).

D. h. ARGUS und Zubehör dürfen nicht mit dem Hausmüll entsorgt werden. Bezüglich der Altgeräterücknahme wenden Sie sich bitte an unseren Service.

# 2.1 Sicherheitshinweise zusätzlicher NiMH-Akkupack

Um Überdruck, Kurzschluss, Zerstörung und gefährliche Rückströme zu verhindern sind in dem zusätzlichen Akkupack Schutzfunktionen implementiert.

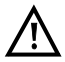

Eine Nichtbeachtung der nachfolgenden Gefahren- und Warnhinweise kann die Schutzeigenschaften des Akkupacks beschädigen, dadurch können extrem hohe Ströme und Spannungen auftreten, die zu abnormalen Reaktionen wie Überhitzung und Rauch führen können. Des weiteren wird bei Nichtberücksichtigung der Hinweise sowohl die Leistungsfähigkeit als auch die Leistungsdauer negativ beeinflusst.

#### Gefahren-/Warnhinweise

- 1. Der Akkupack darf nicht demontiert oder kurzgeschlossen werden.
- 2. Der Akkupack darf nicht ins Feuer geworfen oder erhitzt (> 55 °C) werden.
- 3. Der Akkupack darf weder nass noch feucht werden.
- Der Akkupack darf nicht bei Temperaturen unterhalb von 0 °C und oberhalb von +40 °C geladen werden.
- 5. Der Akkupack darf nur mit dem zugehörigen ARGUS oder einem von der intec freigegebenen Ladegerät geladen werden.
- 6. Der Akkupack darf nicht mit einem scharfen Objekt durchbohrt werden.
- 7. Der Akkupack darf weder geworfen noch Schlägen ausgesetzt werden.
- 8. Beschädigte oder verformte Akkupacks dürfen nicht mehr verwendet werden.
- Der Akkupackanschluss hat eine Polarität (plus und minus) und darf nicht mit umgekehrter Polarität mit dem ARGUS oder dem Ladergerät verbunden werden.
- 10. Der Akkupack darf nur in der vorgesehenen Weise mit dem zugehörigen ARGUS oder Ladegerät verbunden werden.
- 11. Der Akkupack darf nicht mit elektrischen Ausgängen wie Steckernetzteilen, Zigarettenanzünder usw. direkt verbunden werden.
- 12. Der Akkupack darf nur in Verbindung mit ARGUS verwendet werden.
- 13. Der Akkupack darf nicht mit metallischen Gegenständen verbunden, transportiert oder gelagert werden.
- 14. Der Akkupack darf keinen hohen elektrostatischen Energien ausgesetzt werden.
- 15. Der Akkupack darf nicht in Kombination mit Primärbatterien oder anderen Akkupacks geladen oder entladen werden.
- 16. Wenn das Laden des Akkupacks nach Ablauf der Ladezeit fehlschlägt, darf es nicht weiter geladen werden.
- 17. Der Akkupack darf keinem erhöhtem Druck ausgesetzt werden.
- 18. Gibt der Akkupack Gerüche oder Hitze von sich, verfärbt sich, verformt sich oder erscheint während des Betriebs, Ladens oder Lagerns in einer anderen Art und Weise anormal, muss der Akkupack sofort vom Gerät oder vom Lader entfernt werden und darf nicht mehr verwendet werden.

- 19. Treten Säurelecks auf und die Säure gelangt in die Augen oder kommt in Kontakt mit der Haut, muss dies sofort mit sauberen Wasser abgewaschen werden. Es darf nicht gerieben werden. In beiden Fällen ist sofort medizinische Hilfe aufzusuchen. Anderenfalls kann es zu nachhaltigen Verletzungen kommen.
- 20. Der Akkupack darf nicht in den Verfügungsbereich von Kindern gelangen.
- 21. Vor der Nutzung des Akkupacks sind das Handbuch und die entsprechenden Sicherheitshinweise sorgfältig zulesen.
- 22. Werden Gerüche, Rost oder andere Anormalitäten vor dem ersten Gebrauch festgestellt, kontaktieren sie intec um den weiteren Ablauf zu klären.

# 3 Allgemeine Technische Daten

# Gerätespezifikationen:

| Abmessungen /Gewicht                                                                                              | Ein- / Ausgänge                                                                                                    |
|----------------------------------------------------------------------------------------------------|----------------------------------------------------------------------------------------------------|
| Höhe: 229 mm,<br>Breite: 72 mm,<br>Tiefe: 35 mm,<br>Gewicht: 425 g<br>(mit Akkus, ohne Schutzhülle)<br>Bedienfeld | <ul> <li>RJ-45 (Line) für ADSL, U<sub>k0</sub>, S<sub>0</sub> und a/b</li> <li>Anschlussbuchse (PWR) für externes<br/>Netzgerät</li> <li>RJ-11 (Ser.) PC-Schnittstelle</li> <li>RJ-45 10/100 Base-T (LAN)<br/>für Brigde-Mode und Ethernet</li> <li>Klinkenbuchse für Headsetanschluss</li> </ul> |
|                                                                                                    | Temperaturbereich                                                                                                    |
| LC-Display mit zuschaltbarer<br>Hintergrundbeleuchtung<br>4 Zeilen mit 16 Zeichen                                 | Temperaturbereich<br>Temperaturbereich Akku laden: 0 °C bis +40 °C<br>Betriebstemperatur: 0 °C bis +50 °C<br>Aufbewahrungstemperatur: -20 °C bis +60 °C<br>Luftfeuchtigkeit: bis 95 % rel. Luftfeuchtigkeit,<br>nicht kondensierend                                                               |
|                                                                                                    | Spannungsversorgung                                                                                                    |
|                                                                                                    | mitgelieferte NiMH-Standardakkus oder<br>nachrüstbarer NiMH-Akkupack oder<br>9 V / 0.56 A elektronisches Steckernetzteil                                                                                                    |
|                                                                                                    | Weiteres                                                                                                    |
|                                                                                                    | Anwendersicherheit für ARGUS geprüft nach<br>EN60950-1                                                                                                    |
|                                                                                                    | RoHS-Konformität gemäß der WEEE-Richtlinie                                                                                                    |
|                                                                                                    | Qualitätsmanagement nach DIN EN ISO 9001                                                                                                    |
|                                                                                                    | Die elektromagnetische Verträglichkeit (EMV)<br>wurde nach den in unserer Konformitätserklärung<br>genannten Vorschriften geprüft.                                                                                                    |

# Unterstützte Standards:

| ADSL (Line):<br>ITU-T G.992.1, Annex A (ADSL)<br>ITU-T G.992.2, Annex A (G.lite)<br>ITU-T G.992.3, Annex A (ADSL2)<br>ITU-T G.992.5, Annex A (ADSL2+)<br>ITU-T G.992.1, Annex B (ADSL)<br>ITU-T G.992.3, Annex B (ADSL2)<br>ITU-T G.992.5, Annex B (ADSL2+)<br>ITU-T G.992.5, Annex M (ADSL2)<br>ITU-T G.992.5, Annex M (ADSL2+)<br>ANSI T1.413 |
|----------------------------------------------------------------------------------------------------|
| <ul> <li>RC-Prüfung (Line):</li> <li>Spannungsmessung:</li> <li>Gleichspannung: bis max. +200 V, Genauigkeit: ±2 %</li> <li>Wechselspannung: bis max. 120 V, Genauigkeit: ±2 %</li> <li>Widerstandsprüfung: Genauigkeit für 100 Ω - 100 kΩ: ±4 %</li> <li>Kapazitätsprüfung: Genauigkeit für 1 nF - 1 μF: ±5 %</li> </ul>                       |
| ISDN-S <sub>0</sub> (Line):<br>ITU-T I.430<br>ITU-T G.821<br>ITU-T X.31<br>ISDN-U <sub>k0</sub> (Line):<br>ANSI T1.601                                                                                                    |
| Ethernet (LAN):<br>IEEE 802.3<br>- 10 Base-T<br>- 100 Base-T<br>Auto Negotiation<br>Auto MDIX                                                                                                    |
| Line:<br>Gleichspannung (DC): max. +200 V<br>Wechselspannung (AC): max. 120 V<br>bei maximal 50/60 Hz                                                                                                    |

# 4 Kurzanleitung Bedienung Hörkapsel I FDs Status 11ung OK? LC-Display: 4 x 16 Zeichen NEIN AKKU JA Softkeys ARGUS'4 Menüsteuerung Bestätigungstaste 1 Ziffernblock Schicht 1 Messung п' Telefonieren: Abheben bzw. Auflegen Power / Displaybeleuchtung Mikrofon Befestigung für Tragegurt

#### Power-Taste:

- ARGUS einschalten
- Wiedereinschalten nach power down
- Einschalten der Displaybeleuchtung
   Um Strom zu sparen erlischt die Displaybeleuchtung bei Akkubetrieb automatisch nach 5 sec.
- ARGUS ausschalten: längeres Drücken erforderlich Die Akkus oder der Akkupack werden beim Ausschalten bei angeschlossenem Netzteil automatisch im ARGUS aufgeladen (s. Seite 175).

### Bestätigungstaste:

- Menü öffnen
- Zum nächsten Display springen
- Test starten
- Einstellung übernehmen

 $\bigcirc$ 

#### Menüsteuerung:

- Durchblättern von Displayzeilen
- Auswahl eines Menüs
- Auswahl einer Funktion oder eines Tests

#### Telefonie:

ISDN und Analog

- Abheben und Auflegen
- Vereinfachte Einzelwahl: zweimal dieTelefontaste drücken (nur ISDN).

ADSL/Ethernet:

- ARGUS wechselt zu den VoIP-Profilen s. Seite 82

#### Schicht 1 Messung:

- S<sub>0</sub>-, U<sub>k0</sub>-Anschluss: Start der Schicht 1 Messung (Pegel/Spannung)
- ADSL-Anschluss: Anzeige der Leitungsparameter

#### Ziffernblock:

- Eingabe von Ziffern 0 ... 9, Buchstaben und Sonderzeichen
- Direkter Funktionsaufruf

#### Softkeys:

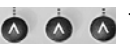

Die Bedeutung der 3 Softkeys ist abhängig von der jeweiligen Situation. Die aktuelle Bedeutung wird in der untersten invertiert dargestellten Zeile des Displays angezeigt. Häufige Softkeys und deren Bedeutung: <Menü>: Hauptmenü öffnet sich <Profil>: Anzeige der Profile <Param.>: Zugriff auf Parameterlisten <Start>: Aufbau einer Verbindung bzw. Beginn eines Tests <Stop>: Abbau einer Verbindung bzw. Abbruch eines Tests <Reset>: Zurücksetzen einer Einstellung oder eines Zählers <De1.>: Stelle vor dem Cursor löschen <weiter>: ARGUS wechselt zum nächsten Display <Infos>: Aufruf weiterer Verbindungsinformationen <12>ab>: Eingabe der Ziffern 0 bis 9, \*, # <ab>AB>: Eingabe der Kleinbuchstaben und @, /, -, . <AB>12>: Eingabe der Großbuchstaben und @, /, -, . Weitere Softkeys werden an der entsprechenden Stelle im Handbuch beschrieben.

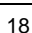

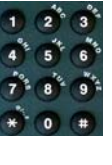

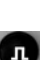

ARGUS wird im Wesentlichen mit den beiden  $\downarrow$  -,  $\uparrow$  -Tasten, der Bestätigungstaste  $\bigcirc$  und den drei Softkeys bedient.

Auf den folgenden Seiten des Handbuchs steht für die Softkeys nur ihre jeweilige Bedeutung in spitzen Klammern < >, z. B. <ADSL>.

Die Softkeys < ✓ >, <↓ > und <↑> erfüllen die gleichen Funktionen wie die Bestäti-

gungstaste 🕑 und die Pfeiltasten 💽 und 💽 der ARGUS -Tastatur.

#### Anschlüsse unten:

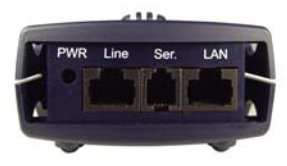

#### PWR

Anschluss für externes Steckernetzteil. Ist das Steckernetzteil angeschlossen, schaltet ARGUS im Betrieb die Spannungsversorgung durch die Akkus ab, beim Ausschalten lädt ARGUS die Akkus automatisch auf (s. Seite 175).

#### Line

| Anschluss ADSL           | Pinbelegung 7/8         |
|--------------------------|-------------------------|
| Anschluss Uk0            | Pinbelegung 7/8         |
| Anschluss S <sub>0</sub> | Pinbelegung 4/5 und 3/6 |
| Anschluss Analog         | Pinbelegung 7/8         |

#### Ser.

Serielle Schnittstelle zum Anschluss eines PCs

#### LAN

Anschluss an die Netzwerkkarte des PCs über ein Patchkabel (Anschluss-Modus: ATU-R Bridge). Anschluss an die Ethernet-Schnittstelle des ADSL-Modems über ein Patchkabel.

··· ·· ·· ·· ·· ··

#### Anschlüsse oben:

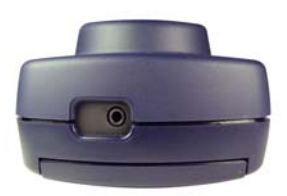

## Klinkenbuchse:

Anschluss für Headset

Bei Einstecken eines Headsets wird automatisch auf Headsetbetrieb umgeschaltet und beim Abziehen wieder auf den internen Hörer zurückgeschaltet.

#### Einschaltverhalten

Schließen Sie ARGUS mit der beiliegenden Anschlussleitung an Ihren Testanschluss an.

Schalten Sie ARGUS mit der 6 - Taste ein.

Bei der ersten Inbetriebnahme erscheint folgendes Einschalt-Display:

#### Einschalt-Display

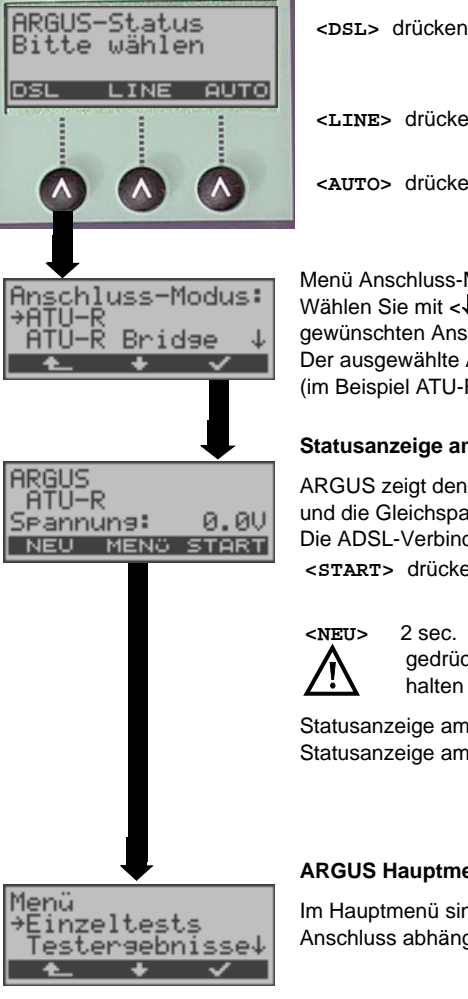

| <dsl> drücken</dsl>       | ARGUS wählt die Anschlussart<br>ADSL und wechselt ins Menü<br>Anschluss-Modus s. Seite 32. |
|---------------------------|--------------------------------------------------------------------------------------------|
| <line> drücken</line>     | ARGUS wechselt ins Menü<br>Anschluss s. Seite 21.                                          |
| < <b>AUTO&gt;</b> drücken | ARGUS startet die automatische<br>Anschlusserkennung s. Seite 99.                          |

Menü Anschluss-Modus:

Wählen Sie mit  $\langle \downarrow \rangle$  oder mit den  $\downarrow -\uparrow$ -Tasten den gewünschten Anschluss-Modus aus (s. Seite 32). Der ausgewählte Anschluss-Modus ist mit → markiert (im Beispiel ATU-R).

#### Statusanzeige am ADSL-Anschluss

ARGUS zeigt den Anschluss-Modus (im Bsp.: ATU-R) und die Gleichspannung der Anschluss-Schnittstelle an. Die ADSL-Verbindung ist noch nicht aufgebaut.

Aufbau der ADSL-Verbindung <START> drücken s. Seite 31

> ARGUS wechselt zum Einschaltgedrückt Display s. oben

Statusanzeige am ISDN-Anschluss: s. Seite 101 Statusanzeige am a/b-Anschluss: s. Seite 153

#### ARGUS Hauptmenü

Im Hauptmenü sind alle verfügbaren Menüs (vom Anschluss abhängig) aufgelistet.

| Mit <↓> oder mit  | Menü auswählen,                                                          |
|-------------------|--------------------------------------------------------------------------|
| den               | das ausgewählte Menü wird mit → markiert                                 |
| ↓ -,↑ -Tasten     | (im Beispiel: Einzeltests)                                               |
| Mit < <b>√</b> >  | ARGUS öffnet das mit → markierte Menü                                    |
| oder <b>♥</b>     | (im Beispiel: Einzeltests).                                              |
| Mit < <b>▲_</b> > | Zurück zum vorherigen Display<br>(im Beispiel: zurück zur Statusanzeige) |

Abhängig von den letzten "Einstellungen" zeigt ARGUS nach dem Einschalten verschiedene Displays an. Im folgenden Beispiel wird der zuletzt gewählte Anschluss angezeigt.

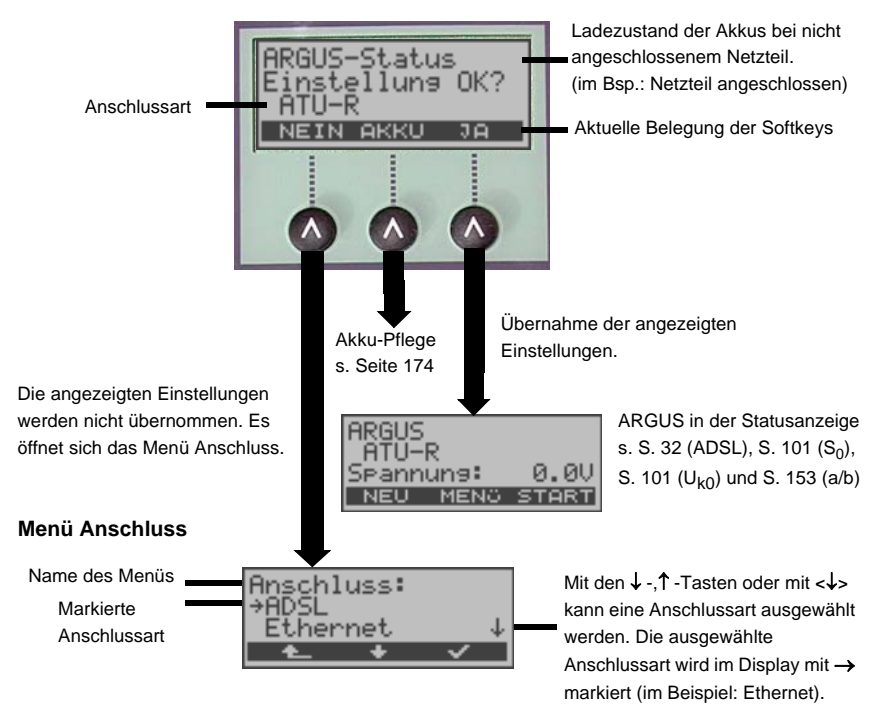

| Mit < <b>↓</b> ><br>oder mit den<br>↓ -,↑ -<br>Tasten | Auswahl einer Anschlussart.<br>Die ausgewählte Anschlussart wird im Display mit → markiert<br>(im Beispiel: ADSL).<br>Wird im Menü Anschluss die Einstellung "Automatisch" gewählt, zeigt<br>ARGUS beim Einschalten das auf Seite 20 beschriebene Einschalt-<br>Display an. |
|-------------------------------------------------------|----------------------------------------------------------------------------------------------------|
| Mit < <b>√</b> ><br>oder <b>⊘</b>                     | ARGUS übernimmt die mit $\rightarrow$ markierte Anschlussart.<br>Bei Wahl von S <sub>0</sub> - bzw. U <sub>k0</sub> -Schnittstelle öffnet sich das Menü Anschluss-<br>Modus s. Seite 99.                                                                                    |
| Mit < <b>♠_</b> >                                     | Zurück zum vorherigen Display ohne Übernahme der markierten<br>Anschlussart.                                                                                                    |

# Verfügbare Menüs im Hauptmenü:

| ADSL-Anschluss | S <sub>0</sub> - bzw. U <sub>k0</sub> -Anschluss | a/b-Anschluss  | Ethernet       |
|----------------|--------------------------------------------------|----------------|----------------|
| Einzeltests    | Einzeltests                                      | Verbindung     | Einzeltests    |
|                | Test-Manager                                     | Start Monitor  |                |
| Testergebnisse | Testergebnisse                                   | Testergebnisse | Testergebnisse |
| Line-Status    | Pegelmessung                                     | Pegelmessung   |                |
| Pegelmessung   | L1-Status (nur S <sub>0</sub> )                  |                |                |
| Einstellungen  | Einstellungen                                    | Einstellungen  | Einstellungen  |
| Anschluss      | Anschluss                                        | Anschluss      | Anschluss      |
| Akku-Pflege    | Akku-Pflege                                      | Akku-Pflege    | Akku-Pflege    |
| Hilfe          | Hilfe                                            | Hilfe          | Hilfe          |

#### Funktionsaufruf über Zifferntasten/Tastenkombinationen

Über die Zifferntasten der ARGUS Tastatur können wichtige Funktionen/Tests direkt aufgerufen werden, unabhängig vom Menü in dem ARGUS sich gerade befindet. Innerhalb einer Funktion, bei der ARGUS eine Zifferneingabe erwartet, wird das Drücken der Zifferntaste automatisch als Zifferneingabe bewertet.

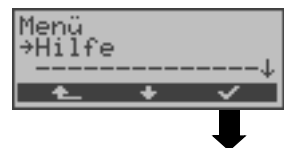

Die "Funktionsbelegung" der Zifferntasten wird auch direkt im ARGUS-Display angezeigt. Öffnen Sie das Hauptmenü und wählen sie "Hilfe" aus.

ARGUS zeigt die "Belegung" der Zifferntasten an

#### Betrieb am ADSL- oder Ethernet-Anschluss (Anschluss-Modus: ATU-R)

| Zifferntaste 2 | VPI/VCI-Scan starten                             |
|----------------|--------------------------------------------------|
| Zifferntaste 3 | Ping-Test starten                                |
| Zifferntaste 5 | HTTP-Download starten                            |
| Zifferntaste 8 | ARGUS wechselt ins Einstellungsmenü Trace/remote |
| л              | Anzeige des Line-Status                          |
|                | VoIP-Telefonie starten                           |

#### **Betrieb am ISDN-Anschluss**

 $(\mathbf{Q})$ 

| Zifferntaste 2 | Dienstetest starten                              |
|----------------|--------------------------------------------------|
| Zifferntaste 3 | Test der Dienstmerkmale starten                  |
| Zifferntaste 4 | Auto-Test starten                                |
| Zifferntaste 5 | Testergebnis an PC senden                        |
| Zifferntaste 6 | Test-Manger aufrufen                             |
| Zifferntaste 7 | Rufnummerspeicher öffnen                         |
| Zifferntaste 8 | ARGUS wechselt ins Einstellungsmenü Trace/remote |
| Zifferntaste 9 | BERT starten                                     |
|                | Pegelmessung                                     |
| •              | Verbindung aufbauen                              |

#### **Betrieb am Analog-Anschluss**

| Zifferntaste 5 | Testergebnis an PC senden                        |  |  |
|----------------|--------------------------------------------------|--|--|
| Zifferntaste 7 | Rufnummerspeicher öffnen                         |  |  |
| Zifferntaste 8 | ARGUS wechselt ins Einstellungsmenü Trace/remote |  |  |
|                | Pegelmessung                                     |  |  |
| G              | Verbindung aufbauen                              |  |  |

#### Allgemein gilt für alle Betriebsarten und Anschluss-Modi:

| Zifferntaste 0 | Anzeige ARGUS-Status                            |  |
|----------------|-------------------------------------------------|--|
| Zifferntaste 1 | Anzeige der "Funktionsbelegung" im ARGUS Displa |  |
| Nacheinander   | Anzeige der verfügbaren SW-Optionen             |  |
| 😨 und 🕢        |                                                 |  |

Nacheinander

und 😰

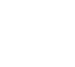

Die Kurzwahlspeicher der Rufnummern, PPP-Benutzername, PPP-Passwort, IP-Adressen, Profilnamen, User spezifische Dienste, Keypad Infos und alle im ARGUS gespeicherten Testergebnisse (z. B. automatischer Testlauf am ISDN-Anschluss, ADSL-Testergebnisse) werden gelöscht.

Rücksetzen aller Parameter auf ihre Default-Werte.

#### Lautstärke (Hörer/Headset) einstellen

Die Einstellung der Hörer-Lautstärke kann für jede Schnittstelle (Anschlussart) separat während einer Verbindung durch die 💽 -Taste eingestellt werden. Bei ISDN wird zusätzlich der Softkey <VOLUME> angezeigt.

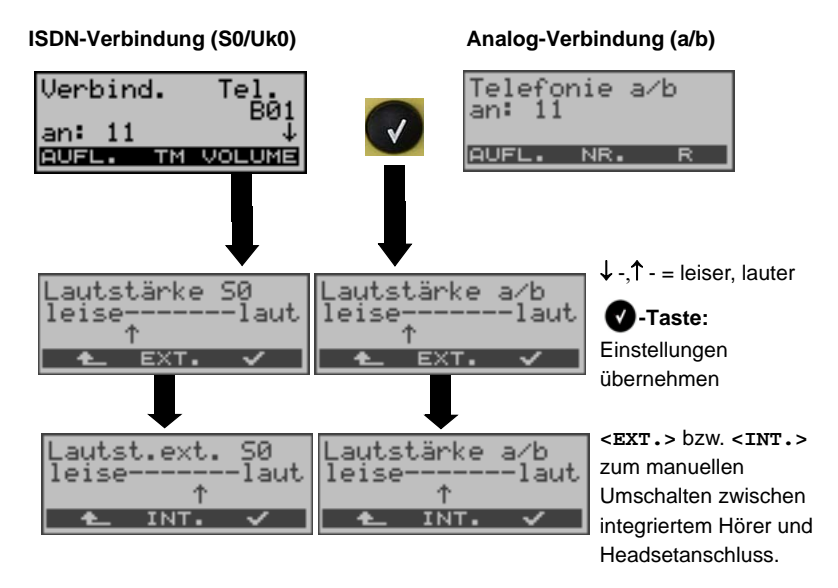

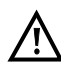

#### Manuelle Umschaltung zwischen internem Hörer und Headsetanschluss

Wird manuell auf den externen Anschluss <EXT.> geschaltet wird die interne Akkustik <INT.> deaktiviert. Diese Einstellung wird gespeichert, bis entweder manuell auf die interne Akkustik <INT.> zurückgeschaltet oder ein Headset angeschlossen und wieder abgezogen wird.

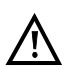

#### Automatische Headseterkennung

Bei Einstecken eines Headsets wird automatisch auf Headsetbetrieb <EXT.> umgeschaltet und beim Abziehen wieder auf den internen Hörer zurückgeschaltet. Zwischenzeitlich kann manuell zwischen <INT.> / <EXT.> umgeschaltet werden.

# Akku laden im Erstbetrieb

Das Akkufach für die drei Akkus und die Buchse zum Anschluss des optionalen Akkupack befindet sich auf der Gehäuserückseite. Entfernen Sie den Gehäusedeckel durch Lösen der Schraube und legen Sie die Akkus entsprechend der Polungssymbole ein. Es dürfen nur die mitgelieferten Akkus verwendet werden. Der Akkupack wird an der Buchse auf der Gehäuserückseite angeschlossen und über die Schraube mit dem Gehäuse verbunden. Schließen Sie Ihren ausgeschalteten ARGUS an das mitgelieferte Steckernetzteil an.

Schalten Sie ARGUS mit der 0 - Taste ein. Es erscheint folgendes Display:

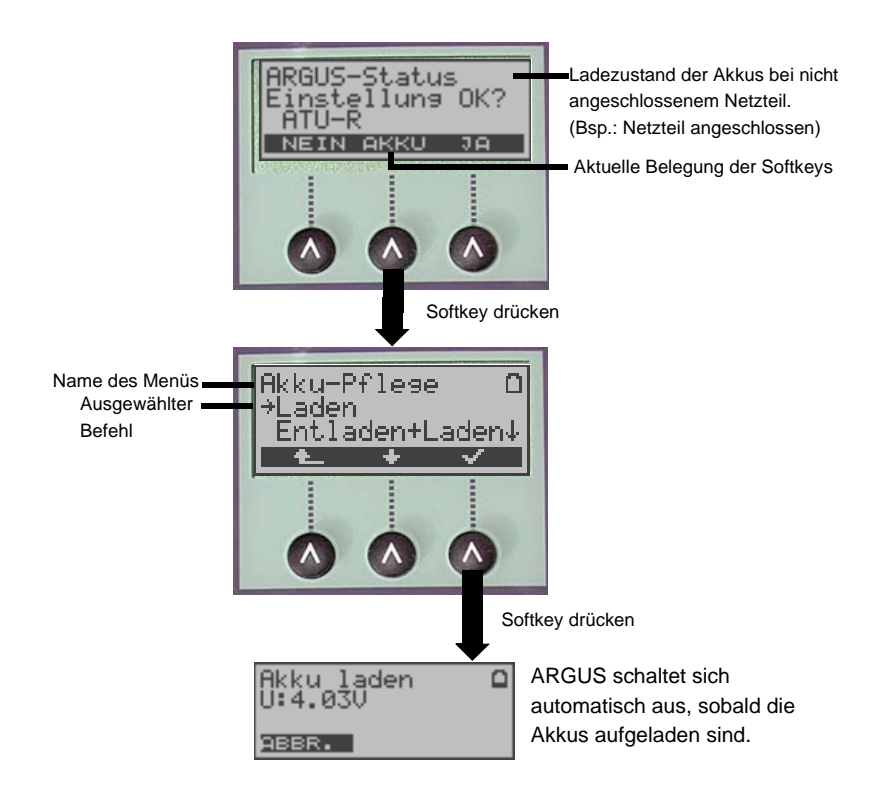

Die mitgelieferten Akkus müssen zunächst dreimal vollständig geladen und entladen werden (s. Seite 175 Akku laden), bevor sie Ihre volle Kapazität erreichen.

#### Stromsparmodus

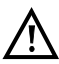

Im Akkubetrieb geht ARGUS nach 5 Minuten (default) ohne Aktivität automatisch in den Stromsparmodus (power-down) über. ARGUS verlässt den Stromsparmodus erst nach Drücken der Power-Taste wieder. Während eines Tests (z. B. Loopbox) oder im Trace-Mode geht ARGUS nicht in den Stromsparmodus.

Alternativ ist der Betrieb über das mitgelieferte Steckernetzteil möglich. Bei Anschluss des Steckernetzteils wird automatisch die Spannungsversorgung durch die Akkus abgeschaltet, der Stromsparmodus ist in diesem Fall nicht wirksam. ARGUS sollte stets mit eingelegten Akkus betrieben werden. Dadurch wird z. B. der unterbrechungslose Betrieb der Echtzeituhr gewährleistet.

#### Stromsparmodus Einstellungen:

Abweichend von den empfohlenen Zeiteinstellungen können die Zeiten für das automatische Abschalten und der Beleuchtung separat eingestellt werden. Einstellung unter: "Menü\Einstellungen\Gerät\Stromsparmodus"

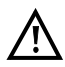

Vorsicht! Eine Veränderung der empfohlenen Standardeinstellung kann zu verkürzten Akkustandzeiten führen!

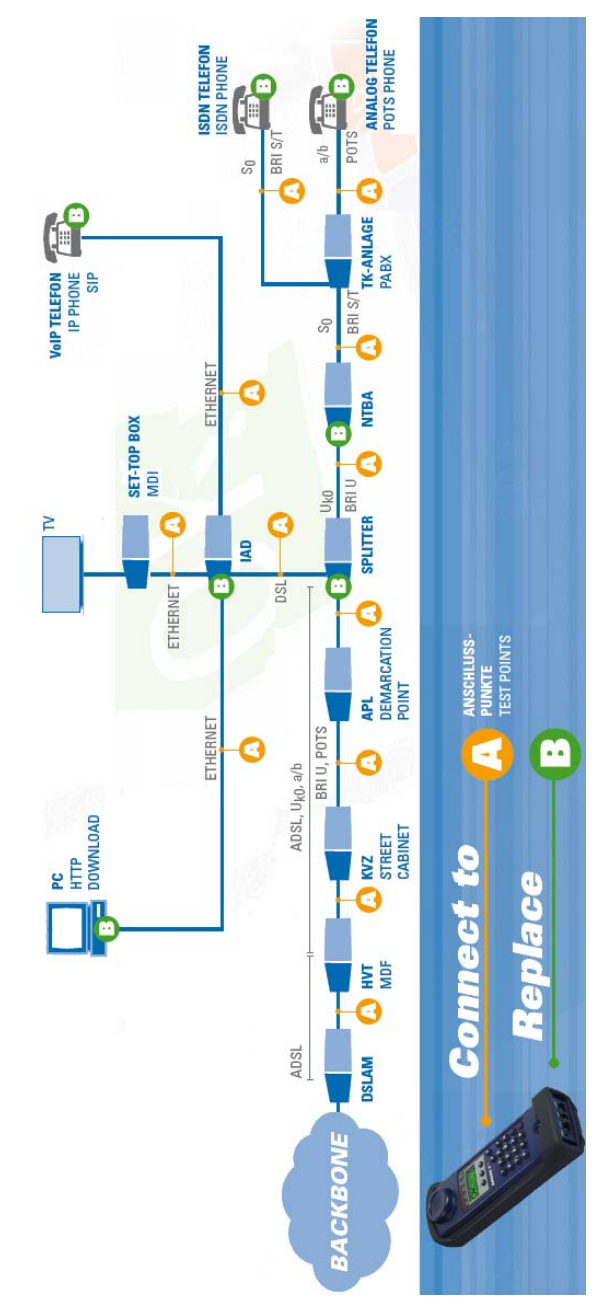

# Anschlusspunkte des ARGUS im Überblick

#### 5 Menühierarchie

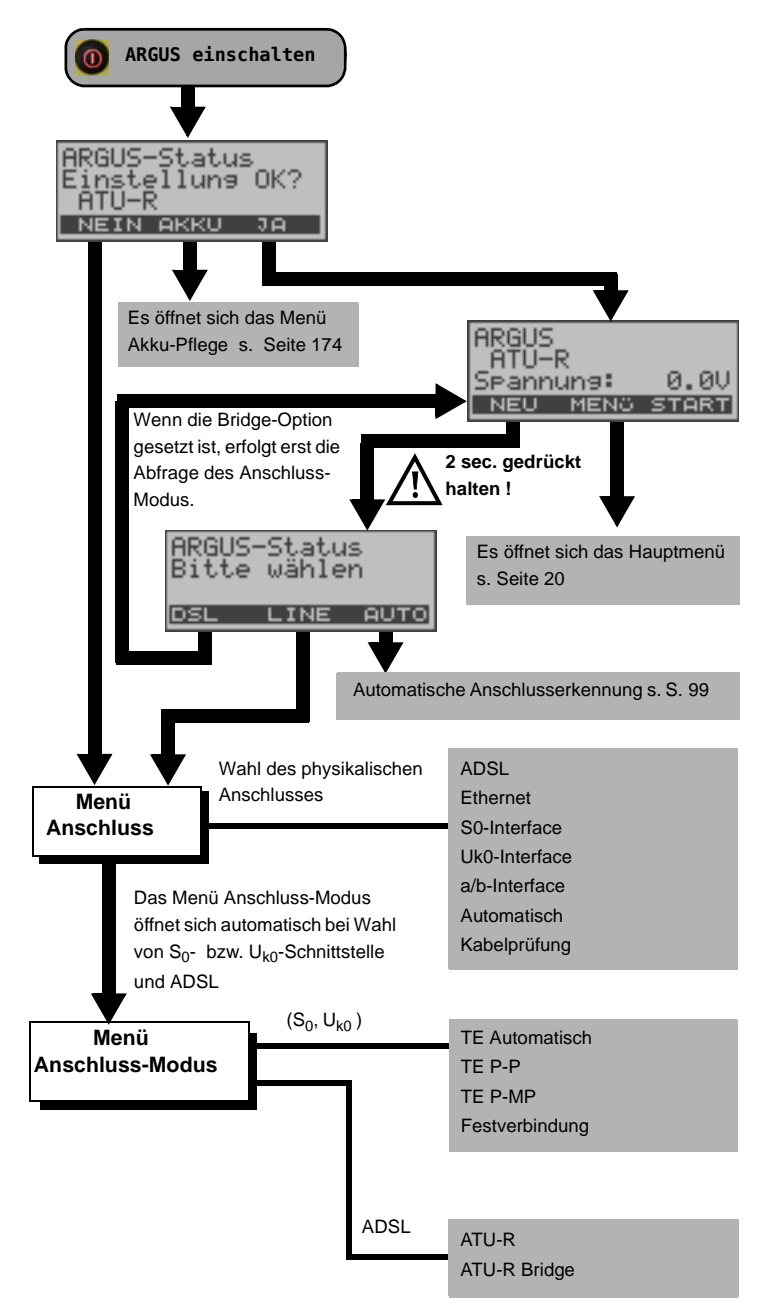

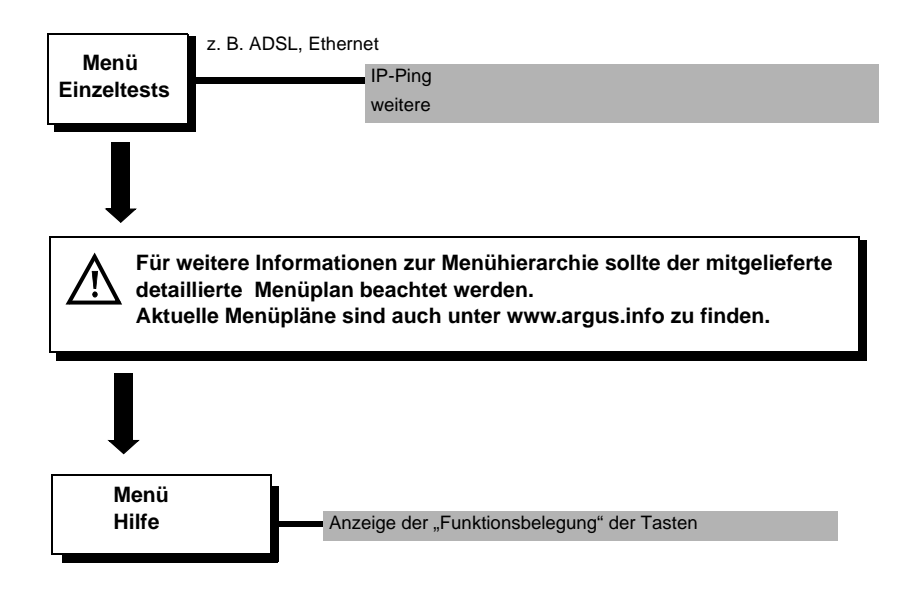

## 6 Betrieb am ADSL Anschluss

ARGUS unterstützt folgende Anschlussarten (Anschluss-Modus):

- ATU-R
   Endgeräte-Mode (ADSL Transceiver Unit-Remote) s. Seite 39

   Anschluss des ARGUS direkt an den ADSL-Anschluss (vor oder hinter dem Splitter). ARGUS ersetzt das Modem und den PC.
- ATU-R Bridge Bridge-Mode (ADSL Transceiver Unit-Remote Bridge) s. Seite 45 Anschluss des ARGUS an den ADSL-Anschluss und an den PC. ARGUS ersetzt das ADSL-Modem.

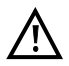

Die einzelnen ADSL-Tests nehmen Daten auf und speichern diese. Der Anwender muss diesbezüglich seinen gesetzlichen Hinweispflichten nachkommen.

# 6.1 ADSL Schnittstell und Anschluss-Modus einstellen

Schließen Sie ARGUS mit der beiliegenden Anschlussleitung an Ihren Testanschluss an und schalten Sie ARGUS ein. Je nach Art und Weise der letzten Nutzung des ARGUS werden verschiedene Einschaltdisplays angezeigt:

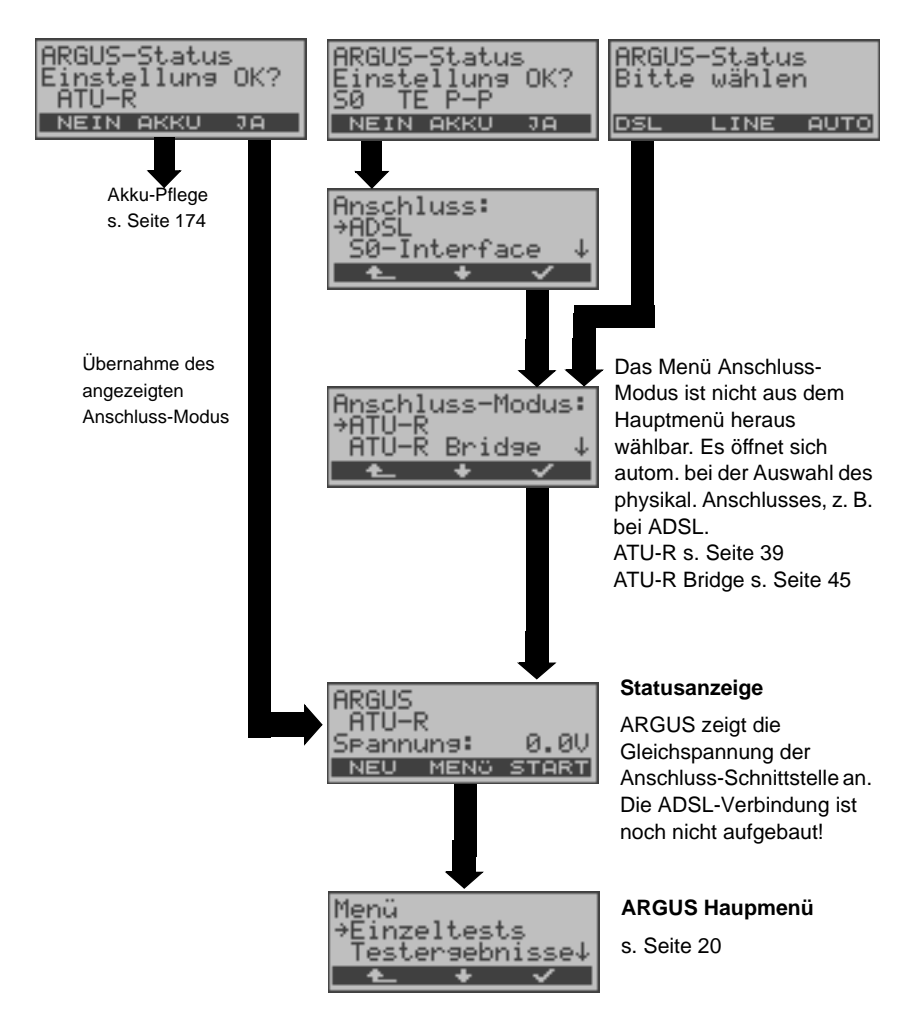

# 6.2 ADSL Einstellungen

Alle benötigten Parameter für einen Test (Ermittlung der ADSL-Verbindungsparameter, Ping-Test) am ADSL-Anschluss speichert ARGUS in einem Profil. Es können insgesamt 10 benutzerdefinierte Profile erstellt werden. Bevor ein ADSL-Test durchgeführt wird, muss ein Profil ausgewählt werden. Abhängig von der Testsituation werden nur die relevanten Parameter verwendet.

Die Defaulteinstellungen können jederzeit wieder hergestellt werden (s. Seite 172). Die Änderung einer Einstellung ist für alle Parameter identisch und wird an einem Beispiel exemplarisch beschrieben:

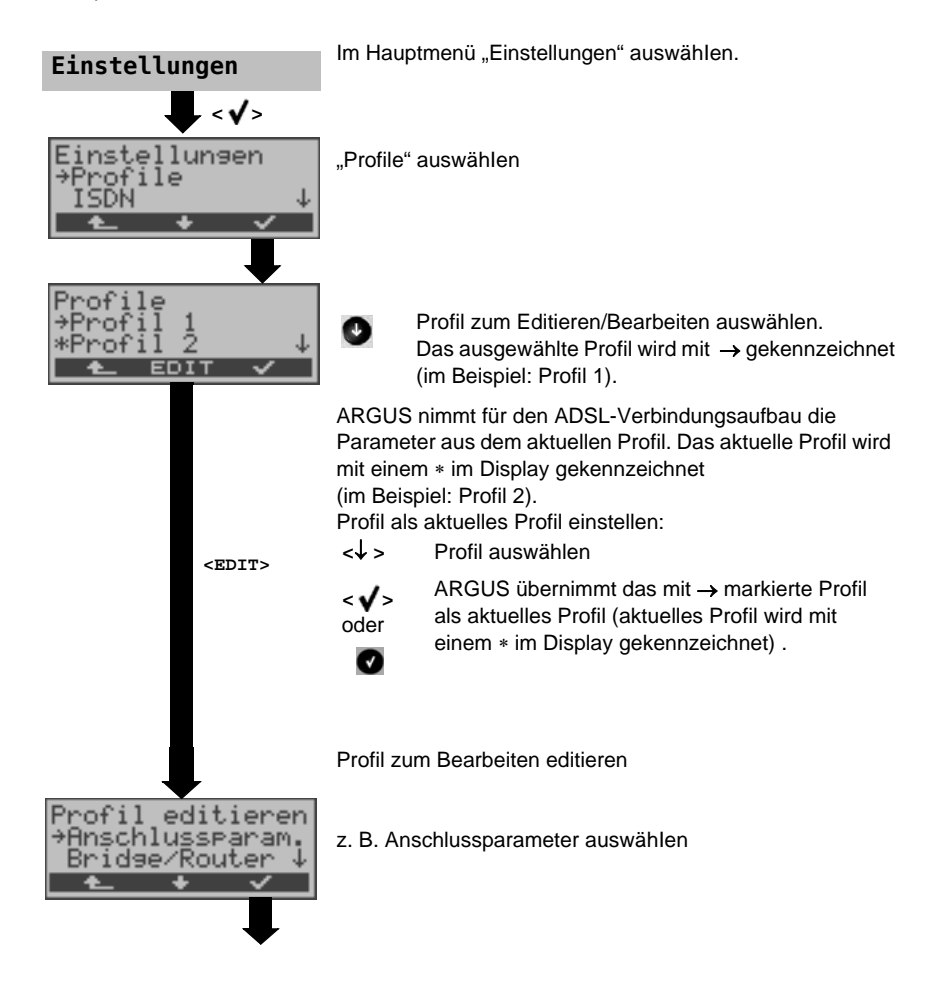

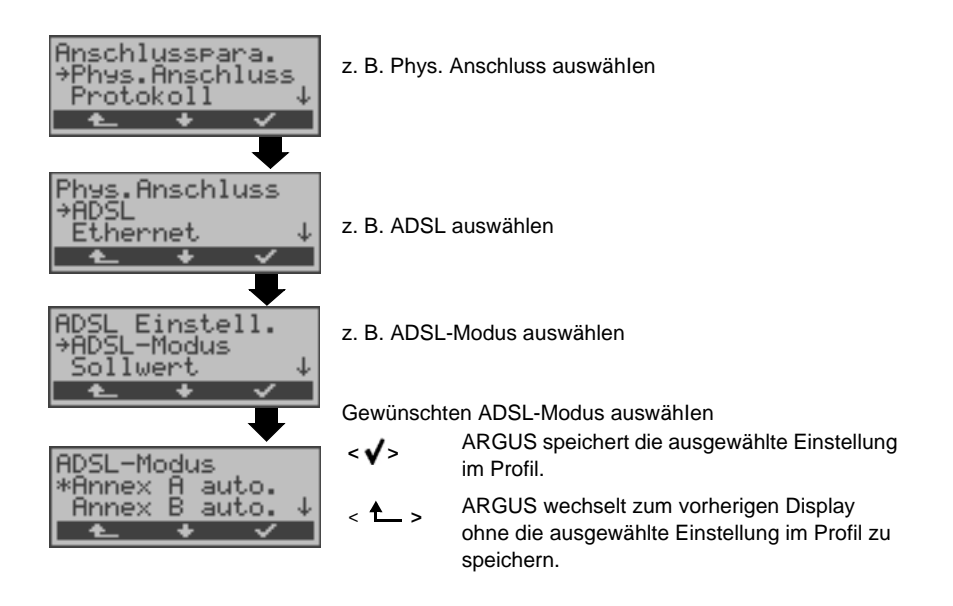

| Einstellung        | Erklärung                                                                                                    |  |  |  |
|--------------------|----------------------------------------------------------------------------------------------------|--|--|--|
| Anschlussparameter |                                                                                                    |  |  |  |
| Phys. Anschluss    |                                                                                                    |  |  |  |
| ADSL:              | Anschlussparameter für die ADSL-Verbindung                                                                                                    |  |  |  |
| ADSL-Modus         | Es können je nach Ländervariante verschiedene ADSL-Modi einge-<br>stellt werden. Der eingestellte ADSL-Modus muss zum ATU-C (Netz-<br>seite) kompatibel sein. Bei Wahl des ADSL Mode "Annex A (B) auto"<br>erkennt ARGUS automatisch die Konfiguration des DSLAM (G.DMT<br>oder ANSI) und stellt sich darauf ein.<br>Voreinstellung: <i>Annex B auto</i> |  |  |  |
| Sollwert           | Eingabe des Vergleichswertes für die ATM-Bitrate [kbit/s] über die<br>Zifferntasten für Downstream und Upstream. Liegt bei aufgebauter<br>ADSL-Verbindung die aktuelle Bitrate über dem eingestellten<br>Sollwert, zeigt ARGUS im Display "OK", andernfalls "FAIL" an.<br>Voreinstellung: <i>d</i> : <i>0</i> und <i>u</i> : <i>0</i>                    |  |  |  |
| ETSI-Support       | Option zur Unterstützung des von ETSI TS 101 388 (ETSI DTS-TM-<br>06006) Modes bei Auswahl des ADSL-Modus Annex B auto.<br>Voreinstellung: <i>nein</i>                                                                                                    |  |  |  |

| DPBO-Support  | Option zur Unterstützung von Downstream Power Back Off bei<br>Auswahl eines ADSL Annex B-Modus.<br>Voreinstellung: <b>nein</b>                                                                                                    |  |  |
|---------------|----------------------------------------------------------------------------------------------------|--|--|
| Nokia-Support | Option für die Synchronisation gegen ältere Nokia-DSLAM (Bei<br>Auswahl dieses Anschlussarameteres werden nicht alle ADSL-<br>Parameter korrekt angezeigt).<br>Voreinstellung: <i>nein</i>                                                                                                    |  |  |
| Protokoll:    | Wahl des Übertragungsprotokolls, welches ARGUS beim Test (z. B.<br>bei den IP-Tests) verwendet.<br>Protokolle für ADSL:<br>PPPoE (PPPoEoA) - Point-to-Point Protokoll over Ethernet<br>PPPoA - Point-to-Point-Protokoll over ATM<br>EoA (IPoE, IPoEoA) - Ethernet over ATM<br>Voreinstellung: <b>PPPoE</b>                                                                                                    |  |  |
| ATM:          | Einstellungen zum Asynchronen Transfer Mode                                                                                                    |  |  |
| Standard VC:  | Kennzeichnung des virtuellen Kanals in den ATM-Zellen                                                                                                    |  |  |
| VPI / VCI     | <ul> <li>VPI: Virtual path identifier eingeben</li> <li>VCI: Virtual channel identifier eingeben</li> <li>Bereiche: VPI: 0 bis 127, VCI: 32 bis 255</li> <li>Voreinstellung: VPI: 1 und VCI: 32</li> </ul>                                                                                                    |  |  |
| Encapsulation | Kapselung der zu übertragenen Pakete (LLC oder VC-MUX) aus-<br>wählen. Voreinstellung: <i>LLC</i>                                                                                                    |  |  |
| MAC/VLAN:     | MAC (Media Access Control) und VLAN (Virtual Local Area Networl)                                                                                                    |  |  |
| MAC Adresse   | Anzeige und Auswahl der MAC Adressen. Die beiden ersten MAC<br>Adressen können nicht verändert werden. Wird Standard MAC-<br>Adresse gewählt, verwendet der Argus seine eigene MAC-Adresse.<br>Bei Wahl der Dynamischen MAC Adresse wird bei jeder Synchro-<br>nisation eine andere MAC Adresse verwendet.<br>Voreinstellung: <i>Standard MAC-Adresse</i><br>Eine dritte MAC Adresse kann eingeben werden:<br>Zeile markieren und anschließend <edit> drücken.<br/><edit> MAC-Adresse für die Eingabe editieren. Eingabe der<br/>Adresse hexadezimal über die Zifferntasten und den<br/>Softkey <af> (z. B. für die Eingabe von C den<br/>Softkey dreimal, für F sechsmal drücken, an-<br/>schließend Eingabe mit <ok> bestätigen).<br/>Voreinstellung: <i>00:00:00:00:00:00</i></ok></af></edit></edit> |  |  |

|                                                    | Ø                                                                                                    | Übernahme der Adresse.<br>Die neue Adresse wird temporär gespeichert und ist<br>nach dem Aussschalten nicht mehr verfügbar.                                                                                                    |  |
|----------------------------------------------------|----------------------------------------------------------------------------------------------------|----------------------------------------------------------------------------------------------------|--|
| VLAN                                               | Verwende<br>VLAN:                                                                                                    | Festlegung, ob VLAN verwendet werden darf:<br>ja oder nein<br>Voreinstellung: <i>nein</i>                                                                                                    |  |
|                                                    | ID:                                                                                                    | Identifier des VLANs zu dem der Frame gehört.<br>Jedem VLAN wird eine eindeutige Nummer, die<br>VLAN ID, zugeordnet. Ein Gerät, das zum VLAN mit<br>der ID = 1 gehört, kann mit jedem anderen Gerät im<br>gleichen VLAN kommunizieren, nicht jedoch mit<br>einem Gerät in anderen VLANs, z. B. mit ID = 2.<br>Bereich: von 0 bis 4095<br>Voreinstellung: <b>0</b> |  |
|                                                    | Priorität:                                                                                                    | Benutzer-Prioritätsinformation<br>Es kann für jeden Frame eine von 8 (3 Bit)<br>Prioritäten angegeben werden. Dadurch ist es z. B.<br>möglich Sprachdaten (z. B. bei VoIP) bevorzugt<br>weiterzuleiten, während HTTP-Daten mit geringer<br>Priorität behandelt werden.<br>Breich: 0 bis 7<br>Voreinstellung: <b>0</b>                                             |  |
| PPP:                                               | PPP (Point- to-                                                                                                    | PPP (Point- to-Point-Protokoll) -Einstellungen                                                                                                    |  |
| Benutzername                                       | Eingabe des vom Netzbetreiber zugewiesenen Benutzernamens:                                                                                                    |                                                                                                    |  |
| Benutzer Name<br>einge<br>RBBR. DEL AB>AB<br>die Z |                                                                                                    | die Zifferntasten der Tastatur wird der Benutzername<br>etragen. Der rechte Softkey ändert beim Drücken<br>e Bedeutung und beeinflusst damit die Eingabe über<br>ifferntasten (Buchstaben oder Ziffern), Seite 42.                                                                                                    |  |
| Passwort                                           | Eingabe des vom Netzbetreiber zugewiesenen Passworts. (s. oben)                                                                                                    |                                                                                                    |  |
| Setze IP                                           | Bei gesetzem "ja" wird zusätzlich die unter IP / eigene IP Adresse<br>(s. Seite 35) eingestellte IP Adresse für die Verbindung verwendet.<br>Voreinstellung: <i>nein</i> |                                                                                                    |  |
| Akt.<br>Verzögerung                                | Ein Test wird nach Aufbau der PPP-Verbindung erst nach der<br>eingestellten "Verzögerungszeit" gestartet.<br>Bereich: 2 bis 10 Sekunden<br>Voreinstellung: <b>2</b>      |                                                                                                    |  |
| IP:          | Internet Protokoll Einstellungen (für EoA)                                                                                                    |  |  |
|--------------|----------------------------------------------------------------------------------------------------|--|--|
| IP Modus     | Festlegung der IP-Adressen-Vergabe<br>Static IP: feste IP Adressen<br>DHCP-Client: Vergabe der IP Adresse vom Server (ferne Seite)                                                                                                    |  |  |
| eigene       | eigene IP Adresse des ARGUS                                                                                                    |  |  |
| IP Adresse   | Bereich: 0.0.0.0 bis 255.255.255.255<br>Voreinstellung: 0.0.0.0 (Vergabe siehe RFC 3330)                                                                                                    |  |  |
| IP Netzmaske | IP Netzmaske<br>Bereich: 0.0.0.0 bis 255.255.255.255<br>Voreinstellung: <b>255.255.255.0</b> (Vergabe siehe RFC 3330)                                                                                                    |  |  |
| Gateway IP   | Gateway IP Adresse<br>Bereich: 0.0.0.0 bis 255.255.255.255<br>Voreinstellung: <b>0.0.0.0</b> (Vergabe siehe RFC 3330)                                                                                                    |  |  |
| DNS Server   | DNS Server 1 und DNS Server 2<br>Eingabe der IP Adresse des Domain Name System Servers<br>Bereich: 0.0.0.0 bis 255.255.255.255<br>Voreinstellung: <b>0.0.0.0</b> (Vergabe siehe RFC 3330)                                                                                                    |  |  |
| DHCP Client  | DHCP Timeout (Einstellung der Wartezeit auf die IP Adresse):<br>Bereich: 1 bis 9999 Sekunden<br>Voreinstellung: <b>20</b>                                                                                                    |  |  |
|              | <ul> <li>DHCP Vendor ID:</li> <li>Format: Wahl des Formates: ASCII oder Hexadezimal</li> <li>ASCII-Daten: Eingabe der DHCP Vendor ID im ASCII-Format<br/>Voreinstellung: <i>ARGUS</i>, Bedienung s. Seite 36</li> <li>HEX-Daten: Eingabe der DHCP Vendor ID im Hexadezimal-Format<br/>Bedienung s. MAC-Adresse Seite 35</li> </ul>          |  |  |
|              | <ul> <li>DHCP Vendor Info:</li> <li>Format: Wahl des Formates: ASCII oder Hexadezimal</li> <li>ASCII-Daten: Eingabe der DHCP Vendor Info im ASCII-Format,<br/>Voreinstellung: <i>ARGUS</i>, Bedienung s. Seite 36</li> <li>HEX-Daten: Eingabe der DHCP Vendor Info im Hexadezimal-<br/>Format, Bedienung s. MAC-Adresse Seite 35</li> </ul> |  |  |

|                      | <ul> <li>DHCP User Class Information</li> <li>Format: Wahl des Formates: ASCII oder Hexadezimal</li> <li>ASCII-Daten: Eingabe der DHCP User Class I. im ASCII-Format<br/>Voreinstellung: <i>ARGUS</i>, Bedienung s. Seite 36</li> <li>HEX-Daten: Eingabe der DHCP User Class Information im<br/>Hexadezimal-Format, Bedienung s. MAC-Adresse Seite 35</li> </ul>                                                                                                    |  |  |
|----------------------|----------------------------------------------------------------------------------------------------|--|--|
|                      | <ul> <li>DHCP Userdefined Option</li> <li>(Erstellen einer Benutzerspez. DHCP-Option)</li> <li>Optionsnummer</li> <li>Bereich: 0 bis 255</li> <li>Voreinstellung: 255 = aus</li> <li>Format: Wahl des Formates: ASCII oder Hexadezimal</li> <li>ASCII-Daten: Eingabe der DHCP Userdef. Option im ASCII-Format Voreinstellung: ARGUS, Bedienung s. Seite 36</li> <li>HEX-Daten: Eingabe der DHCP Userdefined Option im Hexadezimal-Format, Bedienung s. MAC-Adresse Seite 35</li> </ul>                                                                                                    |  |  |
| Bridge/Router        |                                                                                                    |  |  |
| Auto-<br>negotiation | Autonegotiation ein- oder ausschalten:.Bei eingeschalteter Auto-<br>negotiation können Netzwerkkarten selbst-ständig die korrekte<br>Übertragungsgeschwindigkeit und das Duplex-Verfahren des<br>Netzwerkports, an dem sie angeschlossen sind, erkennen und sich<br>entsprechend konfigurieren. Die Autonegotiation arbeitet in Ethernet<br>auf Schicht 1 des OSI-Modells (nach IEEE Standard 802.3u).<br>Voreinstellung: <i>ein</i><br>Bei Deaktivierung der "Autonegotiation" können die Einstellungen für<br>folgende Parameter verändert werden:<br><b>Speed</b> (Geschwindigkeit): 10/100 Mbit/s<br><b>Duplex:</b> voll/halb<br><b>Flow Controll</b> (Flußkontrolle): Ein/Aus |  |  |
| Testparameter        | Die Testparameter werden in den Kapiteln IP-Tests, VoIP-Tests und IPTV-Tests beschrieben.                                                                                                    |  |  |
| Daten-Log            | Daten-Log ein bzw. aus: Die Einstellung muss auf "ein" stehen,<br>damit ein Trace-File zum PC geschickt werden kann s. Seite 47.<br>Voreinstellung: <b>aus</b>                                                                                                    |  |  |
| Profil<br>verwenden  | Zu verwendendes Profil festlegen.<br>Ja: dieses Profil verwenden und in der Profilauswahl anzeigen.                                                                                                    |  |  |
| Profilname           | Name des Profils eingeben                                                                                                    |  |  |

# 6.3 ARGUS im Anschluss-Modus ATU-R

### 6.3.1 Ermittlung des ADSL- Verbindungsparameter

ARGUS wird über die ADSL-2-Draht-Anschlussleitung direkt an den ADSL-Anschluss angeschlossen (wahlweise vor oder hinter dem Splitter). ARGUS ersetzt in diesem Fall das Modem und den PC.

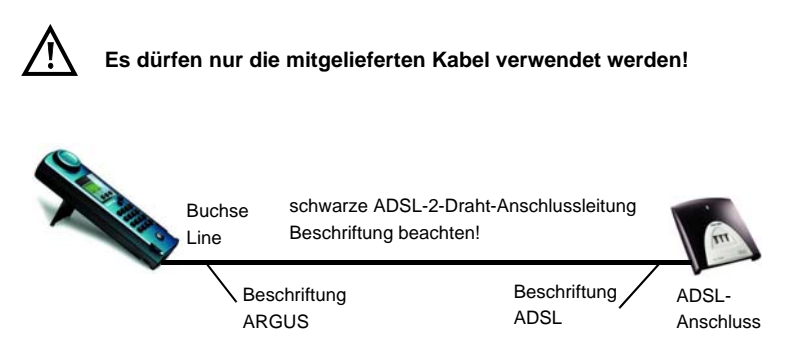

ARGUS verwendet für den Aufbau der Verbindung die im Profil gespeicherten Anschlussparameter (s. Seite 33).

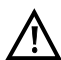

Es kann einige Sekunden dauern bis ARGUS alles notwendigen Parameter erfasst hat. Um wirklich sicher zu stellen, dass alle Parameter vollständig erfasst wurden, können zur Korntrolle die Graphen Bits/Ton oder SNR/Ton aufgerufen werden. Werden diese bereits angezeigt, sollten auch alle anderen Parameter ermittelt sein!

Ein sehr frühes Abbrechen direkt nach der Synchronisierung kann dazu führen, dass nicht alle wichtigen Parameter mit ins Messprotokoll übernommen werden.

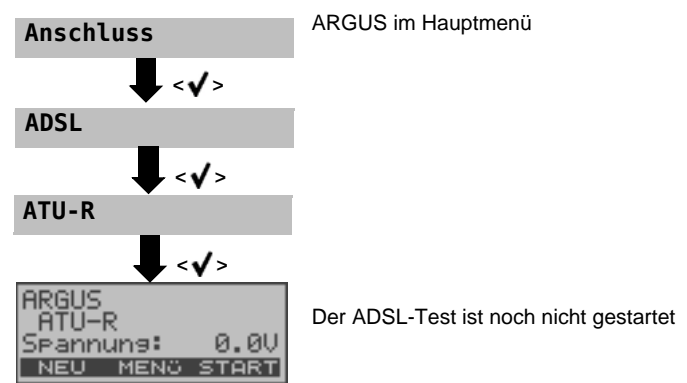

# Einstellung des Anschluss-Modus ATU-R:

#### Aufbau der ADSL-Verbindung

ARGUS baut eine ADSL-Verbindung auf und ermittelt alle relevanten ADSL-Verbindungsparameter. ARGUS zeigt die Verbindungsparameter im Display an und speichert die Ergebnisse nach Abbau der Verbindung wahlweise im internen Flash ab.

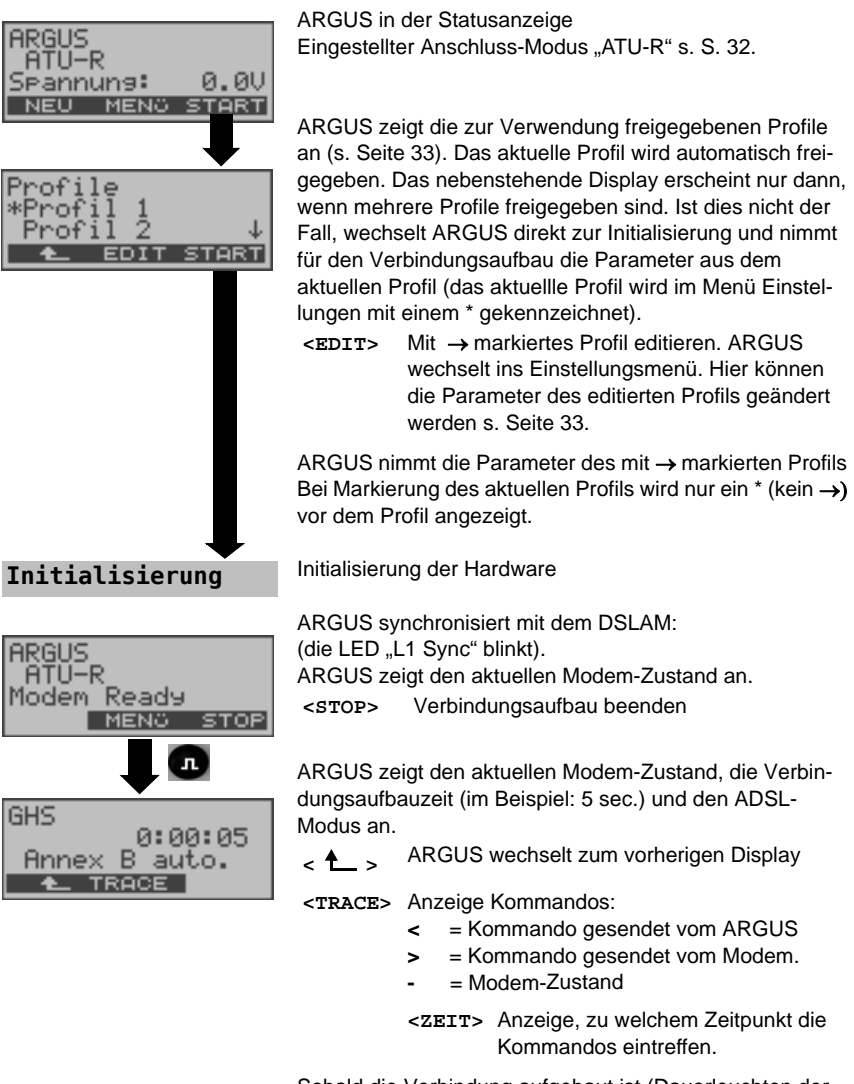

Sobald die Verbindung aufgebaut ist (Dauerleuchten der LED "L1 Sync"), ermittelt ARGUS automatisch die ADSL-Verbindungsparameter.

### Erfolgreicher Verbindungsaufbau

Sobald die ADSL-Verbindung aufgebaut ist (Dauerleuchten der LED "L1 Sync"), ermittelt ARGUS die ADSL-Verbindungsparameter und zeigt sie im Display an.

Der Fehlerzähler wird automatisch bei erfolgreicher Synchronisation auf Null zurück gesetzt. Nach der Synchronisation sollte ARGUS mindestens 20 Sekunden am ADSL-Anschluss angeschlossen bleiben, erst dann stehen alle ADSL-Verbindungsparameter für die Speicherung im ARGUS zur Verfügung.

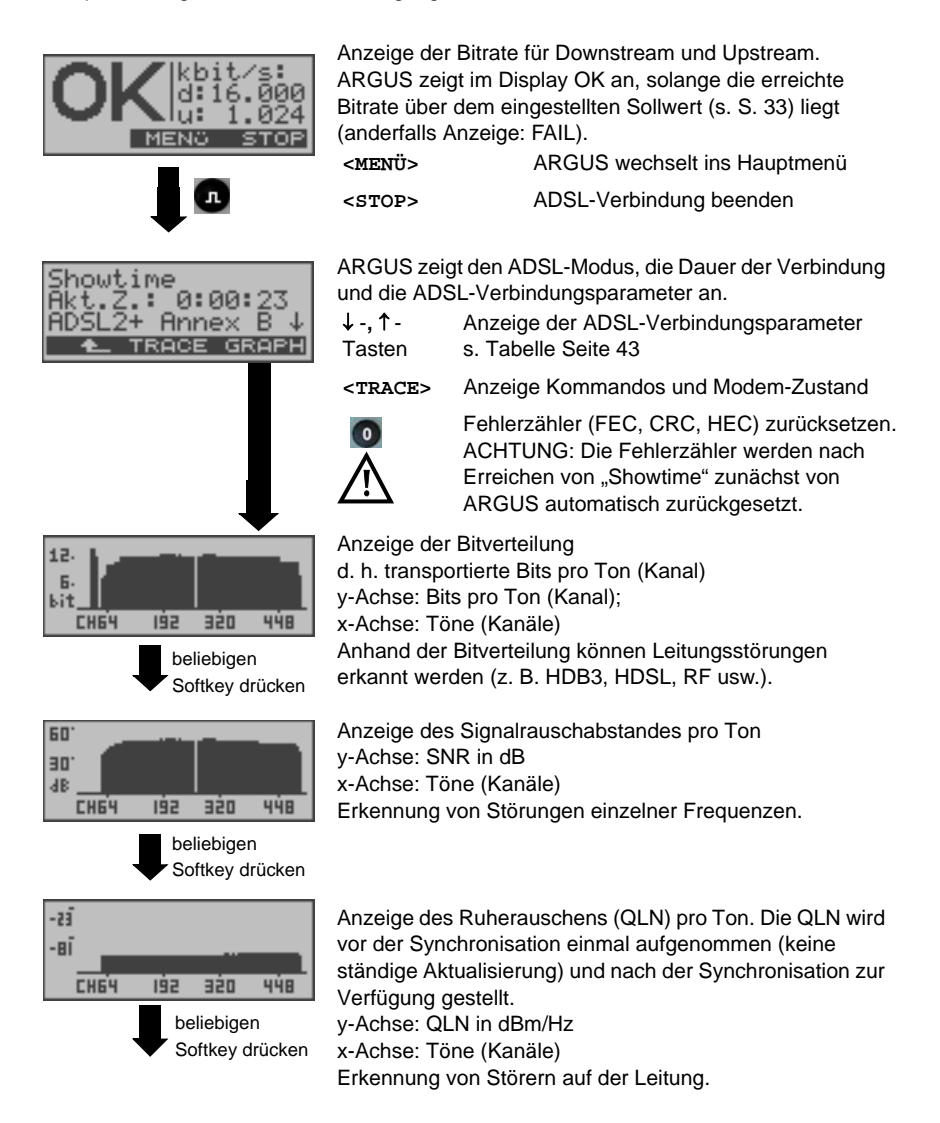

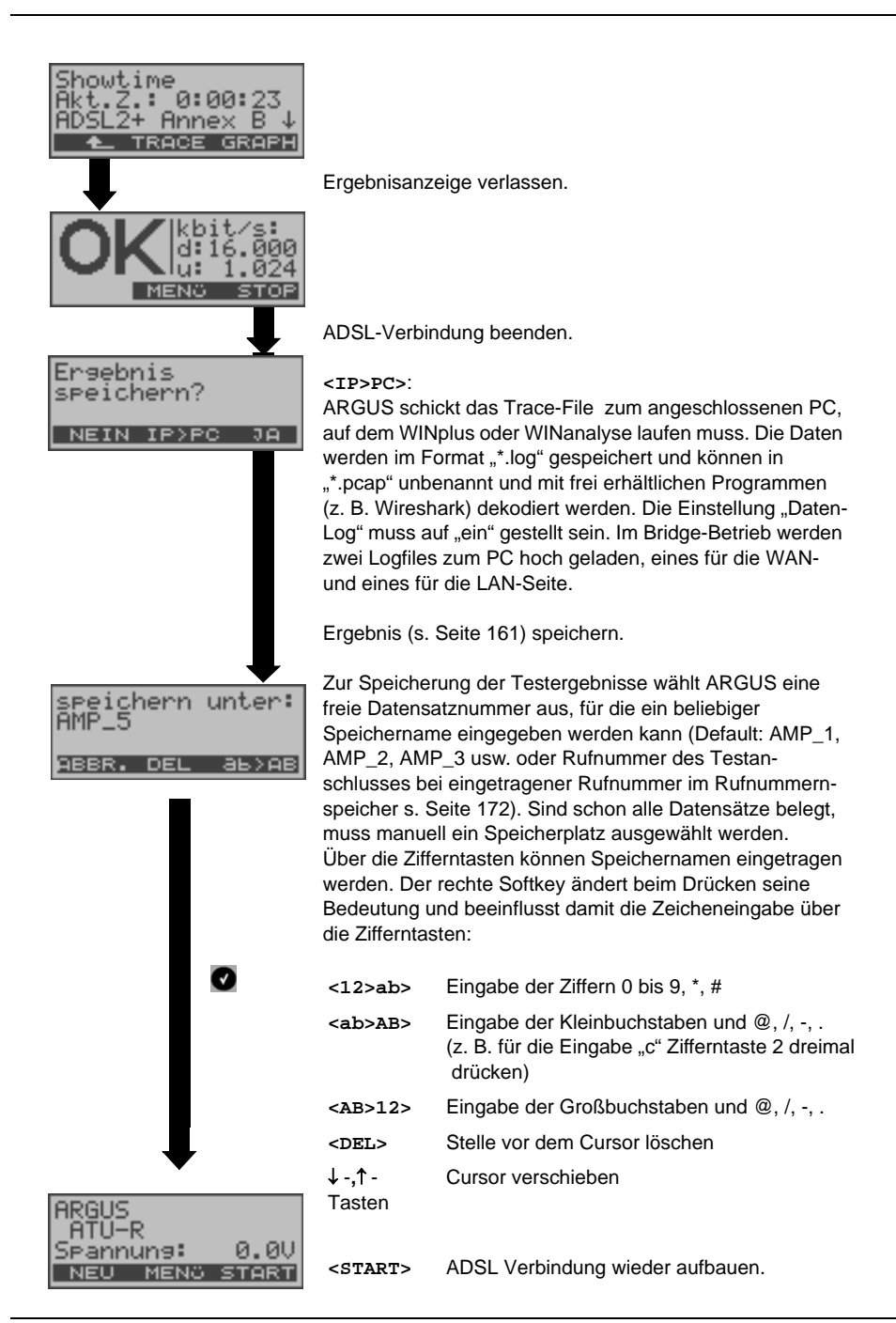

ARGUS ermittelt folgende ADSL-Verbindungsparameter für Down- (d:) und Upstream (u:):

| ADSL-Verbindungsparameter             |                                                                                                    |  |  |
|---------------------------------------|----------------------------------------------------------------------------------------------------|--|--|
| Latency mode                          | Abhängig von der Konfiguration des DSLAMs zeigt ARGUS<br>Interleaved oder Fast Mode an.                                                                                                    |  |  |
| Sollwertvergleich                     | Der eingestellte Sollwert für die Bitrate wird mit der tatsächlich erreichten Rate verglichen (s. Seite 39).                                                                                                    |  |  |
| АТМ                                   | Tatsächlich nutzbare ATM-Bitrate in kbit/s.                                                                                                    |  |  |
| Attain. ATM                           | Theoretisch erreichbare ATM-Bitrate in kbit/s.                                                                                                    |  |  |
| Rel.capacity                          | Auslastung der Leitung in Prozent                                                                                                    |  |  |
| Attenuation                           | Dämpfung über die gesamte Leitungslänge in dB                                                                                                    |  |  |
| Output PWR                            | Ausgangsleistung in dBm                                                                                                    |  |  |
| SNR margin                            | Signalrauschabstandsgrenze in dB, die SNR margin ist ein Maß dafür, wie viel zusätzliches Rauschen die Übertragung verträgt, um noch eine BER (Bit Error Rate) von 10 <sup>-7</sup> aufrechtzuerhalten.                                                                                                    |  |  |
| Interl. Depth                         | Verschachtelungstiefe in Byte. Das Interleaving ist ein Verfahren<br>zur Verschachtelung der zu übertragenden Daten und dient der<br>Sicherung der Datenübertragung gegenüber Impulsstörungen.                                                                                                    |  |  |
| FEC<br>Forward<br>Error<br>Correction | Anzahl der über die Checkbytes eines Codewortes korrigierten<br>Übertragungsfehler.<br>Im Upstream (far) und Downstream (near):<br>f (far): Fehler, die der DSLAM feststellt und dem ARGUS mitteilt.<br>n (near): Fehler, die ARGUS in empfangenen Blöcken feststellt.                                                                                  |  |  |
| CRC<br>Cyclic<br>Redundancy<br>Check  | Die von der Gegenstelle übertragene Checksumme der Super-<br>frames stimmt nicht mit der lokal errechneten überein.<br>Mögliche Ursachen: Störungen auf der Leitung.<br>Im Upstream (far) und Downstream (near):<br>f (far): Fehler, die der DSLAM feststellt und dem ARGUS mitteilt.<br>n (near): Fehler, die ARGUS in empfangenen Blöcken feststellt. |  |  |
| HEC<br>Header<br>Error Checksum       | Anzahl der ATM-Zellen mit falschen Header Checksummen.<br>Im Upstream (far) und Downstream (near):<br>f (far): Fehler, die der DSLAM feststellt und dem ARGUS mitteilt.<br>n (near): Fehler, die ARGUS in empfangenen Blöcken feststellt.                                                                                                    |  |  |
| Err. Count. Reset                     | Zeigt an, wie oft die Fehlerzähler zurückgesetzt wurden.                                                                                                    |  |  |
| Resync                                | Anzahl der Resynchronisationen des ARGUS.                                                                                                    |  |  |
| Vendor far                            | Hersteller der ATU-C Seite kodiert in Hexadezimaldarstellung.                                                                                                    |  |  |
| Version                               | Vendor Specific Information, enthält die Softwareversion der ATU-C (DSLAM) Seite.                                                                                                    |  |  |

### 6.3.2 Tests im Anschluss-Modus ATU-R

Abhängig vom Protokoll sind verschiedene Tests möglich:

| ATM-Tests s. Seite 158 | - VPI/VCI Scan |
|------------------------|----------------|
|                        | - ATM-OAM-Ping |

| IP-Tests s. Seite 166 | - IP-Ping       |
|-----------------------|-----------------|
|                       | - HTTP-Download |

- VoIP-Tests s. Seite 198 VoIP-Telefon
- IPTV-Tests s. Seite 212 MDI-Analyse

# 6.4 ARGUS im Anschluss-Modus ATU-R Bridge

ARGUS verhält sich im Bridge-Mode wie ein ADSL-Modem, d. h. ARGUS leitet passiv alle Pakete von Ethernet zu ADSL (und umgekehrt) weiter. Der PC ist in diesem Fall für den Verbindungsaufbau verantwortlich.

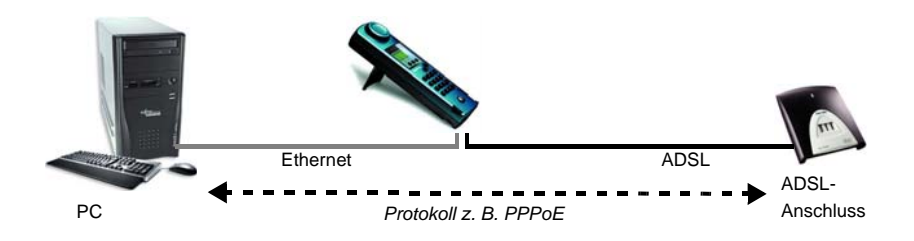

#### Einstellung der Parameter:

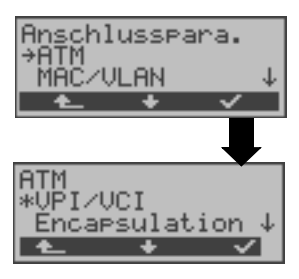

Beim Bridge-Mode werden neben den physikalischen Parametern auch die beiden nachfolgenden ATM-Parameter (Anschlussparameter) benötigt: - VPI/VCI (Seite 35)

- Encapsulation (Seite 35)

### ADSL-Verbindung im Bridge-Mode :

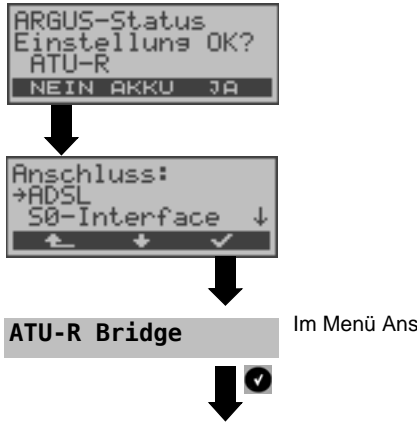

Im Menü Anschluss-Modus "ATU-R Bridge" auswählen.

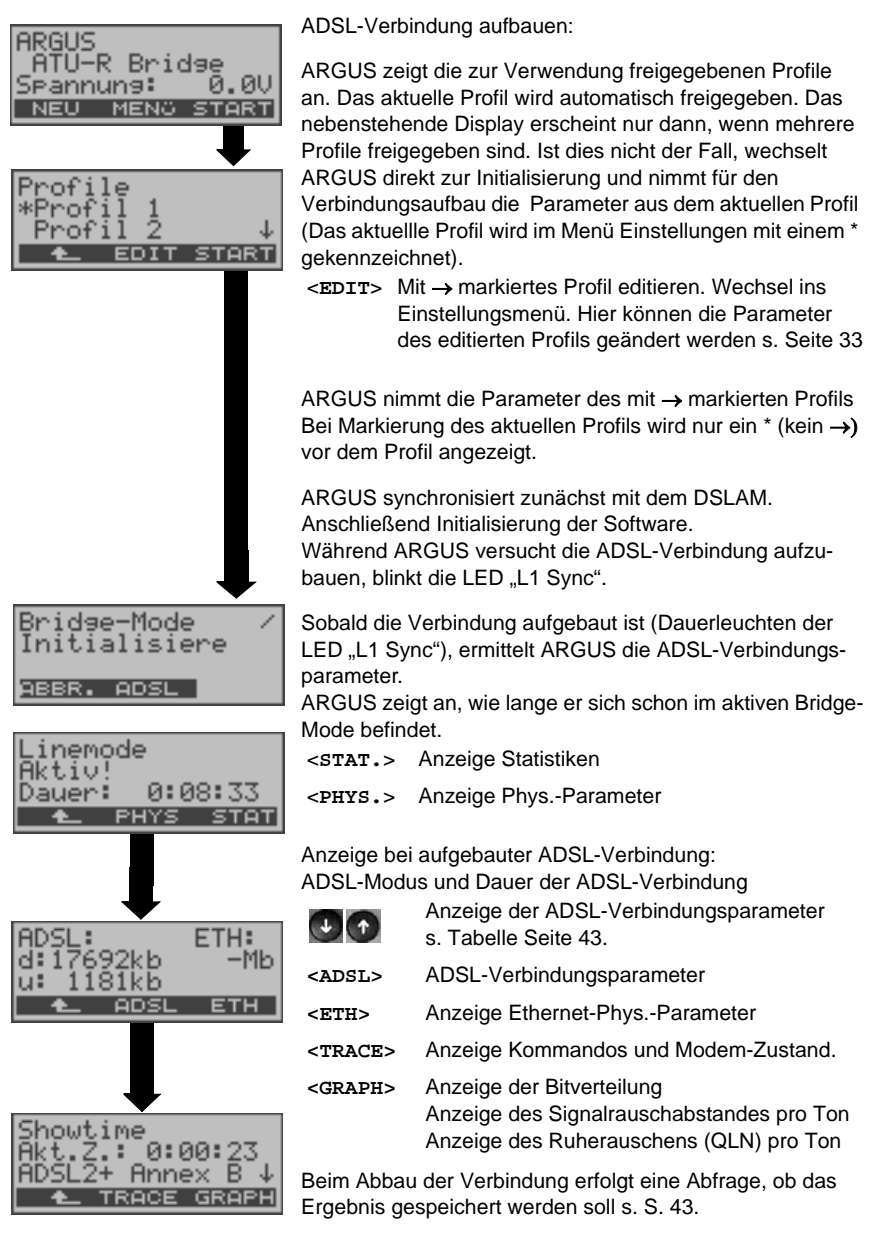

### 6.4.1 Tests im Anschluss-Modus ATU-R Bridge

IPTV-Tests s. Seite 212 - MDI-Analyse

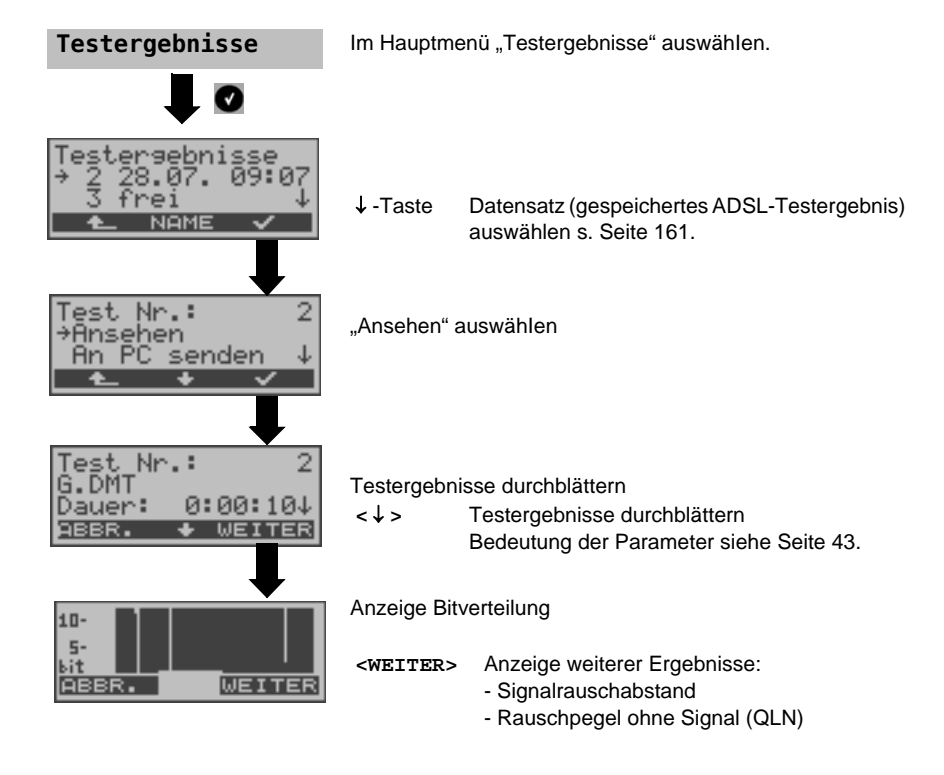

### 6.4.2 Anzeige der Testergebnisse

### 6.4.3 Pegelmessung am Anschluss

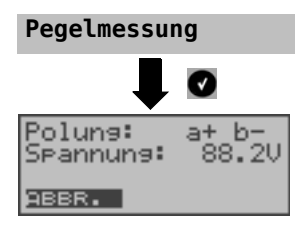

Im Hauptmenü "Pegelmessung" auswählen. Ein Synchronisationsvorgang darf noch nicht gestartet sein.

Messung starten

ARGUS zeigt die Polung und die Spannung auf der Line an.

Die Messung wird ständig aktualisiert.

# 7 Betrieb am Ethernet-Anschluss

ARGUS unterstützt im Ethernet-Betrieb folgende Anschlussarten:

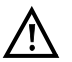

Die einzelnen Tests nehmen Daten auf und speichern diese. Der Anwender muss diesbezüglich seinen gesetzlichen Hinweispflichten nachkommen.

### Anschluss an ein Modem:

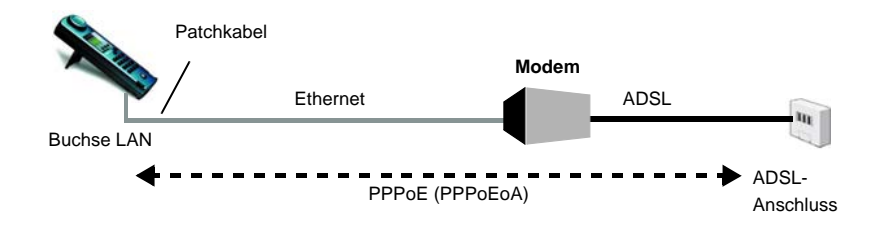

Einstellungen im Profil:

| Anschlussparameter |                                                                |  |
|--------------------|----------------------------------------------------------------|--|
| Protokoll:         | PPPoE (PPPoEoA)                                                |  |
| MAC/VLAN:          | MAC-Adresse s. Seite 35                                        |  |
| PPP:               | Benutzername, Passwort, Setze IP, Akt. Verzögerung s. Seite 36 |  |

### Anschluss an ein Router-Modem:

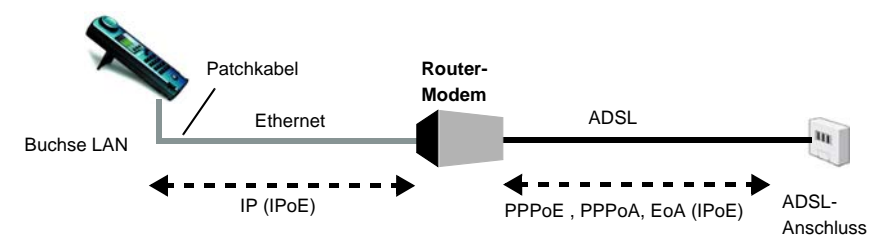

### Einstellungen im Profil:

| Anschlussparameter |                                                                                                    |  |
|--------------------|----------------------------------------------------------------------------------------------------|--|
| Protokoll:         | IP (IPoE)                                                                                                    |  |
| MAC/VLAN:          | MAC-Adresse s. Seite 35                                                                                                    |  |
| IP:                | IP Modus, eigene IP Adresse (Static IP), IP Netzmaske (Static IP),<br>Gateway IP Adresse (Static IP bei PPPoE und PPPoA), DNS Server<br>(Static IP bei PPPoE), DHCP Client, DHCP Server, s. Seite 37 |  |

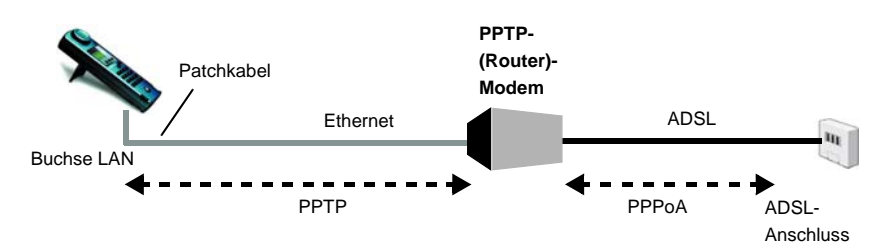

### Anschluss an ein PPTP-Router-Modem:

Einstellungen im Profil:

| Anschlussparameter |                                                                                                    |  |  |
|--------------------|----------------------------------------------------------------------------------------------------|--|--|
| Protokoll:         | PPTP                                                                                                    |  |  |
| MAC/VLAN:          | MAC-Adresse s. Seite 35                                                                                                    |  |  |
| PPP:               | Benutzername, Passwort, Setze IP, Akt. Verzögerung                                                                                                    |  |  |
| PPTP:              | IP Adresse des PPTP-Modems                                                                                                    |  |  |
| IP:                | IP Modus, eigene IP Adresse (Static IP), IP Netzmaske (Static IP),<br>Gateway IP Adresse (Static IP bei PPPoE und PPPoA), DNS Server<br>(Static IP bei PPPoE), DHCP Client, DHCP Server, s. Seite 37 |  |  |

### Anschluss an einen PC über IP (IPoE):

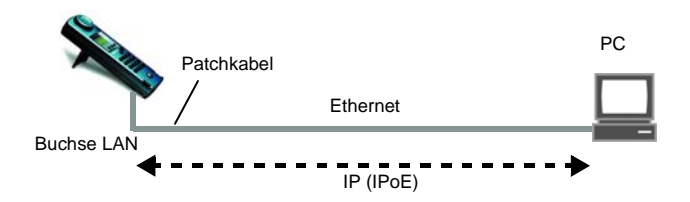

### Einstellungen im Profil:

| Anschlussparameter |                                                                                                    |  |  |
|--------------------|----------------------------------------------------------------------------------------------------|--|--|
| Protokoll:         | IP (IPoE)                                                                                                    |  |  |
| MAC/VLAN:          | MAC-Adresse s.Seite 35                                                                                                |  |  |
| IP:                | IP-Modus, eigene IP Adresse (Static IP), IP-Netzmaske (Static IP),<br>Gateway-IP (Static IP), DNS Server, s. Seite 37 |  |  |

# Anschluss an IP-Netzwerk:

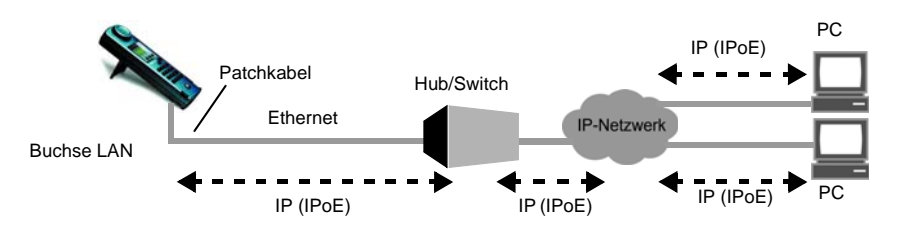

### Einstellungen im Profil:

| Anschlussparameter |                                                                                                    |
|--------------------|----------------------------------------------------------------------------------------------------|
| Protokoll:         | IP (IPoE)                                                                                                    |
| MAC/VLAN:          | MAC-Adresse s. Seite 35                                                                                               |
| IP:                | IP-Modus, eigene IP Adresse (Static IP), IP-Netzmaske (Static IP),<br>Gateway-IP (Static IP), DNS Server, s. Seite 37 |

### 7.1 Ethernet Schnittstelle einstellen

Schließen Sie ARGUS als Ersatz für den PC mit dem mitgelieferten Patchkabel (Buchse "LAN") an ein Modem, einen Hub, einen Switch oder an einen PC an (s. Skizzen auf Seite 48) und schalten Sie ARGUS ein. Abhängig von der zuletzt genutzten Anschlusseinstellung werden verschiedene Einschaltdisplays (im Beispiel S<sub>0</sub>-Anschluss und Ethernet) angezeigt:

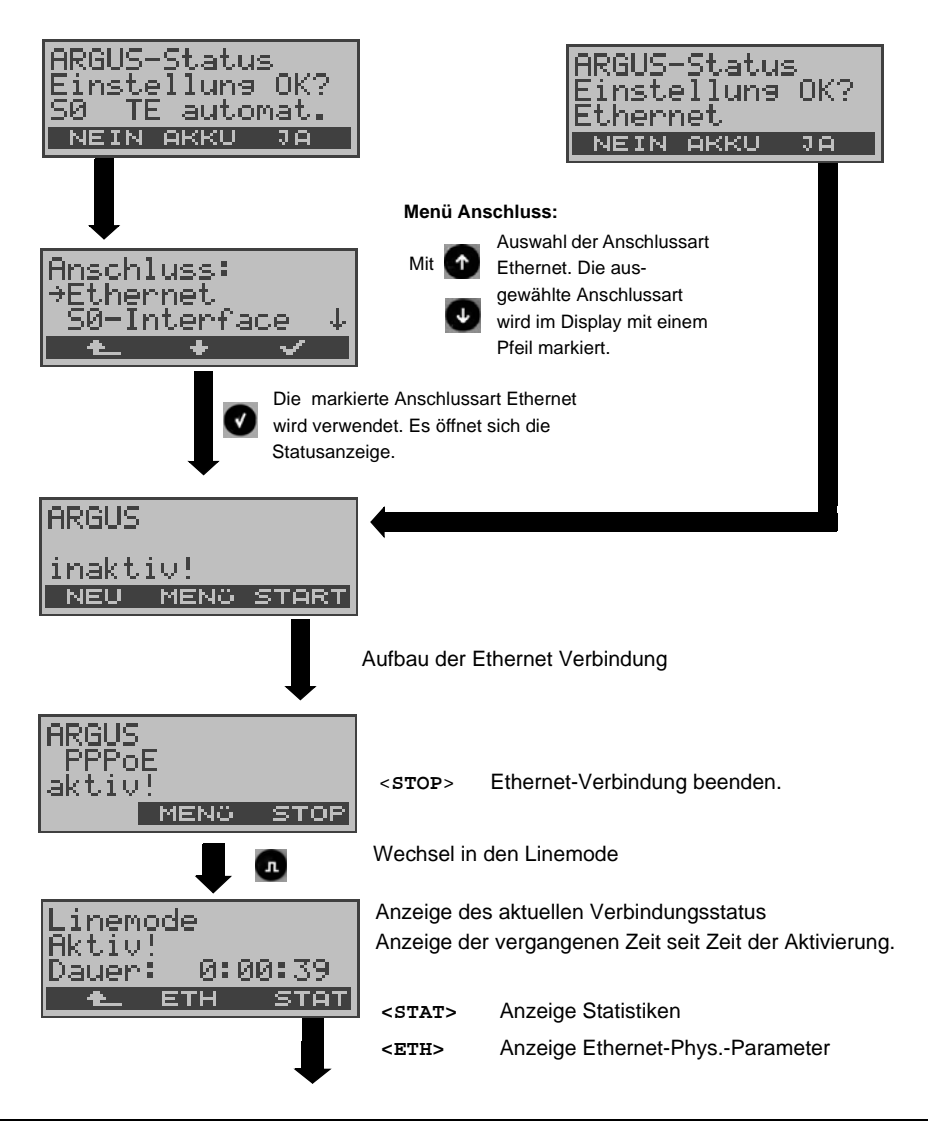

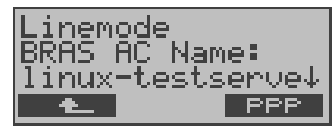

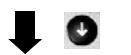

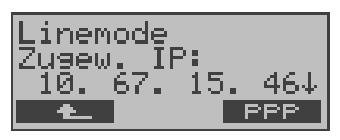

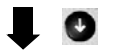

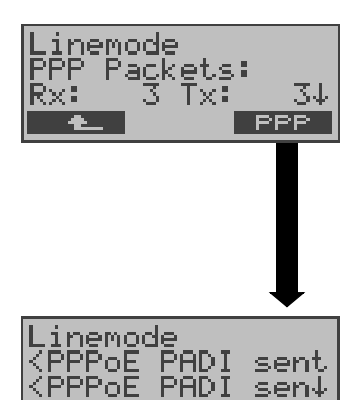

<u>ZEI</u>

**BRAS** Informationen:

ARGUS zeigt (nur bei Protokoll PPPoE) die BRAS (Broadband Remote Access Server - Breitband-Zugangsserver) -Informationen an:

- AC (Access Server) Name des Servers
- Servicename (Name des Dienstes)

Zugewiesene Konfiguration:

ARGUS zeigt die vom Server zugewiesene IP-Konfiguration an:

- erhaltene IP-Adresse
- Gateway IP-Adresse
- verfügbare DNS Server

PPP-Informationen:

ARGUS zeigt die empfangenen (Rx) und gesendeten (Tx) PPP-Pakete und die Bytes an.

LAN Ethernet:

ARGUS zeigt die empfangenen (Rx) und gesendeten (Tx) Ethernet-Rahmen (Frames), die Bytes und Errors an.

#### <PPP>

Über den Softkey <**PPP**> öffnet sich ein PPP-Trace, in welchem der Ablauf der PPP-Anmeldung angezeigt wird.

Anzeige Kommandos:

- < = Kommando, gesendet vom ARGUS</p>
- > = Kommando, gesendet vom DSLAM
- PADI: PPPoE Active Discovery Initiation
- PADO: PPPoE Active Discovery Offer
- PADR: PPPoE Active Discovery Request
- PADS: PPPoE Active Discovery Session-confirmation
- PADT: PPPoE Active Discovery Termination
- LCP: Link Control Protokoll
- IPCP: Internet Protocol Control Protocol
- PAP: Password Authentication Protocol

#### <Zeit>

Über den Softkey <zeit> werden den einzelnen Nachrichten, in Abhängigkeit von der ARGUS-Systemuhr, Uhrzeiten zugeordnet.

# 7.2 Ethernet Einstellungen

Alle benötigten Einstellungen für einen Test (z. B. IP-Ping usw.) speichert ARGUS in Profilen. Es können insgesamt 10 benutzerdefinierte Profile erstellt werden. Bevor eine Verbindung aufgebaut oder ein Test durchgeführt wird, kann ein Profil ausgewählt werden, andernfalls verwendet ARGUS das voreingestellte Profil. Abhängig von der Testsituation werden nur die relevanten Einstellungen verwendet.

Die Voreinstellungen können jederzeit wieder hergestellt werden (s. Seite 172). Die Änderung einer Einstellung wird an einem Beispiel exemplarisch beschrieben:

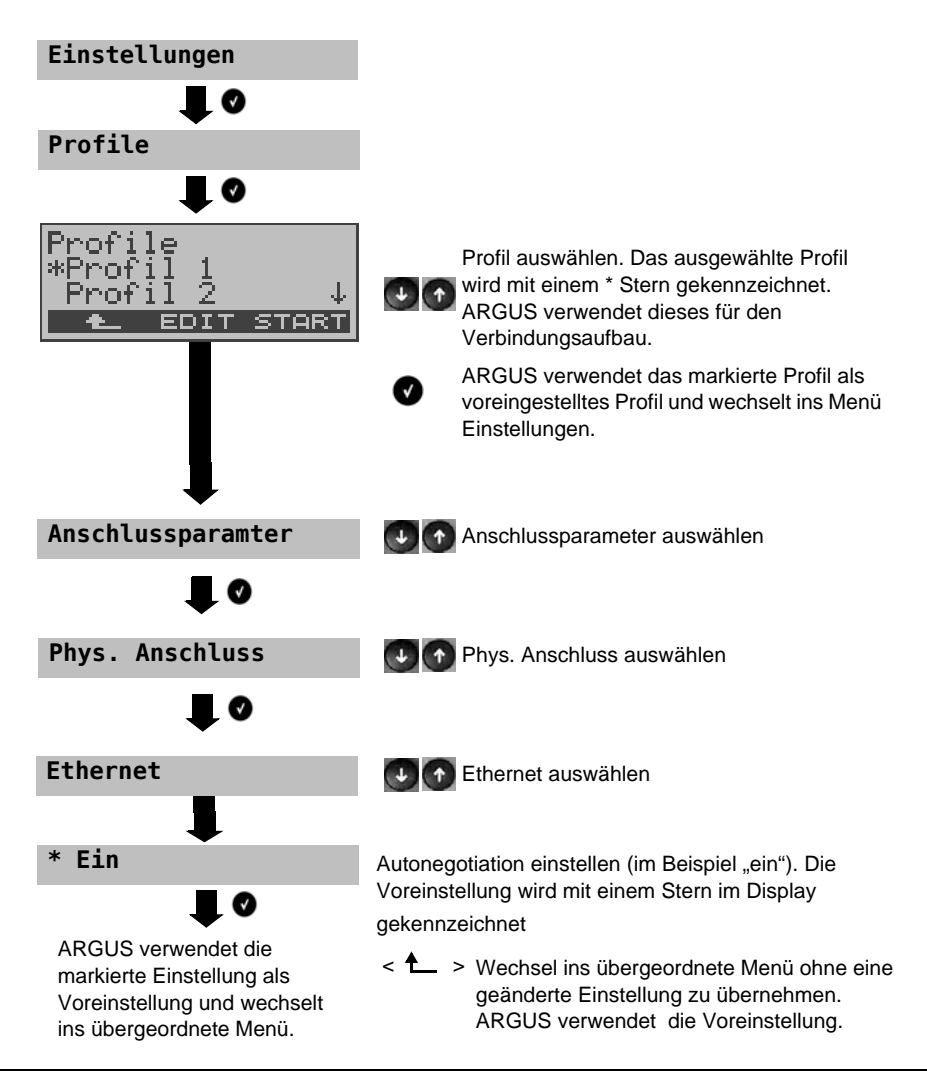

| Einstellung       | Erklärung                                                                                                    |  |  |
|-------------------|----------------------------------------------------------------------------------------------------|--|--|
| Anschlussparamete | r                                                                                                    |  |  |
| Phys. Anschluss:  |                                                                                                    |  |  |
| Ethernet          |                                                                                                    |  |  |
| Autonegotiation   | Ein- oder ausschalten: Bei eingeschalteter Autonegotiation<br>können Netzwerkkarten selbstständig die korrekte Übertragungs-<br>geschwindigkeit und das Duplex-Verfahren des Ethernetports, an<br>dem sie angeschlossen sind, erkennen und sich entsprechend<br>konfigurieren. Autonegotiation basiert bei Ethernet auf Schicht 1<br>des OSI-Modells (nach IEEE Standard 802.3u).<br>Voreinstellung: <i>ein</i><br>Zur Einstellung <b>aus</b> , siehe auch nächstes Kapitel:<br>- Autonegotiation / Ethernet Link-Parameter |  |  |
| Protokoll:        | Wahl des Übertragungsprotokolls:                                                                                                    |  |  |
|                   | PPPoE (PPPoEoA)- Point-to-Point Protokoll over EthernetIP (IPoE)- Internet Protokoll over EthernetPPTP- Point-to-Point Tunneling ProtokollEoA (IPoE, IPoEoA)- Ethernet over ATMVoreinstellung: <b>PPPoE</b>                                                                                                    |  |  |
| MAC/VLAN:         | MAC (Media Access Control)/VLAN (Virtual Local Area Networl)                                                                                                    |  |  |
| MAC Adresse       | Anzeige und Auswahl der MAC Adressen.<br>Die beiden ersten MAC Adressen können nicht verändert werden.<br>Wird Standard MAC-Adresse gewählt, verwendet der Argus seine<br>eigene MAC-Adresse. Voreinstellung: <b>Standard MAC-Adresse</b><br>Bei Wahl der Dynamischen MAC Adresse wird bei jeder Synchro-<br>nisation eine andere MAC Adresse verwendet.<br>Eine dritte MAC Adresse kann eingeben werden:<br>Zeile markieren und anschließend < <b>Edit</b> > drücken.                                                      |  |  |
|                   | <b>Edit&gt;</b> Die Eingabe der Adresse erfolgt hexadezimal über<br>die Zifferntasten und den Softkey < <b>AF</b> > (z. B. für<br>die Eingabe von C den Softkey dreimal, für F<br>sechsmal drücken.).<br>Voreinstellung: <i>00:00:00:00:00:00</i>                                                                                                    |  |  |
|                   | Übernahme der Adresse: Die neue Adresse wird<br>temporär verwendet. Nach dem Aussschalten wird<br>wieder die Standard-Adresse verwendet.                                                                                                    |  |  |

| VLAN                             | Verwende<br>VLAN:                                                                                                    | Festlegung, ob VLAN verwendet werden soll:<br>Voreinstellung: <i>nein</i>                                                                                                    |
|----------------------------------|----------------------------------------------------------------------------------------------------|----------------------------------------------------------------------------------------------------|
|                                  | ID:                                                                                                    | Identifier des VLANs zu dem der Frame gehört.<br>Jedem VLAN wird eine eindeutige Nummer, die<br>VLAN ID, zugeordnet. Ein Gerät, das zum VLAN mit<br>der ID = 1 gehört, kann mit jedem anderen Gerät im<br>gleichen VLAN kommunizieren, nicht jedoch mit<br>einem Gerät in anderen VLANs, z. B. mit ID = 2.<br>Bereich: von 0 bis 4095<br>Voreinstellung: <b>0</b> |
|                                  | Priorität:                                                                                                    | Benutzer-Prioritätsinformation: Es kann für jeden<br>Frame eine von 8 (3 Bit) Prioritäten angegeben<br>werden. Dadurch ist es z. B. möglich Sprachdaten<br>(z. B. bei VoIP) bevorzugt weiterzuleiten, während<br>HTTP mit geringerer Priorität behandelt werden.<br>Breich: 0 bis 7<br>Voreinstellung: <b>0</b>                                                   |
| PPP:                             | PPP (Point-                                                                                                    | to-Point-Protokoll) -Einstellungen                                                                                                    |
| Benutzername                     |                                                                                                    |                                                                                                    |
| Eingabe des vom Netz             | betreiber zug                                                                                                    | jewiesenen Benutzernamens:                                                                                                    |
| Benutzer Name<br>ABBR. DEL AL>AB |                                                                                                    | Über die Zifferntasten der Tastatur wird der<br>Benutzername eingetragen. Der rechte Softkey<br>ändert beim Drücken seine Bedeutung und<br>beeinflusst damit die Eingabe über die Zifferntasten<br>(Buchstaben oder Ziffern), Seite 42.                                                                                                    |
| Passwort                         | Eingabe des vom Netzbetreiber zugewiesenen Passworts:<br>Bedienung s. Benutzername.                                                                                 |                                                                                                    |
| Setze IP                         | Bei gesetzem "ja" wird zusätzlich die unter IP / eigene IP Adresse<br>(s. Seite 56) eingestellte IP für die Verbindung verwendet.<br>Voreinstellung: <i>nein</i>    |                                                                                                    |
| Akt.Verzögerung                  | Ein Test wird nach Aufbau der PPP-Verbindung erst nach der<br>eingestellten "Verzögerungszeit" gestartet.<br>Bereich: 2 bis 10 Sekunden<br>Voreinstellung: <b>2</b> |                                                                                                    |
| PPTP:                            | PPTP (Point- to-Point-Tunneling-Protokoll) -Einstellungen                                                                                                    |                                                                                                    |
|                                  | Eingabe der IP Adresse des Servers über die Zifferntasten                                                                                                    |                                                                                                    |
|                                  |                                                                                                    |                                                                                                    |

| IP:                  | Internet Protokoll Einstellungen                                                                                                    |                                                                                                    |  |
|----------------------|----------------------------------------------------------------------------------------------------|----------------------------------------------------------------------------------------------------|--|
| IP Modus             | Festlegung der IP-Adressen-Vergabe                                                                                                    |                                                                                                    |  |
|                      | Static IP:<br>DHCP-Client:                                                                                                    | feste IP Adressen<br>Vergabe der IP Adresse vom Server<br>(ferne Seite)                                            |  |
|                      | DHCP-Server:                                                                                                    | Vergabe der IP Adresse vom ARGUS<br>ARGUS prüft, ob ein DHCP-Server im<br>Netz vorhanden ist. Falls ja erfolgt die |  |
|                      | DHCP-Auto:                                                                                                    | Vergabe der IP Adresse vom Server,<br>andernfalls vom ARGUS.<br>Voreinstellung: <i>DHCP-Client</i>                 |  |
| eigene<br>IP Adresse | eigene IP Adresse des ARGUS<br>Bereich: 0.0.0.0 bis 255.255.255.255                                                                                                    |                                                                                                    |  |
| IP Netzmaske         | IP Netzmaske           Bereich: 0.0.0.0 bis 255.255.255.255           Voreinstellung: 255.255.255.0 (Vergabe siehe RFC 3330)                                                                                                    |                                                                                                    |  |
| Gateway IP           | Gateway IP Adresse<br>Bereich: 0.0.0.0 bis 255.255.255.255<br>Voreinstellung: <b>0.0.0.0</b> (Vergabe siehe RFC 3330)                                                                                                    |                                                                                                    |  |
| DNS Server           | DNS Server 1 und DNS Server 2<br>Eingabe der IP Adresse des DNS Servers<br>(DNS = Domain Name System)<br>Bereich: 0.0.0.0 bis 255.255.255.255<br>Voreinstellung: <b>0.0.0.0</b> (Vergabe siehe RFC 3330)                                                                                                    |                                                                                                    |  |
| DHCP Client          | DHCP Timeout (Einstellung der Wartezeit auf die IP Adresse):<br>Bereich: 1 bis 9999 Sekunden<br>Voreinstellung: <b>20</b>                                                                                                    |                                                                                                    |  |
|                      | <ul> <li>DHCP Vendor ID:</li> <li>Format: Wahl des Formates: ASCII oder Hexadezimal</li> <li>ASCII-Daten: Eingabe der DHCP Vendor ID im ASCII-Format<br/>Voreinstellung: <i>ARGUS</i>, Bedienung s. Seite 55</li> <li>HEX-Daten: Eingabe der DHCP Vendor ID im HexFormat<br/>Bedienung s. MAC-Adresse Seite 54</li> </ul> |                                                                                                    |  |

|                  | <ul> <li>DHCP Vendor Info:</li> <li>Format: Wahl des Formates: ASCII oder Hexadezimal</li> <li>ASCII-Daten: Eingabe der DHCP Vendor Info im ASCII-Format,<br/>Voreinstellung: <i>ARGUS</i>, Bedienung s. Seite 55</li> <li>HEX-Daten: Eingabe der DHCP Vendor Info im Hexadezimal-<br/>Format, Bedienung s. MAC-Adresse Seite 54</li> </ul>                                                                                                    |
|------------------|----------------------------------------------------------------------------------------------------|
|                  | <ul> <li>DHCP User Class Information</li> <li>Format: Wahl des Formates: ASCII oder Hexadezimal</li> <li>ASCII-Daten: Eingabe der DHCP User Class I. im ASCII-Format<br/>Voreinstellung: <i>ARGUS</i>, Bedienung s. Seite 55</li> <li>HEX-Daten: Eingabe der DHCP User Class Information im<br/>Hexadezimal-Format, Bedienung s. MAC-Adresse Seite 54</li> </ul>                                                                                                    |
|                  | <ul> <li>DHCP Userdefined Option</li> <li>(Erstellen einer Benutzerspez. DHCP-Option)</li> <li>Optionsnummer</li> <li>Bereich: 0 bis 255</li> <li>Voreinstellung: 255 = aus</li> <li>Format: Wahl des Formates: ASCII oder Hexadezimal</li> <li>ASCII-Daten: Eingabe der DHCP Userdef. Option in ASCII</li> <li>Voreinstellung: ARGUS, Bedienung s. Seite 55</li> <li>HEX-Daten: Eingabe der DHCP Userdefined Option im<br/>Hexadezimal-Format, Bedienung s. MAC-Adresse Seite 54</li> </ul> |
| DHCP Server      | Einstellungen für den DHCP Server:<br>- Start und End IP Adresse<br>Bereich: 0.0.0.0 bis 255.255.255.255<br>Voreinstellung: <i>0.0.0.0</i> (Vergabe siehe RFC 3330)<br>- Name der Domäne, Bedienung s. Seite 55<br>- Reservierungsdauer der IP Adressen<br>Bereich: 1 bis 99999 Stunden<br>Voreinstellung: <i>240</i>                                                                                                    |
| Testparameter    | Die Testparameter werden in den Kapiteln IP-Tests, VoIP-Tests und IPTV-Tests beschrieben.                                                                                                    |
| Daten-Log        | Daten-Log ein bzw. aus: Die Einstellung muss auf "ein" stehen,<br>damit ein Trace-File zum PC geschickt werden kann s. Seite 60.<br>Voreinstellung: <b>aus</b>                                                                                                    |
| Profil verwenden | Zu verwendendes Profil festlegen.<br>Ja: dieses Profil verwenden und in der Profilauswahl anzeigen.                                                                                                    |
| Profilname       | Name des Profils eingeben                                                                                                    |

### 7.3 Autonegotiation / Ethernet Link-Parameter

#### Standardmäßig wird für den Ethernet-Link "Autonegotiation" unterstützt!

Bei der Aushandlung der Link-Parameter teilt ARGUS der Gegenseite mit, dass folgendes unterstützt wird (diese Einstellungen sind fest, es ist keine Konfiguration möglich):

- 10 und 100 Mbit/s
- Halb- und Vollduplex
- Flowcontrol ein / aus (bei ein: symetrisch und asymetrisch Pause)

#### Manuelle Einstellung der Ethernet Link-Parameter

Bei Deaktivierung der "Autonegotiation" kann die Geschwindigkeit, Duplex, Flowcontrol (Flowcontrol = "Pause"-Verfahren) im Profil eingestellt werden (s. Seite 54). Im ARGUS kann folgendes eingestellt werden:

- 10 und 100 Mbit/s
- Halb- und Vollduplex
- Flowcontrol ein / aus ("Flowcontrol ein" ist nur im Vollduplex-Betrieb sinnvoll)

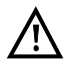

### Einseitige Autonegotiation

Trifft ein Endgerät mit Autonegotiation "ein" auf ein Gerät ohne Autonegotiation, werden keine Infos von der Gegenseite übermittelt. Die Geschwindigkeit wird

auch ohne Autonegotiation über das Pulseverfahren/Idle Pattern (Parallel Detection) ermittelt. In diesem Fall fällt das Endgerät mit Autonegotiation in der Regel auf Halbduplex zurück (Duplex Mismatch möglich), was zu einem Konflikt des Duplex-Modes mit "schlechter" Performance führen kann.

| 7.4 ARGUS ermittelt folgende | Ethernetparameter: |
|------------------------------|--------------------|
|------------------------------|--------------------|

| Ethernetparameter im Line-Mode, aufzurufen über [Pegeltaste] |                                                                                                    |  |  |
|--------------------------------------------------------------|----------------------------------------------------------------------------------------------------|--|--|
| Status                                                       | Ethernet-Status in dem ARGUS sich gerade verbindet, z. B.<br>"aktiv!" (Link + Protokoll sind aufgebaut) oder "inaktiv!" (Link +<br>Protokoll sind noch nicht aufgebaut). |  |  |
| Showtime                                                     | Dauer des aktiven Links h:mm:ss.                                                                                                    |  |  |
| Zugewiesene LAN Ko                                           | nfiguration, aufzurufen über [ <stat.>]</stat.>                                                                                                    |  |  |
| IP                                                           | IP-Adresse des ARGUS.<br>Diese IP-Adresse wurde beispielsweise von einem DHCP-<br>Server zugewiesen (abhängig von der Einstellung im Profil).                            |  |  |
| Netzmaske                                                    | IP-Netzmaske, die ARGUS in diesem Netwerk verwenden muss.                                                                                                    |  |  |
| Res.dauer                                                    | Zugewiesene Reservierungsdauer für IP-Adressen                                                                                                    |  |  |
| Gateway                                                      | IP-Adresse des Breitband-Gateways                                                                                                    |  |  |
| DNS 1                                                        | IP-Adresse des ersten DNS Servers.                                                                                                    |  |  |
| DNS 2                                                        | IP-Adresse des zweiten DNS Servers (soweit vorhanden).                                                                                                    |  |  |
| Frames [Rx Tx]                                               | Anzahl der empfangenen (Rx) und gesendeten (Tx) Ethernet-<br>Frames (auch: Ethernet-Rahmen).                                                                             |  |  |
| Bytes [Rx Tx]                                                | Anzahl der empfangenen (Rx) und gesendeten (Tx) Bytes.                                                                                                    |  |  |
| Errors [Rx Tx]                                               | Anzahl der auf der Empfänger- (Rx) und Sender- (Tx) Seite aufgetretenen Fehler.                                                                                          |  |  |
| Collision                                                    | Anzahl der ingesamt in beide Richtungen aufgetretenen<br>Ethernet-Kollisionen.                                                                                           |  |  |
| Eth-Phys-Param> Pl                                           | hysikalische Ethernetparameter, aufzurufen über [ <eth>]</eth>                                                                                                    |  |  |
| Autonegotiation                                              | Anzeige der Autonegotiation-Einstellungen wie ARGUS sie benutzt.                                                                                                    |  |  |
| Auton.Gegenseite                                             | Anzeige der Autonegotiation-Einstellungen wie die Gegenseite (Modem, PC usw.) sie benutzt.                                                                               |  |  |
| Speed                                                        | Zwischen ARGUS und Gegenseite ausgehandelte maximale<br>Übertragungsgeschwindigkeit.                                                                                     |  |  |
| Duplex                                                       | Zwischen ARGUS und Gegenseite ausgehandelter Duplex-<br>Mode.                                                                                                    |  |  |
| Flußkontrolle                                                | Anzeige ob eine Flusskontrolle verwendet wird oder nicht.                                                                                                    |  |  |

# 7.5 Abbau der Ethernet-Verbindung

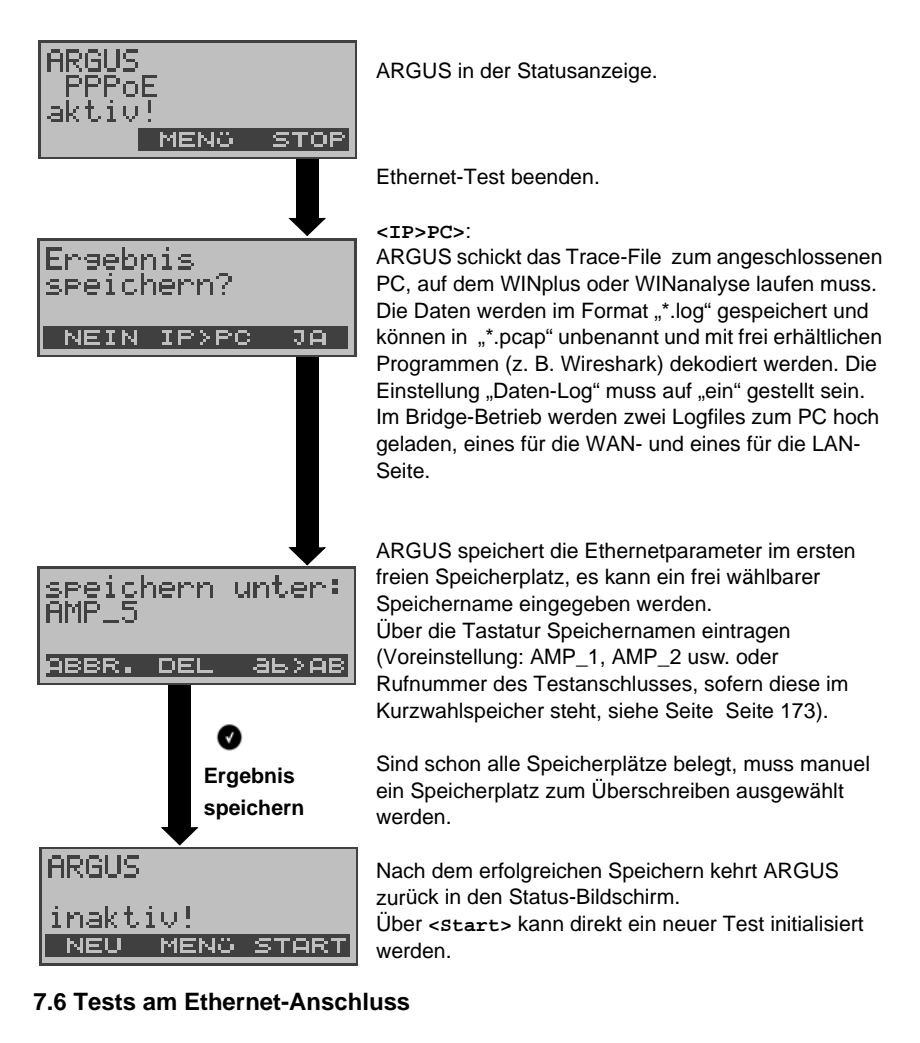

Abhängig vom Protokoll sind folgende Tests möglich:

| IP-Tests s. Seite 67    | - IP-Ping       |  |
|-------------------------|-----------------|--|
|                         | - HTTP-Download |  |
| VoIP-Tests s. Seite 81  | - VoIP-Telefon  |  |
| MDI-Analyse s. Seite 91 | - MDI-Analyse   |  |

### 8 ATM-Tests

Die nachfolgenden ATM-Tests können nur an der ADSL-Schnittstelle durchgeführt werden, andere Schnittstellen wie Ethernet setzen nicht auf die ATM-Technik.

### 8.1 VPI/VCI Scan

Beim VPI/VCI Scan überprüft ARGUS, welche VPI/VCI Kombinationen am Testanschluss aktiv sind: ARGUS sendet für alle möglichen VPI/VCI Kombinationen ein Testpaket und wartet auf ein Anwortpaket.

Für den VPI/VCI Scan werden folgende Parameter benötigt siehe Seite 61:

### Protokollunabhängige Parameter

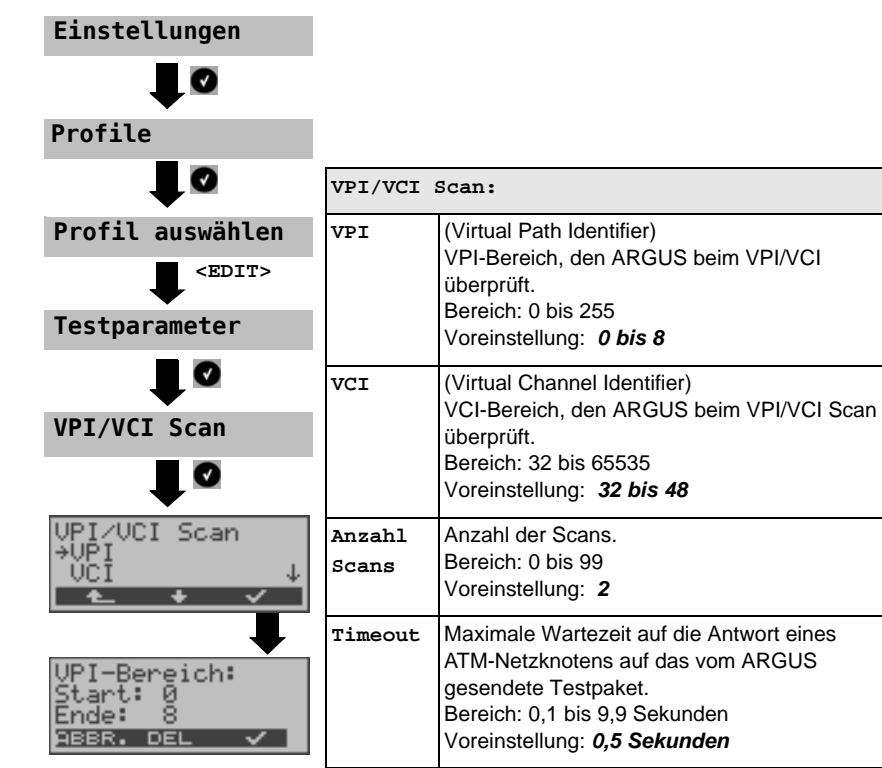

#### VPI/VCI Scan starten

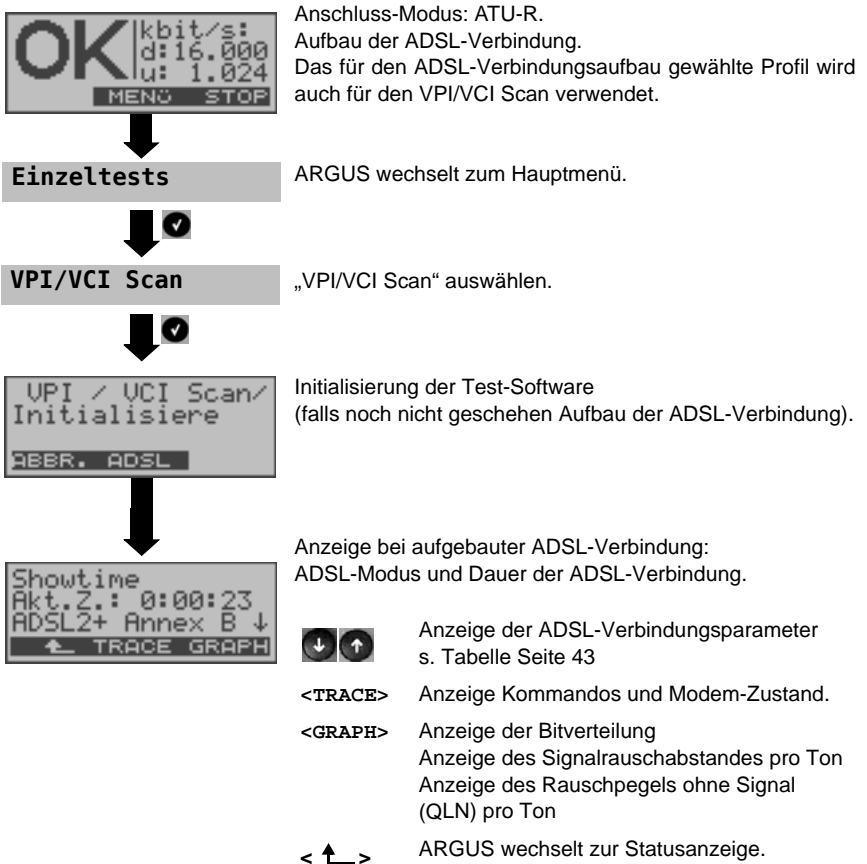

ARGUS wechsell zur Statusanzeige. In der Statusanzeige wird mit dem Softkey <stop> die ADSL-Verbindung abgebaut.

#### **VPI/VCI Scan**

| VPI/VCI       | Scan N |
|---------------|--------|
| <u>VPI: 2</u> |        |
| UCI: 32       |        |
| ABBR. AD      | )SL    |

Der VPI/VCI Scan startet automatisch.

ARGUS zeigt die aktuell getestete VPI/VCI Kombination an. Zusätzlich werden abhängig vom Protokoll LAN-, WAN, PPP- und ATM-Statistiken angezeigt (Durchblättern mit ↓-Taste).

<a>DSL> Anzeige der ADSL-Verbindungsparameter uvm.

<ABBR.> Testabbruch, ARGUS zeigt die bisher ermittelten Testergebnisse an und speichert sie wahlweise (automatische Abfrage) ab.

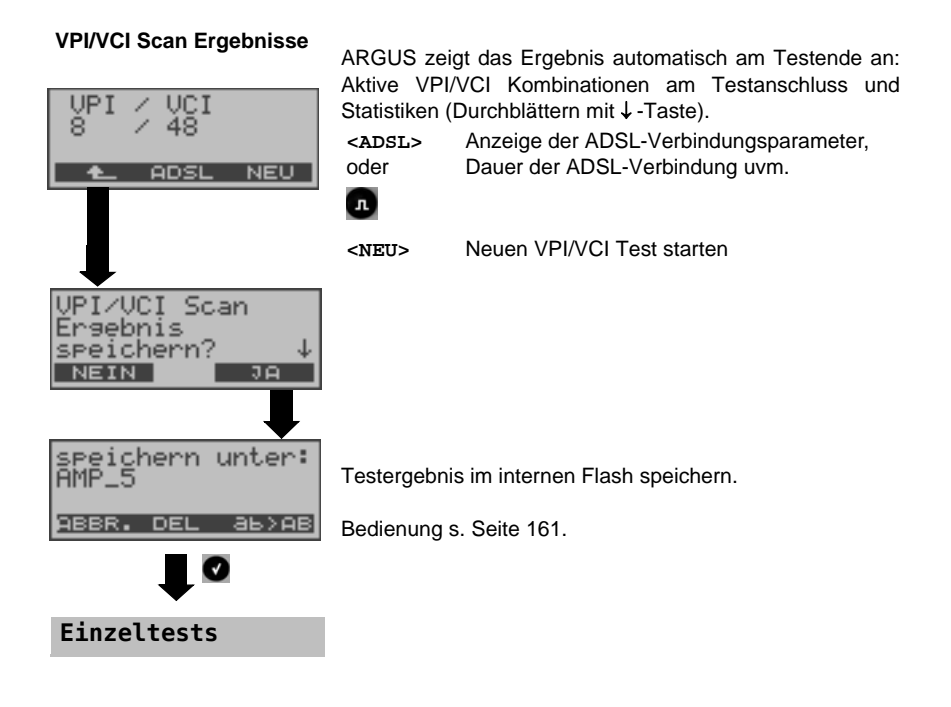

# 8.2 ATM-OAM-Ping

ARGUS überprüft im ATM-OAM-Ping die Verfügbarkeit einzelner ATM-Netzknoten bzw. die Verfügbarkeit eines ATM-Teilnetzes. Für den ATM-OAM-Ping werden folgende protokollunabhängige Parameter benötigt (siehe Seite 64):

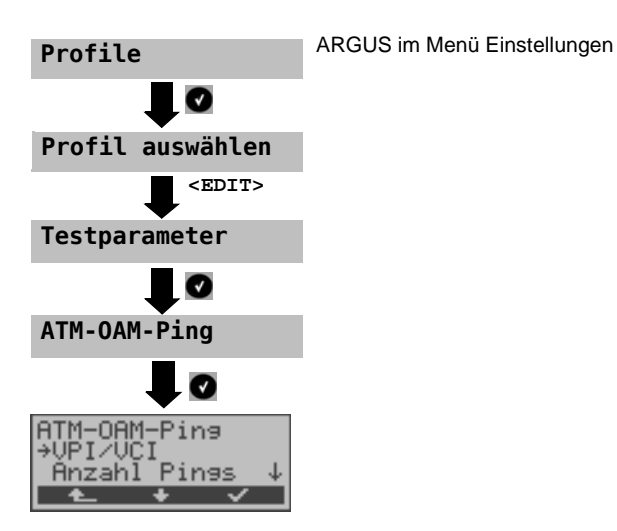

| ATM-OAM-Ping: |                                                                                                    |
|---------------|----------------------------------------------------------------------------------------------------|
| VPI/VCI       | Eingabe des VPI und des VCI für den ATM-OAM-Ping.<br>Bereich: VPI: 0 bis 255, VCI: 32 bis 65535<br>Voreinstellung: <b>VPI: 1, VCI: 32</b>                                                                                                    |
| Anzahl Pings  | Anzahl der Testpakete, die ARGUS versendet.<br>Bei Eingabe von 0 sendet ARGUS kontinuierlich, bis der ATM-OAM-<br>Ping manuell abgebrochen wird.<br>Bereich: 1 bis 99.999<br>Voreinstellung: <b>3</b>                                         |
| Timeout       | Maximale Wartezeit auf die Antwort eines ATM-Netzknotens auf das<br>vom ARGUS gesendete Testpaket.<br>Bereich: 0,1 bis 9,9 Sekunden<br>Voreinstellung: <b>1 Sekunde</b>                                                                       |
| OAM-Zelltyp   | F5 loopback seg: Die Loopback-Zelle wird vom ersten ATM-Knoten<br>des virtuellen Kanals beantwortet.<br>F5 loopback ete: Die Loopback-Zelle wird vom Endpunkt des<br>virtuellen Kanals beantwortet.<br>Voreinstellung: <b>F5 loopback ete</b> |

#### ATM-OAM-Ping Test starten

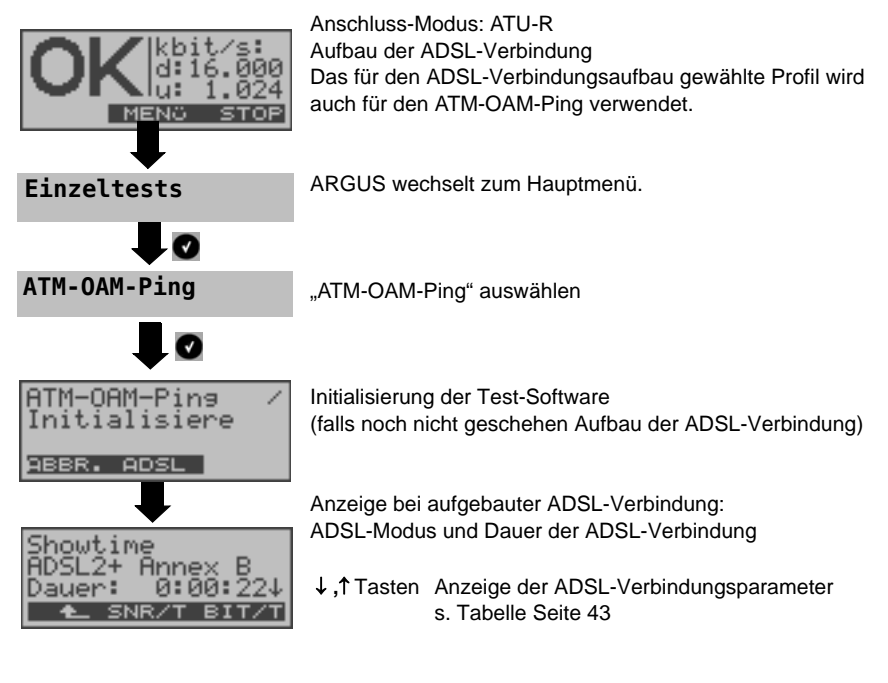

#### ATM-OAM-Ping

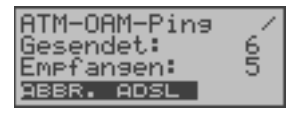

Der ATM-OAM-Ping startet automatisch. ARGUS zeigt die aktuelle Anzahl der gesendeten Testpakete und der Anwortpakete an. Zusätzlich werden abhängig vom Anschluss-Modus und vom Protokoll WAN-, PPP- und ATM-, LAN-Statistiken angezeigt (Durchblättern mit ↓ - Taste).

<ABBR.> Testabbruch, ARGUS zeigt die bisher ermittelten Testergebnisse an und speichert sie wahlweise (automatische Abfrage) ab.

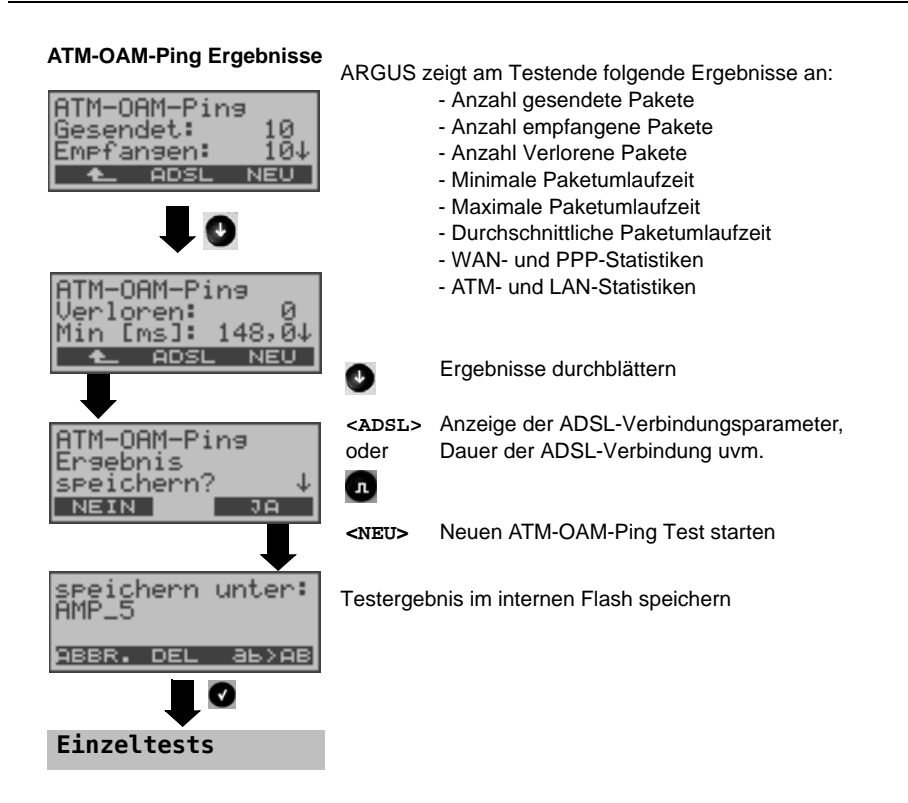

### 9 IP-Tests

### 9.1 Ping-Test

Bei einem Ping-Test prüft ARGUS, ob eine Verbindung über den DSLAM und das ATM/IP-Netz zum Internet Service Provider (ISP) möglich ist:

ARGUS sendet an eine vorgegebene IP-Adresse (Gegenstelle) ein Testpaket und wartet anschließend auf ein Antwortpaket. Anhand des eingegangenen Anwortpakets sind Aussagen über die Erreichbarkeit und die Verzögerung des ATM/IP-Netzes möglich. Darüberhinaus lässt sich die maximale Datenpaketgröße des Netzwerks bestimmen.

Für den Ping-Test werden folgende Parameter benötigt (s. Seite 68):

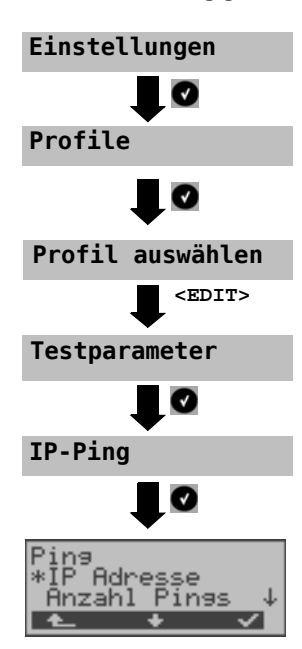

#### Protokollunabhängige Parameter

| IP-Ping:                                                                                                    |                                                                                                    |  |  |
|----------------------------------------------------------------------------------------------------|----------------------------------------------------------------------------------------------------|--|--|
| IP Adresse                                                                                                    | dresse der Gegenstelle. ARGUS kann maximal 3 IP Adressen<br>ospeichern. Die abgespeicherten IP Adressen stehen in allen<br>rofilen zur Verfügung.                                                                                                   |  |  |
| IP-Adresse 1<br>→192.168. 0.<br>0. 0. 0.<br>ABBR. EDIT                                                                                                    | ARGUS zeigt die insgesamt drei zur Verfügung stehenden<br>Speicherplätze für IP Adressen an. Mit den Cursortasten eine<br>Zeile mit einer IP Adresse, die bearbeitet werden soll,<br>markieren (im Bsp. ist der erste Speicherplatz markiert (1/3). |  |  |
| als Name                                                                                                    | <b>Edit&gt;</b> Markierte IP Adresse zum<br>Bearbeiten editieren.                                                                                                    |  |  |
| 0                                                                                                    | < <p>✓&gt; Die Adresse kann<br/>entweder als IP Nummer<br/>oder als Name<br/>eingegeben werden.</p>                                                                                                    |  |  |
| IP Adresse       Name der IP Adresse eingeben.         Eingabe über die Zifferntasten. Mit dem rechtem Softke         Eingabe umschalten (rechter Softkey ändert seine         Bedeutung beim Drücken), Seite 42. |                                                                                                    |  |  |
| IP-Adresse 3/03<br>*www.argus.info<br>ABBR. EDIT ✓ Markierte IP Adresse als<br>Voreinstellung übernehemen.                                                                                                    |                                                                                                    |  |  |
| Anzahl Pings                                                                                                    | Eingabe der Anzahl der Testpakete, die ARGUS an die IP Adresse<br>versendet. Bei Eingabe einer 0 sendet ARGUS kontinuierlich, bis der<br>Test manuell abgebrochen wird.<br>Bereich: 1 bis 99.999<br>Voreinstellung: <b>10</b>                       |  |  |
| Pause                                                                                                    | Einstellung der Sendepause zwischen zwei Testpaketen.<br>Bereich: 0,1 bis 9,9 Sekunden<br>Voreinstellung: <b>1 Sekunde</b>                                                                                                    |  |  |

| Paket Größe    | Einstellung der Größe des Testpakets.<br>Durch Variation der Größe kann die maximale Datenpaketgröße und<br>die Antwortzeit im Verhältnis zur Größe ermittelt werden.<br>Bereich: 36 bis 55.555 Bytes |                                                                                                    |  |
|----------------|----------------------------------------------------------------------------------------------------|----------------------------------------------------------------------------------------------------|--|
|                | Voreinstellung: 84 Bytes                                                                                                    |                                                                                                    |  |
| Fragmentierung | Einstellung der Fragmentierung:<br>Voreinstellung: <i>ein</i>                                                                                                    |                                                                                                    |  |
|                | ein                                                                                                    | Testpakete dürfen abhängig vom Netzwerk (bzw.<br>Router) in mehrere Pakete zerlegt werden.                                                                                                    |  |
|                | aus                                                                                                    | Fragmentierung verboten, d. h. die Testpakete<br>werden ggf. vom Netzwerk (bzw. von Routern)<br>verworfen (ARGUS bekommt keine Antwortpakete).                                                                                                 |  |
|                | auto                                                                                                    | ARGUS bestimmt die maximale Paketgröße des<br>Pfades zur Ziel-Adresse (Path-MTU) und zerlegt die<br>Testpakete, so dass die Pakete mit minimaler<br>Verzögerung übertragen werden (keine<br>Fragmentierung durch das Netzwerk / Router nötig). |  |

### Protokollabhängige Parameter am ADSL-Anschluss:

| Protokoll               | PPPoE (PPPoEoA) oder PPPoA                                              | IPoA/EoA (oder auch IPoE)                                                                                                   |  |
|-------------------------|-------------------------------------------------------------------------|----------------------------------------------------------------------------------------------------|--|
| Anschluss-<br>parameter | ATM<br>- VPI/VCI<br>- Encapsulation                                     | ATM<br>- VPI/VCI<br>- Encapsulation                                                                                         |  |
|                         | PPP<br>- Benutzername<br>- Passwort<br>- Setze IP<br>- Akt. Verzögerung |                                                                                                    |  |
| ADSL Modus              |                                                                         | ADSL Modus                                                                                                    |  |
|                         |                                                                         | IP<br>- IP Modus<br>- eigene IP Adresse<br>- IP Netzmaske<br>- Gateway IP<br>- DNS Server<br>- DHCP Client<br>- DHCP Server |  |

| MAC/VLAN (bei PPPoE) | MAC/VLAN (bei EoA) |
|----------------------|--------------------|
| - MAC Adresse        | - MAC Adresse      |
| - VLAN               | - VLAN             |

# Protokollabhängige Parameter am Ethernet-Anschluss:

|                         | Ethernet                                                                                                    |                                                                                                    |                                                                                                    |  |
|-------------------------|----------------------------------------------------------------------------------------------------|----------------------------------------------------------------------------------------------------|----------------------------------------------------------------------------------------------------|--|
| Protokoll               | IP                                                                                                    | PPPoE                                                                                                    | PPPTP                                                                                                    |  |
| Anschluss-<br>parameter |                                                                                                    | PPP<br>- Benutzername<br>- Passwort<br>- Setze WAN IP<br>- Act. Verzögerung                                                 | PPTP<br>- Server IP Adresse<br>PPP<br>- Benutzername<br>- Passwort<br>- Setze WAN IP<br>- Act. Verzögerung                  |  |
|                         | IP<br>- IP Modus<br>- eigene IP Adresse<br>- IP Netzmaske<br>- Gateway IP<br>- DNS Server<br>- DHCP Client<br>- DHCP Server | IP<br>- IP Modus<br>- eigene IP Adresse<br>- IP Netzmaske<br>- Gateway IP<br>- DNS Server<br>- DHCP Client<br>- DHCP Server | IP<br>- IP Modus<br>- eigene IP Adresse<br>- IP Netzmaske<br>- Gateway IP<br>- DNS Server<br>- DHCP Client<br>- DHCP Server |  |
|                         | MAC/VLAN<br>- MAC Adresse<br>- VLAN                                                                                         | MAC/VLAN<br>- MAC Adresse<br>- VLAN                                                                                         | MAC/VLAN<br>- MAC Adresse<br>- VLAN                                                                                         |  |

#### Ping-Test starten:

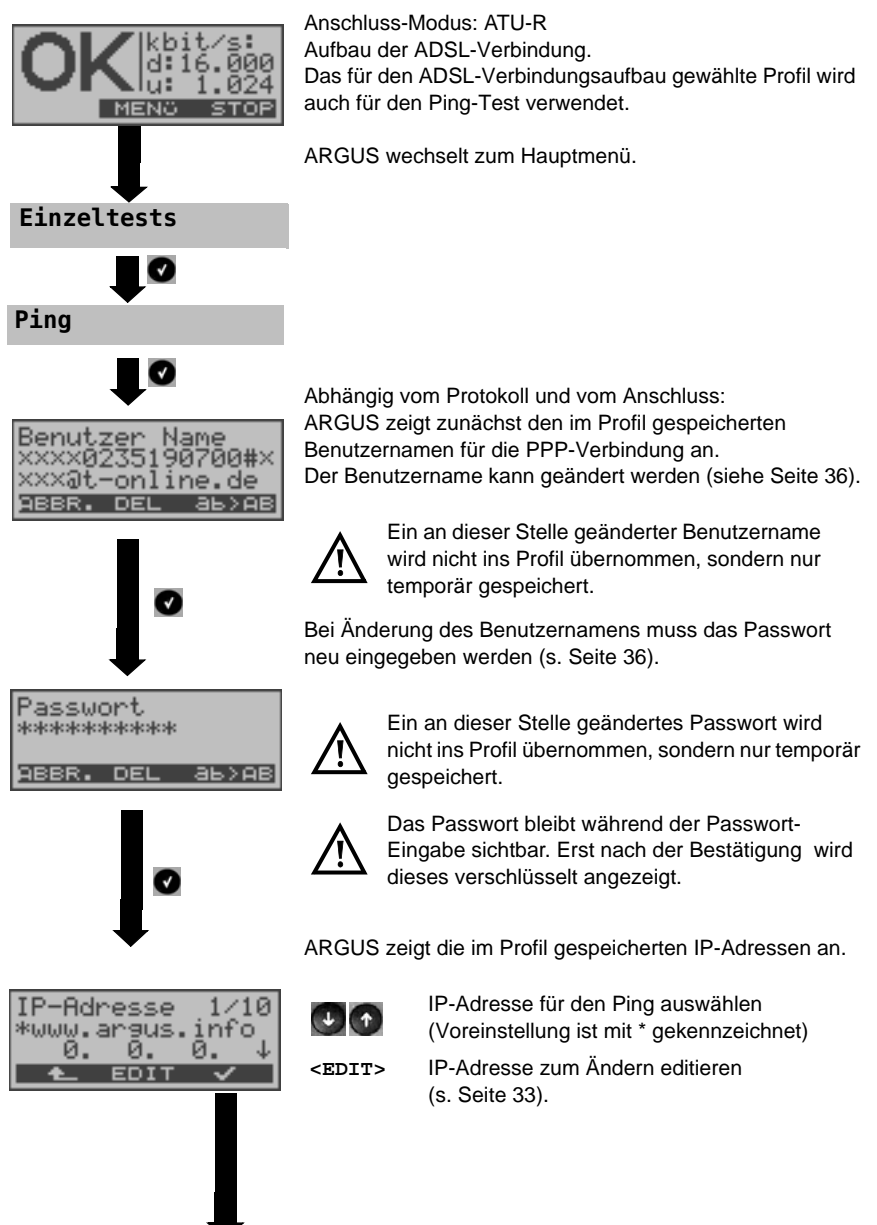

| Pins-Test /<br>Initialisiere                                                        | Initialisierung der Testsoftware<br>(falls noch nicht geschehen Aufbau der ADSL-Verbindung). |                                                                                                    |
|-------------------------------------------------------------------------------------|----------------------------------------------------------------------------------------------|----------------------------------------------------------------------------------------------------|
| ABBR. ADSL<br>↓<br>Showtime<br>Akt.Z.: 0:00:23<br>ADSL2+ Annex B↓<br>★_ TRACE GRAPH | Anzeige bei<br>ADSL-Modus                                                                    | aufgebauter ADSL-Verbindung:<br>s und Dauer der ADSL-Verbindung<br>Anzeige der ADSL-Verbindungsparameter,<br>s. Tabelle Seite 43 |
|                                                                                     | <trace></trace>                                                                              | Anzeige Kommandos und Modem-Zustand.                                                                                             |
|                                                                                     | <graph></graph>                                                                              | Anzeige der Bitverteilung<br>Anzeige des Signalrauschabstandes pro Ton<br>Anzeige des Rauschpegels ohne Signal<br>(QLN) pro Ton  |
|                                                                                     | < 📥 >                                                                                        | ARGUS wechselt zur Statusanzeige.<br>In der Statusanzeige wird mit dem Softkey<br><stop> die ADSL-Verbindung abgebaut.</stop>    |

#### **Ping-Test**

| Ping-Test  | - / |
|------------|-----|
| Gesendet:  | 6   |
| Empfangen: | 5   |
| ABBR. ADSL |     |

Der Ping-Test startet automatisch.

ARGUS zeigt die aktuelle Anzahl der gesendeten Testpakete und die Anzahl der Antwortpakete an. Zusätzlich werden abhängig vom Anschluss-Modus und vom Protokoll LAN-, WAN-, PPP- und ATM-Statistiken angezeigt (Durchblättern mit ↓-Taste).

- <ADSL> Anzeige der ADSL-Verbindungsparameter, Dauer der ADSL-Verbindung
- <ABBR.> Testabbruch, ARGUS zeigt die bisher ermittelten Testergebnisse an und speichert sie wahlweise (automatische Abfrage) ab.
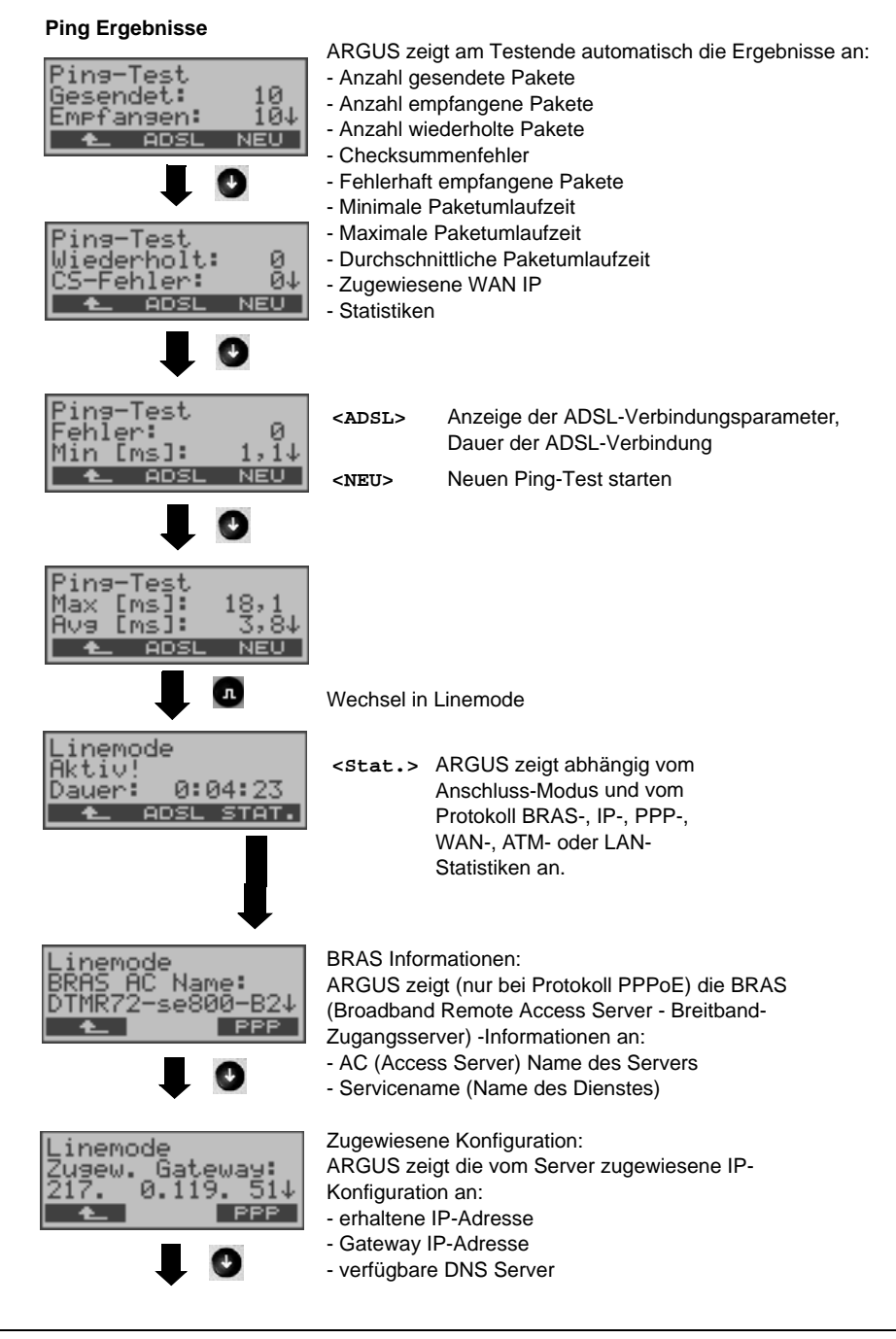

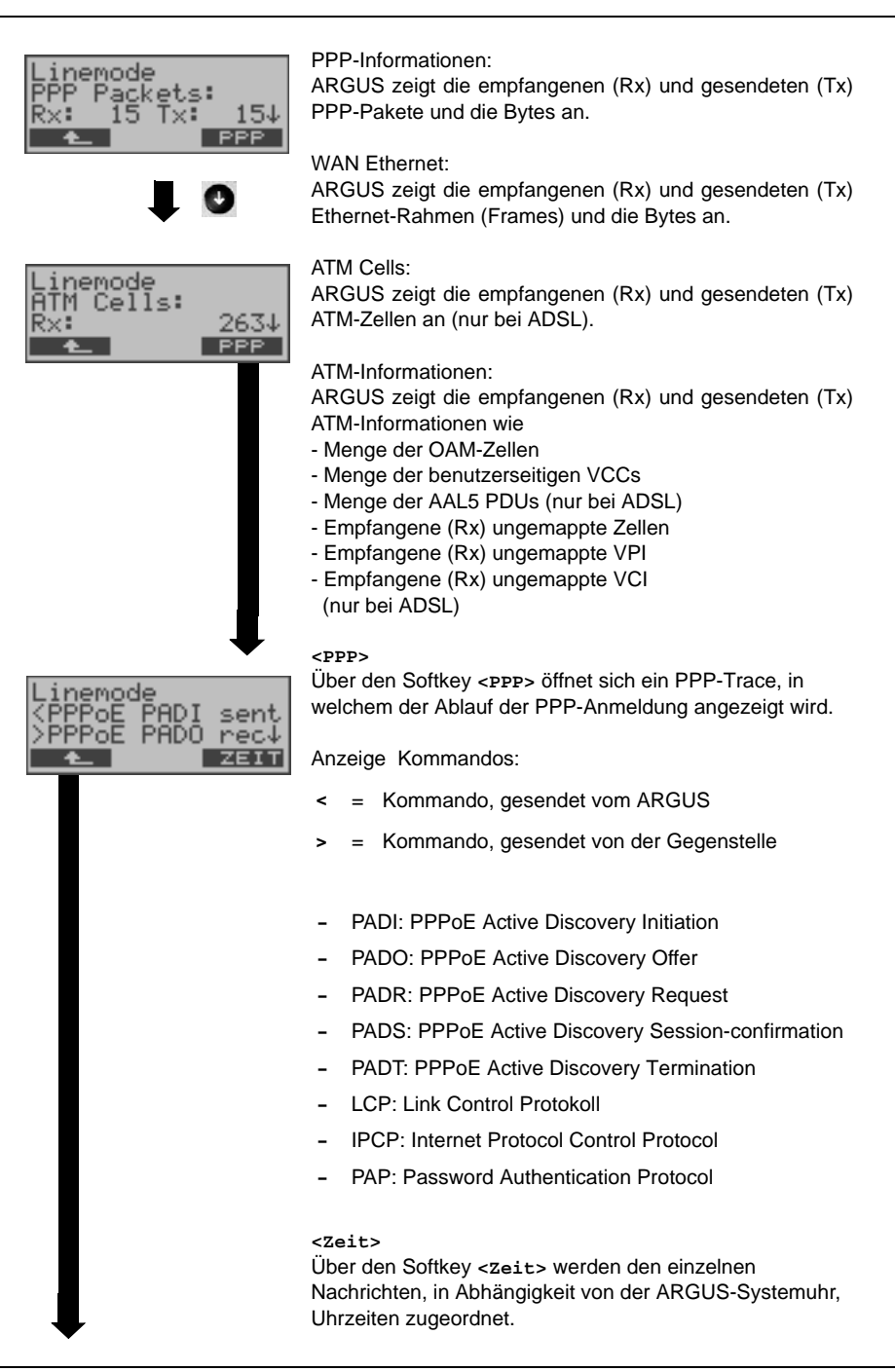

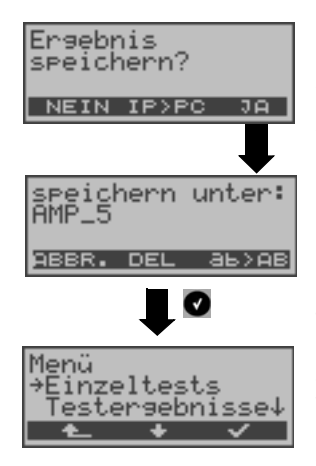

| Ping-1 | Test.  |       |
|--------|--------|-------|
| Fêhlge | eschl. | agen: |
| Keine  | PPP I  | Verb. |
|        | ADSL   | NEU   |

#### <IP>PC>:

ARGUS schickt das Trace-File zum angeschlossenen PC, auf dem WINplus oder WINanalyse laufen muss. Die Daten werden im Format "\*.log" gespeichert und können in "\*.pcap" unbenannt und mit frei erhältlichen Programmen (z. B. Wireshark) dekodiert werden. Die Einstellung "Daten-Log" muss auf "ein" gestellt sein. Im Bridge-Betrieb werden zwei Logfiles zum PC hoch geladen, eines für die WANund eines für die LAN-Seite.

Testergebnis im internen Flash speichern

Zur Speicherung der Testergebnisse wählt ARGUS eine freie Datensatznummer aus, für die ein beliebiger Speichername eingegeben werden kann (Default: AMP\_1, AMP\_2, .... oder Rufnummer des Testanschlusses bei eingetragener Rufnummer im Rufnummernspeicher s. Seite 173). Sind schon alle Datensätze belegt, muss manuell ein Speicherplatz ausgewählt werden.

#### Fehlermeldungen beim Ping-Test

Sobald ein Fehler auftritt, unterbricht ARGUS den Test und zeigt eine Fehlermeldung an. <NEU> Neuen Ping-Test starten

Beschreibung der Fehlermeldungen s. Anhang

# 9.2 HTTP-Download

Beim HTTP-Download lädt ARGUS die Daten einer Webseite oder eine Datei herunter. Argus zeigt die aktuelle Downloadrate und nach Abschluss des Tests die Durchschnittsgeschwindigkeit (bei mehreren Downloadversuchen) an. Für den HTTP-Download werden folgende Parameter benötigt (Erklärung und Bedienung siehe Seite 76):

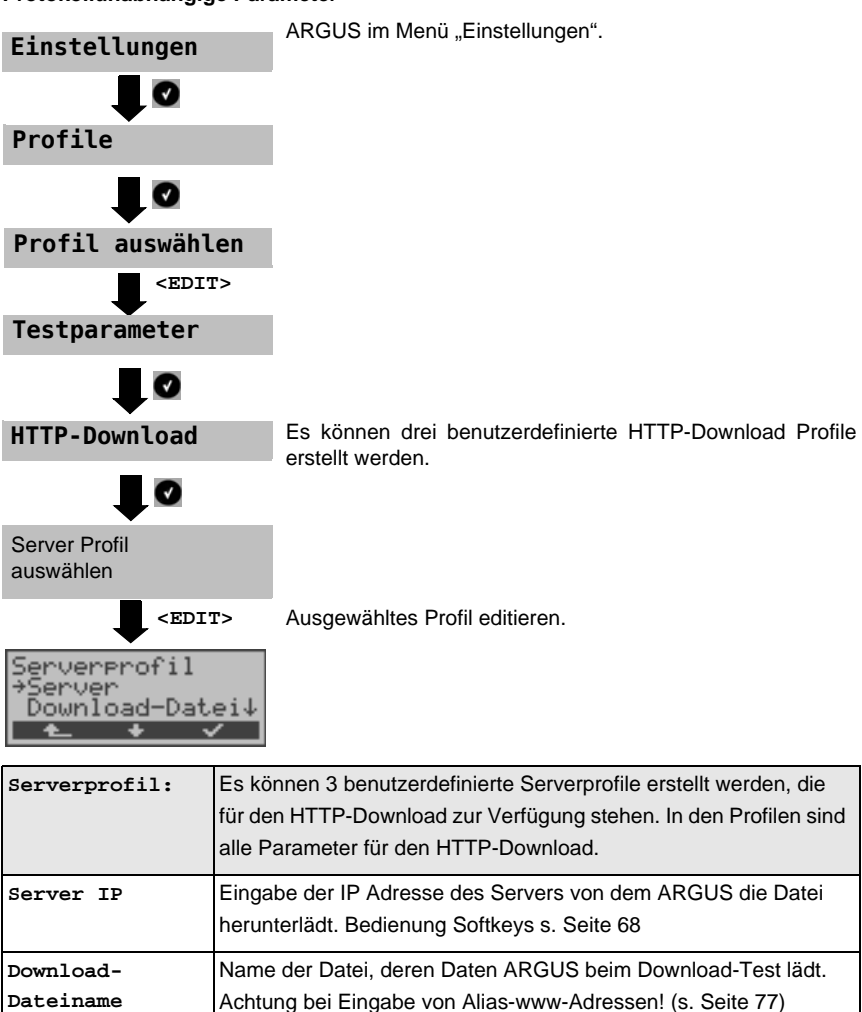

Bedienung Softkeys s. Seite 18.

### Protokollunabhängige Parameter

| Benutzername          | Eingabe des Benutzernamens für den (HTTP-) Server.<br>Bedienung s. Seite 36                                                                                                    |  |
|-----------------------|----------------------------------------------------------------------------------------------------|--|
| Passwort              | Eingabe des Passwortes für den (HTTP-) Server.<br>Bedienung s. Seite 36                                                                                                    |  |
| Anzahl                | Anzahl, wie oft ARGUS die Daten der Download-Datei beim Down-<br>load-Test nacheinanader lädt. "Null" bedeutet endlos, der Test<br>muss dann manuell abgebrochen werden.<br>Bereich: 1 bis 9999<br>Voreinstellung: <b>3</b> |  |
| Anz. parall.<br>Down. | Anzahl der Pakete, in die der angeforderte Download unterteilt<br>werden soll.<br>Bereich: 1 bis 10<br>Voreinstellung: <b>4</b>                                                                                             |  |
| Profilname            | Eingabe eines Profilnamens für das Profil.                                                                                                    |  |

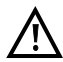

Wird als "Quell"-Adresse eine Alias-www-Adresse eingetragen, lädt ARGUS beim HTTP-Download "nur" die HTML-Seite. ARGUS wertet den HTML-Code nicht aus, so dass ein eventuell enthaltener Link auf eine "echte" www-Adresse nicht berücksichtigt wird. ARGUS zeigt in diesem Fall keinen Fehler an, da die HTML-Seite der angegebenen "Quell"-Adresse fehlerfei geladen wurde.

Bei Download-Tests mit einer Dauer unter 10 Sekunden können jedoch keine aussagekräftigen Geschwindigkeitswerte ermittelt werden, es sollte deshalb eine möglichst große Datei heruntergeladen werden.

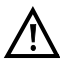

Bei Eingabe der "Quell"-Adresse (Serveradresse und Download-Dateiname) muss auf die richtige Schreibweise (Groß-/Kleinschreibung) geachtet werden, andernfalls zeigt ARGUS den Fehler 301 (Seite verschoben) oder Fehler 404 (Seite nicht vorhanden) an.

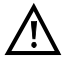

Bei der Anforderung meherer Downloadteile reduziert ARGUS die Anzahl der Downloads ggf. je nach Serverunterstützung, wodurch es zu Abweichungen mit den eigestellten Parametern kommen kann. Dies kann z. B. der Fall sein, sobald die Größe der angeforderten Datei unbekannt ist.

### Protokollabhängige Parameter s. Seite 69

#### HTTP-Download starten:

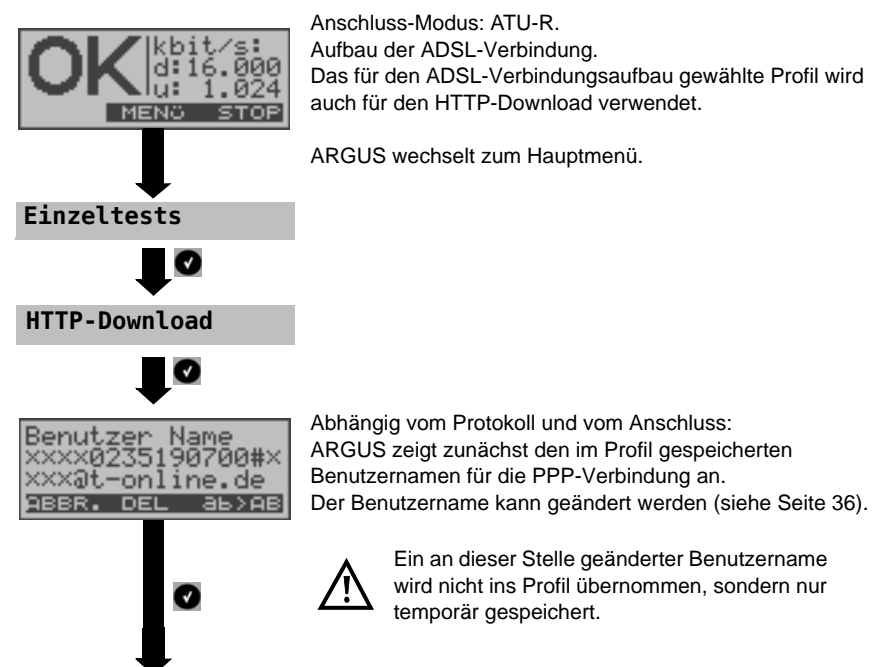

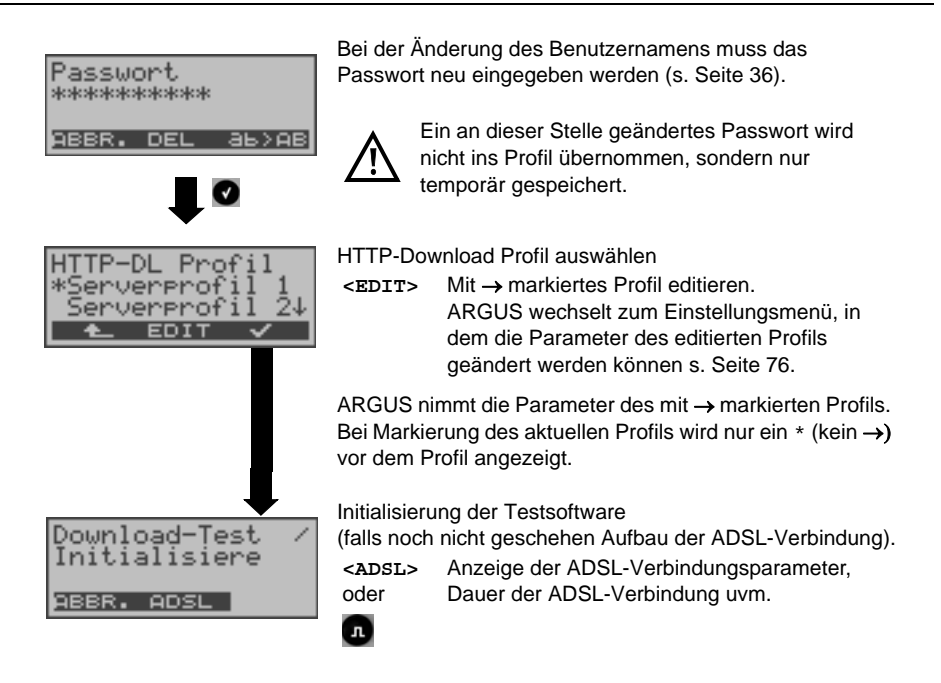

#### HTTP-Download

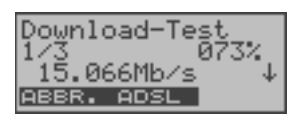

Der HTTP-Download-Test startet automatisch. Anzeige während des Download-Tests: Im Beispiel wird der erste Download-Vorgang von insgesamt drei Versuchen (1/3) angezeigt. 73 % der Daten sind bereits geladen. Die aktuelle Netto-Downloadrate beträgt 15.066 Mb/s.

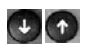

Anzeige weiterer Informationen:

- Bisher geladene Dateigröße
- Gesamtgröße der zu ladenen Datei
- Aktuelle Dauer des Download-Vorgangs (in h:min:sec,msec)
- Verbleibende Zeit, bis zum Ende des Download-Vorgangs

**HTTP-Download Ergebnis** ARGUS zeigt am Testende die folgenden Ergebnisse an: - die errechnete Durchschnittsgeschwindigkeit der Download Ladevorgänge (im Beispiel 14.853 Mb/s) aug: Mh∕∝ .6MB↓ Daten: - die Größe der geladenen Datei ADSL NEU - die durchschnittliche Zeit für ein Download - Statistiken <ADSL> Anzeige der ADSL-Verbindungsparameter, oder Dauer der ADSL-Verbindung uvm. л Neuen Download-Test starten <NEU> Tritt während des Tests ein Fehler auf, unterbricht ARGUS den Test und zeigt im Display eine Fehlermeldung an, s. Anhang S. 193. Ersebnis speichern? NEIN IP>PC JA Testergebnis im internen Flash speichern. hern unter: Bedienung s. Seite 161. ABBR. DE аь>ав **Einzeltests** 

## **10 VoIP-Tests**

### 10.1 VoIP-Telefonie

ARGUS arbeitet als VoIP-Endgerät an ADSL oder Ethernet mit aktiver Akustik, so dass eine Sprachverbindung aufgebaut werden kann. Als VoIP-Signalisierungs-Protokoll steht SIP (Session Initiation Protocol) zur Verfügung. Dabei ist eine Verwendung Peer-to-Peer (direkt, adressenbasiert) oder mit Registrar (Proxy, SBC o. Ä.) möglich. Für die VoIP-Telefonie kann der Anwender drei "VoIP Profile" individuell konfigurieren (Erklärung und Bedienung siehe Seite 82): Das Profil kann im Menü Einstellungen editiert und geändert werden. Bei bereits aufgebauter Verbindung sind die ADSL Anschlussparameter, z. B. ADSL-Modus, gesperrt. Für die VoIP-Telefonie werden folgende Parameter benötigt:

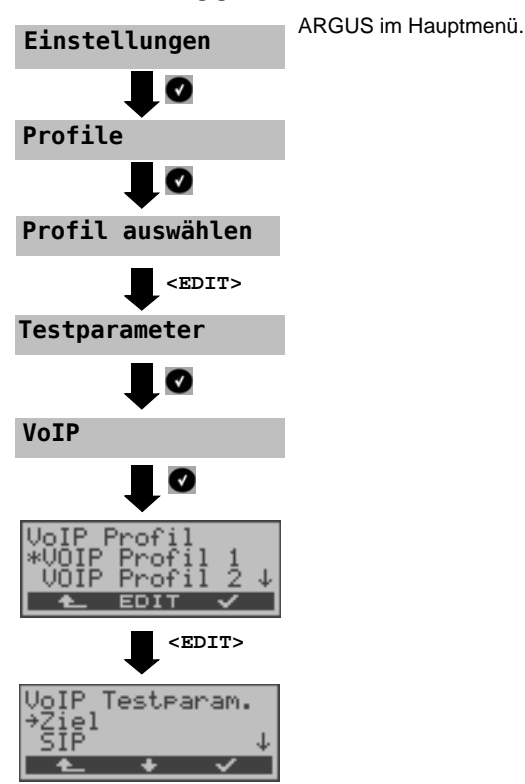

#### Protokollunabhängige Parameter:

# VoIP-Konfigurationsparameter im Überblick:

| VoIP<br>Testparam.: | Es können insgesamt 3 VoIP-Profile erstellt werden.                                                                                                    |                                                                                                    |  |
|---------------------|----------------------------------------------------------------------------------------------------|----------------------------------------------------------------------------------------------------|--|
|                     | <edit></edit>                                                                                                    | ausgewähltes Profil editieren.                                                                                                    |  |
| Ziel                | Das VoIP-Ziel kann entweder als Rufnummer, als IP-Adresse oder<br>als SIP-URI eingetragen werden. ARGUS speichert bis zu 10 Ziele.<br>Zum Editieren ist ein Listenplatz auszuwählen und mit < <b>Edit</b> > zum<br>Bearbeiten zu öffnen.<br>Eingabe über die Zifferntasten. Mit dem rechtem Softkey Eingabe<br>umschalten (rechter Softkey ändert seine Bedeutung beim Drücken): |                                                                                                    |  |
| SIP                 | Benutzername                                                                                                    | Benutzername für den Registrar<br>Bedienung Softkeys s. Seite 36                                                                                                    |  |
|                     | Passwort                                                                                                    | Passwort für den Registrar<br>Bedienung Softkeys s. Seite 36                                                                                                    |  |
|                     | Registrar<br>Server                                                                                                    | Verwende Registrar<br>Einstellung ja oder nein.<br>Wird ein Internet Telefonie Service Provider (ITSP)<br>verwendet (man wählt in diesem Fall eine normale<br>Telefonnummer), muss ein Registrar verwendet<br>werden. Wird ein VoIP-Telefon direkt angewählt, z.<br>B. über die IP Adresse oder den SIP-URI, benötigt<br>man keinen Registrar.<br>Voreinstellung: <b>nein</b> |  |
|                     |                                                                                                    | Registrar Server<br>Adresse des Registrar Servers                                                                                                    |  |
|                     | Outbound<br>Proxy/SBC                                                                                                    | (SBC = Session Border Controller)<br>Verwende Proxy: Festlegung, ob Outbound Proxy<br>verwendet werden soll.<br>Voreinstellung: <i>nein</i>                                                                                                    |  |
|                     |                                                                                                    | Outbound Proxy/SBC<br>Adresse des Outbound Proxy Servers                                                                                                    |  |
|                     |                                                                                                    | Outbound Proxy/SBC Port<br>Port des Outbound Proxy Servers<br>Bereich: 0 bis 65535<br>Voreinstellung: <b>5060</b>                                                                                                    |  |

| SIP Domäne              | Konfiguration des Domäne-Namens für das "From"-<br>Feld in der SIP-Nachricht (bei Verwendung eines<br>Internet Telefonie Service Providers (ITSP)).                                                                                                    |
|-------------------------|----------------------------------------------------------------------------------------------------|
| Listen Port             | Verwendeter Port für die eingehende SIP-<br>Signalisierung.<br>Bereich: 0 bis 65535<br>Voreinstellung: <b>5060</b>                                                                                                    |
| Remote Port             | Verwendeter Port der Gegenseite.<br>Bei verwendetem Registrar (s. Einstellung Registrar<br>Server auf Seite 82) Eingabe der Portnummer des<br>Registrar/Proxy Servers, sonst Eingabe der<br>Portnummer der Gegenstelle.<br>Bereich: 0 bis 65535<br>Voreinstellung: <b>5060</b> |
| Authenti-<br>fizierung  | Zusätzliches xTU-R-Passwort zur rechtmäßigen<br>Authentifizierung. Bedienung Softkeys s. Seite 18                                                                                                    |
| Caller ID               | Optionale Eingabe eines frei wählbaren Textes, der<br>dann beim Telefonat im Display des angerufenen<br>Teilnehmers anstelle der Originalrufnummer des<br>Anrufers angezeigt wird. Bedienung Softkeys s.<br>Seite 18                                                           |
| User Agent              | ID-String/Endgerätetyp wird dem Angerufenen<br>übermittelt. Bedienung Softkeys s. Seite 18<br>Voreinstellung: <i>Argus145plus</i>                                                                                                    |
| Qualify                 | Festlegung, ob die Erreichbarkeit des Proxy Servers<br>kontinuierlich überprüft werden soll.<br>Voreinstellung: <i>nein</i>                                                                                                    |
| Reg. Expire             | Festlegung der Zeitspanne, während der die<br>Registrierung beim Registrar gültig ist.<br>Bereich: 10 bis 6000 Sekunden<br>Voreinstellung: <b>3600 Sekunden</b>                                                                                                    |
| Vorhan.<br>Regist.entf. | Vorhandene Registrierung am Registrar entfernen.<br>Bei Einstellung "ja" exklusive Registrierung von<br>ARGUS am Registrar Server. Bei "nein" Einreihung<br>in die Liste bestehender Registrierungen.<br>Voreinstellung: <i>ja</i>                                             |

| Telefon-<br>Einstellung | Jitterbuffer           | Einstellung, ob das Playout-Delay statisch oder<br>adaptiv ist.<br>Voreinstellung: <i>statisch</i>                                                                                |                                                                                                    |
|-------------------------|------------------------|----------------------------------------------------------------------------------------------------|----------------------------------------------------------------------------------------------------|
|                         |                        | Statischer<br>Jitterbuffer:                                                                                                    | Eingabe der statischen Playout-<br>Delaygröße.<br>Bereich: 20 bis 200 ms<br>nominal: <i>60ms</i>                                                                                                    |
|                         |                        | Adaptiver<br>Jitterbuffer:                                                                                                    | Eingabe der minimalen (min) und der<br>maximalen (max) Playout-Delaygröße<br>und des Startwertes (init).<br>Bereich: 20 bis 600 ms<br>min: <i>60ms</i><br>init: <i>60ms</i><br>max: <i>120ms</i>                                                                                                    |
|                         | DTMF-<br>Einstellungen | DTMF (Dual-<br>frequenz") is<br>Modus: Eins<br>zwischen "au<br>"Inband" gew<br>Voreinstellur<br>Dauer: Einst<br>Bereich: 40 t<br>Bis 200 ms in<br>Schritten, bis<br>Voreinstellur | tone multi-frequency: "Doppeltonmehr-<br>t ein Mehrfrequenzwahlverfahren.<br>tellung des DTMF-Modus. Es kann<br>utomatisch", "SIP Info", "RFC 2833" und<br>vählt werden.<br>ng: <i>automatisch</i><br>ellung der VoIP-DTMF-Dauer<br>bis 1000 ms<br>n 10er-Schritten, bis 300 ms in 20er-<br>s 1000 ms in 100er-Schritten.<br>ng: <i>80 ms</i><br>bIP-DTMF-Dauer anheben bzw.<br>bsenken. |
| STUN                    | Verwende<br>STUN       | Verwende S<br>Liegt zwische<br>Gegenstelle<br>verwendet w<br>unter welche<br>Gegenseite s<br>Voreinstellur                                                                        | TUN, Einstellung ja oder nein.<br>en dem ARGUS und der nächsten<br>(Gateway) ein NAT-Router, muss STUN<br>rerden, damit ARGUS ermitteln kann<br>er IP Adresse der ARGUS von der<br>sichtbar ist.<br>ng: <b>nein</b>                                                                                                    |
|                         | STUN Server            | STUN Serve<br>Adresse eine<br>Netz (auf der<br>befinden mut                                                                                                    | er<br>es STUN Servers, der sich im gleichen<br>r gleichen Ebene) wie die Gegenstelle<br>ss.                                                                                                    |

| MOS-Sollwert | Eingabe des MOS-Sollwertes:                                      |
|--------------|------------------------------------------------------------------|
|              | Der MOS-Wert (Mean Opinion Score) beurteilt die Qualität von     |
|              | Sprachdaten. Die MOS-Qualitätsskala reicht von 5 (ausgezeichnet) |
|              | bis 1 (mangelhaft). ARGUS zeigt abhängig vom eingestellten MOS-  |
|              | Sollwert während der bestehenden VoIP-Sprachverbindung OK        |
|              | (aktueller MOS-Wert erreicht den MOS-Sollwert) oder FAIL an.     |
|              | Bereich: 1.0 bis 5.0                                             |
|              | Voreinstellung: 4.0                                              |
|              |                                                                  |
| Profilname   | Name des editierten VoIP Profils eingeben/ändern                 |

#### VoIP-Telefonie starten (Beispiel: ADSL-Anschluss)

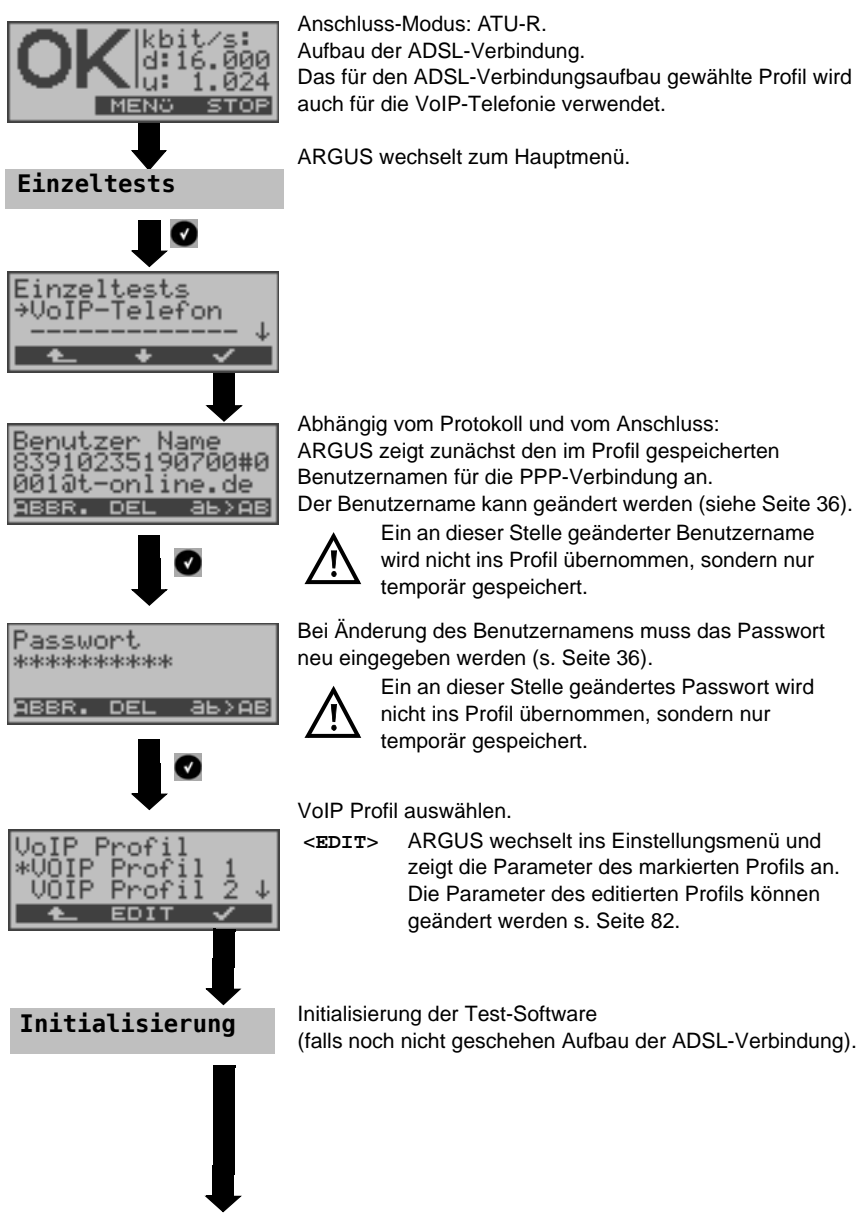

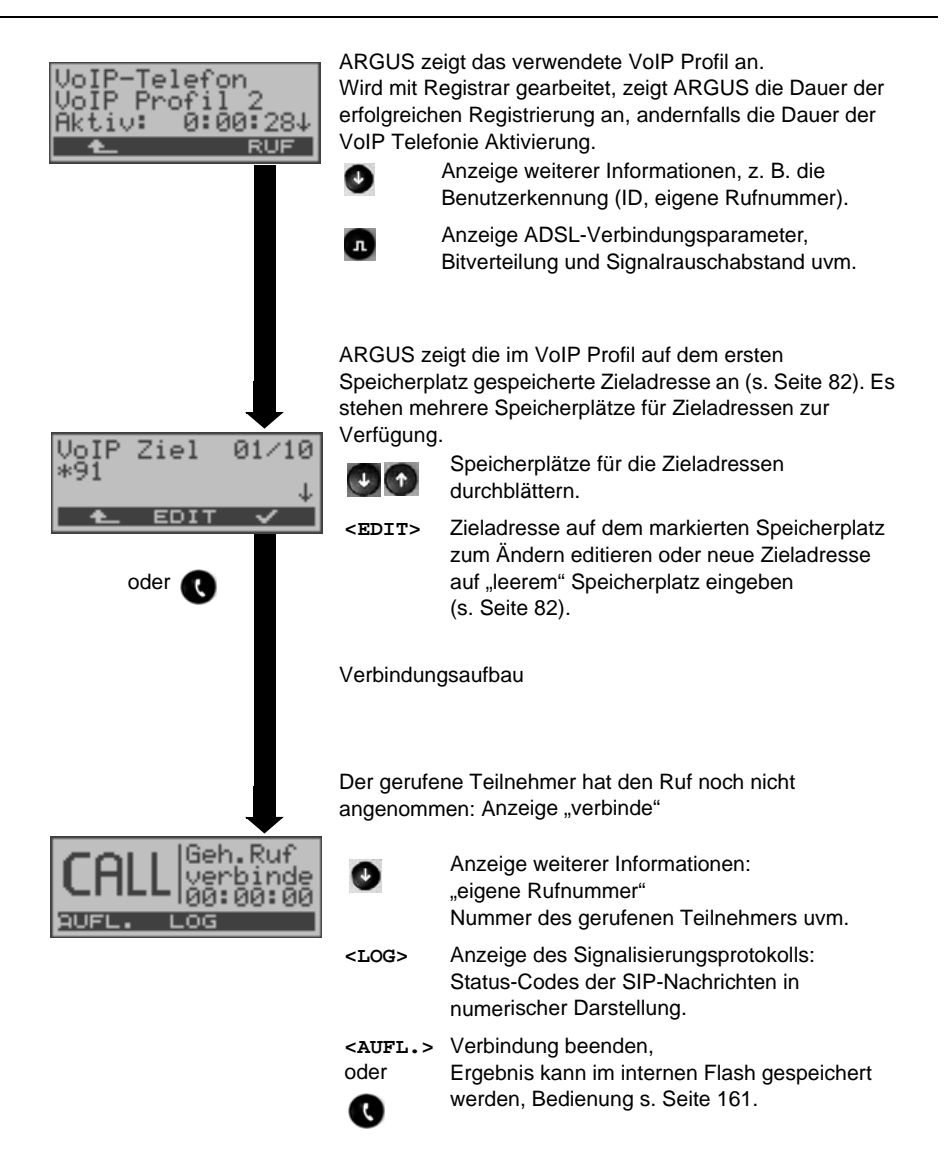

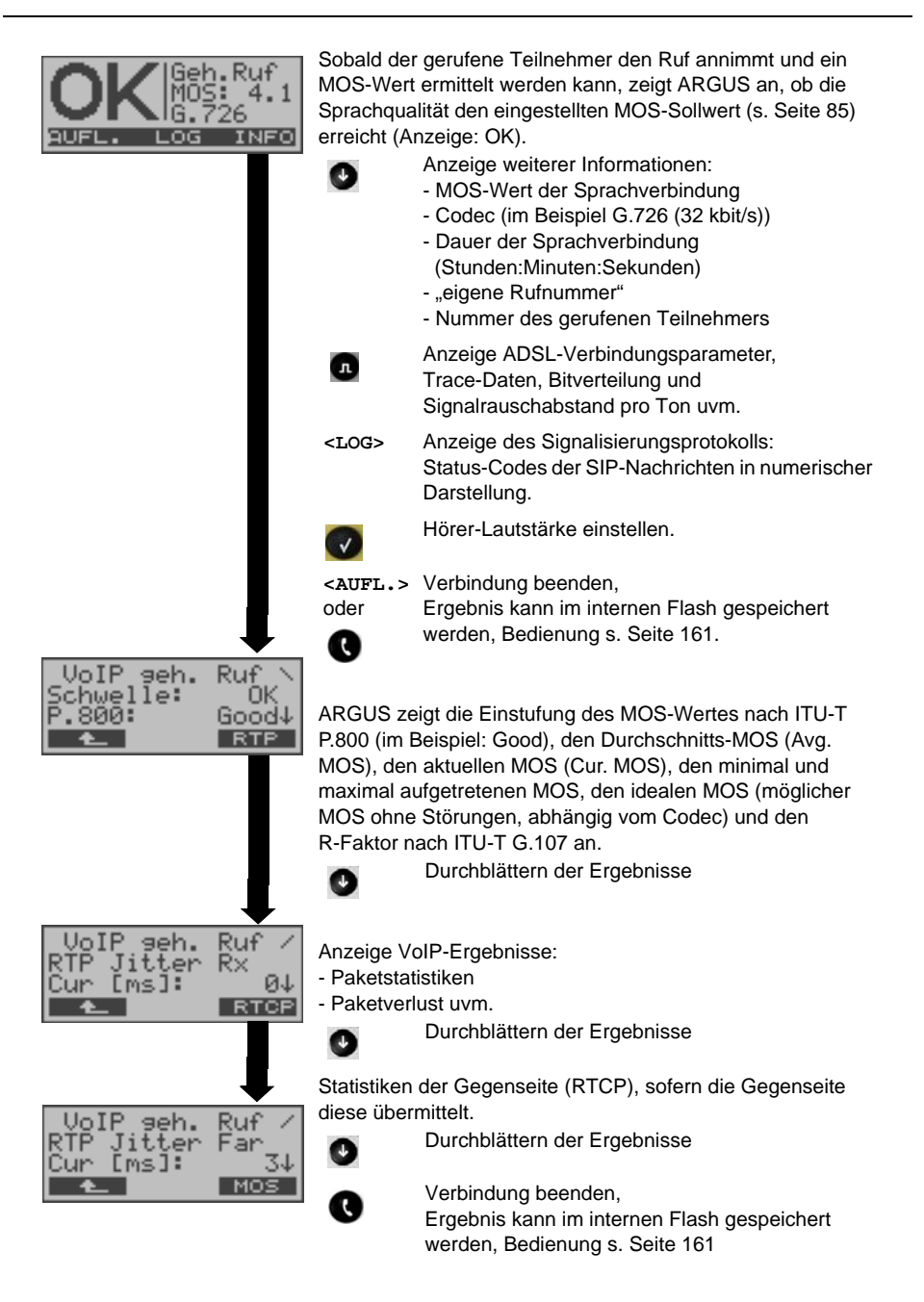

# VoIP Ergebnisse im Überblick

## Während bzw. nach erfolgter Registrierung:

|                | Anzeige / Erklärung                                                                                           |
|----------------|----------------------------------------------------------------------------------------------------|
| SIP-Log        | Log mit Anzeige der ausgetauschten SIP<br>Methoden und Status Codes.                                          |
| Registerstatus | Im Ergebnisbildschirm Registerstatus zeigt<br>ARGUS alle wichtigen Registrierungs- und<br>Registrar-Infos an. |

# Während des Gesprächs / einer Verbindung:

|                                  | Anzeige / Erklärung                                                                                                    |
|----------------------------------|----------------------------------------------------------------------------------------------------|
| MOS-Wert, Sprach-Codec           | Aktueller MOS-Wert, aktuell verwendeter                                                                                          |
|                                  | Sprach-Codec                                                                                                    |
| SIP-Log:                         | Log mit Anzeige der ausgetauschten SIP Meth-                                                                                     |
|                                  | oden und Status Codes                                                                                                    |
| INFO: MOS-Ergebnisse:            | schwelle: Anzeige, ob vorkonfigurierter MOS-<br>Schwellwert eingehalten                                                          |
|                                  | P.800: Bewertung gemäß P.800                                                                                                    |
|                                  | MOS-Wert: aktuell/durchschnittlich/minimal                                                                                       |
|                                  | R-Faktor: aktuell/durchschnittlich/minimal                                                                                       |
| INFO: RTP-Ergebnisse             | RTP-Pakete: empfangen / gesendet                                                                                                 |
|                                  | RTP Jitter: aktuell / durchschnittlich / minimal<br>(Berechnung gemäß RFC3550 erfolgt über<br>Sekundenintervall)                 |
|                                  | RTP Paket Verlust Gesamtanzahl:<br>(nicht empfangene RTP-Pakete)                                                                 |
|                                  | RTP Paket Verlust: aktuell / durchschnittlich<br>/ minimal / maximal in Prozent                                                  |
|                                  | RTP Drop: empfangene, aber durch Jitterbuffer<br>verworfene RTP Pakete                                                           |
|                                  | RTP Error: empfangene, defekte RTP-Pakete                                                                                        |
| INFO: RTCP Ergebnisse            | RTP Jitter ferne Seite: aktuell / durch-<br>schnittlich / minimal / maximal                                                      |
| (Es werden die Inhalte der RTCP- | RTP Paket Verlust ferne Seite:                                                                                                   |
| Pakete angezeigt, sofern von der | aktuell / durchschnittlich / minimal /maximal in %                                                                               |
| Gegenseite unterstutzt !)        | RTP Paket Verlust ferne Seite                                                                                                    |
|                                  | Gesamtanzahl                                                                                                    |
|                                  | <b>Network Delay:</b> aktuell / durchschnittlich /<br>minimal /maximal (Berechnung erfolgt über Aus-<br>tausch von RTCP Paketen) |

#### Verbindungsabbau, Speichern und Log zum PC senden:

Der Verbindungsabbau erfolgt wie beim IP-Ping. Durch Betätigen der "Abbruch"-Taste wird zunächst jedoch nur die Verbindung abgebaut (falls eine bestanden hat). Nach erneuter Betätigung kann gespeichert werden. Die Registrierung von ARGUS am Registrar bleibt jedoch hergestellt, ARGUS bleibt für Anrufer erreichbar (ein kommender Ruf kann abgelehnt oder angenommen werden). Ein erneutes Betätigen der "Abbruch"-Taste beendet auch die Registrierung mit anschließender Möglichkeit zum Speichern der Ergebnisse. Der für die VoIP-Verbindung ursprünglich eingerichtete Anschluss bleibt aber erhalten.

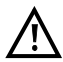

Bei jeder Speicherabfrage kann das Log (Trace-File) zum PC gesendet werden. Bedienung wie beim IP-Ping.

### 11 MDI-Analyse

ARGUS analysiert aktiv oder im Bridge-Betrieb passiv einen UDP/RTP Datenstrom (UDP: User Datagram Protocol, RTP: Real-Time Transport Protocol) und ermittelt den MDI (Media Delivery Index) nach RFC 4445: Anzeige der Media Loss Rate und des Delay Faktors.

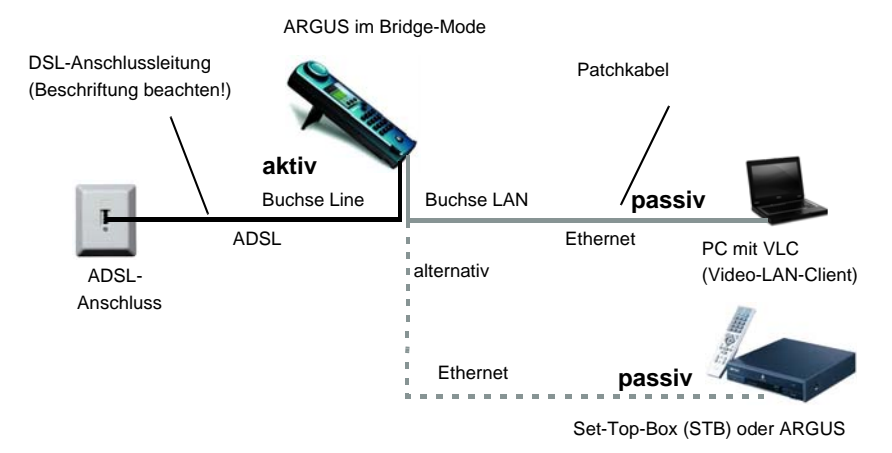

Für die MDI-Analyse werden folgende Parameter benötigt (s. Seite 92):

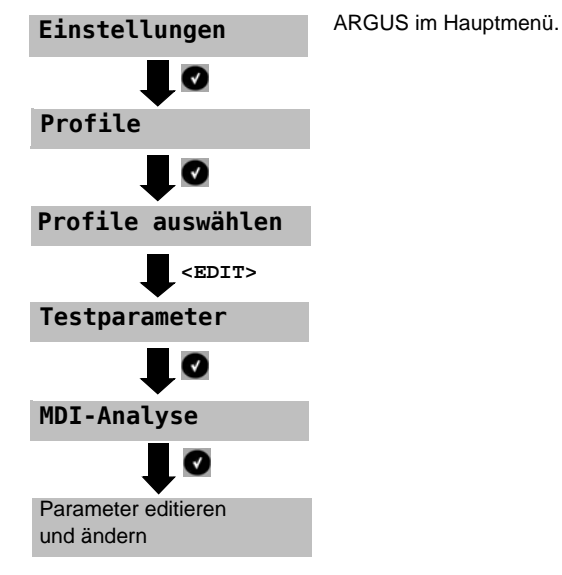

### Protokollunabhängige Parameter:

| MDI-Analyse:          |                                                                                                    |  |  |
|-----------------------|----------------------------------------------------------------------------------------------------|--|--|
| Modus                 | Manuell: Die Adresse des TV-Kanals, dessen Datenstrom analysiert<br>werden soll, muss unter Multicast IP und Port eingetragen werden.<br>Die Zeitspanne, während ARGUS versucht einen Datenstrom zu<br>empfangen, ist unbegrenzt. Für eine aktive Analyse muss "manuell"<br>eingestellt sein, ARGUS fordert dann mit der konfigurierten<br>Multicast-IP-Adresse den Datenstrom an.                                                                                                  |  |  |
|                       | Automatisch: ARGUS sucht einen Datenstrom eines beliebig<br>verfügbaren TV-Kanals mit der größten Bitrate. Die Zeitspanne,<br>während ARGUS versucht einen Datenstrom zu empfangen, muss<br>unter Scan Zeit eingegeben werden. ARGUS verhält sich in diesem<br>Modus passiv (ARGUS im Bridge-Betrieb).                                                                                                    |  |  |
|                       | Voreinstellung: <i>Automatisch</i>                                                                                                    |  |  |
| Scan Zeit             | Zeitspanne, während der ARGUS versucht einen Datenstrom zu<br>empfangen.<br>Bereich: 1 bis 10 Sekunden<br>Voreinstellung: <b>3 Sekunden</b>                                                                                                    |  |  |
| Multicast IP          | Multicast IP des TV-Kanals, dessen Datenstrom analysiert werden soll.<br>Voreinstellung: <b>224.0.0.0</b>                                                                                                    |  |  |
| Port                  | Portnummer des TV-Kanals, dessen Datenstrom analysiert werden<br>soll.<br>Bereich: 0 bis 65535<br>Voreinstellung: <i>0</i>                                                                                                    |  |  |
| Verwende<br>IP Header | Festlegung, ob der IP Header verwendet werden soll: ja oder nein<br>Die Erkennung von Paketverlusten (Media Loss Rate) ist nicht<br>möglich bei Datenströmen, die keinen RTP-Header besitzen (nur<br>UDP basierend). In diesem Fall kann der IP Header zur<br>Paketverlusterkennung herangezogen werden, sofern sein ID-Feld<br>entsprechend gepflegt ist.<br>Voreinstellung: <b>nein</b><br>Wird die Einstellung Verwende IP Header "ja"<br>gewählt des ID Feld des ID Header "ja" |  |  |
|                       | gepflegt, kann ARGUS den Paketverlust (Media<br>Loss Rate) nicht korrekt ermitteln.                                                                                                    |  |  |

| MDI | Grenzwerte | Eingabe der Grenzwerte für den Delay Faktor (DF nach RFC 4445),  |  |  |
|-----|------------|------------------------------------------------------------------|--|--|
|     |            | die Media-Loss-Rate (MLR nach RFC 4445) und des Paketverlustes   |  |  |
|     |            | in Prozent (PLR: Packet Loss Ratio). Der Paketverlust gibt das   |  |  |
|     |            | Verhältnis der Anzahl der verlorenen Pakete zur Anzahl der       |  |  |
|     |            | erwarteten (empfangene und verlorene) Pakete an.                 |  |  |
|     |            | Wird während der MDI-Analyse einer dieser Werte überschritten,   |  |  |
|     |            | bewertet ARGUS den Test als gescheitert: Display-Anzeige "FAIL". |  |  |
|     |            | Für Analysen gemäß RFC 4445 muss der Grenzwert PLR               |  |  |
|     |            | ausgeschaltet werden (Eingabe für PLR: 100.0 %).                 |  |  |
|     |            |                                                                  |  |  |
|     |            | Delay Faktor:                                                    |  |  |
|     |            | - Bereich: 0 bis 1000 ms                                         |  |  |
|     |            | - Voreinstellung: 150 ms                                         |  |  |
|     |            | Media-Loss-Rate:                                                 |  |  |
|     |            | - Bereich: 0 bis 65535                                           |  |  |
|     |            | - Voreinstellung: 1 pro Sekunde                                  |  |  |
|     |            | Paketverlust in %:                                               |  |  |
|     |            | - Bereich: 0,00 bis 100 Prozent (100 % = Bewertung "aus")        |  |  |
|     |            | - Voreinstellung: 0,10 %                                         |  |  |

#### **MDI-Analyse starten**

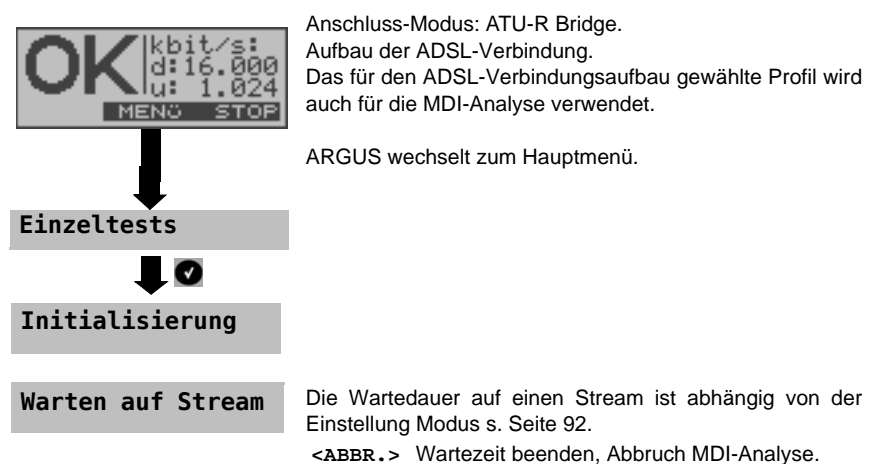

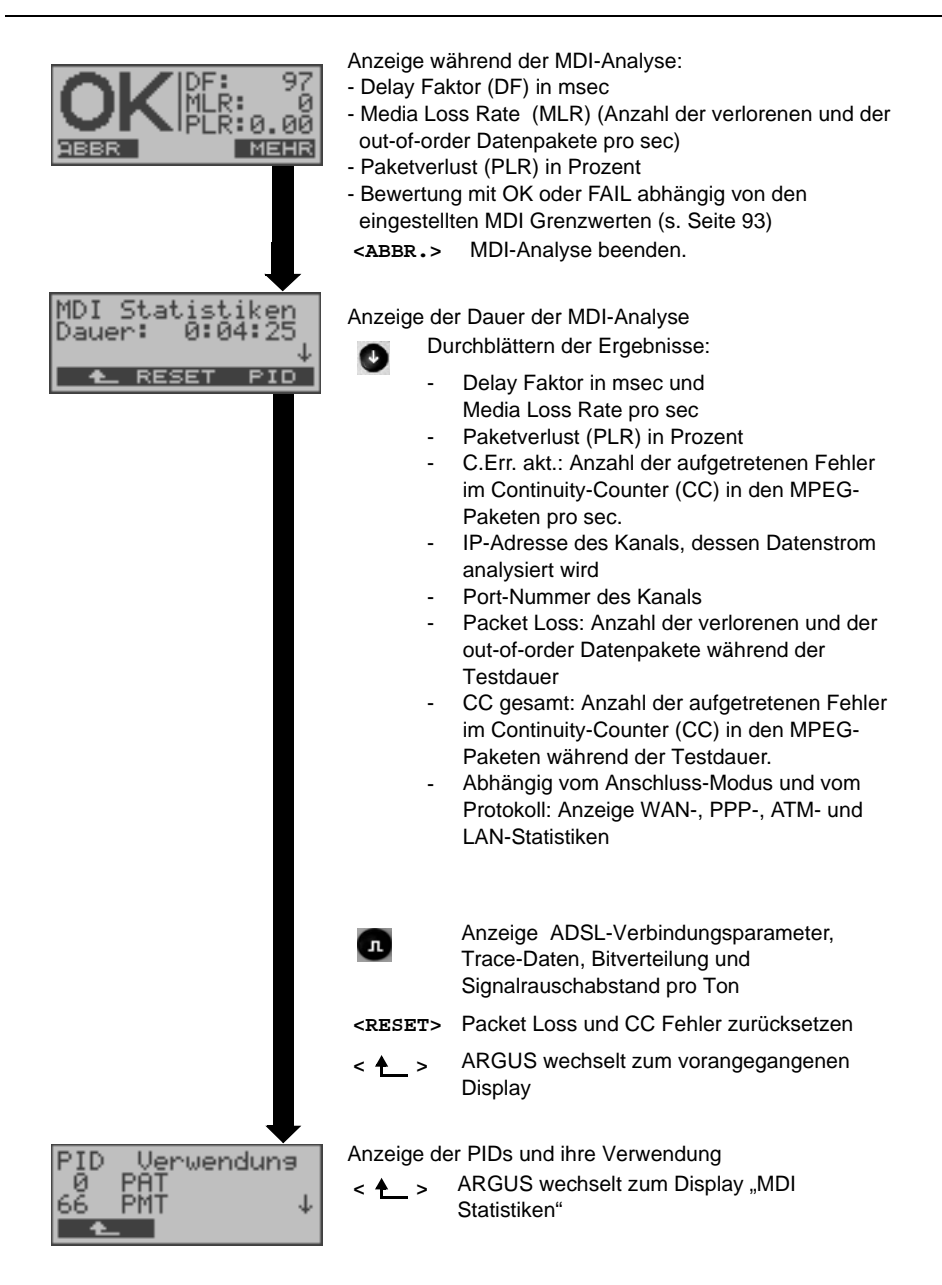

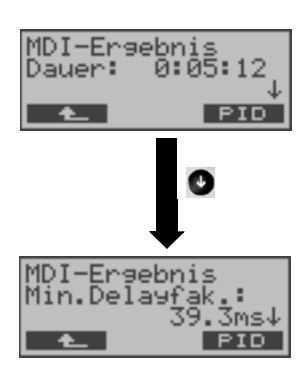

Nach Beenden der MDI-Analyse zeigt ARGUS die Testergebnisse an.

ARGUS zeigt zuerst die Dauer der MDI-Analyse in Stunden:Minuten:Sekunden an.

<PID> Anzeige der PIDs und ihre Verwendung

Anzeige weiterer Ergebnisse

-

- IP-Adresse des Kanals, dessen Datenstrom analysiert wurde
- Port-Nummer des Kanals
- Minimal aufgetretener Delay Faktor
- Maximal aufgetretener Delay Faktor
- Durchschnittswert des Delay Faktors uvm.

# 12 Betrieb am ISDN-Anschluss

### 12.1 ISDN Schnittstelle und Anschluss-Modus einstellen

Schließen Sie ARGUS mit der beiliegenden Anschlussleitung an Ihren Testanschluss an und schalten Sie ARGUS ein. Je nach Art und Weise der letzten Nutzung des ARGUS werden verschiedene Einschaltdisplays angezeigt:

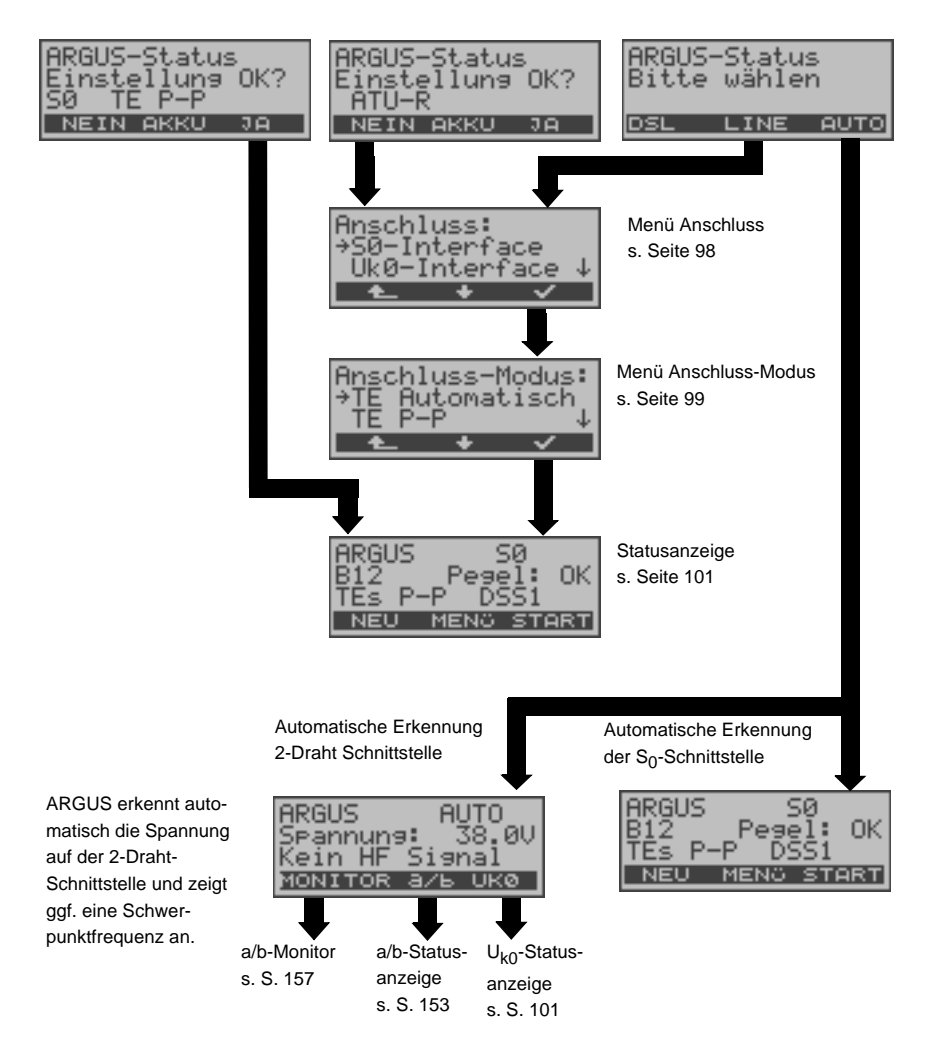

# Physikalische Schnittstelle einstellen

Werden nach dem Einschalten die angezeigten Parameter nicht übernommen, öffnet sich das Menü Anschluss. Sie können das Menü Anschluss aber auch jederzeit vom Hauptmenü (s. Seite 20) aus aufrufen.

Im Menü Anschluss müssen Sie den physikalischen Anschluss, an dem ARGUS angeschlossen wird, auswählen. Beim Neustart schlägt ARGUS die zuletzt verwendete Einstellung als Default vor. Bei der Wahl von "Automatisch" wird ein vollautomatischer Anlauf gestartet: ARGUS erkennt automatisch die Schnittstelle So- oder 2-Draht Schnittstelle (a/b oder U<sub>k0</sub>) und den Anschluss-Modus (P-P oder P-MP).

Wird ARGUS innerhalb eines ISDN Systems mit So-Schnittstellen betrieben, das von der Norm (DIN ETS 300 102) abweicht (z. B. bei vernetzten TK-Anlagen), sind die jeweiligen herstellerspezifischen Modifikationen zu beachten. Bei Fragen wenden Sie sich bitte an den Lieferanten Ihres ISDN-Systems.

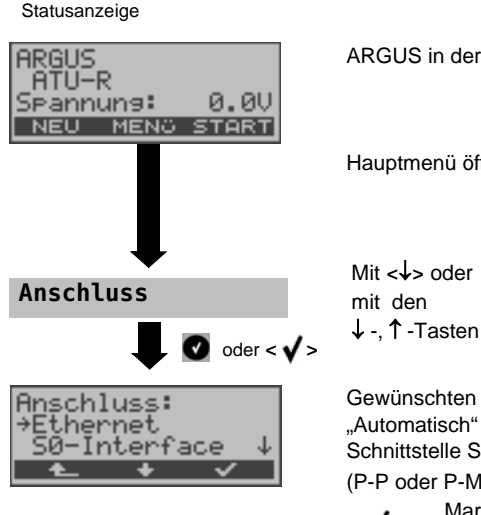

ARGUS in der Statusanzeige

Hauptmenü öffnen

Mit <↓> oder Menü Anschluss auswählen

Gewünschten Anschluss auswählen. Bei der Wahl von "Automatisch" erkennt ARGUS automatisch die Schnittstelle S<sub>0</sub>, U<sub>k0</sub> oder a/b und den Anschluss-Modus (P-P oder P-MP).

Markierten Anschluss übernehmen. < 🗸 > Bei Wahl von S0- oder Uk0-Interface öffnet sich automatisch das Menü Anschluss-Modus s. Seite 99

Gilt für alle Displays:

< ARGUS wechselt zum vorherigen Display ohne Übernahme einer Einstellungsänderung ARGUS übernimmt in diesem Fall den "alten" Anschluss.

### **TE Simulation**

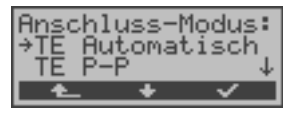

Das Menü Anschluss-Modus ist nicht aus dem Hauptmenü heraus wählbar.

Es öffnet sich automatisch nach Auswahl des

physikalischen Anschlusses  $\mathsf{S}_{0}\text{-}$  oder  $\mathsf{U}_{k0}\text{-}$ Interface im Menü Anschluss.

Mit <↓> oder Gewünschten Anschluss-Modus auswählen mit den ↓ -, ↑ -Tasten

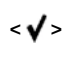

Anschluss-Modus übernehmen ARGUS wechselt zur Statusanzeige s. S. 101

# **TE Automatisch**

ARGUS führt eine automatische Erkennung des D-Kanal-Schicht 2 Modus (P-P oder P-MP) durch. Erkennt ARGUS einen Anschluss, an dem beide Modi verfügbar sind, öffnet sich ein Einstellungsmenü, in dem der gewünschte L2-Mode ausgewählt werden kann.

### TE P-P oder TE P-MP

Zunächst werden Anschluss und Protokollstack entsprechend der gewählten Einstellung initialisiert.

## 12.2 Initialisierungsphase einschließlich B-Kanal Test:

### Initialisierung am S0- und Uk0-Anschluss

Es erfolgt der Aufbau der Schicht 1. Während der Aufbauphase der Schicht 1 blinkt die über dem Display befindliche LED "L1". Kann Schicht 1 nicht aufgebaut werden, zeigt ARGUS "kein Netz" an. Bei Betrieb an einem U<sub>k0</sub>- Anschluss kann die Aktivierung der Schicht 1 bis zu 2,5 Minuten dauern. Sobald Schicht 1 erfolgreich aufgebaut ist, leuchtet LED "L1" kontinuierlich auf. LED L2 leuchtet bei erfolgreich aufgebauter Schicht 2.

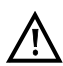

Werden bei der D-Kanal-Schicht-2 Erkennung beide Modi (P-P / P-MP) gefunden, muss der Modus manuell ausgewählt werden.

Wird alles richtig erkannt, zeigt ARGUS den gefundenen Anschluss und den Anschluss-Modus im Display an. Zusätzlich wird eine qualitative Beurteilung des Pegels eingeblendet. ARGUS ermittelt automatisch das Protokoll bzw. stellt das manuell eingestellte Protokoll ein (s. Seite 103). Bei einem bilingualen Anschluss stellt sich ARGUS auf das Protokoll DSS1 ein.

LED L3 leuchtet, sobald ARGUS Schicht 3 aufgebaut hat. Gleichzeitig startet der B-Kanal-Test, das Ergebnis zeigt ARGUS im Display an. Treten Fehler im B-Kanal-Test auf (z. B. Anschluss wurde umgesteckt), wiederholt ARGUS entweder die Initialisierung oder zeigt eine Fehlermeldung an (s. Seite 190). ARGUS befindet sich anschließend in der Statusanzeige.

| Statusanzeige S₀-Anschluss<br>ARGUS SØ<br>B12 Pegel: OK<br>TEs P-P DSS1 | ARGUS 26<br>- Anschlus<br>- Anschlus<br>TEs<br>FVs  | sigt rolgendes an:<br>ssart (z. B. S <sub>0</sub> )<br>ss-Modus<br>Modus TE Simulation Slave<br>Modus Festverbindung Slave s. S. 149                                 |
|-------------------------------------------------------------------------|-----------------------------------------------------|----------------------------------------------------------------------------------------------------|
| NEO MENO START                                                          | - Buskonfi<br>Р-Р<br>Р-МР                           | <b>guration (D-Kanal Schicht 2 Modus)</b><br>Punkt zu Punkt<br>Punkt zu Mehrpunkt                                                                                    |
|                                                                         | - D-Kanal-I<br>- Verfügba<br>B12<br>B1-<br>B-2<br>B | <b>Protokoll (im Beispiel DSS1)<br/>rkeit der B-Kanäle</b><br>Beide Kanäle verfügbar<br>Nur B-Kanal 1 verfügbar<br>Nur B-Kanal 2 verfügbar<br>Kein B-Kanal verfügbar |
| <neu> 2 sec.<br/>gedrückt<br/>halten</neu>                              | $\wedge$                                            | lst nur ein B-Kanal verfügbar, kann dies<br>Auswirkungen auf den Dienstetest und<br>den Test der Dienstmerkmale haben.                                               |
|                                                                         | - Pegelbeu<br>oĸ<br><<<br>>><br>                    | <b>irteilung</b><br>Pegel in Ordung<br>Pegel zu klein<br>Pegel zu groß<br>Kein Pegel                                                                                 |
|                                                                         | <start><br/><menü></menü></start>                   | B-Kanal-Test wiederholen<br>ARGUS wechselt ins Hauptmenü s.<br>Seite 20.                                                                                             |
|                                                                         | <dsl></dsl>                                         | ARGUS wechselt zum Menü Anschluss-<br>Modus für den ADSL-Anschluss s. S. 32.                                                                                         |
| ARGUS-Status                                                            | <line></line>                                       | ARGUS wechselt ins Menü Anschluss s.<br>Seite 97.                                                                                                    |
| DSL LINE AUTO                                                           | <auto></auto>                                       | ARGUS startet die automatische<br>Anschlusserkennung s. Seite 97.                                                                                                    |

. . . . .

. . . .

Es sei noch einmal darauf hingewiesen, dass ARGUS den allgemeinen Busstatus nur einmalig beim Einschalten oder beim erstmaligen Anschließen ermittelt. Der Zustand der ISDN-Protokollstacks Layer 1, 2 und 3 wird dagegen ständig neu ermittelt und angezeigt.

### Statusanzeige am Uk0- Anschluss

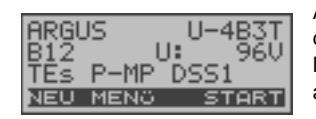

ARGUS zeigt die Anschlusskodierung, die Verfügbarkeit der B-Kanäle, die Spannung im Leerlauf, den Anschluss-Modus, die Buskonfiguration und das D-Kanal-Protokoll an.

# 12.3 ISDN-Parameter einstellen

Es ist eine individuelle Einstellung der folgenden "ISDN-Parameter" möglich. Die Defaulteinstellungen können jederzeit wieder hergestellt werden (s. Seite 172). Die Änderung eines Parameters ist für alle Parameter identisch und wird an einem Beispiel exemplarisch beschrieben:

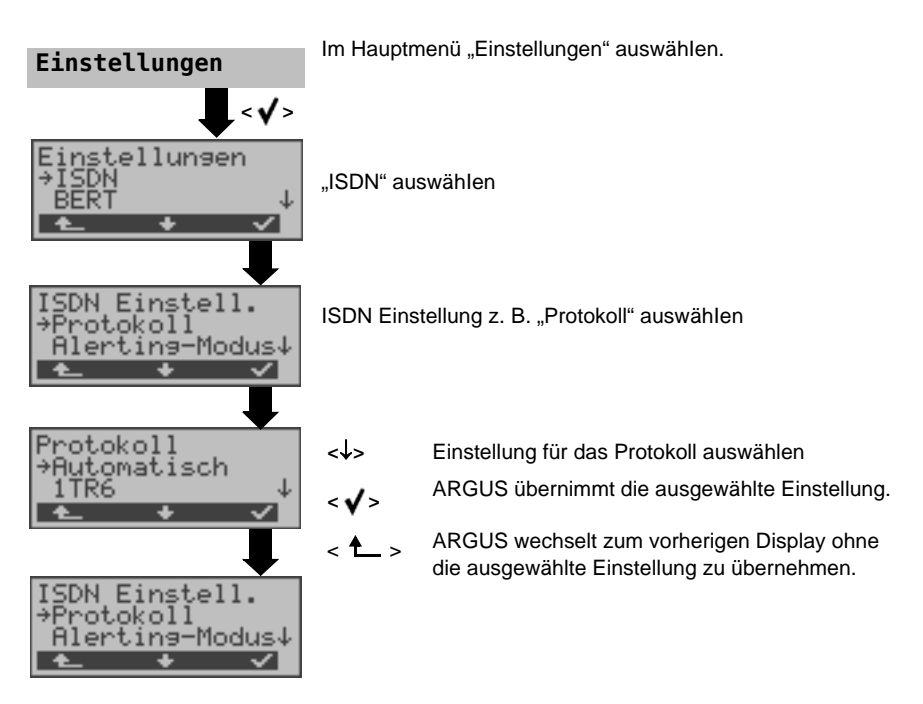

| Parameter      | Bemerkung                                                                                                    |  |
|----------------|----------------------------------------------------------------------------------------------------|--|
| Protokoll      | Alternativ zur automatischen Protokollerkennung, können Sie das<br>Schicht 3-D-Kanal Protokoll manuell einstellen. Diese Einstellung wird<br>permanent gespeichert und ist auch nach erneutem Einschalten aktiv.<br>Voreinstellung: <b>Automatisch</b>                                                                                                    |  |
| Alerting-Modus | <ul> <li>ARGUS zeigt bei kommenden Rufen an einem S₀-Punkt-zu-Punkt-</li> <li>Anschluss entweder nur die Anschlussnummer ohne Durchwahl oder die komplette Nummer mit Durchwahl an.</li> <li>Bei "Manuell" zeigt ARGUS die Durchwahl an (Ein kommender Ruf wird signalisiert, ARGUS schickt erst bei Annahme der Verbindung die Schicht 3 Nachricht "Alert". Bis dahin übermittelte Ziffern der Durchwahl werden im Display angezeigt).</li> </ul>     |  |
|                | Ein kommender Ruf in der Einstellung "Manuell" muss<br>innerhalb von 20 sec angenommen werden , da er sonst<br>verloren geht. Außerdem ist zu beachten, dass der ferne<br>Teilnehmer keinen Rufton hört. Bei "Automatisch" zeigt ARGUS nur<br>die Anschlussnummer ohne Durchwahl im Display an bzw. es<br>erscheint je nach Konfiguration des Anschlusses in der Vermittlung<br>überhaupt keine gerufene Nummer.<br>Voreinstellung: <i>Automatisch</i> |  |
| Ruf-Parameter  | Für erzeugte Rufe im ISDN können Userseitig (ARGUS im TE-<br>Modus) vier verschiedene Parameter eingestellt werden:<br><b>1. T</b> ype of number (TON) für das Element CGN (=CGPN) bzw. für das<br>Element CDN (=CDPN) eines SETUP-Signals                                                                                                    |  |
|                | Userseitig: User-CGN-TON<br>User-CDN-TON                                                                                                    |  |
|                | <b>2. N</b> umbering <b>P</b> lan (Rufnummernplan NP) für das Element CGN (=CGPN) bzw. für das Element CDN (=CDPN) eines SETUP-Signals                                                                                                    |  |
|                | Userseitig: User-CGN-NP<br>User-CDN-NP                                                                                                    |  |
|                | Voreinstellung: <i>unkown</i>                                                                                                    |  |
|                | 3. CGN Subadresse                                                                                                    |  |
|                | CGN Subadresse                                                                                                    |  |
|                | Voreinstellung: User specific                                                                                                    |  |
|                | 4. UUI (User User Info)                                                                                                    |  |

| Dienste        | Es können drei anwenderspezifische Dienste (user spec.1 bis user<br>spec.3) eingegeben und gespeichert werden. Für jeden "user spec.<br>Dienst" müssen die drei Infoelemente BCAP, HLC und LLC<br>hexadezimal über die Zifferntasten und den Softkey <af> (z. B. für<br/>die Eingabe von C den Softkey dreimal drücken, für F sechsmal<br/>drücken) eingegeben werden.</af>                                                                                                    |
|----------------|----------------------------------------------------------------------------------------------------|
| Rufannahme     | <ul> <li>Bei der Einstellung "nur eig. MSN/DDI" signalisiert ARGUS am P-MP-<br/>Anschluss nur die Rufe, deren Zieladresse die MSN (beim P-P-<br/>Anschluss DDI) des Testanschlusses enthalten.</li> <li>Bei der Einstellung "alle MSN/DDI" signalisiert ARGUS alle Rufe.</li> <li>Voraussetzung: <ul> <li>die eigene Rufnummer muss im Kurzwahlspeicher unter "eigene<br/>Nummer" eingetragen werden (Siehe "Rücksetzen aller Parameter"<br/>auf Seite 172)</li> <li>der kommende Ruf muss eine Ziel-MSN enthalten<br/>Voreinstellung:</li> </ul> </li> </ul> |
| Sprach-Code    | Für die Kodierung der Sprachdaten im B-Kanal stehen zwei<br>Möglichkeiten zur Verfügung:<br>- A-law<br>- µ-law<br>Voreinstellung: <b>A-law</b><br>Diese Einstellung wird beim Ausschalten zurückgesetzt                                                                                                    |
| DTMF / Keypad  | Einstellung DTMF oder Keypad<br>Voreinstellung: <b>DTMF</b>                                                                                                    |
| Zielrufnr. MSN | Es kann eine Zielrufnummer eingetragen werden, die ARGUS bei der<br>MSN Abfrage verwendet<br>Voreinstellung: <b>9999</b>                                                                                                    |
| CUG-Index      | Eingabe CUG-Index<br>Voreinstellung: <b>148</b>                                                                                                    |
| Keypad         | Speichern von insgesamt 3 möglichen Keypad Infos. Die Keypad Infos<br>werden permanent gespeichert. Mit den Pfeiltasten einen der drei<br>verfügbaren Speicherplätze für die Keypad Infos auswählen.                                                                                                    |
|                | <edit> Ausgewähltes Keypad Info editieren.<br/>Anschließend über die Zifferntasten das Keypad<br/>Info eingeben.</edit>                                                                                                    |
|                | < <b>√</b> > Keypad Info speichern                                                                                                    |

### 12.4 Bitfehlerratentest

Der Bitfehlerratentest (BERT = Bit Error Rate Test) dient zur Überprüfung der Übertragungsqualität der Anschlussleitung.

Der Netzbetreiber gewährleistet in der Regel eine mittlere Fehlerrate von 1 x 10<sup>-7</sup>, d.h. 1 Bit unter 10 Millionen gesendeten Bits wird im langfristigen Mittel bei der Übertragung verfälscht. Erhöhte Bitfehlerraten machen sich besonders bei der Datenübertragung negativ bemerkbar.

Die Anwendungsprogramme erkennen mit ihren Fehlersicherungsfunktionen fehlerhafte Datenblöcke und fordern deren Übertragung von der Gegenseite nochmals an, womit der effektive Datendurchsatz über die ISDN-Verbindung sinkt.

Beim Bitfehlerratentest baut das Testgerät eine ISDN-Verbindung zu einem entfernten Tester oder zu sich selbst im Eigenanruf auf, sendet eine standardisierte Quasizufallszahlenfolge und vergleicht die wieder empfangenen Daten mit den bekannten Sendedaten. Die einzelnen Bitfehler werden aufaddiert und je nach Testverfahren und Testgerät entsprechend der ITU-Richtlinie G.821 bewertet.

ARGUS zählt während des Tests die Bitfehler und berechnet nach Abschluss des Tests die Bitfehlerrate sowie weitere Parameter gemäß G.821. Für diesen Bitfehlerratentest werden zwei B-Kanäle gleichzeitig benötigt.

In der Regel ist die Qualität der Anschlussleitungen im Bereich des Netzbetreibers sehr gut. Es treten daher im Normalfall in einem 1 Minuten-Test keine Bitfehler auf.

Tritt dennoch ein Fehler auf, sollte der Test mit einer Messzeit von 15 Minuten wiederholt werden, um eine größere statistische Genauigkeit zu erhalten. Die Leitung ist stark gestört, wenn in dem 15 Minuten dauernden Test mehr als 10 Bitfehler auftreten.

Wenden Sie sich zur Überprüfung Ihrer Anschlussleitung an den Netzbetreiber oder an den Lieferanten der TK-Anlage.

An einem NGN (Next Generation Network), bei dem auf einen leitungsvermittelten Abschnitt ein paketvermittelter folgen kann, ist als Dienst für den BERT explizit "DFÜ64k" auszuwählen. Dann wird nach RFC 4040 in den Clear-Mode gewechselt, der Echo-Canceler abgeschaltet und kein Codec verwendet.

Der BERT kann auf drei unterschiedliche Arten durchgeführt werden:

# 1. BERT im erweiterten Selbstanruf

Es wird keine Gegenstelle benötigt, da eine ISDN-Verbindung zu sich selbst aufgebaut wird. ARGUS benötigt für den Test zwei B-Kanäle.

# 2. BERT gegen eine Loopbox

Es wird eine Loopbox (z. B. ein weiteres Testgerät der ARGUS-Familie auf der fernen Seite) benötigt. Der Test belegt einen B-Kanal.

# 3. BERT end-to-end

Es wird ein fernes Testgerät in Wartebereitschaft benötigt, z. B. ein zweites ARGUS-Testgerät in der Betriebsart BERT Warten (s. Seite 112). Zu diesem Testgerät wird ein Bitmuster gesendet.

Das ferne Testgerät generiert unabhängig vom empfangenen Bitmuster ein nach dem gleichen Verfahren erzeugtes Bitmuster und schickt dieses zurück. Es werden also beide Richtungen unabhängig voneinander getestet.

# BERT Parameter einstellen

Die Defaulteinstellungen können jederzeit wieder hergestellt werden (s. Seite 172). Die Änderung eines Parameters ist für alle Parameter identisch und wird an einem Beispiel exemplarisch beschrieben:

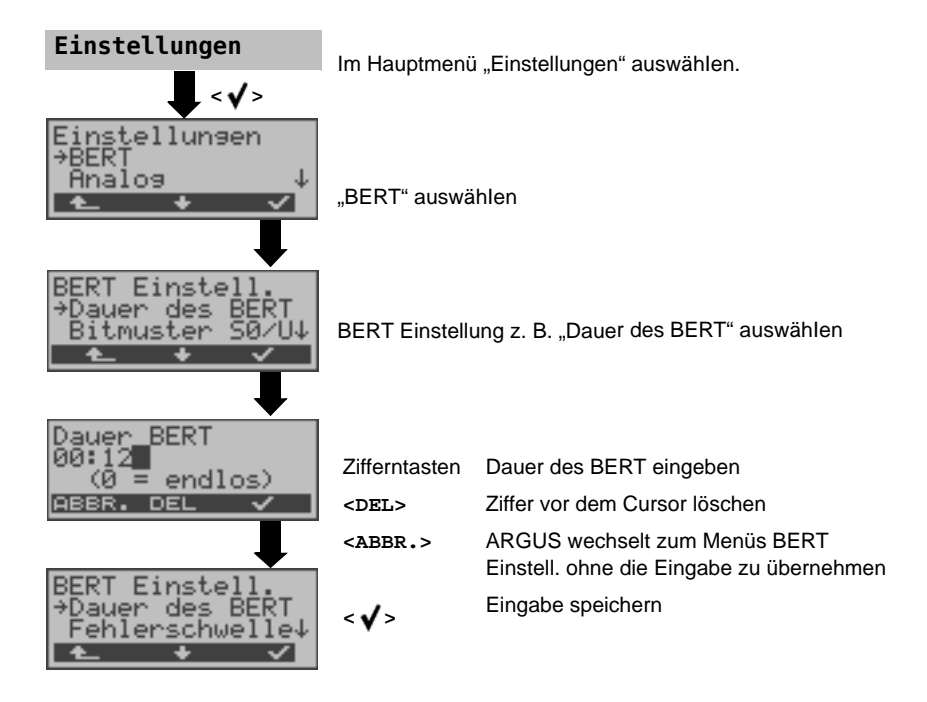

| Parameter                                    | Bemerkung                                                                                                    |  |
|----------------------------------------------|----------------------------------------------------------------------------------------------------|--|
| Dauer des BERT                               | Es können Messzeiten von 1 Minute bis zu 99 Stunden und 59 Minuten<br>(= 99:59) über die Zifferntasten der Tastatur eingegeben werden.<br>Voreinstellung: <b>1 Minute</b>                                                                                                    |  |
|                                              | Bei Eingabe von 00:00 (= BERT mit unbegrenzter Messzeit)<br>bricht der BERT nicht automatisch ab, sondern muss vom<br>Anwender (mit <abbra>) beendet werden .</abbra>                                                                                                    |  |
| Bitmuster S0/Uk<br>Bitmuster<br>→freidefinie | <ul> <li>Auswahl des Bitmuster, das ARGUS beim BERT zyklisch sendet. Es stehen mehrere fest definierte Bitmuster zur Verfügung.</li> <li>Voreinstellung:2<sup>11</sup>-1<br/>Zusätzlich kann ein frei definierbares 16 Bit langes Bitmuster binär eingegeben werden:</li> </ul>                                                                                                    |  |
| Ditweston                                    | ↑-,↓- Cursor verschieben<br>Tasten                                                                                                    |  |
| Eingabe:<br>001101000011<br>ABBR. DEL        | <del>       Ändert eine 1 vor dem Cursor auf 0         IOOI       Bitmuster speichern</del>                                                                                                    |  |
| Fehlerschwelle                               | Schwellwert zur Bewertung der "akzeptablen" Bitfehlerrate beim BERT.<br>Ermittelt ARGUS beim BERT eine Bitfehlerrate, die über der<br>eingestellten Fehlerschwelle liegt, wird im Testergebnis NO angezeigt.<br>Es können über die Zifferntasten Werte von 01 (= $10^{-01}$ ) bis 99 (= $10^{-99}$ )<br>eingegeben werden.<br>Der voreingestellte Schwellwert beträgt <b>10</b> <sup>-06</sup> . Das heißt, bei einer<br>Bitfehlerrate kleiner als $10^{-06}$ (ein Fehler in $10^6 = 1.000.000$ gesendeten<br>Bits) wird der Bitfehlerratentest mit OK bewertet. |  |
| HRX-Wert                                     | Einstellung des HRX-Wertes<br>(Hypothetische Refererenz-Verbindung s. ITU-T G.821)<br>Es können über die Zifferntasten Werte von 0 bis 100 % eingegeben<br>werden.<br>Voreinstellung: <b>15%</b>                                                                                                    |  |

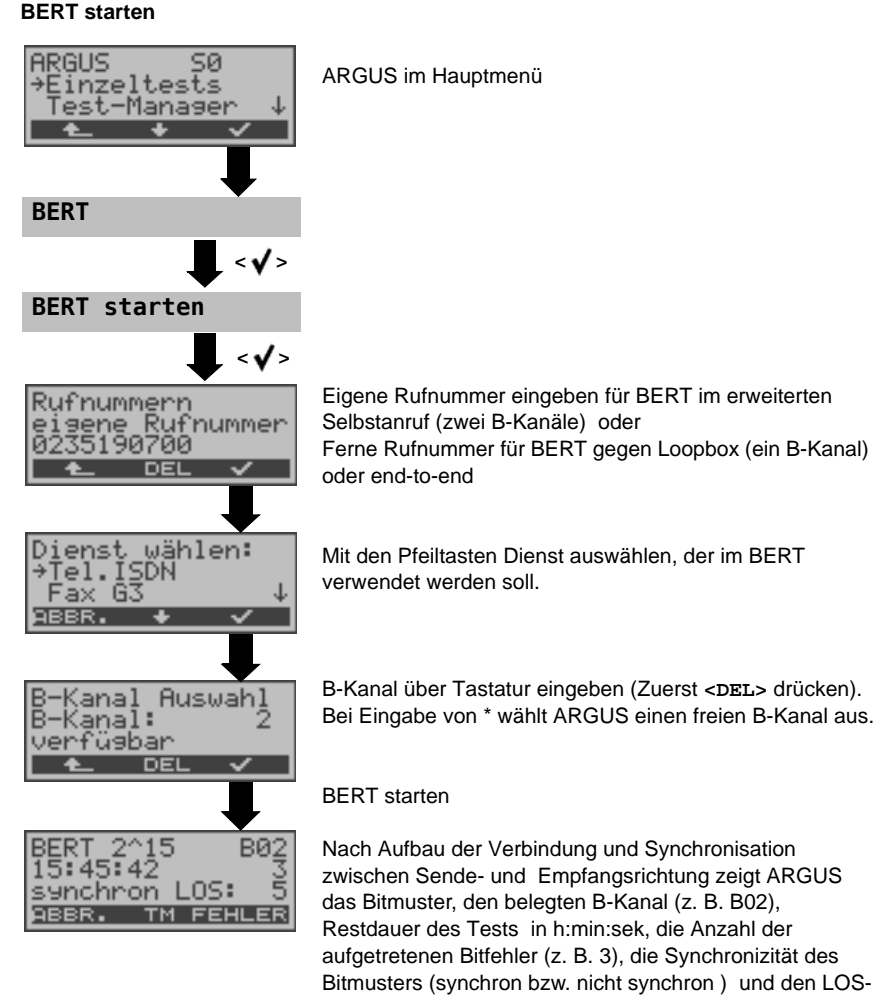

Zähler an.

| <fehler></fehler> | ARGUS erzeugt künstlich einen Bitfehler,<br>mit dem (insbesondere bei end-to-end<br>Tests ) die Verlässlichkeit der Messung<br>überprüft werden kann. |
|-------------------|----------------------------------------------------------------------------------------------------|
| <tm></tm>         | Aufruf des Testmanagers s. Seite 141                                                                                                    |
| 0-Taste           | Restart des Bitfehlerratentests: Die<br>Testzeit und aufgetretene Bitfehler<br>werden zurückgesetzt.                                                  |
| <abbr.></abbr.>   | BERT beenden                                                                                                    |
Erkennt ARGUS einen Bitfehler, ertönt ein kurzer Fehlerton, bei Synchronisationsverlust ein Dauerton (s. Seite 171 Alarmton).

| Termen and the second second s |
|----------------------------------------------------------------------------------------------------|
|----------------------------------------------------------------------------------------------------|

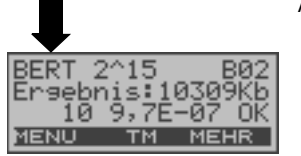

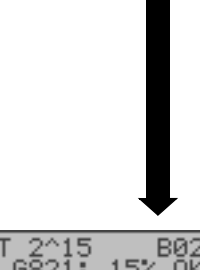

Ort des Verbindungsabbaus an. Bei normalem Testverlauf steht an dieser Stelle "Eigen. Auslösen". Anzeige Testergebnisse: Bitmuster 2^15 Belegter B-Kanal B02

Nach Ablauf der Testzeit zeigt ARGUS den Grund und den

| Bitmuster                                        |                            | 2^15               |                       |
|--------------------------------------------------|----------------------------|--------------------|-----------------------|
| Belegter B-Ka                                    | nal                        | в02                |                       |
| Übertragene E                                    | aten in kbit               | 10309 Kb,          | k= 1024*Bit           |
| Anzahl der Bit                                   | fehler                     | 10                 |                       |
| Bitfehlerrate                                    |                            | 9,7E-07 = 0,000009 | $9.7 \cdot 10^{-7} =$ |
| Qualifizierung<br>Ergebnisses a<br>Fehlerschwell | des<br>bhängig vom<br>vert | OK                 | ,                     |
| <menü></menü>                                    | ARGUS wech                 | iselt ins Menü     | ì                     |

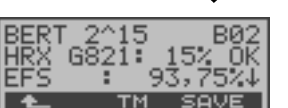

Anzeige weitere Kennwerte (gemäß ITU-T G.821). Alle Werte werden relativ in % angegeben. ARGUS bewertet, ob die Messergebnisse die gemäß G.821 definierten Grenzwerte erfüllen unter Berücksichtigung der Referenzverbindung HRX (Anzeige von OK oder NO).

Bitfehlerratentest

| ↓ -Taste      | Durchblättern                         |
|---------------|---------------------------------------|
| <tm></tm>     | Aufruf Testmanager                    |
| <save></save> | Ergebnis speichern s. Seite 111       |
| < 📥 >         | ARGUS wechselt zum vorherigen Display |

## Kennwerte gemäß ITU-T G.821

| HRX    | Definierte hypothetische Referenzverbindung                                                                                                    |
|--------|----------------------------------------------------------------------------------------------------|
| EFS    | Error Free Seconds:<br>Anzahl aller Sekunden, in denen kein Fehler aufgetreten ist.                                                                                                    |
| ES821  | Errored Seconds:<br>Anzahl aller Sekunden, in denen ein oder mehrere Fehler aufgetreten sind.                                                                                                    |
| SES821 | Severely Errored Seconds:<br>Anzahl aller Sekunden, in denen die Bitfehlerrate $>10^{-3}$ ist.<br>In einer Sekunde werden 64.000 Bits übertragen, d. h. BitERror<br>(BER) = $10^{-3}$ entspricht 64 Bitfehlern.                                                                 |
| US     | Unavailable Seconds:<br>Anzahl aller aufeinander folgenden Sekunden (mindestens aber 9 sec) , in denen BER > $10^{-3}$ ist.                                                                                                    |
| AS     | Available Seconds:<br>Anzahl aller aufeinander folgenden Sekunden (mindestens aber 9 sec) , in denen BER < $10^{-3}$ ist.                                                                                                    |
| DM     | Degraded Minutes:<br>Anzahl aller Minuten, in denen die Bitfehlerrate $\geq 10^{-6}$ ist.<br>In einer Minute werden 3840000 Bits übertragen, d. h. BER = $10^{-6}$ entspricht<br>3,84 Bitfehlern ( 3 Fehler = NO (keine Degraded Minutes), 4 Fehler = OK<br>(Degraded Minutes). |
| LOS    | Lost of Synchronice:<br>Synchronitätsverluste treten ein bei Fehlerraten > oder = 20% innerhalb<br>einer Sekunde. Angezeigt wird die absolute Zahl der Synchronitätsverluste.                                                                                                   |

## BERT speichern

ARGUS kann die Ergebnisse mehrerer BERTs speichern. ARGUS speichert das Ergebnis zusammen mit dem Datum, der Uhrzeit und der Rufnummer des Testanschlusses (sofern diese im Rufnummernspeicher unter eigene Nummer eingetragen ist s. Seite 172) unter der ersten freien Datensatznummer (s. Seite 161). Sind schon alle Datensätze belegt, wechselt ARGUS ins Display "Auto-Test" und schlägt das am längsten gespeicherte Testergebnis zum Überschreiben vor.

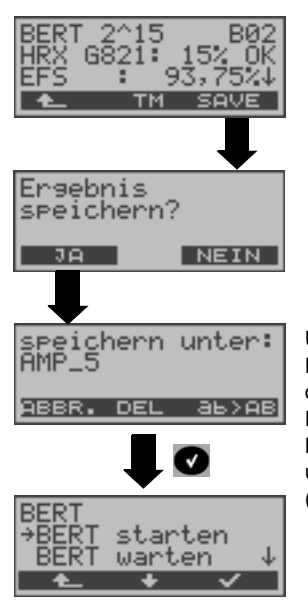

Über die Zifferntasten den Namen eintragen unter dem das Ergebnis gespeichert wird (Default: AMP\_1, AMP\_2, ... oder Rufnummer des Testanschlusses bei eingetragener Rufnummer im Rufnummernspeicher) Der rechte Softkey ändert beim Drücken seine Bedeutung und beeinflusst damit die Eingabe über die Zifferntasten (Buchstaben oder Ziffern).

#### **BERT** warten

Die Betriebsart "BERT warten" wird auf der fernen Seite für den BERT end-to-end benötigt.

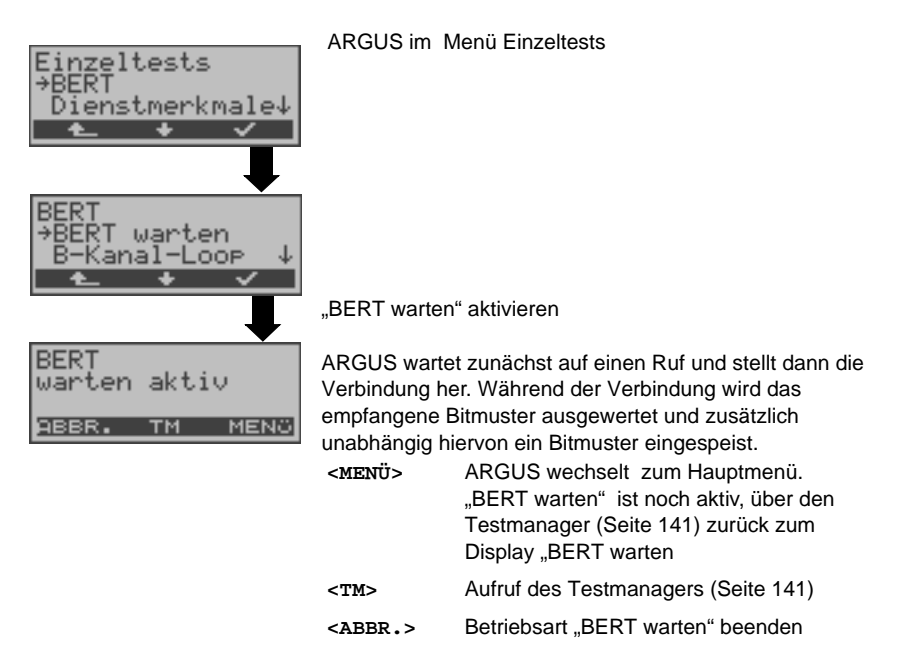

Es werden die gleichen ARGUS-Displays, wie im Kapitel BERT starten beschrieben, angezeigt.

## B-Kanal-Loop

Die Betriebsart B-Kanal-Loop (Loop = Schleife) wird für den Bitfehlerratentest gegen eine Loopbox auf der fernen Seite und beim Test von Festverbindungen benötigt.

| BERT                                                 | ARGUS im Me                                                                                           | enü Einzeltests                                                                                                    |
|------------------------------------------------------|----------------------------------------------------------------------------------------------------|----------------------------------------------------------------------------------------------------|
| BERT<br>→B-Kanal-Loop<br>★ ★ ★                       | "B-Kanal-Loop                                                                                         | " aktivieren                                                                                                    |
| B-Kanal-LOOP<br>warten aktiv<br><u>988R. TM MENü</u> | ARGUS warte<br>(beliebiger Die<br>schaltet in den<br>angegeben wii<br>empfangene E<br>< <u>MENÜ</u> > | t auf einen Ruf. Ein kommender Ruf<br>inst) wird sofort angenommen. ARGUS<br>in B-Kanal, der von der Vermittlung<br>rd, eine Schleife (Loop) und schickt das<br>bitmuster zum Anrufer/Sender zurück.<br>ARGUS wechselt zum Hauptmenü. Von<br>hier aus kann eine zweite B-Kanal-Loop<br>(auch über den Testmanager möglich)<br>gestartet werden.<br>(Die "B-Kanal-Loop" ist im Hintergrund<br>noch aktiv, mit dem Testmanager zurück<br>zum Display "B-Kanal-Loop warten aktiv" s.<br>Seite 145). |
|                                                      | <tm></tm>                                                                                             | Aufruf des Testmanagers (Seite 141)                                                                                                    |
|                                                      | <abbr.></abbr.>                                                                                       | Betriebsart "B-Kanal-Loop" beenden                                                                                                    |

Sobald ARGUS einen Ruf annimmt, öffnet sich das B-Kanal-Loop-Verbindungsfenster:

| B-Kana | 1-L00       | P    |
|--------|-------------|------|
| 235190 | 700         | B01  |
| an: 96 | 17070<br>TM |      |
| HODR.  | 111         | MENO |

ARGUS zeigt die Nummer des Anrufers (z. B. 235190700), den belegten B-Kanal (z. B. B01) und die gewählte Nummer (z. B. 907070) an. ↓-Taste Anzeige weiterer Informationen

|               | (z. B. TON, NP, UUS,)        |
|---------------|------------------------------|
| <menü></menü> | ARGUS wechselt zum Hauptmenü |

- Aufruf des Testmanagers (Seite 141) <m>>
- B-Kanal-Loop Verbindung beenden <ABBR.> Betriebsart "B-Kanal-Loop" ist noch aktiv

#### Anzeige der gespeicherten BERT-Ergebnisse:

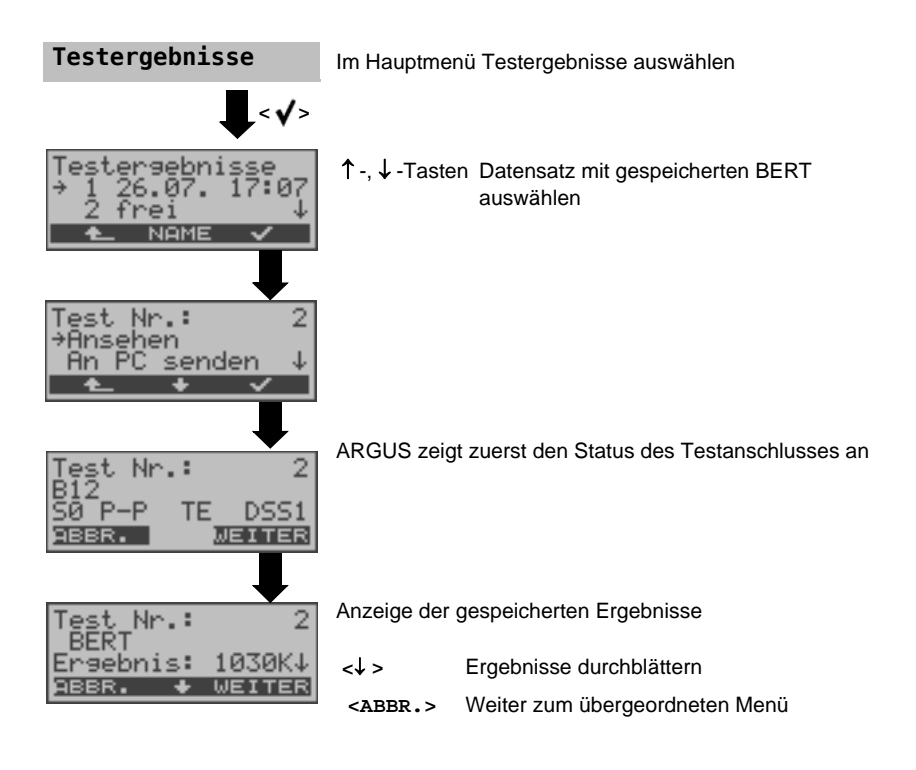

## 12.5 Test der Dienstmerkmale (DM)

ARGUS prüft die Verfügbarkeit von Dienstmerkmalen (DM) am Testanschluss im 1TR6und im DSS1-Protokoll .

## DM-Abfrage beim Protokoll 1TR6

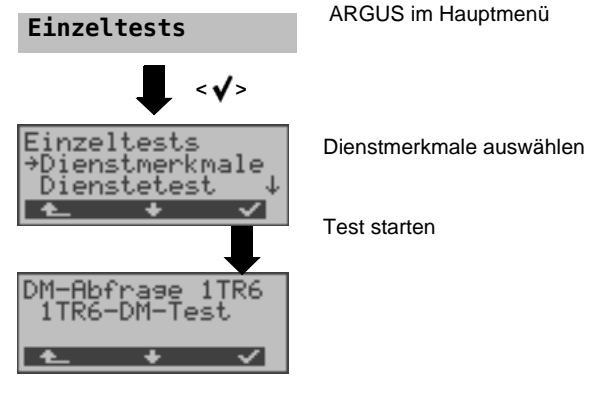

Die Testergebnisse werden automatisch angezeigt:

| DM-Abfrage   | 1TR6 |
|--------------|------|
| Sperne       | + .  |
| HWS 1        | - +  |
| 1 <b>t</b> + |      |

+ = DM verfügbar
- = DM nicht verfügbar

<↓>

- Testergebnisse durchblättern
- < ARGUS wechselt ins Menü Einzeltests

| Sperre        | Sperre gegen abgehende Verbindungen aktiv                  |
|---------------|------------------------------------------------------------|
| AWS1          | Anrufweiterschaltung 1 aktiviert (ständig)                 |
| AWS2          | Anrufweiterschaltung 2 aktiviert (fallweise)               |
| Anschluss GBG | Anschluss gehört zu einer geschlossenen Benutzergruppe.    |
| Geb.anzeige   | Gebührenanzeige eingerichtet                               |
| Rufnummern-ID | Rufnummernidentifizierung böswilliger Anrufer eingerichtet |

#### DM-Abfrage bei DSS1

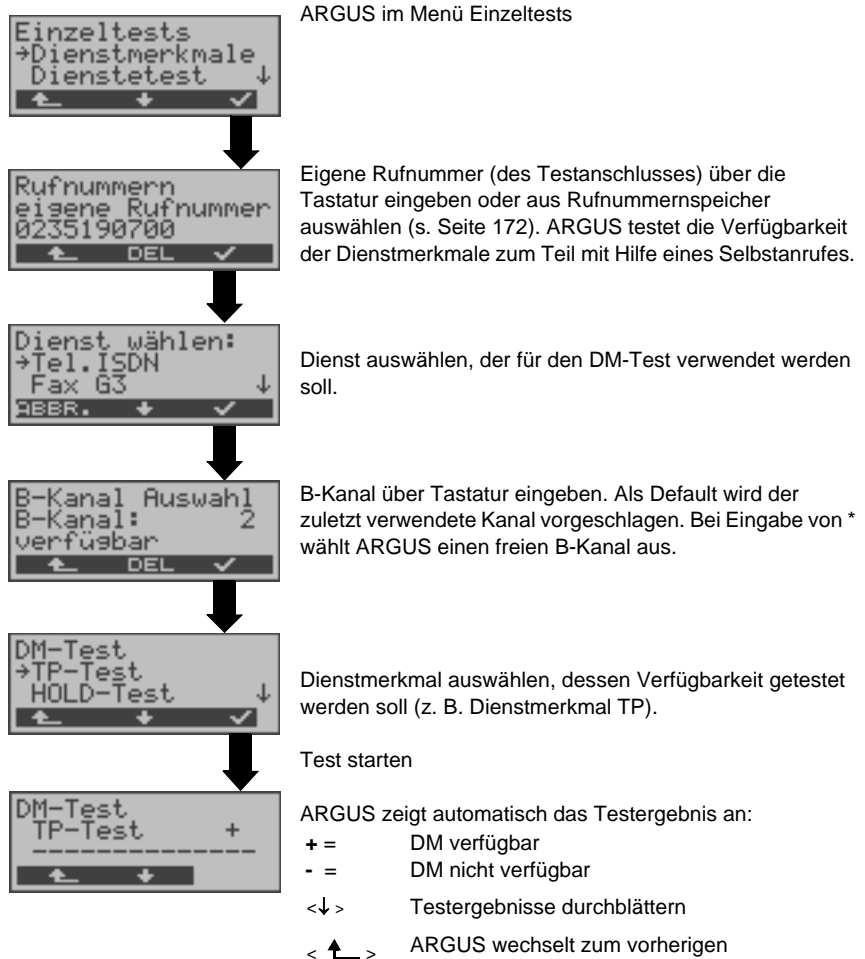

Display

| Testfall | Erklärung                                                                                                    |  |
|----------|----------------------------------------------------------------------------------------------------|--|
| ТР       | ARGUS testet das DM TP durch einen Verbindungsaufbau zu sich selber.                                                                                                    |  |
| HOLD     | ARGUS testet das DM HOLD durch einen Verbindungsaufbau zu sich selber.                                                                                                    |  |
| CLIP     | ARGUS prüft nacheinander, ob die 4 DM CLIP, CLIR, COLP und COLR verfügbar sind. Dafür baut ARGUS bis zu 3 Verbindungen zu sich selber auf.                                                                                                    |  |
|          | <ul> <li>CLIP: Wird die Ruf-Nr. des rufenden Teilnehmers beim gerufenen Teil-<br/>nehmer angezeigt?</li> <li>t = CLIP temporär verfügbar</li> <li>p = CLIP permanent verfügbar</li> </ul>                                                                                                    |  |
|          | <ul> <li>CLIR: Wird die Rufnummernanzeige des rufenden Teilnehmers beim gerufenen Teilnehmer unterdrückt bzw. ist die fallweise Unterdrück-<br/>ung der Rufnummer möglich? Zeigt ARGUS * an, ist keine Aussage über die Verfügbarkeit möglich, da kein CLIP eingerichtet ist.</li> <li>t = CLIR temporär verfügbar</li> <li>p = CLIR permanent verfügbar</li> </ul> |  |
|          | COLP: Wird die Rufnummer des Teilnehmers, der die Verbindung ange-<br>nommen hat, beim rufenden Teilnehmer angezeigt?                                                                                                    |  |
|          | COLR: Wird die Rufnummernanzeige des Teilnehmers, der die Verbindung<br>angenommen hat, unterdrückt bzw. ist die fallweise Unterdrückung<br>der Rufnummer möglich? Zeigt ARGUS * an, ist keine Aussage über<br>die Verfügbarkeit möglich, da kein COLP eingerichtet ist.                                                                                            |  |
| $\wedge$ | Die DM CLIP, CLIR, COLP und COLR werden paarweise getestet. Bei stän-<br>dig eingerichtetem CLIR oder COLR ist keine eindeutige Aussage möglich.                                                                                                    |  |
| DDI      | Ist eine direkte Durchwahl am getesteten Nebenstellenanschluss möglich?                                                                                                    |  |
| MSN      | Ist das Dienstmerkmal MSN verfügbar?                                                                                                    |  |
| CF       | ARGUS prüft, ob die 3 Dienstmerkmale CFU, CFB und CFNR verfügbar sind.                                                                                                    |  |
|          | CFU: Kann ein kommender Ruf direkt weitergeleitet werden?                                                                                                    |  |
|          | CFB: Kann ein kommender Ruf bei "besetzt" weitergeleitet werden?                                                                                                    |  |
|          | CFNR: Kann ein kommender Ruf bei Nichtmelden weitergeleitet werden?                                                                                                    |  |
|          | Beim CF-Test versucht ARGUS eine Anrufweiterschaltung zu der Rufnummer<br>einzurichten, die im Kurzwahlspeicher "ferne Rufnummer 1" (s. "Abspeichern<br>von Rufnummern im Kurzwahlspeicher" auf Seite 24) eingetragen ist. Steht<br>an dieser Stelle keine oder eine Ruf-Nr., zu der nicht umgeleitet werden kann,<br>erhält man ein falsches Ergebnis.             |  |

| CW              | Ist Anklopfen am Testanschluss möglich?                                                                                                    |
|-----------------|----------------------------------------------------------------------------------------------------|
| CCBS/<br>CCBS-T | Wird der Testanschluss im Falle eines besetzen fernen Teilnehmers automatisch zurückgerufen?                                                                                                    |
| CCNR/<br>CCNR-T | Erfolgt ein automatischer Rückruf bei Nichtmelden eines fernen Teilnehmers am Testanschluss?                                                                                                    |
| MCID            | Ist eine Identifizierung böswilliger Anrufer (Fangen) am Testanschluss möglich?                                                                                                    |
| 3pty            | Ist eine Dreierkonferenz am Testanschluss möglich?<br>Bei diesem Testfall wird mit einem fernen Teilnehmer zusammengearbeitet,<br>dessen Rufnummer eingegeben werden muss. Eine Verbindung ist nötig.                                                        |
| ECT             | Ist eine explizite Rufweiterleitung am Testanschluss möglich?<br>Bei diesem Testfall wird mit einem fernen Teilnehmer zusammengearbeitet,<br>dessen Rufnummer eingegeben werden muss. Eine Verbindung ist nötig.                                             |
| CUG             | ARGUS prüft mit Hilfe eines Selbstanrufes, ob der Testanschluss zu einer geschlossenen Benutzergruppe gehört.                                                                                                    |
| CD              | Ein kommender Ruf wird sofort umgeleitet. Diese Rufumleitung unterscheidet<br>sich von den anderen Anrufweiterschaltungen insofern, dass die<br>Weiterleitung ausschließlich fallweise (per Anruf) eingeleitet wird und nicht<br>konfiguriert zu einem Ziel. |
| AOC             | ARGUS prüft, ob Gebühren am Testanschluss übermittelt werden können.<br>Dabei wird durch Selbstanruf mit Rufannahme sowohl auf AOC-D (AOC<br>während einer Verbindung) als auch auf AOC-E (AOC am Ende einer<br>Verbindung) geprüft.                         |
| SUB             | Es erfolgt ein Selbstanruf mit Rufannahme, um eine Übermittlung der<br>Subadresse in beide Richtungen zu prüfen.<br>Ist eine Subadressierung am Testanschluss möglich?                                                                                       |
| UUS             | Ist eine Übermittlung von Anwenderdaten am Testanschluss möglich?                                                                                                    |

| No      | Unterstützt der Anrufende CLIP-No-Screening werden alle netzseitigen |
|---------|----------------------------------------------------------------------|
| Screen- | Rufnummern vom ARGUS angezeigt.                                      |
| ing     |                                                                      |

## Fehlermeldungen bei einem DM-Test

Tritt während der DM Abfrage ein Fehler auf oder ist kein Verbindungsaufbau möglich, zeigt ARGUS den Fehler im Display als Code (z. B. 28) an.

Beispiel: Fehler-Code 28 bedeutet "falsche oder ungültige Nummer".

Der folgenden Tabelle ist zu entnehmen, dass es sich um einen Fehler vom Netz handelt, nämlich um eine unvollständige Rufnummer bzw. um ein falsches Rufnummernformat (siehe "CAUSE-Meldungen im Protokoll DSS1" im Anhang).

Bedeutung einiger Fehler-Codes:

| Beschreibung                        | Gründe (vom Netz) |                                | Gründe                  |
|-------------------------------------|-------------------|--------------------------------|-------------------------|
|                                     | 1 TR6             | DSS1                           | ARGUS Intern            |
| Kein oder ein anderer<br>Anschluss  |                   | —                              | 201, 204, 205, 210, 220 |
| falsche oder ungültige<br>Nummer    | 53, 56            | 1, 2, 3, 18, 21,<br>22, 28, 88 | 152 ,161, 162, 199      |
| ein oder mehrere<br>B-Kanäle belegt | 10, 33, 59        | 17, 34, 47                     |                         |
| falscher Dienst                     | 3                 | 49, 57, 58 ,63 ,<br>65, 70, 79 |                         |

# 12.6 Dienstetest

ARGUS prüft, welche der folgenden Dienste am Testanschluss zur Verfügung stehen:

| Dienst                                              | Bezeichnung im<br>ARGUS-Display / Kürze |
|-----------------------------------------------------|-----------------------------------------|
| Sprache                                             | Sprache / Spra.                         |
| Unrestricted Digital Information                    | DFU 64kBit / DFU64                      |
| 3.1 kHz Audio                                       | 3.1k audio / Tel.                       |
| 7 kHz Audio                                         | 7 kHz audio / 7 kHz                     |
| Unrestricted Digitale Information mit Tones/Anzeige | DFU+TA / DFÜTA                          |
| Telefonie                                           | Tel.ISDN / Tel.                         |
| Facsimile Group 2/3                                 | Fax G3 / FaxG3                          |
| Facsimile Group 4 Class 1                           | Fax G4 / FaxG4                          |
| Teletex service basis and mixed mode and facsimile  | Mixed Mode / Mixed                      |
| service Group 4 Classes II and III                  |                                         |
| Teletex Service basis mode                          | Teletex / Ttx64                         |
| International inter working for Videotex            | Videotex                                |
| Telex                                               | Telex                                   |
| OSI application according to X.200                  | OSI                                     |
| 7 kHz Telefonie                                     | Tele.7kHz / Tel7k                       |
| Video Telephony, first connection                   | Bildtel.1 / Bild1                       |
| Video Telephony, second connection                  | Bildtel.2 / Bild2                       |
| Drei Userspezifische Dienste                        | Userspec.1 /                            |
| (Siehe "Dienste" auf Seite 104.)                    | Userspec.2 /                            |
|                                                     | Userspec.3 /                            |

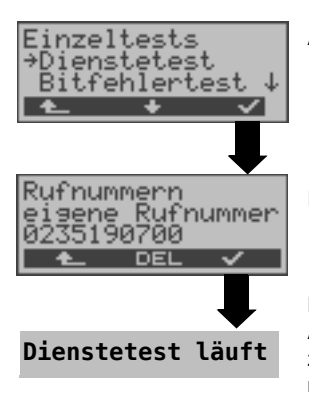

ARGUS im Menü Einzeltests

Rufnummer des Testanschlusses eingeben.

Der Test läuft automatisch ab.

ARGUS fordert für jeden Dienst einen Verbindungsaufbau zum eigenen Anschluss (Selbstanruf) an. Es kommt jedoch nicht zur Verbindung, so dass keine Gebühren anfallen.

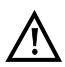

Es gibt TK-Anlagen, die für gehende und kommende Rufe getrennte Rufnummern verwenden. In diesem Fall kann man für den Dienstetest eine "ferne" Rufnummer angeben, die nicht der im ARGUS gespeicherten "eigenen" Rufnummer entspricht.

Soll der Dienstetest über die lokale Vermittlungsstelle hinaus ausgeweitet werden, so besteht zusätzlich die Möglichkeit, den Dienstetest im end-to-end Betrieb durchzuführen. In diesem Fall muss die ferne Rufnummer eines zweiten Endgerätes angegeben werden. ARGUS prüft dann automatisch, ob das ferne Endgerät die Rufe unter den verschiedenen Diensten annehmen kann, d. h. ob die ferne Seite zu diesen Diensten "kompatibel" ist.

Beim Testresultat bezieht sich dann der jeweils zweite Teil der Ergebnisanzeige (zweites +,- oder \*) auf die Anwort von der fernen Vermittlungsstelle.

#### Testergebnis:

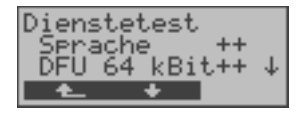

ARGUS zeigt am Ende des Tests das Ergebnis an. ARGUS unterscheidet zwischen gehendem Ruf (Erstes +,oder \*) und kommendem Ruf (Zweites +, - oder \*) . <↓ > Testeraebnisse durchblättern

- + = Dienst freigeschaltet
  - = Dienst nicht freigeschaltet
- keine eindeutige Aussage möglich, der Grund kann der darauffolgenden Fehlernummer entnommen werden.

#### Interpretation der Testergebnisse:

| Displayanzeige | Erklärung |
|----------------|-----------|
|----------------|-----------|

- ++ Selbstanruf funktioniert bzw. die ferne Seite kann den Ruf unter diesem Dienst annehmen.
- +- Ein Ruf konnte erfolgreich gesendet werden, wurde ankommend aber wegen fehlender Berechtigung abgelehnt.
- Ein gehender Ruf mit diesem Dienst ist nicht möglich.
- +\* Ein Ruf konnte erfolgreich gesendet werden, der Rückruf bzw. der Ruf zur fernen Seite schlug fehl (z. B. ferne Seite besetzt bzw. kein B-Kanal für Rückruf frei).
  - Falsche Nummer, kein B-Kanal verfügbar oder sonstiger Fehler.

Gelingt der gehende Ruf nicht, ist **keine** Aussage über einen kommenden Ruf möglich. Die Anzeige - + oder - \* erscheint somit nie.

## Beispiel:

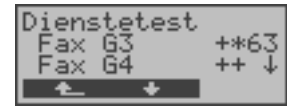

Der Dienst Fax G3 ist gehend ok, kommend ist keine Aussage möglich. Die Fehlernummer 63 gibt den codierten Grund für den aufgetretenen Fehler an (s. Tabellen im Anhang). In diesem Fall wird zur Kontrolle ein Anruf unter diesem Dienst an den Testanschluss empfohlen.

Der Dienst Fax G4 ist gehend und kommend möglich.

Beim Auftreten eines Fehlers (Siehe "Fehlermeldungen bei einem DM-Test" auf Seite 119) wird der Dienstetest abgebrochen. Ein anderer Fehler wird dezimal codiert (im obigen Beispiel 63), dem jeweiligen Dienst zugeordnet, angezeigt.

## 12.7 X.31-Test

ARGUS führt entweder einen "manuellen X.31 Test" oder einen "automatischen X.31 Test" durch:

Zunächst führt ARGUS einen TEI-Test durch und startet dann einen X.31-Verbindungsaufbau. ARGUS baut anschließend die Verbindungen automatisch wieder ab und zeigt das Ergebnis an.

Beim manuellen Test baut ARGUS eine D-Kanal-Verbindung und eine X.31-Verbindung auf, deren Dauer der Anwender (bzw. die Gegenseite) bestimmt. Während der Verbindung sendet ARGUS vordefinierte Datenpakete.

ARGUS zählt alle empfangenen und gesendeten Datenpakete und zeigt den Inhalt der empfangenen Datenpakete (soweit möglich) an.

Für den X.31-Test können zwei Parameter eingestellt werden:

## X.31-Parameter einstellen

| Einstellungen | Im Hauptmenü "Einstellungen" auswählen.             |                                                                                         |  |
|---------------|-----------------------------------------------------|-----------------------------------------------------------------------------------------|--|
| < <b>√</b> >  | *                                                   |                                                                                         |  |
| X.31          | "X.31" auswählen                                    |                                                                                         |  |
| < √>          | -                                                   |                                                                                         |  |
| TEI           | gewünschte Einstellung (im Beispiel TEI ) auswählen |                                                                                         |  |
| < √ >         |                                                     |                                                                                         |  |
| TEI eingeben  | TEI über Z                                          | TEI über Zifferntasten eingeben                                                         |  |
|               | < <b>√</b> >                                        | ARGUS speichert den eingetragenen TEI.                                                  |  |
|               | < 📤 >                                               | ARGUS wechselt zum vorherigen Display ohne<br>einen ggf. eingetragenen TEI zu speichern |  |

| Parameter | Bemerkung                                                                                                    |
|-----------|----------------------------------------------------------------------------------------------------|
| TEI       | Eingabe des im X.31-Test verwendeten TEI über die Tastatur. Bei<br>Eingabe von ** ermittelt ARGUS automatisch einen TEI. |
| LCN       | Eingabe der im X.31-Test verwendeten LCN über die Tastatur.                                                              |

## Automatischer X.31-Test (D-Kanal)

Der "X.31 Test automatisch" besteht aus zwei Schritten:

## 1. Schritt:

ARGUS testet, ob am S<sub>0</sub>-Testanschluss der Zugang zum X.25-Dienst über den D-Kanal möglich ist. ARGUS prüft nacheinander alle TEIs von 0 bis 63. Alle TEIs, mit denen der X.31-Dienst auf Schicht 2 möglich ist, werden angezeigt.

## 2.Schritt:

Für jeden TEI, mit dem X.31 auf Schicht 2 möglich ist, wird ein CALL\_REQ-Paket versendet und auf Antwort gewartet. Zuvor fordert ARGUS automatisch die Eingabe der X.25-Zugangsnummer an, die im Rufnummernspeicher unter X.31 Testnummer abgespeichert wird ("Rücksetzen aller Parameter" auf Seite 172). Mit Angabe der X.25-Zugangsnummer kann wahlweise ein vom Default abweichender logischer Kanal (LCN) selektiert werden.

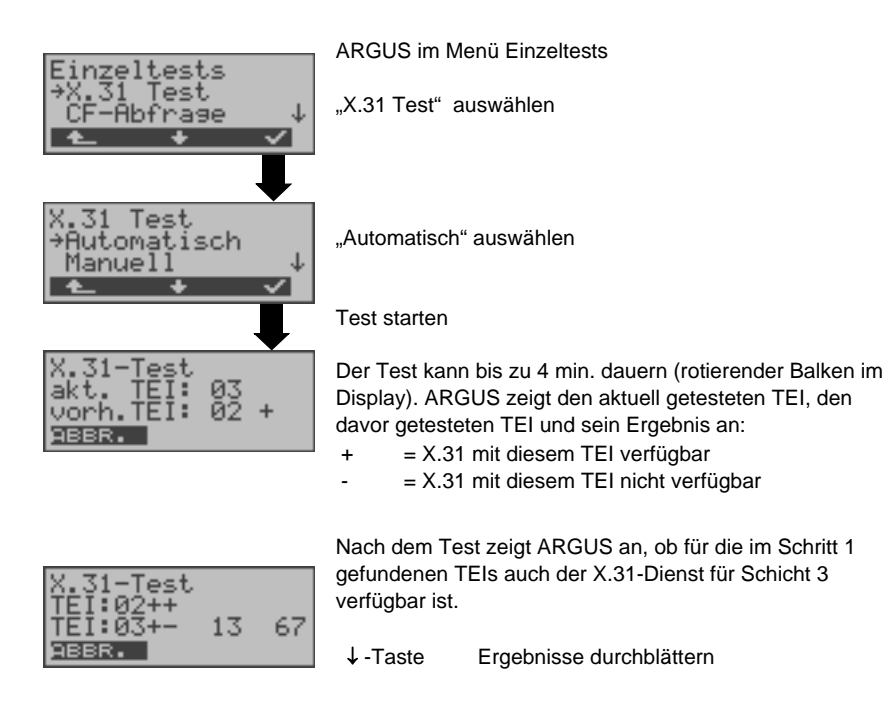

## Testergebnis

| TEI 02 | = | der erste gültige TEI-Wert ist 02                                           |
|--------|---|-----------------------------------------------------------------------------|
| + +    | = | Beide Testschritte erfolgreich                                              |
| + -    | = | 2. Testschritt nicht erfolgreich.                                           |
|        |   | In diesem Fall zeigt ARGUS den X.31-Cause für das Scheitern (im             |
|        |   | Beispiel:13) und einen zugehörigen diagnostic-code (im Beispiel: 67), falls |
|        |   | vorhanden, an (s. Seite 191).                                               |
|        |   | lst der X.31-Dienst nicht verfügbar, meldet ARGUS "X.31(D)n, verf."         |

## Manueller X.31-Test (D-Kanal)

ARGUS fordert zunächst TEI, LCN und eine X.31-Nummer an. Wird für den TEI \*\* eingegeben, ermittelt ARGUS automatisch einen TEI. Mit dem ersten TEI, für den X.31 möglich ist, startet ARGUS einen Verbindungsaufbau .

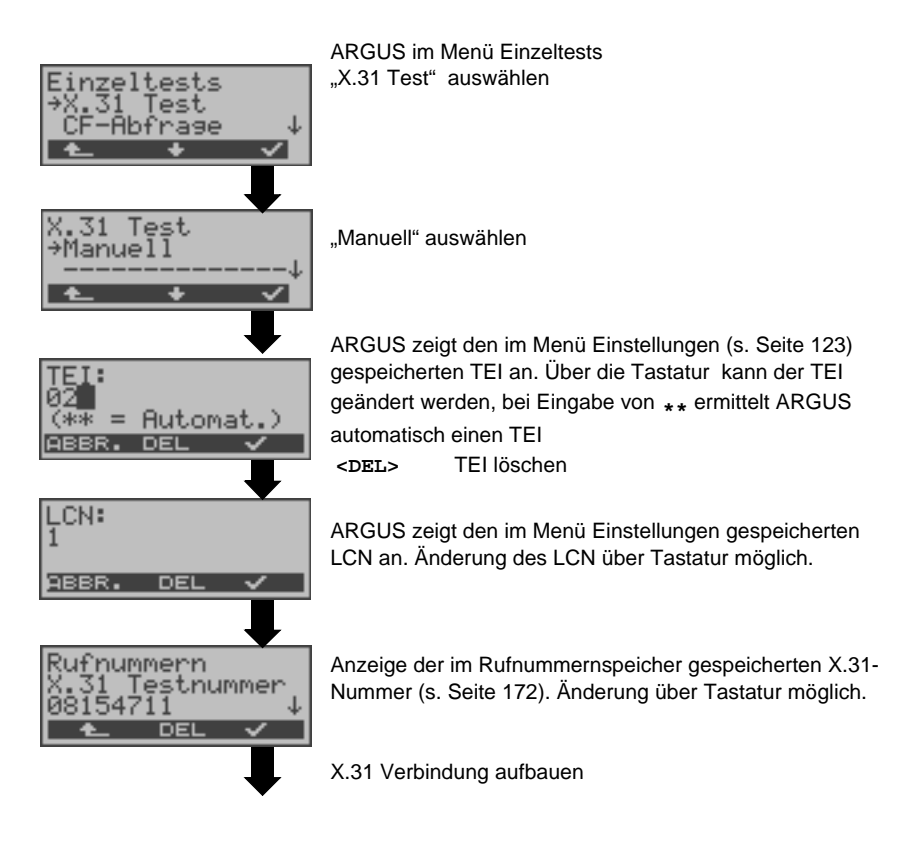

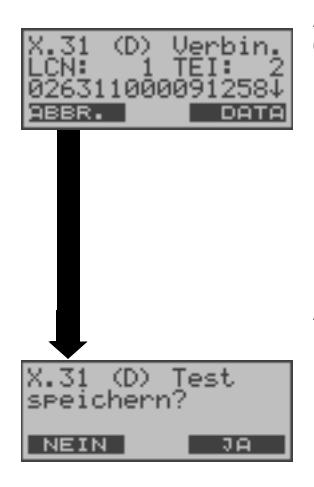

ARGUS zeigt LCN, TEI und X.31-Nummer (z. B. 0263110 00091258) an

<DATA> Senden vordefinierter Datenpakete (Es stehen drei unterschiedliche Pakete zur Verfügung)

Anzeige zusätzlicher Informationen (soweit von Vermittlung bereitgestellt)

Die Verbindung bleibt so lange aufgebaut, bis der Anwender oder die Gegenseite die Verbindung auslöst. Beim Beenden der X.31-Verbindung baut ARGUS die D-Kanal-Verbindung automatisch ab.

<JA>

0

ARGUS speichert das Ergebnis, Anzeige der gespeicherten Testergebnisse s. Seite 161

# 12.8 Rufumleitung - Call Forwarding (CF)

## **CF-Abfrage**

ARGUS prüft, ob für den Testanschluss (nur für Anschlüsse mit DSS1) Rufumleitungen in der Vermittlung eingerichtet sind.

ARGUS zeigt die Art (CFU, CFNR oder CFB) und den Dienst der eingerichteten

Rufumleitung an. Die Anzeige ist auf maximal 10 Rufumleitungen für alle MSNs begrenzt. Weitere eingerichtete Rufumleitungen zählt ARGUS mit.

Die eingerichteten Rufumleitungen können mit ARGUS aus der Vermittlung gelöscht werden.

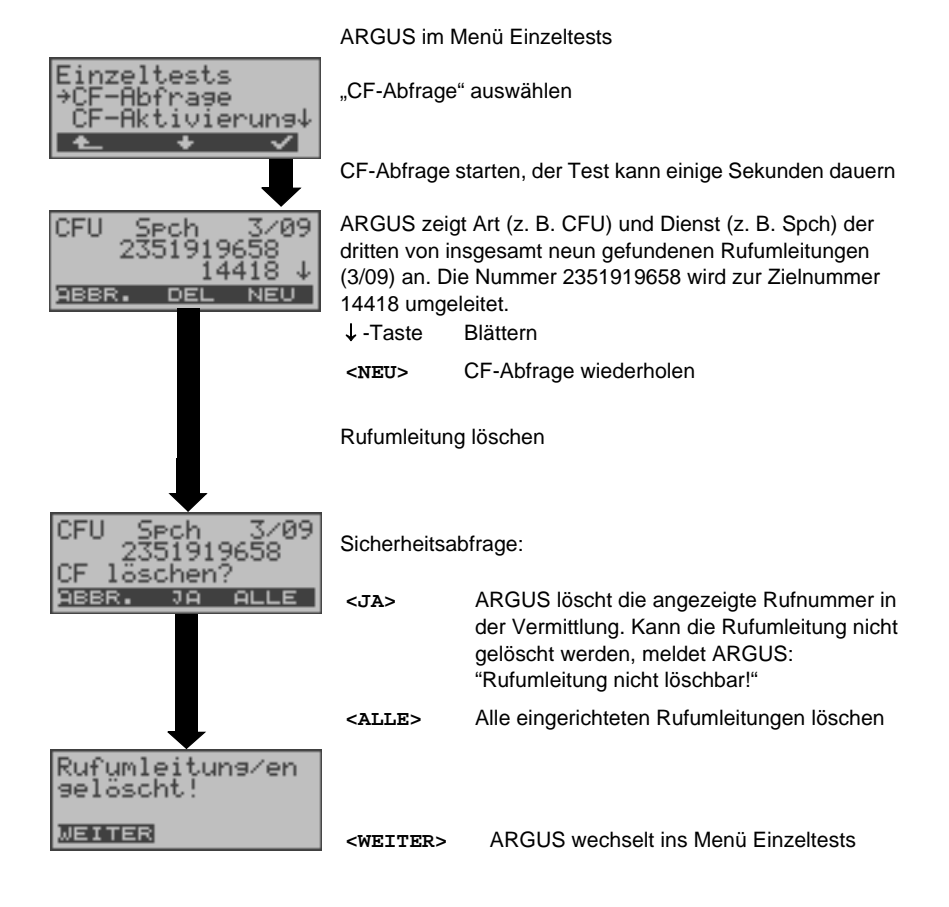

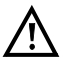

Manche TK-Anlagen oder Vermittlungsstellen erlauben den im ARGUS verwendeten Mechanismus der Abfrage der Rufumleitung für alle MSNs nicht oder quittieren die Abfrage der Rufumleitung darüber hinaus negativ, so dass der Eindruck entsteht, es seien keine Rufumleitungen eingerichtet. Bei negativer Quittung fordert ARGUS deshalb die Eingabe der eigenen MSN. Es erfolgt eine Wiederholung der Abfrage der Rufumleitung MSN-spezifisch. In diesem Fall gilt die Abfrage der Rufumleitung nur für die eingegebene MSN und nicht für den ganzen Anschluss.

#### Abkürzung der auf dem Display angezeigten Dienste bzw. Dienstegruppen:

| Basisdienst                      | Abkürzung |
|----------------------------------|-----------|
| Alle Dienste                     | A11       |
| Sprache                          | Spch      |
| Unrestricted digital information | UDI       |
| Audio 3,1 kHz                    | A3k1H     |
| Audio 7 kHz                      | A7kH      |
| Telefonie 3,1 kHz                | Tel31     |
| Teletext                         | TTX       |
| Telefax Gruppe 4                 | FaxG4     |
| Video syntax based               | ViSyB     |
| Video Telefonie                  | ViTel     |
| Telefax Gruppe 2/3               | FaxG3     |
| Telefonie 7 kHz                  | Tel7k     |
| DFÜ64kBit                        | DFU       |
| Unbekannter Basis-Dienst         | Unbek     |

### **CF-Aktivierung**

Sie können mit ARGUS Rufumleitungen in der Vermittlung einrichten.

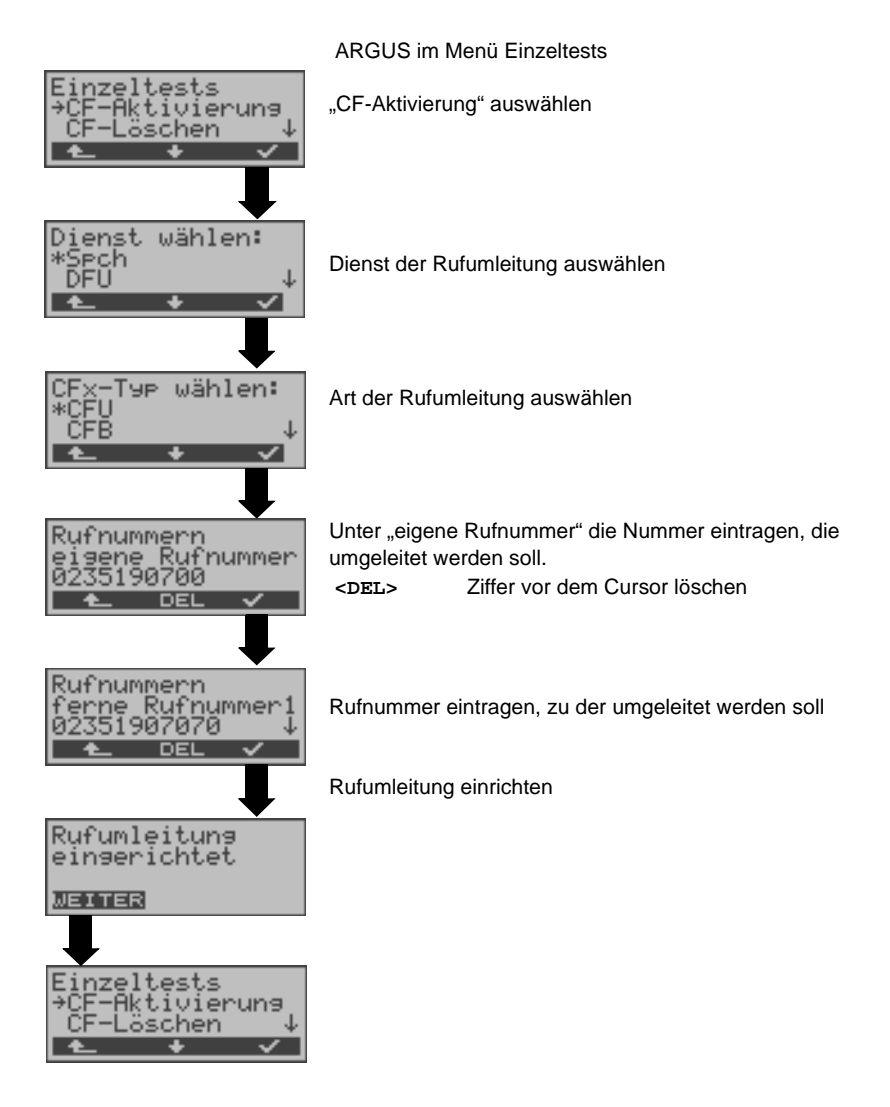

### CF-Löschen

Sie können mit ARGUS gezielt Rufumleitungen in der Vermittlung löschen.

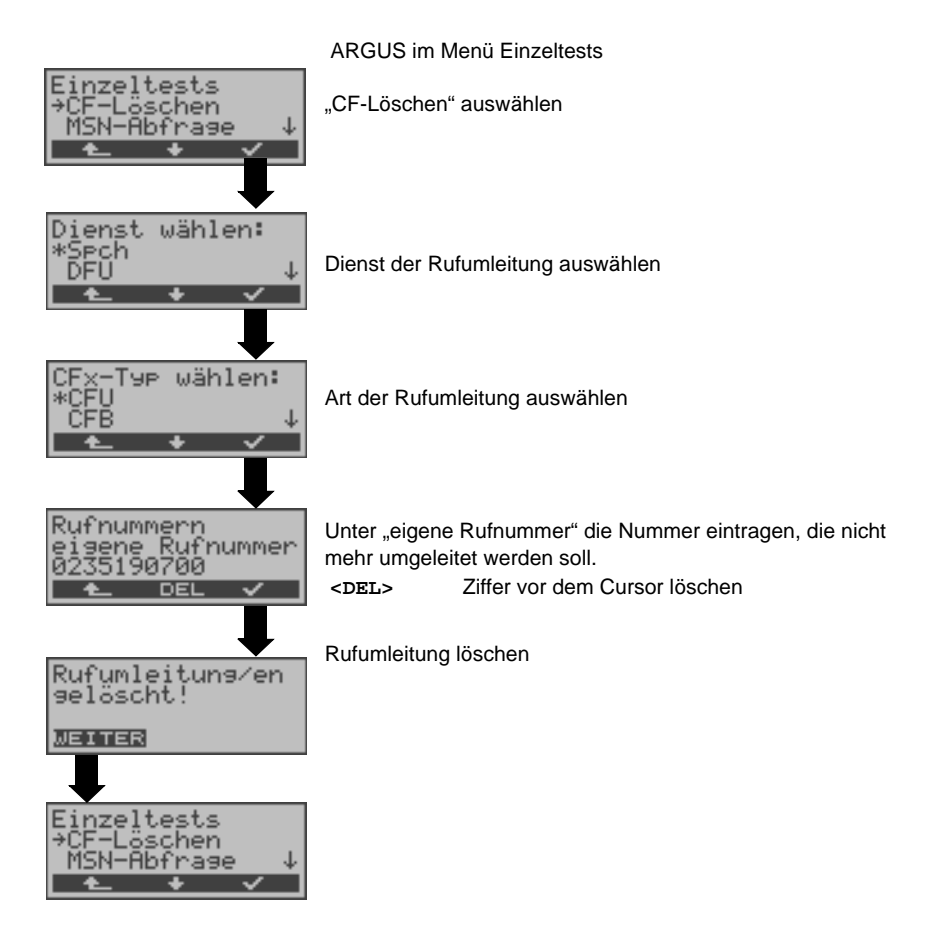

## 12.9 MSN-Abfrage (nur an S<sub>0</sub> mit DSS1)

ARGUS ermittelt am P-MP-Anschluss mit DSS1 Protokoll die MSNs des Testanschlusses. Es werden maximal 10 Rufnummern angezeigt. Abhängig vom Type of Number (TON) zeigt ARGUS die Rufnummern in verschiedenen Versionen an:

- nur die MSN (ohne Vorwahl)
- mit nationaler Vorwahl ohne führende "0"
- mit internationaler Vorwahl ohne führende "00"
- gesamte Rufnummer

Für die MSN-Abfrage muss am Testanschluss das Dienstmerkmal "Rufumleitung (CF)" freigeschaltet sein. Außerdem ist die Einstellung "Zielrufnr. MSN" zu beachten.

| Einzeltests<br>→MSN-Abfrage<br>Verbindung ↓ |  |
|---------------------------------------------|--|
| <b>I</b>                                    |  |
| MSN 1/03                                    |  |
| TON:national ↓                              |  |
| 🛨 🕂 NEU                                     |  |

ARGUS im Menü Finzeltests

"MSN-Abfrage" auswählen

MSN-Abfrage starten

ARGUS zeigt im Beispiel die erste MSN (2351919658) von insgesamt drei Gefundenen an (1/03). <↓> Durchblättern der Ergebnisse MSN-Abfrage wiederholen

<NEU>

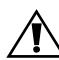

Manche Vermittlungsstellen unterstützen die MSN-Abfrage aus protokolltechnischer Sicht nicht. ARGUS meldet in diesem Fall: MSN-Abfrage nicht möglich!

## 12.10 Verbindung

## Aufbau einer ISDN-Verbindung

a) ARGUS kann für folgende Dienste eine Verbindung aufbauen:

| Dienst                                                                    | Bezeichnung im<br>ARGUS-Display / Kürzel |  |
|---------------------------------------------------------------------------|------------------------------------------|--|
| Sprache                                                                   | Sprache / Spra.                          |  |
| Unrestricted digital information                                          | DFU 64kBit/ DFU64                        |  |
| 3.1 kHz Audio                                                             | 3.1 kHz audio / 3.1k                     |  |
| 7 kHz Audio                                                               | 7 kHz audio / 7 kHz                      |  |
| Unrestricted Digitale Information mit Tones/Anzeige                       | DFU-TA / DFUTA                           |  |
| Telefonie                                                                 | Tel. ISDN / Tel.                         |  |
| Facsimile Group 2/3                                                       | Fax G3 / FaxG3                           |  |
| Facsimile Group 4 Class 1                                                 | Fax G4 / FaxG4                           |  |
| Teletex service basic and mixed mode and facsimile                        | Mixed Mode / Mixed                       |  |
| service Group 4 Classes II and III                                        |                                          |  |
| Teletex Service basis mode                                                | Telex / Ttx64                            |  |
| International inter working for Videotex                                  | Videotex / VTX                           |  |
| Telex                                                                     | Telex / Telex                            |  |
| OSI application according to X.200                                        | OSI / OSI                                |  |
| 7 kHz Telefonie                                                           | Tel. 7kHz / Tel7k                        |  |
| Video Telephony, first connection                                         | Bildtel. 1 / Bild1                       |  |
| Video Telephony, second connection                                        | Bildtel. 2 / Bild2                       |  |
| Zusätzlich drei User-spezifische Dienste (Siehe "Dienste" auf Seite 104.) |                                          |  |

- b) Bei einer Telefonverbindung kann mit dem integrierten Sprechweg bestehend aus Mikrofon und Hörkapsel gesprochen werden.
- c) Bei aufgebauter ISDN-Verbindung wird durch Drücken der numerischen Tasten (0-9), sowie der Tasten \* und #, ein DTMF-Signal generiert und gesendet.

## Einzelwahl (Gehender Ruf)

Bei Einzelwahl werden die eingegebenen Ziffern der Rufnummer einzeln übertragen.

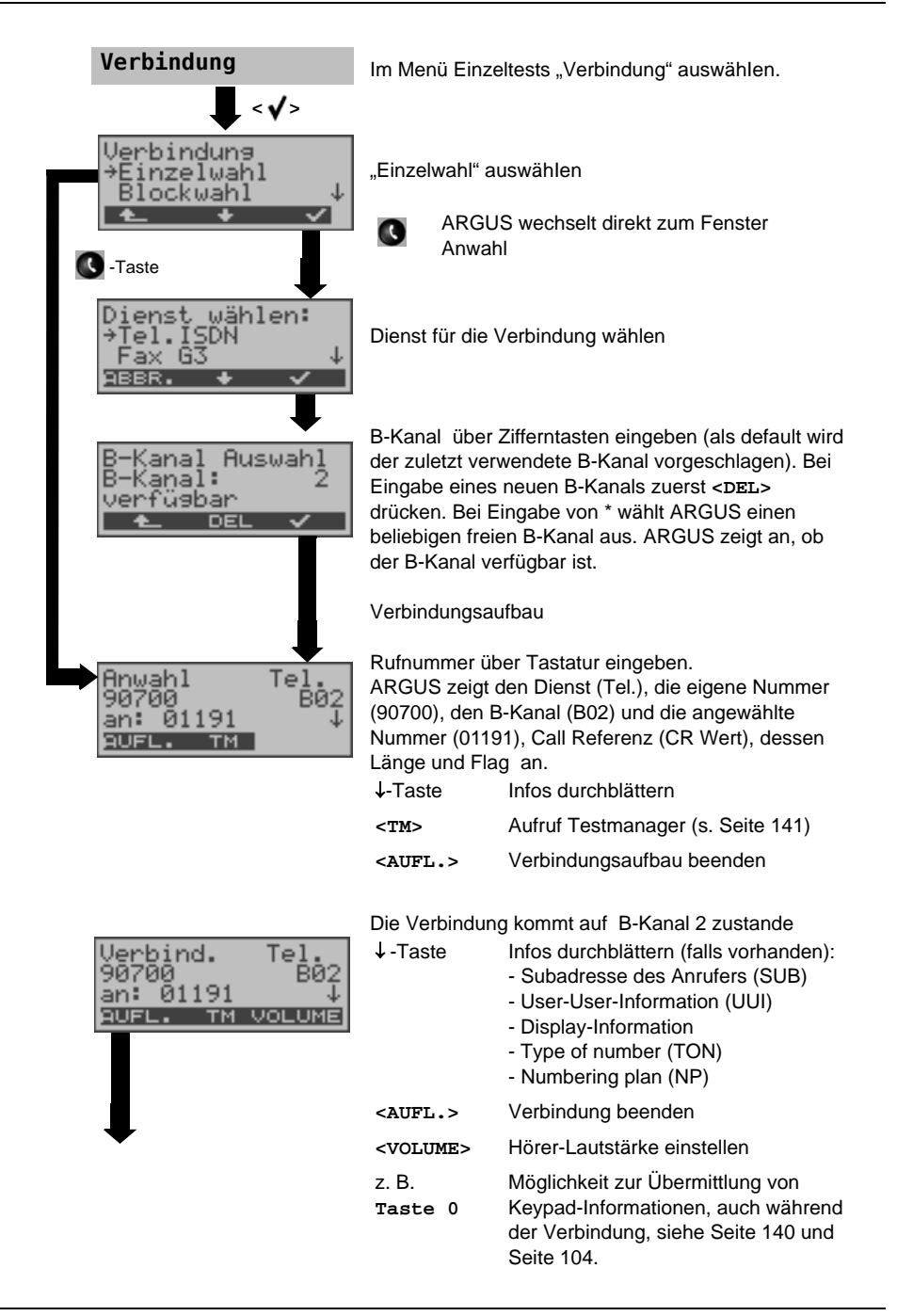

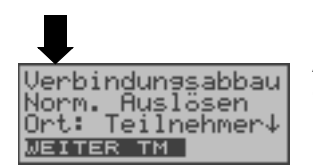

ARGUS zeigt den Cause für den Verbindungsabbau an (s. Seite 138 Abbau einer Verbindung).

## Anzeige Gebühreninformation

Werden die Gebühren nicht als Gebühreneinheiten, sondern direkt als Währung übermittelt, zeigt ARGUS den aktuellen Betrag an. Erfolgt die Gebührenanzeige im DSS1 nicht entsprechend der Norm DIN ETS 300 182, sondern mittels des Informationselementes DISPLAY (DSP), zeigt ARGUS die Zeichenkette der DISPLAY-Nachricht an.

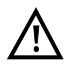

## Hinweise zur Eingabe der Rufnummer

Die Durchwahl wird von der Anschlussnummer durch ein # getrennt (z. B. 02351 / 9070-0 ARGUS Eingabe: 023519070 #0).

Bei einem gehenden Ruf verwendet ARGUS als Zieladresse (CDPN bzw. DAD) die gesamte Rufnummer (ohne #) und als Absendeadresse (CGPN bzw. OAD) nur die Durchwahl.

Ein '#' am Anfang einer Rufnummer wird als gültiges Zeichen behandelt. Ein '#' am Ende der eigenen Nummer führt dazu, dass ARGUS keine Absendeadresse (CGPN bzw. OAD) mitschickt.

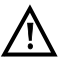

## Vereinfachte Einzelwahl über die Telefontaste

| Ç | drücken         | ARGUS wechselt unabhängig vom gerade geöffneten<br>Menü direkt zum Fenster Anwahl/Einzelwahl |
|---|-----------------|----------------------------------------------------------------------------------------------|
| C | nochmal drücken | Amtston ertönt, nach Eingabe der Rufnummer wird die Verbindung aufgebaut.                    |

## Blockwahl (Gehender Ruf)

Bei Blockwahl überträgt ARGUS die komplette Wahlinformation zusammenhängend in einem Block. Die Rufnummer wird aus dem Rufnummernspeicher angewählt (s. Seite 172).

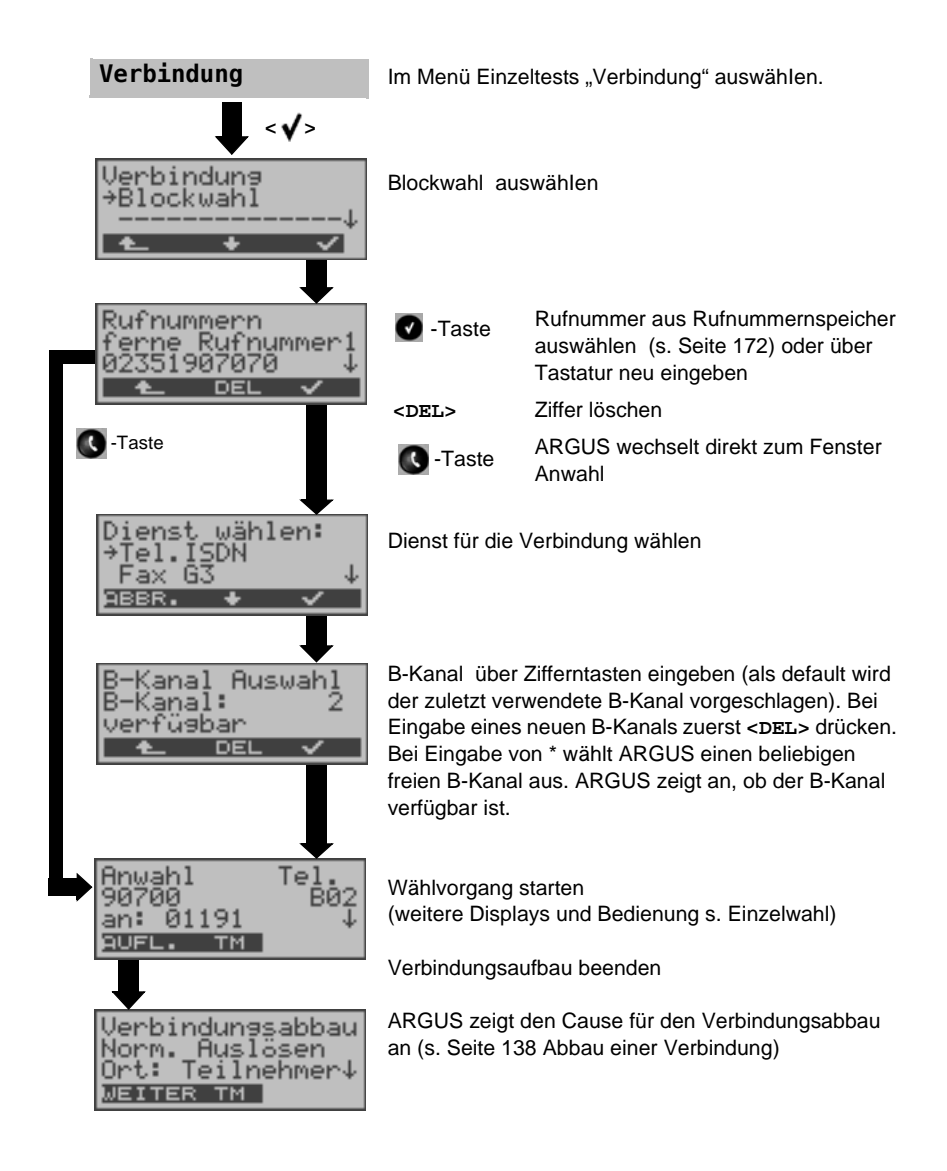

#### Kommender Ruf

Ein kommender Ruf kann jederzeit, auch während eines laufenden Tests (z. B. BERT), angenommen werden (Siehe "Mehrere Tests gleichzeitig starten" auf Seite 142.). ARGUS signalisiert einen kommenden Ruf sowohl durch ein akustisches Signal als auch durch eine Display-Anzeige.

Am P-MP-Anschluss können Sie mit der Funktion "Rufannahme" (s. Seite 104) einstellen, dass ARGUS nur kommende Rufe signalisiert, die an die als eigene Rufnummer eingestellte MSN adressiert sind. Die Funktion ist nur ausführbar, wenn die eigene Rufnummer im Rufnummernspeicher des ARGUS eingegeben wurde (Siehe "Rücksetzen aller Parameter" auf Seite 172.) und der kommende Ruf eine Ziel-MSN überträgt.

| Anruf Tel.<br>02351907070 B01<br>an: 90700 ↓<br>98LEHNEN ANNAHME    | ARGUS zeigt den Dienst (Tel.), die Nummer des Anrufers<br>(02351907070), den belegten B-Kanal (B01) und die<br>Zielrufnummer (90700) an.<br>Anzeige der kompletten Zielrufnummer (DDI), falls der<br>Alerting-Modus auf manuell eingestellt ist (s. Seite 103).<br>• Taste |                                                                               |
|---------------------------------------------------------------------|----------------------------------------------------------------------------------------------------|-------------------------------------------------------------------------------|
|                                                                     | <ablehnen></ablehnen>                                                                                                    | Ruf ablehnen                                                                  |
|                                                                     | Ruf annehmen                                                                                                    |                                                                               |
| Verbind. Tel.<br>02351907070 B01                                    |                                                                                                    |                                                                               |
| AUFL. TM VOLUME                                                     | •Taste                                                                                                    | Anzeige weiterer Infos, sofern vorhanden                                      |
|                                                                     | <tm></tm>                                                                                                    | Testmanager aufrufen (s. Seite 141)                                           |
|                                                                     | <volume></volume>                                                                                                    | Hörer-Lautstärke einstellen                                                   |
| ➡                                                                   | z. B.                                                                                                    | Möglichkeit zur Übermittlung von Keypad-                                      |
| Verbindun⊴sabbau<br>Norm. Auslösen<br>Ort: Teilnehmer↓<br>WEITER TM | Taste 0                                                                                                    | Informationen, auch während der<br>Verbindung, siehe Seite 140 und Seite 104. |

Abbau der Verbindung

## Wahlwiederholung

ARGUS baut eine Verbindung mit der zuletzt gewählten Rufnummer auf.

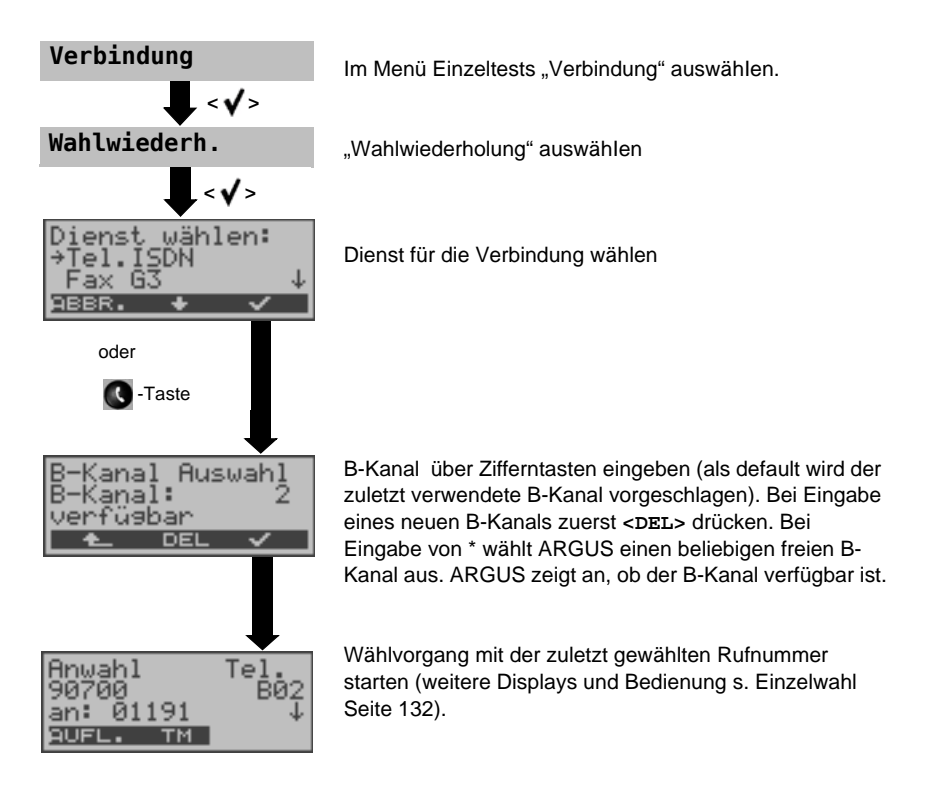

# Abbau einer Verbindung

| Verbind. Tel.<br>02351907070 B01<br>an: 90700 ↓                     | Tasta                                                                                                    | Anzeige weiterer Infos sofern vorhanden |  |
|---------------------------------------------------------------------|----------------------------------------------------------------------------------------------------|-----------------------------------------|--|
| HOPE: IN VOLONE                                                     | - Taste                                                                                                    |                                         |  |
|                                                                     | <tm></tm>                                                                                                    | Aufruf Testmanager (s. Seite 141)       |  |
|                                                                     | <volume></volume>                                                                                                    | Hörer-Lautstärke einstellen             |  |
|                                                                     | <aufl.><br/>oder</aufl.>                                                                                                    | Abbau der Verbindung (s. Seite 138)     |  |
| <b>↓</b>                                                            | C -Taste                                                                                                    |                                         |  |
| Verbindungsabbau<br>Norm. Auslösen<br>Ort: Teilnehmer↓<br>WEITER TM | ARGUS zeigt den Grund (Cause, s. Tabelle unten) für den<br>Verbindungsabbau (z. B. Norm. Auslösen) und den<br>Auftrittsort des Causes (z. B. Teilnehmer) an.<br>• Taste Anzeige weiterer Infos, sofern vorhanden |                                         |  |
| Einzeltests<br>→Verbindung                                          | <tm></tm>                                                                                                    | Aufruf Testmanager (s. Seite 141)       |  |
| Zeitmessungen↓<br>▲ ★ ✓                                             | ARGUS wechselt zum Menü Einzeltests                                                                                                    |                                         |  |

Folgende Causes werden im Klartext angezeigt:

| cause   | Display          | Erklärung                                        |
|---------|------------------|--------------------------------------------------|
| 255     | Eigen.Auslösen   | Anwender hat die Verbindung aktiv abgebrochen    |
| Länge 0 | Norm.Auslösen    | cause-Element mit Länge 0, wird insbesondere bei |
|         |                  | 1TR6 verwendet                                   |
| 01      | K.Anschl.u.d.Nr  | "Kein Anschluss unter dieser Rufnummer" wird     |
|         |                  | signalisiert                                     |
| 16      | Norm. Auslösen   | Normales Auslösen                                |
| 17      | Tln besetzt      | Teilnehmer besetzt                               |
| 18      | Keine Antwort    | Kein Endsystem hat geantwortet                   |
| 19      | Rufzeit zu lang  | Rufzeitüberschreitung                            |
| 21      | Ruf-Ablehnung    | Der Ruf wurde aktiv zurückge-wiesen              |
| 28      | Falsche Nummer   | Falsches Rufnummernformat oder Rufnummer war     |
|         |                  | unvollständig                                    |
| 31      | Norm. Auslösen   | Universalgrund "normal class" (Dummy)            |
| 34      | Kein B-Kanal     | Es ist kein B-Kanal verfügbar                    |
| 44      | gef.B-Kan.n.verf | Angeforderter B-Kanal nicht verfügbar            |
|         |                  |                                                  |

| 50  | angef.DM.n.verf. | Angefordertes Dienstmerkmal ist nicht freigegeben (Auftrag fehlt)            |
|-----|------------------|------------------------------------------------------------------------------|
| 57  | BC n.freigegeb.  | Der angeforderte Basisdienst (bearer capability) ist nicht freigegeben       |
| 63  | Serv./Opt.n.verf | Universalgrund für "Dienst nicht vorhanden" oder<br>"Option nicht verfügbar" |
| 69  | DM n.eingericht. | Angefordertes Dienstmerkmal wird nicht unterstützt                           |
| 88  | Inkompatib. Ziel | Inkompatibles Ziel                                                           |
| 102 | Timer abgelaufen | Fehlerbehandlungsroutine wegen Timer-Ablauf gestartet                        |
| 111 | Protokollfehler  | Universalgrund für "protocol error class"                                    |
| 127 | interworking err | Universalgrund für "interworking class"                                      |

Weitere Causes werden nicht im Klartext, sondern als Dezimalzahl angezeigt (s. Anhang C und D Seite 188).

# 12.11 Test von Leistungsmerkmalen über Keypad

Das Leistungsmerkmal ist nur für den S<sub>0</sub>-Anschluss relevant! Manche Netzbetreiber bieten nicht gemäß DSS1 spezifizierte funktionale Realisierung der Leistungsmerkmale, sondern sie erwarten die Steuerung durch den Anwender über sogenannte Keypad-Kommandofolgen.

Der Aufruf eines Leistungsmerkmales erfolgt üblicherweise durch Eingabe einer Ziffernfolge und durch Senden dieser Ziffernfolge innerhalb eines DSS1-spezifischen Protokollelements. Dieses sogenannte Keypad-Element wird in eine SETUP-Nachricht eingebettet. Die Erfolgskontrolle erfolgt entweder akustisch (Handset) oder über spezielle Protokollelemente (Cause). Diese Causes werden vom ARGUS angezeigt.

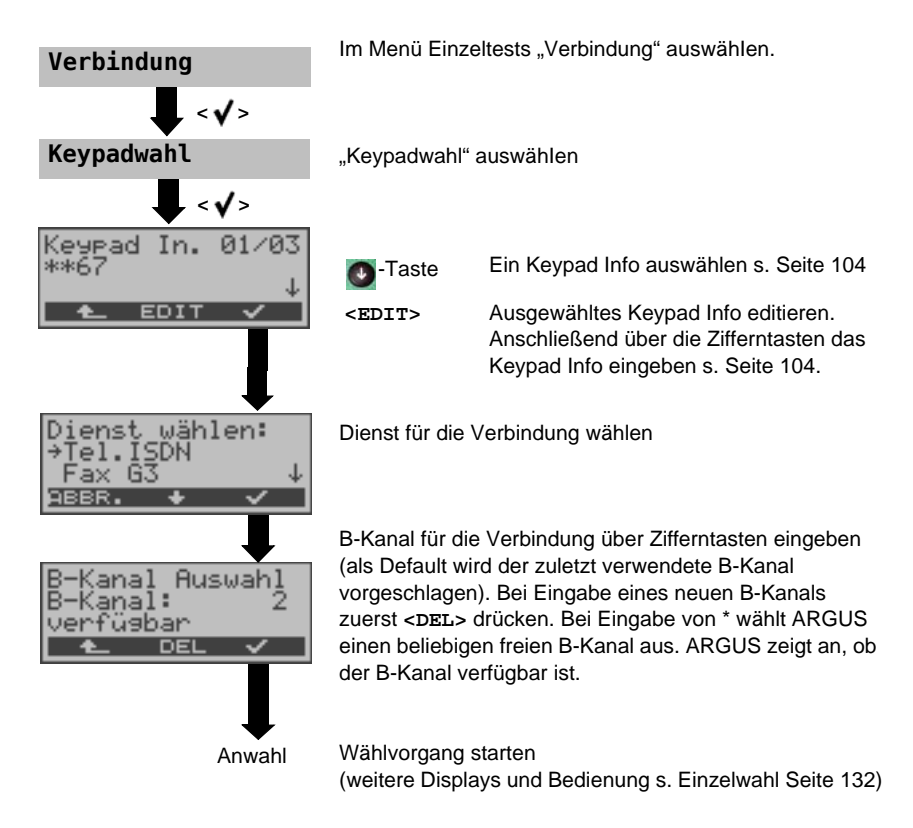

## 12.12 Test-Manager: Verwaltung mehrere Tests/Verbindungen

ARGUS kann mehrere Tests bzw. "Verbindungen" gleichzeitig und völlig unabhängig voneinander starten. Während eines Telefonats kann beispielsweise gleichzeitig ein BERT ungestört ablaufen. Die einzelnen Tests bzw. "Verbindungen" belegen jeweils Ressourcen.

Alle gestarteten Tests werden vom Test-Manager verwaltet. Mit Hilfe des Test-Managers können Sie neue Tests starten, zwischen den parallel laufenden Tests umschalten oder alle laufenden Tests beenden.

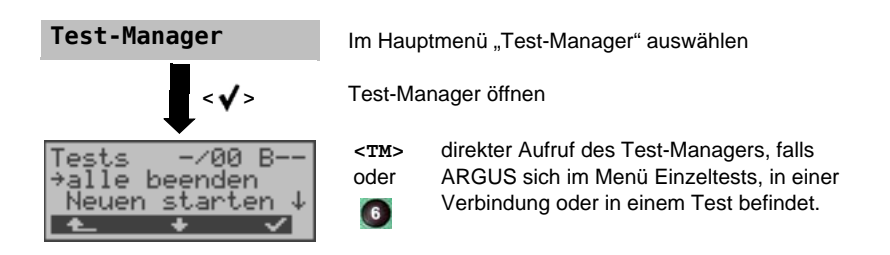

### 12.12.1 Mehrere Tests gleichzeitig starten

#### Start eines neuen Tests/Verbindung während einer bestehenden Verbindung

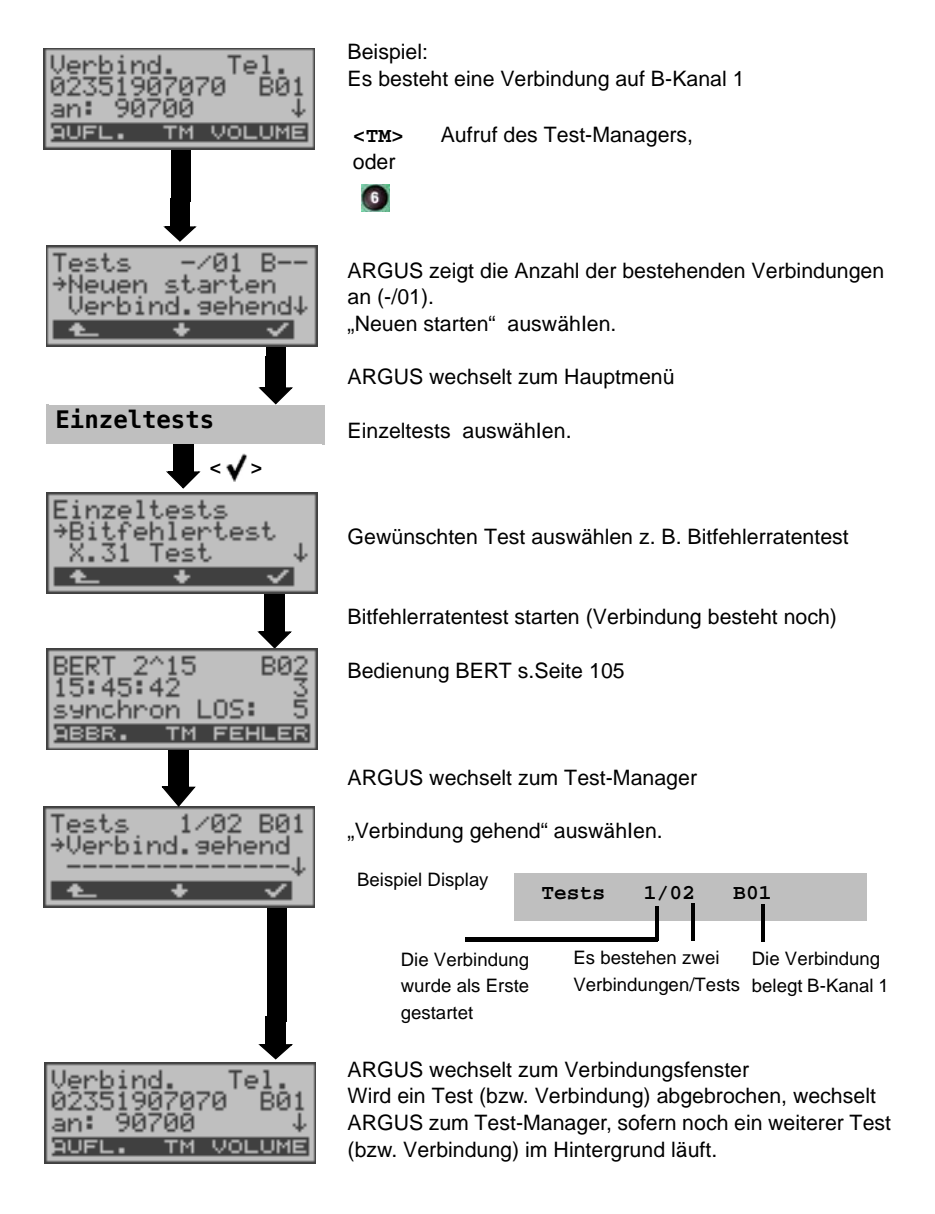

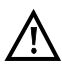

Einige Tests belegen so viele Ressourcen, dass sie nicht in beliebigen Kombinationen mit anderen Tests gestartet werden können. ARGUS zeigt in diesem Fall "Test zur Zeit nicht möglich" an.

| Test/<br>Verbindung   | Anzahl, wie oft dieser Test/Verbindung<br>gleichzeitig gestartet werden darf                                     | Wechsel zu<br>einem anderen<br>Test möglich |
|-----------------------|----------------------------------------------------------------------------------------------------|---------------------------------------------|
| Verbindung kommend    | 2                                                                                                    | ja                                          |
| Verbindung gehend     | 2                                                                                                    | ja                                          |
| BERT                  | 2                                                                                                    | ja                                          |
| LOOP                  | 2                                                                                                    | ja                                          |
| Dienstetest           | 1                                                                                                    | nein                                        |
| DM-Abfrage            | 1                                                                                                    | nein                                        |
| Zeitmessung           | 1                                                                                                    | nein                                        |
| X.31 Test             | 1                                                                                                    | nein                                        |
| CF-Abfrage            | 1                                                                                                    | nein                                        |
| Autotest              | 1<br>Bei laufendem Autotest sind alle<br>Ressourcen belegt, es sind keine weiteren<br>Tests/Verbindungen möglich | nein                                        |
| S <sub>0</sub> -Pegel | 1                                                                                                    | nein                                        |

#### Annahme eines kommenden Rufes/Verbindung während eines laufenden Tests

ARGUS signalisiert einen kommenden Ruf sowohl im Display als auch akustisch (s. Seite 132 Aufbau einer ISDN-Verbindung). Der kommende Ruf kann unabhängig vom gerade laufenden Test angenommen werden. Falls die Funktionen "B-Kanal-Loop" oder "BERT warten" aktiviert sind, erfolgt die Annahme des Rufes automatisch.

Das "Handling" mehrerer Verbindungen wird am Beispiel "Annahme eines kommenden Rufes während eines laufenden BERTs" erklärt, ist aber für alle anderen Tests identisch.

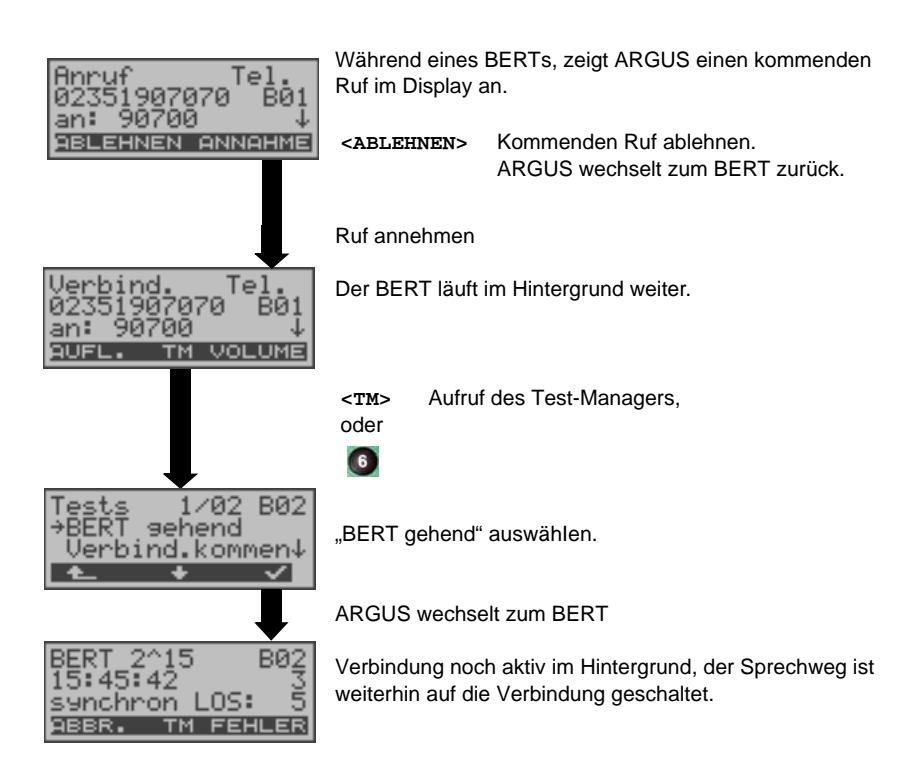

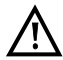

Der Sprechweg (Mikrofon / Hörmuschel) wird der gerade aktuell gestarteten passenden "Verbindung" zugeordnet, sofern der Sprechweg verfügbar ist. Die Zuordnung des Sprechweges zur Verbindung bleibt auch im Hintergrund erhalten.
#### 12.12.2 Zwischen den Tests umschalten

Testmanager aufrufen.

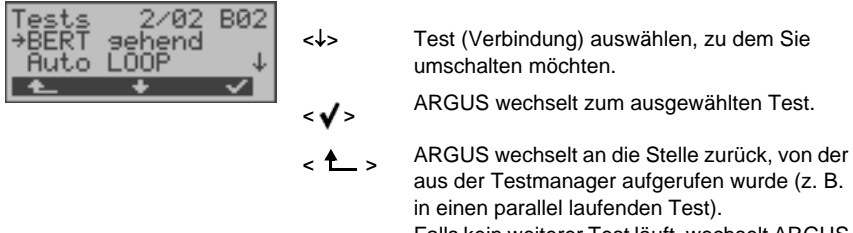

Falls kein weiterer Test läuft, wechselt ARGUS sinnvollerweise ins Hauptmenü.

#### 12.12.3 Alle Tests beenden

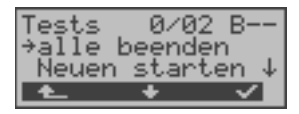

Testmanager aufrufen.

<↓>

"alle beenden" auswählen

ARGUS beendet alle laufenden Tests/Verbindungen und wechselt dann zum Hauptmenü.

# 12.13 Pegelmessung am S<sub>0</sub>-Anschluss

### Pegelmessung Gegenseite

ARGUS misst den Pegel des empfangenen Nutzsignals und die Phantomspeisung. Die Messung wird ständig aktualisiert.

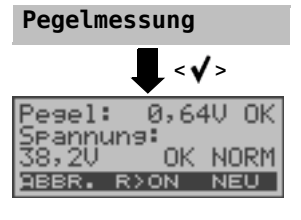

Im Hauptmenü "Pegelmessung" auswählen.

Messung starten

ARGUS zeigt den Pegel des Nutzsignals (z. B. 0,64 V) und den Pegel der Speisung (z. B. 38,2 V) an. Messergebnis: - Beurteilung des Nutzsignal-Pegels:

| <<   | Pegel ist zu klein                                                                |
|------|-----------------------------------------------------------------------------------|
| >>   | Pegel ist zu groß                                                                 |
| OK   | Pegel ist in Ordnung (0,75 V $^{+20\%}$ $_{\cdot33\%}$ d. h. von 0,9 V bis 0,5 V) |
| kein | kein Pegel                                                                        |

### - Beurteilung des Pegels der Speisung

| •                 |                                                                     |  |
|-------------------|---------------------------------------------------------------------|--|
| OK NORM           | Normale Speisung (40 V +4,25% -13,75%                               |  |
|                   | d. h. von 41,7 V bis 34,5 V)                                        |  |
| OK NOT            | Not-Speisung                                                        |  |
| KEINE             | keine Speisung                                                      |  |
|                   |                                                                     |  |
| <r>&gt;N &gt;</r> | <b>100</b> $\Omega$ Widerstand zuschalten                           |  |
| <r>OFF&gt;</r>    | <b>100</b> $\Omega$ Widerstand abschalten                           |  |
| <neu></neu>       | Neuer Schicht 1-Aufbau, um eine<br>sinnvolle Messung zu garantieren |  |

## 12.14 Pegelmessung am Uk0-Anschluss

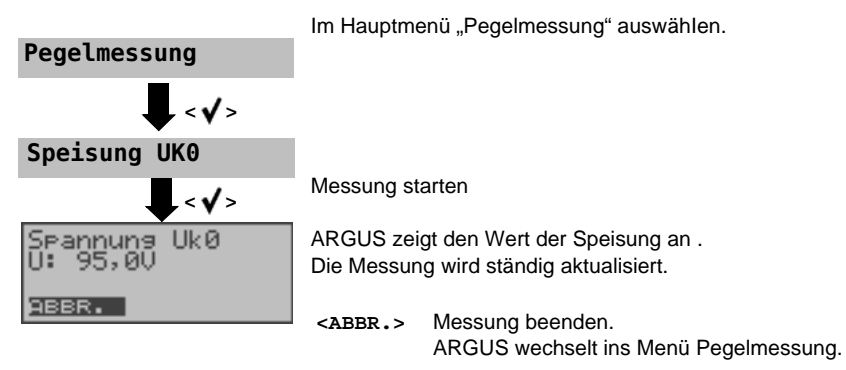

#### Messung der Speisespannung

#### Messung bei Belastung der Uk0-Schnittstelle

ARGUS misst für verschiedene einstellbare Belastungsstufen der U-Schnittstelle die Spannung und zeigt den errechneten Strom und die errechnete Leistung an. Aus diesen Werten lassen sich dann Rückschlüsse auf die vorhandene Leitungslänge ziehen.

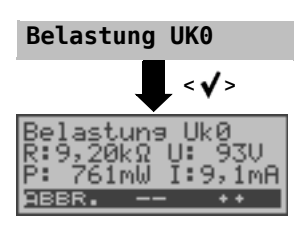

Im Menü Pegelmessung "Belastung Uk0" auswählen

Messung starten

ARGUS zeigt die eingeschaltete Last in  $\mathrm{k}\Omega,$  die gemessene Spannung in Volt (sollte nicht größer als 100 V sein), die errechnete Leistung in mW und den errechneten Strom in mA an.

- <++> Belastung um eine Stufe vergrößern (d. h. den Widerstand verringern)
- <--> Belastung um eine Stufe verringern (d. h. den Widerstand vergrößern)
- <ABBR.> ARGUS wechselt ins Menü Pegelmessung

| Stufe | Last/ kΩ | Maximalspannung /       |
|-------|----------|-------------------------|
| 1     | 64,4     | ca. 126,0 <sup>1)</sup> |
| 2     | 28,1     | ca. 126,0 <sup>1)</sup> |
| 3     | 19,2     | ca. 114,0 <sup>1)</sup> |
| 4     | 13,9     | ca. 114,0 <sup>1)</sup> |
| 5     | 11,3     | ca. 114,0 <sup>1)</sup> |
| 6     | 9,2      | ca. 109,4 <sup>2)</sup> |
| 7     | 7,98     | ca. 101,8 <sup>2)</sup> |
| 8     | 6,88     | ca. 94,6 <sup>2)</sup>  |
| 9     | 6,13     | ca. 75,0 <sup>1)</sup>  |
| 10    | 5,46     | ca. 75,0 <sup>1)</sup>  |
| 11    | 5,0      | ca. 75,0 <sup>1)</sup>  |
| 12    | 4,55     | ca. 75,0 <sup>1)</sup>  |
| 13    | 4,21     | ca. 73,9 <sup>2)</sup>  |
| 14    | 3,90     | ca. 71,2 <sup>2)</sup>  |
| 15    | 2,72     | ca. 59,5 <sup>2)</sup>  |

<sup>1)</sup> Spannung begrenzt durch Leistung einzelner Schaltungsteile

<sup>2)</sup> Spannung begrenzt durch maximale Leistung (1300 mW)

Die Begrenzung der Leistung innerhalb einzelner Schaltungsteile und die maximal zulässige Leistung von 1300 mW müssen beim Zuschalten der Belastungsstufen beachtet werden. Die Belastungen lassen sich nur dann schalten, wenn die angegebene Maximalspannung nicht überschritten wird.

# 12.15 L1-Status am S<sub>0</sub>-Anschluss

ARGUS zeigt den aktuellen Zustand der Schicht 1 an: Welche Signale empfängt die Gegenseite und welche Signale sendet ARGUS selbst?

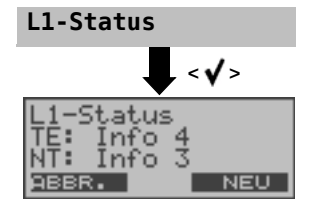

Im Hauptmenü "L1-Status" auswählen.

v

ARGUS zeigt den Zustand der Schicht 1 bzw. das aktuell gesendete Signal an (Info 0, ..., Info 4). <NEU> Schicht 1 wird falls nötig aufgebaut.

## 12.16 Festverbindung

Neben den Wählverbindungen zu einem beliebigen Teilnehmer bietet ISDN die Möglichkeit, feste, permanente Verbindungen zu einer bestimmten Gegenstelle zu schalten. Diese Festverbindungen sind nach Aufbau der Schicht 1, d. h. nach Synchronisation der beiden angeschlossenen Endgeräte verfügbar.

Zum einfachen Testen der Festverbindung kann man zunächst auf einem ausgewählten B-Kanal mit der Gegenstelle telefonieren. Für einen genaueren Test der Festverbindung sollte jedoch der Bitfehlerratentest durchgeführt werden.

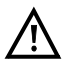

Für beide Seiten der Festverbindung muss der gleiche Kanal eingestellt werden.

### 12.16.1 Telefonie

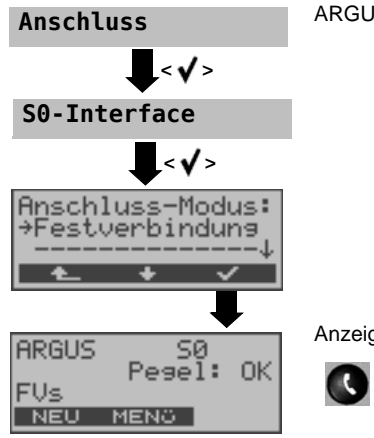

ARGUS im Hauptmenü

Anzeige "FVs" in der Statusanzeige .

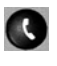

ARGUS wechselt zur B-Kanal Auswahl Alternativ: Im Menü Einzeltests Verbindung auswählen.

ARGUS zeigt die verfügbaren B-Kanäle an. Mit den  $\downarrow$ -,  $\uparrow$ -Tasten B-Kanal ändern oder B-Kanal über die Zifferntasten der Tastatur eingeben (zuerst <DEL> drücken).

| < <b>√</b> >      | ARGUS baut die Telefonverbindung auf und<br>zeigt den belegten B-Kanal und die Dauer<br>der Festverbindung in Stunden: Minuten:<br>Sekunden an. |
|-------------------|----------------------------------------------------------------------------------------------------|
| <volume></volume> | Lautstärke einstellen                                                                                                    |
| <tm></tm>         | Testmanager aufrufen (s. Seite 141).<br>Es kann eine weitere Verbindung gestartet<br>werden                                                     |
|                   |                                                                                                    |

Verbindung beenden, <ABBR.> ARGUS wechselt zur Statusanzeige

#### 12.16.2 Bitfehlerratentest

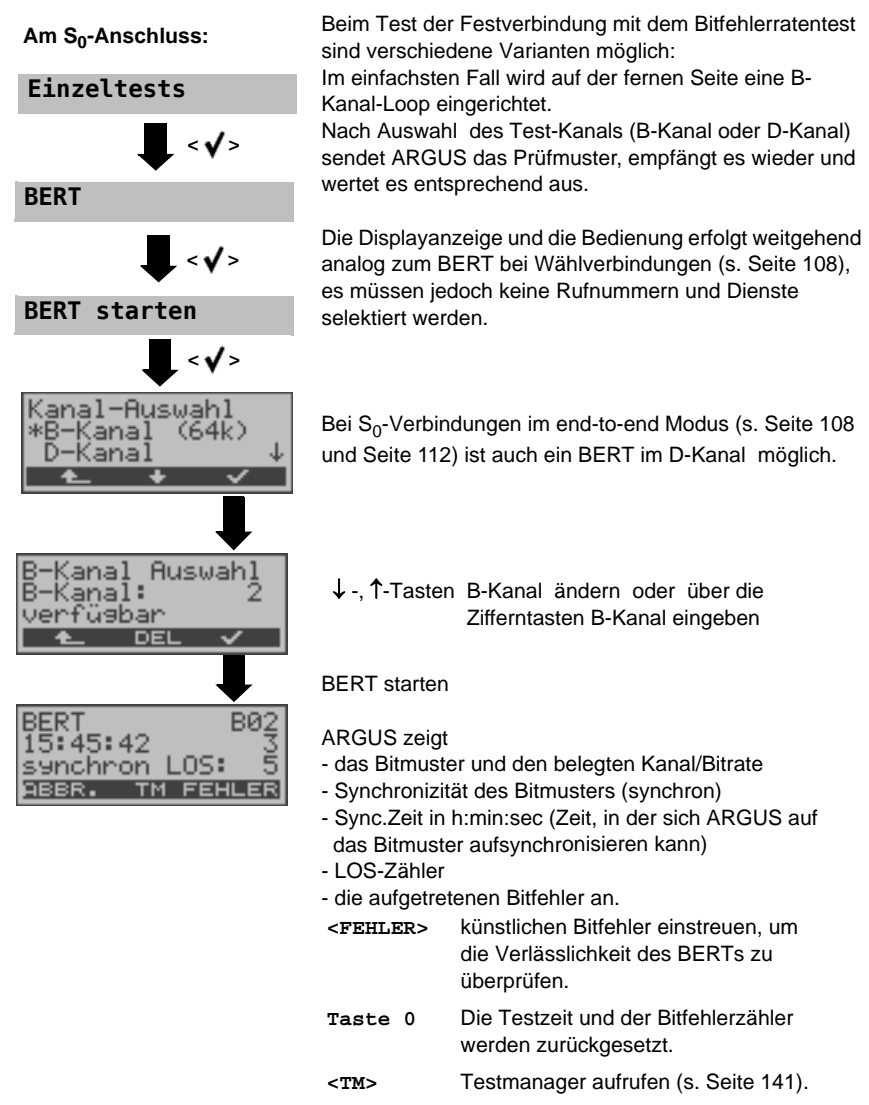

<ABBR.> Bitfehlerratentest abbrechen.

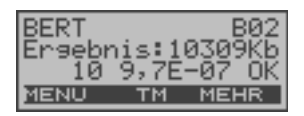

Am Testende zeigt ARGUS das Ergebnis des BERTs an (s. Seite 108). Testergebnis speichern s. Seite 111.

#### "BERT warten" bei Festverbindung

Die Betriebsart BERT warten wird auf der fernen Seite für den BERT in end-to-end benötigt: Siehe "BERT warten" auf Seite 112.

#### 12.16.3 Loopbox

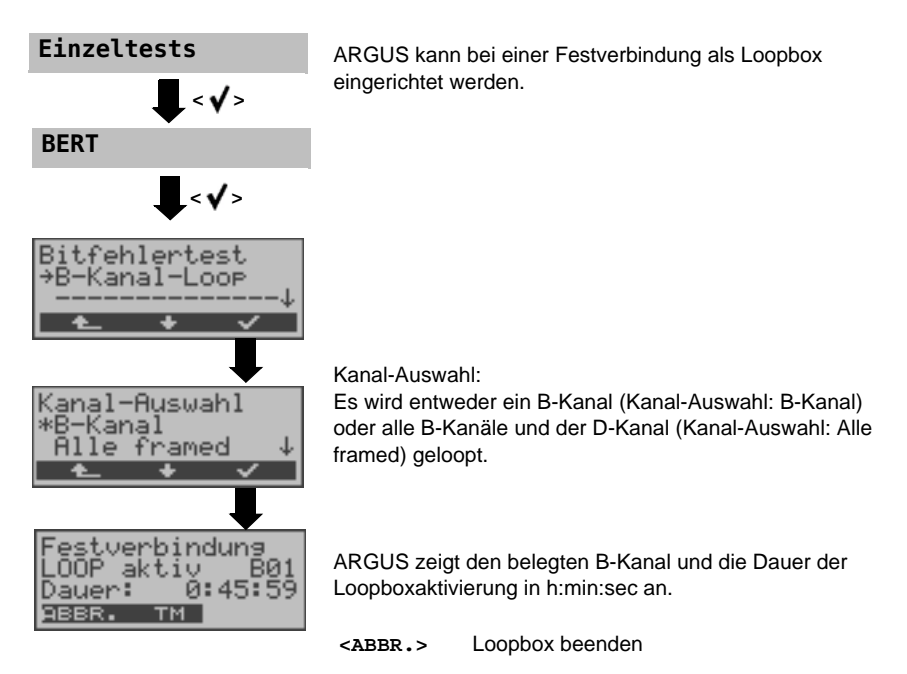

#### 12.16.4 Verlassen der Betriebsart Festverbindung

|                              | ARGUS in      | der Statusanzeige                                                  |
|------------------------------|---------------|--------------------------------------------------------------------|
| ARGUS SØ<br>Pegel: OK        |               | ruci Olalusanzolge                                                 |
| FUS<br>NEU MENÜ START        |               |                                                                    |
| Ţ                            |               |                                                                    |
| ARGUS-Status<br>Bitte wählen | <dsl></dsl>   | ARGUS wechselt zum Menü Anschluss-Modus<br>für ADSL-Anschlüsse     |
| DSL LINE AUTO                | <line></line> | ARGUS wechselt ins Menü Anschluss:s.<br>Seite 97                   |
|                              | <auto></auto> | ARGUS startet die "automatische<br>Anschlusserkennung" s. Seite 97 |
|                              |               |                                                                    |

### 13 Betrieb am a/b-Anschluss

## 13.1 Physikalische Schnittstelle einstellen

Schließen Sie ARGUS mit der beiliegenden Anschlussleitung über die Buchse "Line" an Ihren Testanschluss an und schalten Sie ARGUS ein. Je nach Art und Weise der letzten Nutzung des ARGUS werden verschiedene Einschaltdisplays angezeigt:

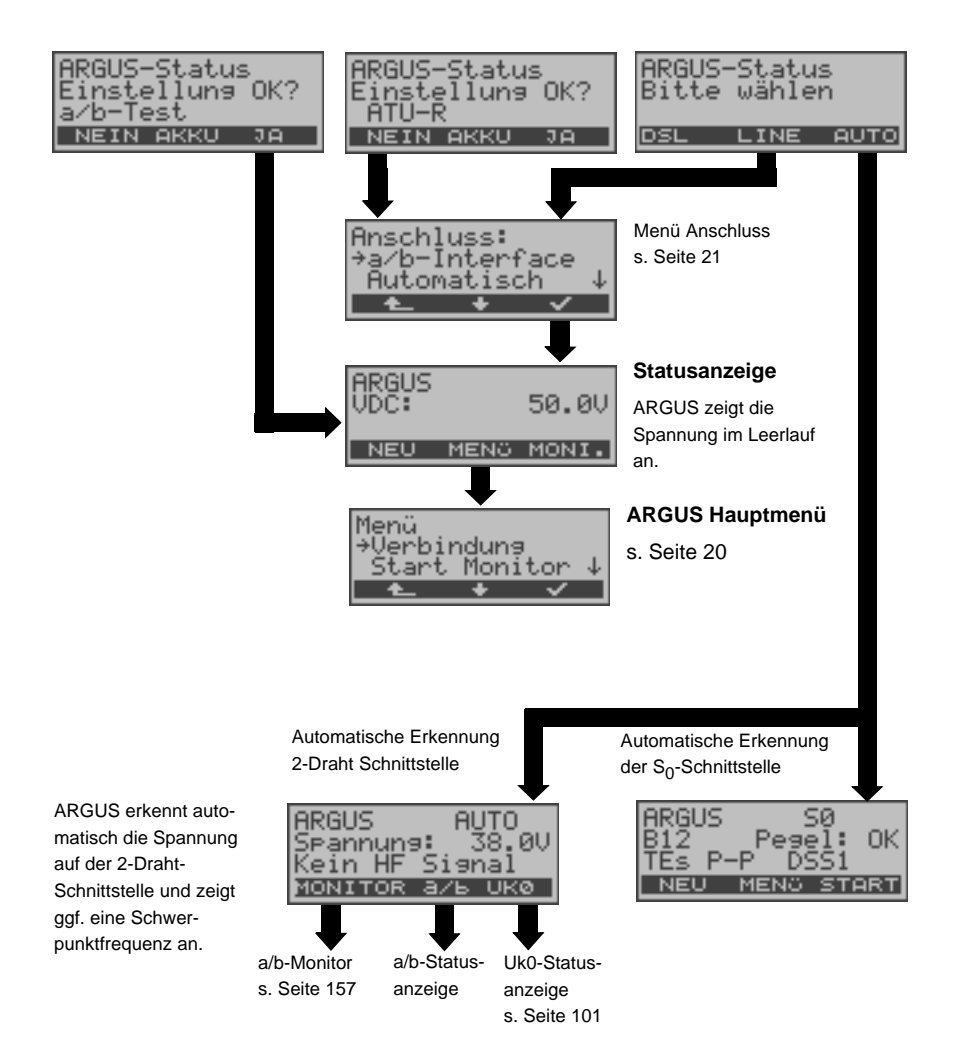

## 13.2 Analog Parameter einstellen

Es ist eine individuelle Einstellung der folgenden "Analog Parameter" möglich. Die Defaulteinstellungen können jederzeit wieder hergestellt werden (s. Seite 172). Die Änderung eines Parameters ist für alle Parameter identisch und wird an einem Beispiel exemplarisch beschrieben:

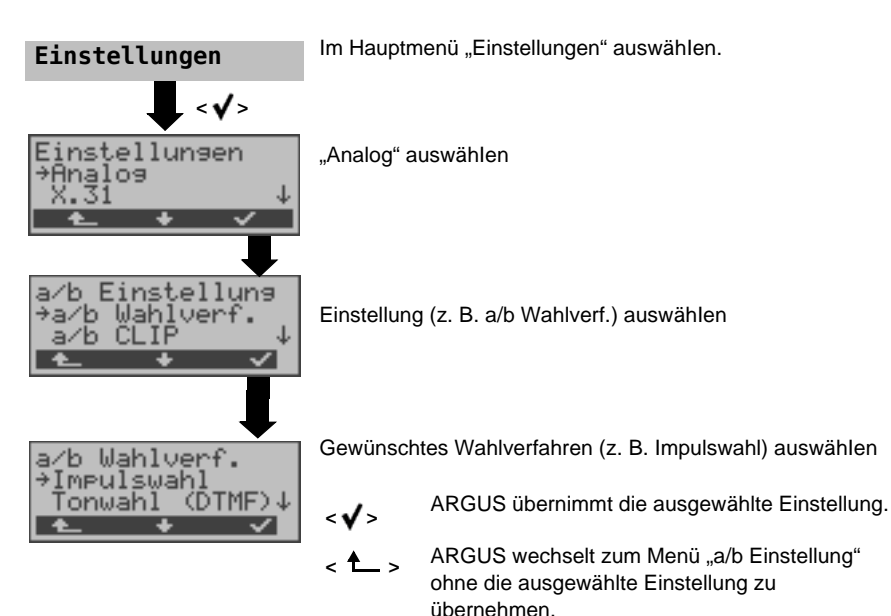

| Parameter:    | Bemerkung                                                                                           | <b>j:</b>                                                                                                    |
|---------------|----------------------------------------------------------------------------------------------------|----------------------------------------------------------------------------------------------------|
| a/b Wahlverf. | Auswahl des Wahlverfahrens: Tonwahl (DTMF) oder Impulswahl<br>Voreinstellung: <b>Tonwahl (DTMF)</b> |                                                                                                    |
| a/b CLIP      | Wahl des Übermittlungsverfahrens der Rufnummer :                                                    |                                                                                                    |
|               | FSK                                                                                                 | CLIP über FSK<br>(Frequency Shift Keying / Frequenzumtastung)<br>Für Deutschland sowie einen Teil Europas.                                                                        |
|               | DTMF                                                                                                | CLIP über DTMF<br>Für Skandinavien und die Niederlande.<br>ARGUS erkennt automatisch, ob ein CLIP über DTMF<br>mit Polaritätsumkehr verwendet wird und stellt sich<br>darauf ein. |
|               | Voreinstellu                                                                                        | ng: <b>FSK</b>                                                                                                    |

| DTMF-Parameter | Einstellung der drei Parameter Pegel, Dauer und Zeichenabstand                                                                                                    |  |
|----------------|----------------------------------------------------------------------------------------------------|--|
|                |                                                                                                    |  |
| Pegel          | Einstellung des DTMF-Pegels:<br>Der Pegel nimmt Werte zwischen -30 dB bis +9 dB an.<br>Mit den Pfeiltasten: Pegel um jeweils 3 dB anheben bzw. absenken.<br>Voreinstellung: <b>-3 dB</b>                                                                                                    |  |
| Dauer          | Einstellung der DTMF-Dauer:<br>Die Zeichendauer des Signals kann Werte zwischen 40 ms bis 1 s<br>annehmen.<br>Voreinstellung: <b>80 ms</b><br>Mit den Pfeiltasten den Wert anheben bzw. absenken:                                                                                             |  |
|                | Im Bereich40 - 200 ms:10 ms SchritteIm Bereich200 - 300 ms:20 ms SchritteIm Bereich300 - 1000 ms:100 ms Schritte                                                                                                    |  |
| Zeichenabstand | Einstellung des Abstandes zwischen zwei DTMF-Zeichen:<br>Der Abstand kann Werte zwischen 40 ms bis 1 s annehmen.<br>Voreinstellung : <b>80 ms</b><br>Mit den Pfeiltasten den Wert anheben bzw. absenken:<br>Im Bereich 40 - 200 ms: 10 ms Schritte<br>Im Bereich 200 - 300 ms: 20 ms Schritte |  |
|                | Im Bereich 300 - 1000 ms: 100 ms Schritte                                                                                                    |  |
| Voreinstellung | Wiederherstellen der Voreinstellung: Pegel = <b>-3 dB</b> , Dauer = <b>80 ms</b><br>Abstand = <b>80 ms</b>                                                                                                    |  |
|                |                                                                                                    |  |
| FLASH-Zeit     | Einstellung der Länge eines FLASH.<br>Diese Einstellung wird zur Nutzung spezieller Leistungsmerkmale<br>von Telefonanlagen benötigt.<br>Voreinstellung: <b>80 ms</b><br>Die FLASH-Zeit kann Werte zwischen 40 ms bis 1 s annehmen.<br>Mit den Pfeiltasten den Wert anheben bzw. absenken:    |  |
|                | Im Bereich     40 - 200 ms:     10 ms Schritte       Im Bereich     200 - 300 ms:     20 ms Schritte       Im Bereich     300 - 1000 ms:     100 ms Schritte                                                                                                    |  |

Voreinstellung der Parameter wiederherstellen (s. Seite 172).

# 13.3 Verbindung am a/b-Anschluss

## Gehender Ruf

Argus verhält sich wie ein a/b-Endgerät. ARGUS baut eine Verbindung zu einem anderen Endgerät auf. Handelt es sich bei dem Endgerät um ein Telefon, kann mit dem im ARGUS integrierten Sprechweg (Mikrofon und Hörkapsel) ein Gespräch geführt werden.

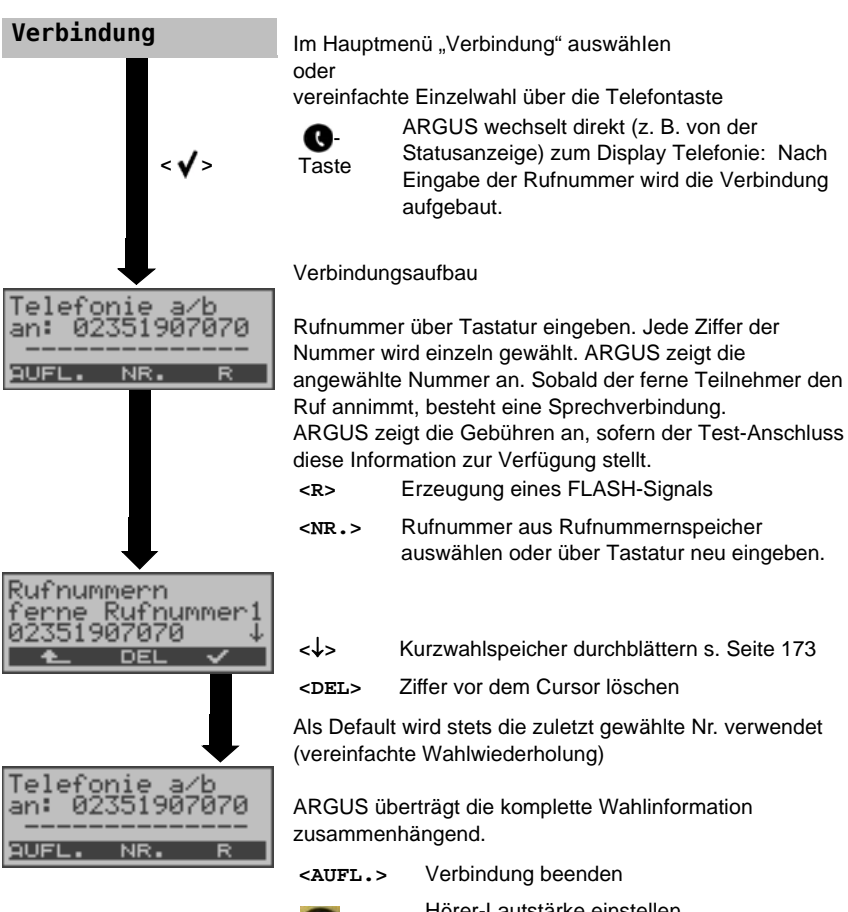

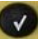

Hörer-Lautstärke einstellen

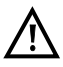

## Vereinfachte Einzelwahl über die Telefontaste

S-Taste drücken: ARGUS wechselt direkt zum Display Telefonie. Nach Eingabe der Rufnummer wird die Verbindung aufgebaut.

#### Kommender Ruf

ARGUS signalisiert eine kommende Verbindung sowohl im Display als auch akustisch.

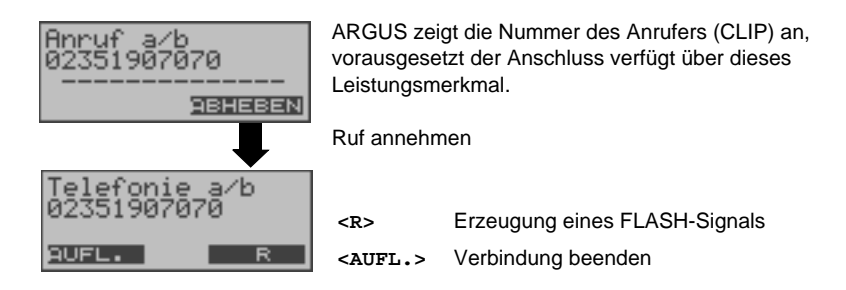

#### 13.4 a/b-Monitor

Die Funktion a/b-Monitor bietet im Wesentlichen eine hochohmige Mithörmöglichkeit ohne Beeinflussung der Schnittstelle. Die Akustik ist über das integrierte Handset hörbar, ohne dass ARGUS auf der Schnittstelle sendet.

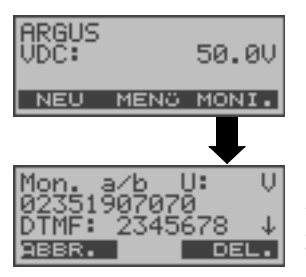

Monitoring starten (Alternativ: Im Hauptmenü über "Start Monitor")

ARGUS zeigt die Spannung (bei belegt), die Nummer des Anrufers (falls CLIP verfügbar), die DTMF-Zeichen beider Telefonteilnehmer und die empfangenen SMS an. Die empfangenen DTMF-Zeichen werden jeweils angehängt und laufen durch, sobald die Zeile voll ist. Ein kommender Ruf wird akustisch signalisiert.

- ↓-Taste Anzeige weiterer Informationen, falls am Anschluss verfügbar.
- <DEL.> Displayanzeige leeren
- <ABBR.> Monitoring beenden, ARGUS wechselt in die Statusanzeige

## 13.5 Pegelmessung am a/b-Anschluss

ARGUS misst den Spannungspegel im Normalfall und im Fall "belegt" (Amtsleitung).

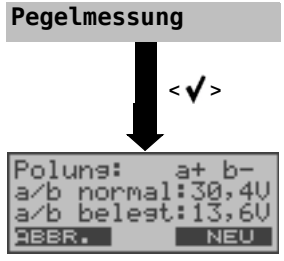

Im Hauptmenü "Pegelmessung" auswählen.

Messung starten

ARGUS zeigt die Polarität der 2-Draht-Analogleitung (roter Stecker: a, schwarzer Stecker: b), den Pegel der Spannung im Normalfall und den Pegel der Spannung im Fall "Belegt" an.

<NEU> Messung wiederholen <ABBR.> ARGUS wechselt zum Hauptmenü

## 14 Kabelprüfung

Beim Kupferkabelprüfung führt ARGUS eine Widerstandsprüfung (Schleife) oder eine Kapazitätsprüfung (offen) durch. Schließen Sie ARGUS über die Buchse Line (Westernstecker des beiliegenden Kabels) an ihre Prüfpunkte (Bananenstecker rot oder schwarz) an. Sie können die Kupferkabelprüfung entweder zwischen beiden Adern oder zwischen einer Ader und der Erde durchführen.

Zur Durchführung einer TRG-Prüfung (a gegen b, a gegen Erde und b gegen Erde) wird das optionale 3-Draht-Kabel benötigt.

Schalten Sie ARGUS ein.

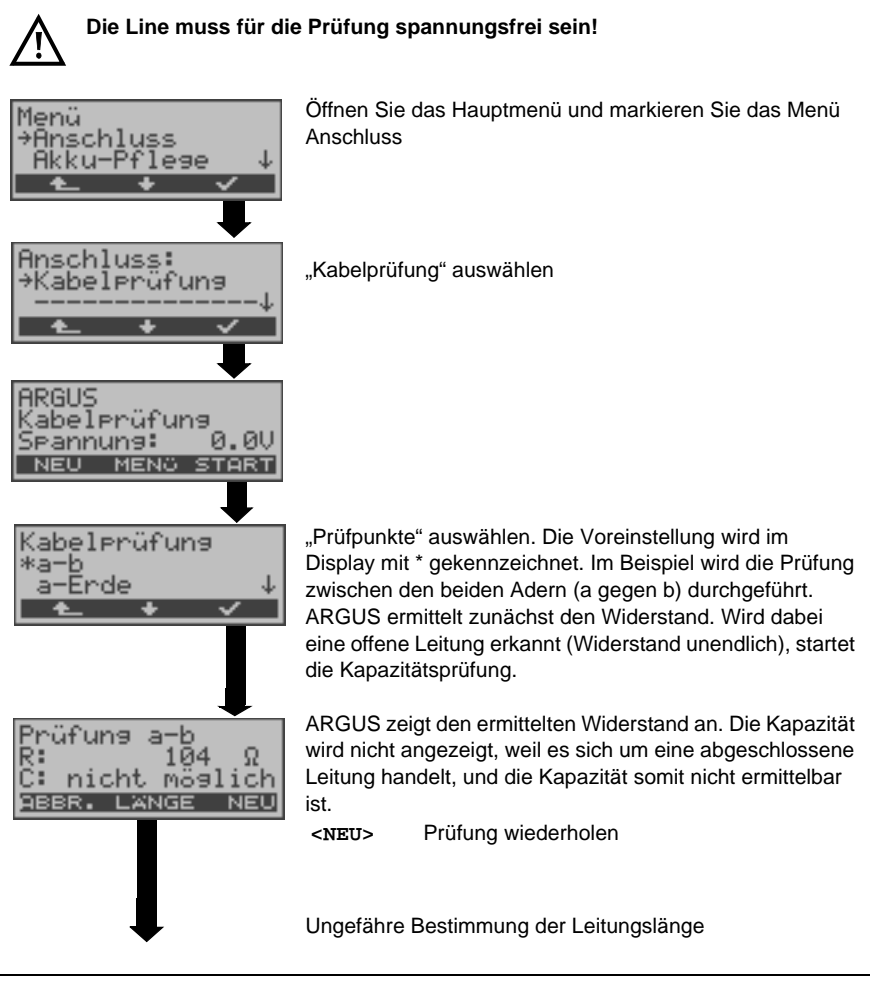

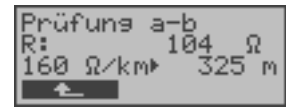

- ↓ -, ↑-Tasten Wählen Sie den leitungsspezifischen Widerstand Ihrer Leitung (Wahlbereich: 20 Ω/km bis 300 Ω/km). ARGUS errechnet die ungefähre Leitungslänge (im Beispiel: 325 m).
- < t > Zurück zum vorherigen Display

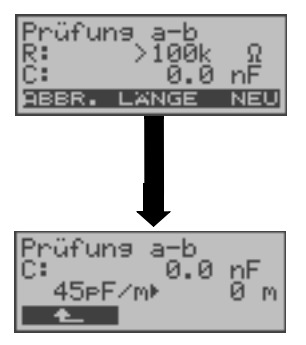

Wurde eine offene Leitung erkannt, zeigt ARGUS die Kapazität an. Der Wiederstand ist im Beispiel sehr groß und liegt außerhalb des darstellbaren Bereichs, weshalb dieser nicht ermittelt werden kann.

<NEU> Prüfung wiederholen

Ungefähre Bestimmung der Leitungslänge

- ↓ -, ↑-Tasten Wählen Sie die leitungsspezifische Kapazität Ihrer Leitung (Wahlbereich: 35 pF/m bis 70 pF/m). ARGUS errechnet die ungefähre Leitungslänge.
- < Zurück zum vorherigen Display

#### Messbereiche:

Bestimmung des Widerstandes: Bereich:100  $\Omega$  bis 100 k $\Omega$ Auflösung: 0,1 k $\Omega$ Genauigkeit: ± 4%

Bestimmung der Kapazität: Bereiuch: 1 nF bis 1 μF Auflösung: 0,2 nF Genauigkeit: ± 5%

## 15 Testergebnisse

# 15.1 Testergebnisse speichern (am Beispiel Ethernet)

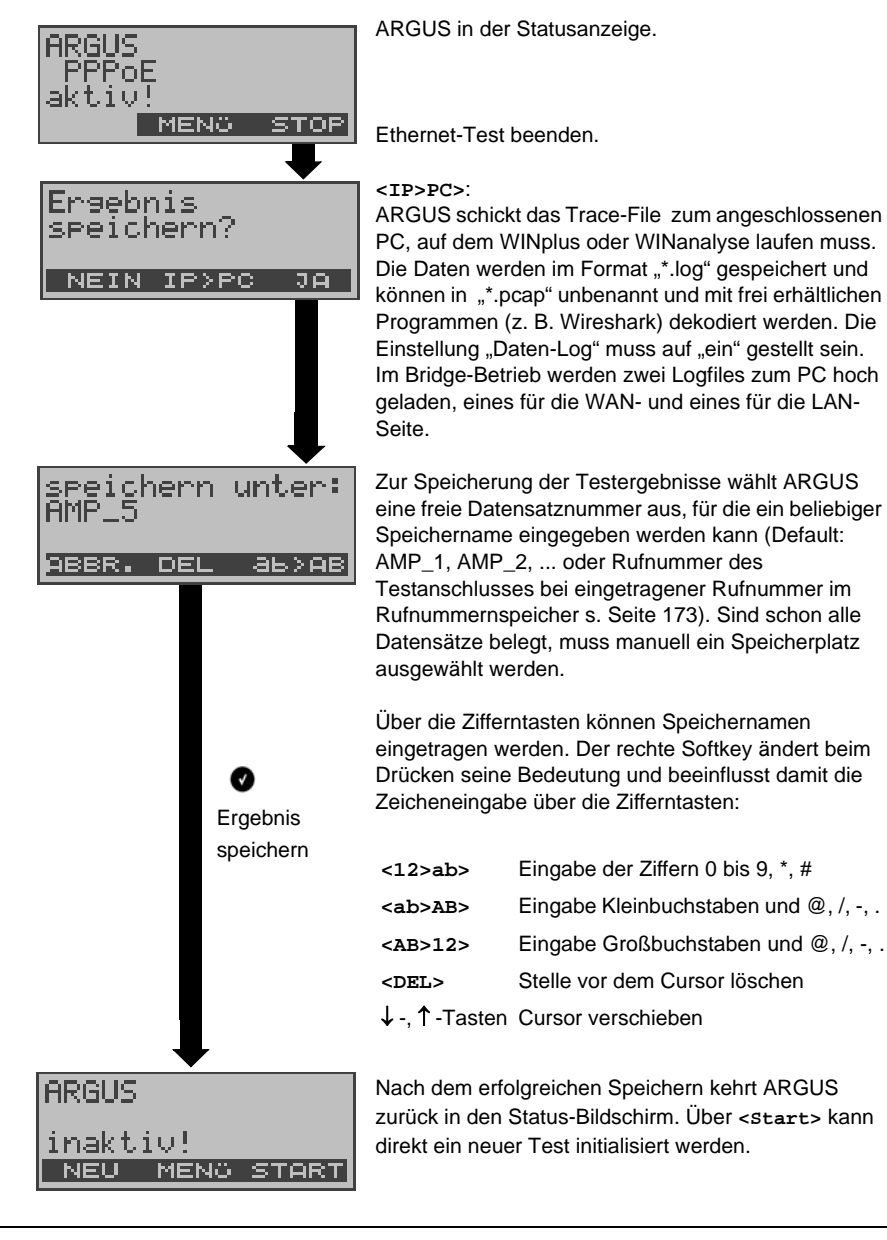

### 15.2 Testergebnisse anzeigen

ARGUS zeigt die gespeicherten Testergebnisse im Display an. Die Testergebnisse können mit der Software ARGUS WINplus oder WINanalyse auf einem PC gespeichert werden. WINplus und WINanalyse erstellen unter anderem ein ausführliches Messprotokoll. ARGUS speichert die Testergebnisse verschiedener Testläufe zusammen mit dem Datum und der Uhrzeit (ARGUS interne Uhrzeit) auf Speicherplätzen mit durchnummerierten Datensatznummern 1, 2, 3, ... Zusätzlich werden Einstellungen wie z. B. die eigene Rufnummer und die ferne Rufnummer mitgespeichert. Beim Ausschalten des ARGUS werden die Ergebnisse nicht gelöscht.

Jede Funktion im Menü Testergebnisse bezieht sich auf mindestens einen Datensatz. Die Funktionen "Alle an PC" und "Alle löschen" betreffen alle gespeicherten Datensätze. Es öffnet sich deshalb zunächst ein Display, in dem der gewünschte Datensatz ausgewählt werden muss.

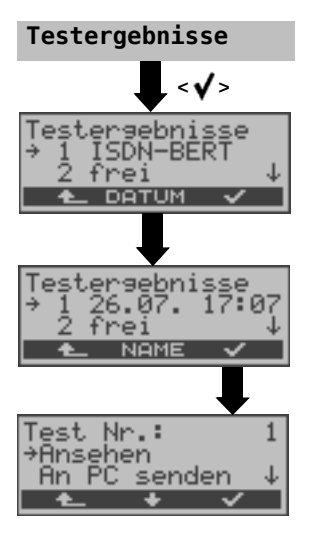

Im Hauptmenü "Testergebnisse" auswählen

Mit den Pfeiltasten Datensatz (gespeicherten Test) auswählen. ARGUS zeigt zusätzlich zu jeder Datensatznummer Speichername oder Datum und Uhrzeit an. Freie Datensätze sind als "frei" gekennzeichnet.

<NAME> Anzeige der Speichernamen, z. B. AMP\_1, ... oder <DATUM> Anzeige Datum und Uhrzeit

## 15.3 Testergebnis an den PC senden

Zur Visualisierung und Archivierung der Testergebnisse auf dem PC können die Datensätze mit dem mitgelieferten "Seriell-USB-Adapter" über die serielle Schnittstelle des ARGUS ("Ser.") über USB zum PC übertragen werden. Schließen Sie ARGUS an Ihren PC an und starten Sie das Programm ARGUS WINplus.

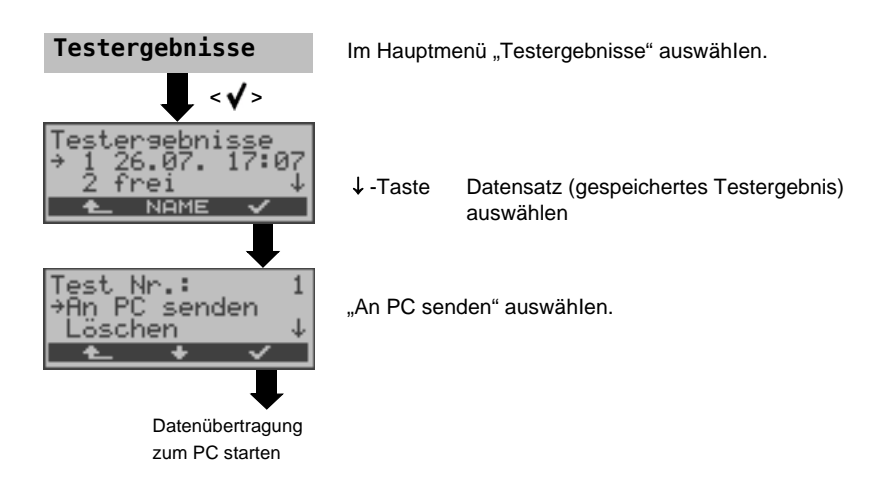

## 15.4 Testergebnis löschen

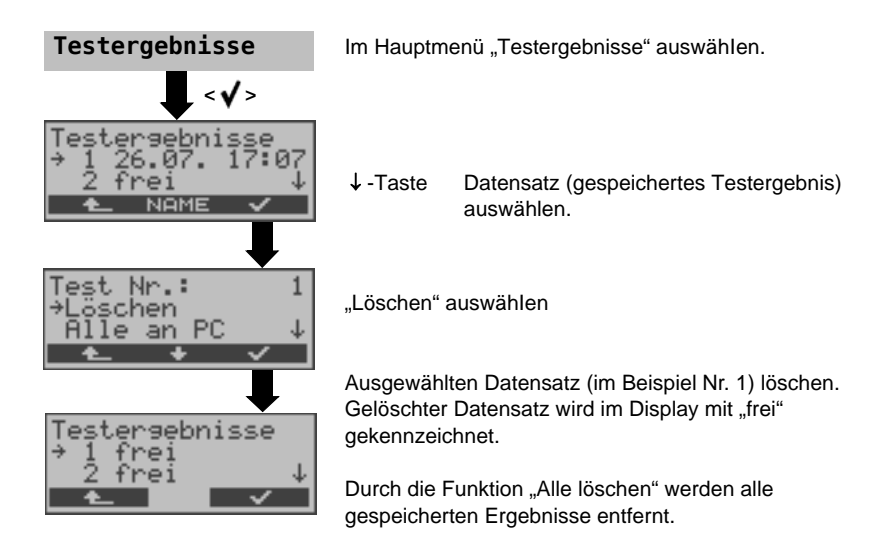

### 15.5 Alle Testergebnisse an den PC senden

ARGUS sendet alle gespeicherten Testergebnisse zum PC.

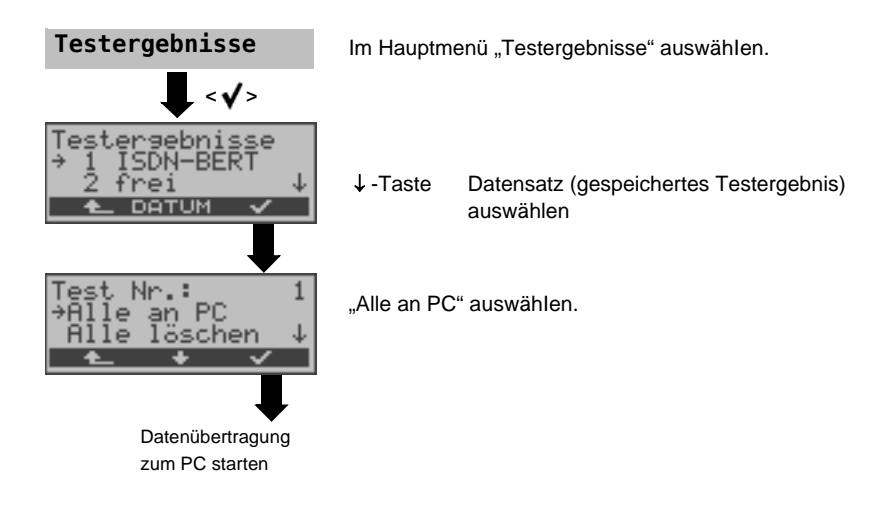

## 15.6 Automatischen Testlauf am ISDN-Anschluss starten

ARGUS führt eine automatische Testreihe durch und zeigt die Testergebnisse im Display an. Bevor der automatische Testlauf gestartet wird, sollten die benötigten Parameter (am S<sub>0</sub>-Anschluss z. B. Messzeit und Fehlerschwellwert für den BERT s. Seite 107) überprüft werden. ARGUS führt der Reihe nach folgende Tests automatisch durch:

### Am S<sub>0</sub>-oder U<sub>k0</sub>-Anschluss

- Status
- Pegelmessung
- Dienstetest

### Bei einer S<sub>0</sub>- oder U<sub>k0</sub>-Festverbindung

- Status
- Pegelmessung
- BERT im end-to-end- (ete) Modus (z. B. mit einer Loopbox auf der fernen Seite)
- BERT im erweiterten Selbstanruf
- Test der Dienstmerkmale
- CF-Abfrage (Rufumleitungen)
- MSN-Abfrage
- X.31-Test

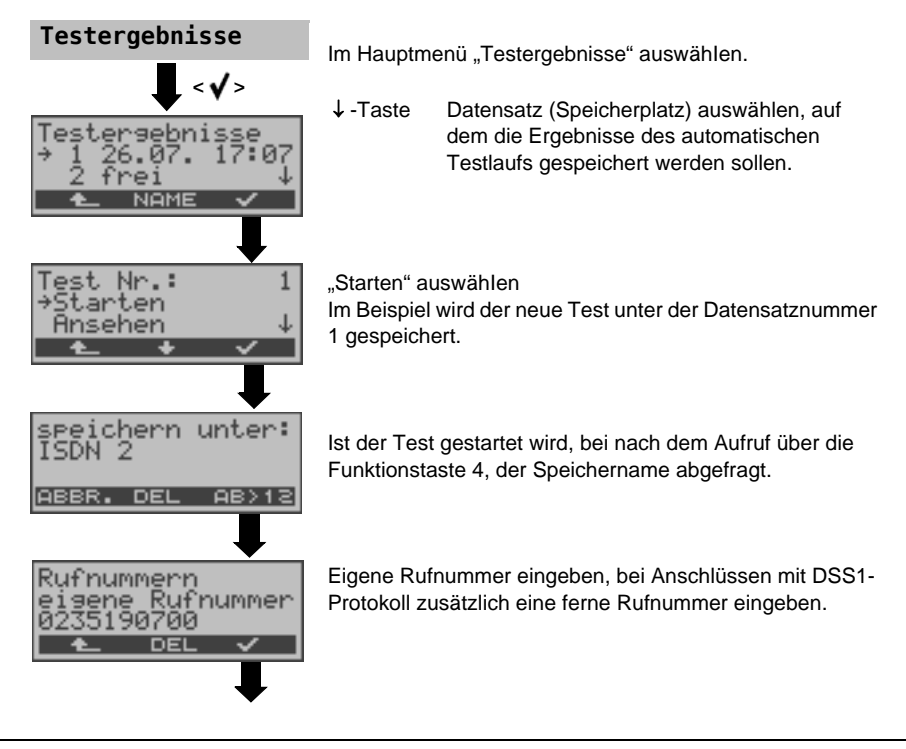

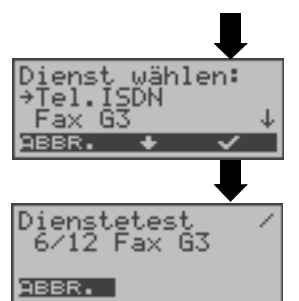

Dienst auswählen, der für den DM-Test verwendet werden soll.

Test starten

In den ersten drei Zeilen zeigt ARGUS den aktuell durchgeführen Einzeltest an.

### Test (vorzeitig) beenden:

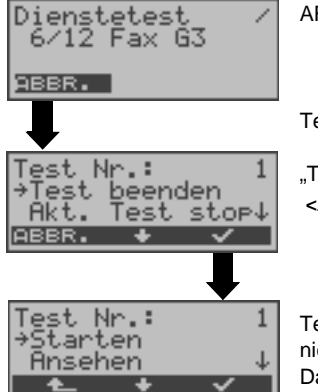

ARGUS führt automatischen Test durch.

Test unterbrechen

"Test beenden" auswählen <**ABBR.>** Test fortsetzen.

Test beenden, bereits ermittelte Testergebnisse werden nicht gespeichert. Ein eventuell vorhandener "alter" Datensatz mit dieser Datensatznummer bleibt erhalten.

### Einzeltest überspringen:

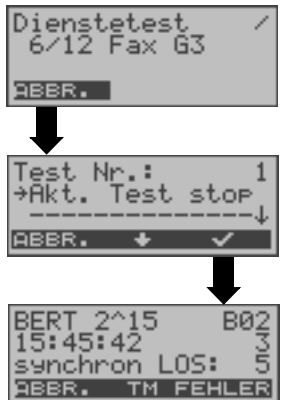

Ein Einzeltest kann übersprungen werden: ARGUS führt z .B. gerade den Dienstetest durch.

Test unterbrechen

"Akt. Test stop" auswählen <ABBR.> Dienstetest fortsetzen.

ARGUS überspringt den aktuellen Einzeltest

Der nächste Einzeltest (im Beispiel: BERT) wird gestartet.

## Test fortsetzen:

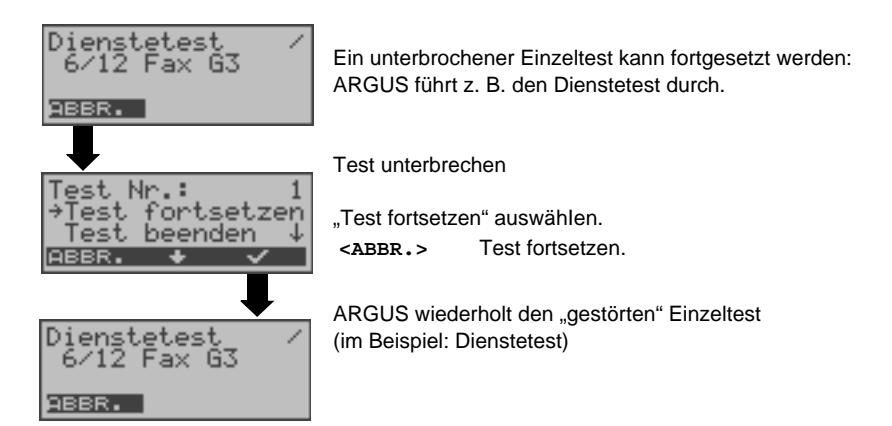

#### Testergebnisse des automatischen Testlaufs anzeigen

ARGUS zeigt die gespeicherten Ergebnisse der Einzeltests des automatischen Testlaufs (s. Seite 165) am S<sub>0</sub>- und U<sub>k0</sub>-Anschluss in folgender Reihenfolge im Display an:

#### Am S0-oder Uk0-Anschluss

- Status
- Pegelmessung
- Dienstetest

- S<sub>0</sub>- oder U<sub>k0</sub>-Festverbindung
- Status
- Pegelmessung
- BERT
- BERT im erweiterten Selbstanruf
- Test der Dienstmerkmale (DM - Test)
- CF Abfrage (Rufumleitungen)
- MSN-Abfrage
- X.31-Test

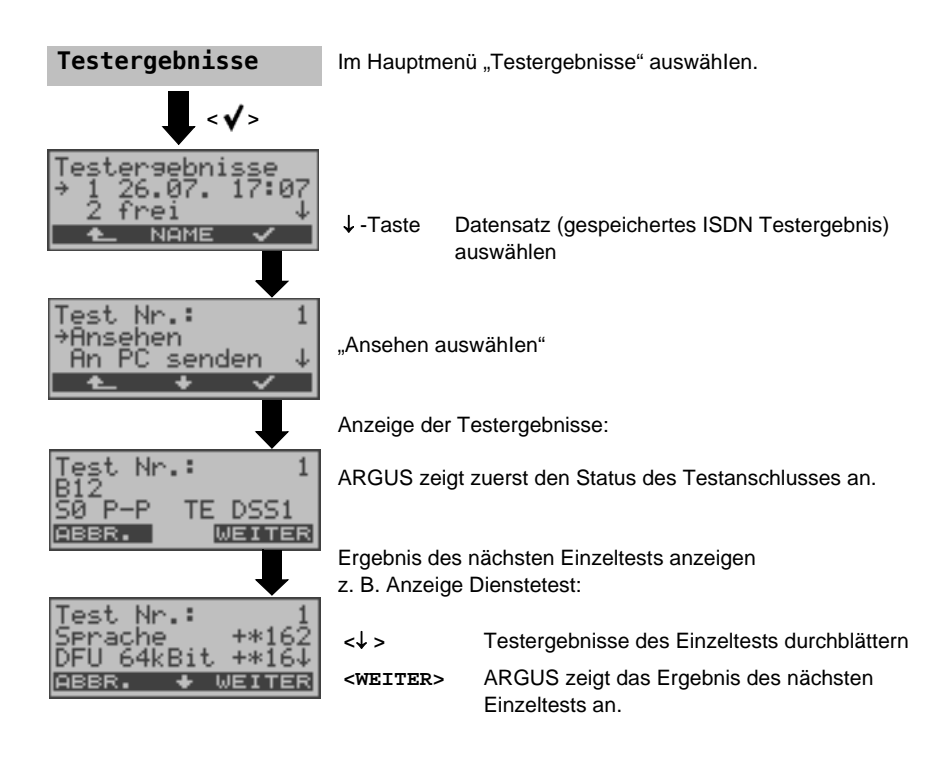

## 16 ARGUS Einstellungen

ARGUS kann für Ihre speziellen Anforderungen individuell konfiguriert werden. Die Defaulteinstellungen werden mit der Einstellung "Rücksetzen" wieder hergestellt (s. Seite 172 Rücksetzen aller Parameter).

## 16.1 Trace/remote

ARGUS bleibt aktiv und gibt die aufgenommenen D-Kanal-Daten (alle selbst gesendeten und vom Netz empfangenen D-Kanal-Nachrichten) oder DSL-Trace-Informationen online direkt zum angeschlossenen PC mit optionaler Software WINplus/WINanalyse aus.

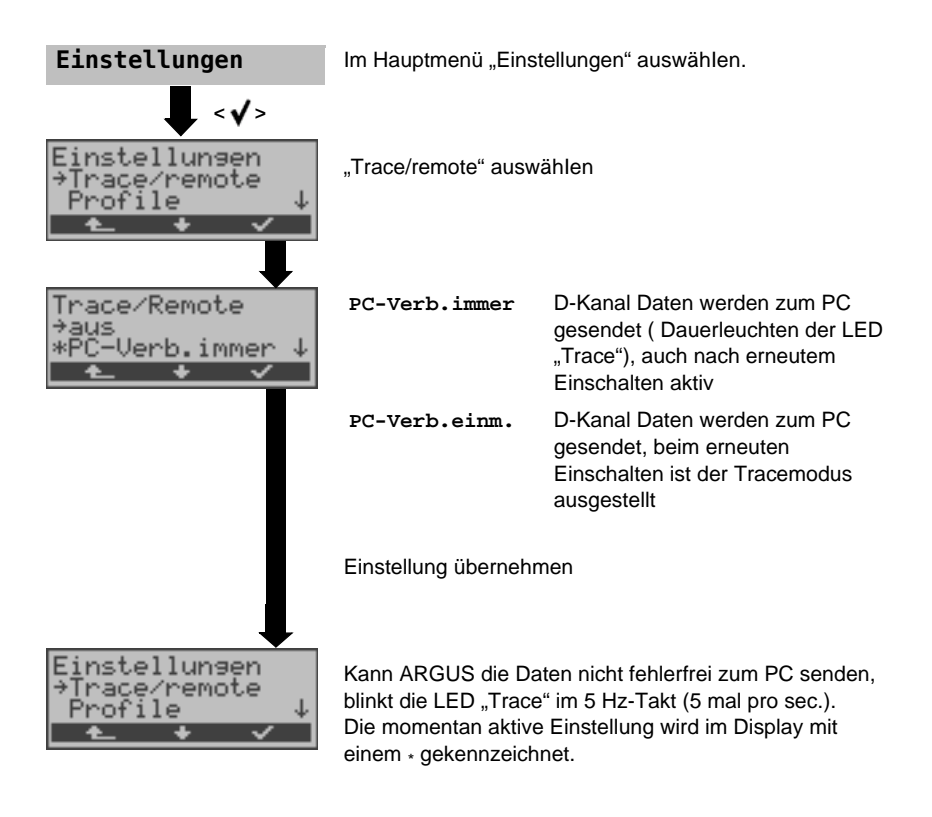

### 16.2 Geräte-Einstellungen

Die Änderung eines Parameters ist für alle Geräte-Parameter identisch und wird an einem Beispiel exemplarisch beschrieben:

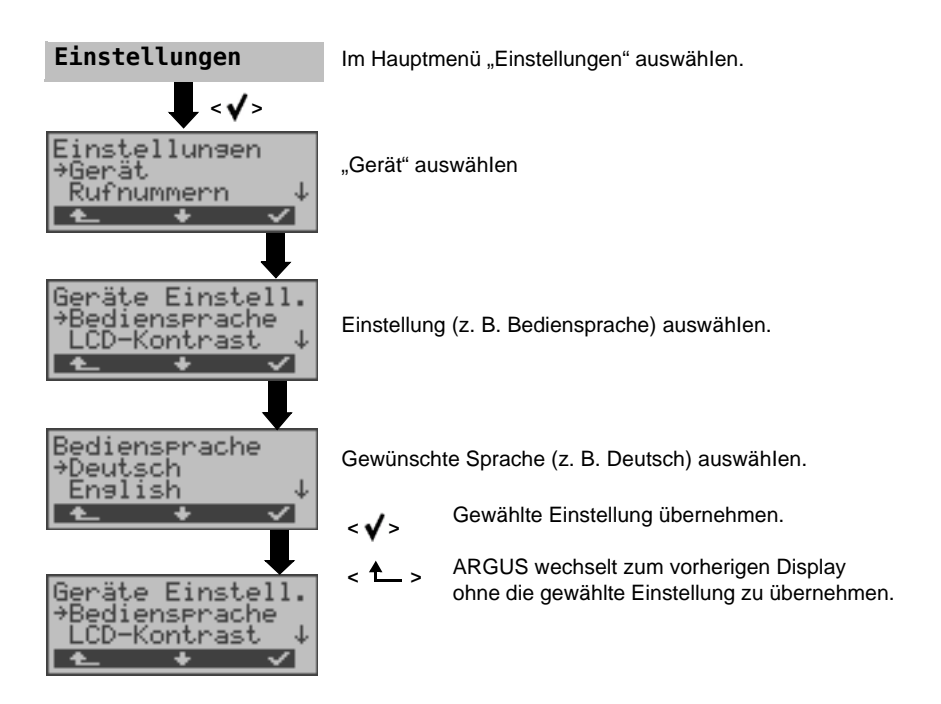

| Parameter     | Bemerkung                                                   |                                                                                                    |
|---------------|-------------------------------------------------------------|----------------------------------------------------------------------------------------------------|
| Bediensprache | Auswahl der Bediensprache<br>Voreinstellung: <i>Deutsch</i> |                                                                                                    |
| LCD-Kontrast  | Display-Kontrast<br>schwachstark<br>ABBR.                   | Einstellung des Displaykontrastes:<br>Es sind 16 Kontrastabstufungen<br>möglich.<br>Mit den Pfeiltasten Displaykontrast<br>ändern.<br>Der senkrechte Pfeil zeigt an, wie<br>sich der aktuelle Kontrast in die Skala<br>von schwachem bis starken Kontrast<br>einordnet. |

| Datumseingabe          | Eingabe des Datums und der<br>Uhrzeit. Initialisierung der internen<br>Uhr über die Zifferntasten.<br>Mit ↓ -Taste:<br>Zur nächsten Zeile wechseln<br>Die eingetragene Uhrzeit läuft mit der eingebauten Echtzeituhr des<br>ARGUS solange die Stromversorgung nicht ausgeschaltet wird.<br>Bei ausgeschalteter Stromversorgung (ARGUS ohne Batterien<br>ausgeschaltet) läuft die Uhr einige Wochen über interne Pufferung<br>weiter. Die Uhrzeit ist undefiniert, sobald die Pufferung erschöpft ist<br>und muss dann neu eingestellt werden.                                                                                                    |  |
|------------------------|----------------------------------------------------------------------------------------------------|--|
| Baudrate               | Einstellung der Baudrate, die ARGUS bei der Kopplung zum PC maximal verwendet.<br>Voreinstellung: <i>max 57600 Baud</i>                                                                                                    |  |
| Klingellaut-<br>stärke | Über "Klingellautstärke" kann die Start- und die Endlautstärke<br>eingestellt werden. Sie kann in einem Bereich von Stufe 1 (leise) bis<br>Stufe 7 (sehr laut) ausgewählt werden. Die Lautstärke erhöht sich<br>schrittweise.<br>Startlautstärke: Voreinstellung: <b>Stufe 1</b><br>Endlautstärke: Voreinstellung: <b>Stufe 7</b>                                                                                                    |  |
| Alarmton               | ARGUS erzeugt in verschiedenen Situationen Alarmtöne, z. B.<br>sobald ein Bitfehler im BERT auftritt. Mit der Einstellung "aus" werden<br>alle Alarmtöne unterdrückt.<br>Voreinstellung: <b>aus</b>                                                                                                    |  |
| Stromsparmodus         | Einstellung der Zeitspanne, nach deren Ablauf der ARGUS ohne<br>Aktivität in den Stromsparmodus geht. Wird der Stromsparmodus<br>deaktiviert, erscheint beim Einschalten des ARGUS eine Warnung,<br>dass der deaktivierte Stromsparmodus zur Verkürzung der<br>Akkulaufzeit führt. Das automatische Abschalten kann nach 5, 10, 15<br>und 30 Minuten erfolgen.<br>Voreinstellung: <b>nach 5 Minuten</b><br>Einstellung der Zeitspanne, nach deren Ablauf die Hintergrund-<br>beleuchtung ausgeschaltet wird. Die Abschlatung der<br>Hintergrundbeleuchtung kann nach 30 sec., nach 1 Minute oder 5<br>Minuten erfolgen.<br>Voreinstellung: <b>nach 30 Sekunden</b> |  |
| Softwareoption         | Zum Freischalten einer Softwareoption (z. B. für zusätzliche<br>Funktionen) muss zunächst ein Software-Options-Key über die<br>Tastatur eingegeben werden.                                                                                                    |  |

## 16.3 Rücksetzen aller Parameter

 ARGUS setzt alle Parameter auf die Default-Werte zurück.
Die Kurzwahlspeicher der Rufnummern, PPP-Benutzername, PPP-Passwort, IP-Adressen, Profilnamen, User spezifische Dienste, Keypad-Infos und alle im ARGUS gespeicherten Testergebnisse (z. B. ADSL-Testergebnisse, automatischer Testlauf am ISDN-Anschluss, ...) werden gelöscht.

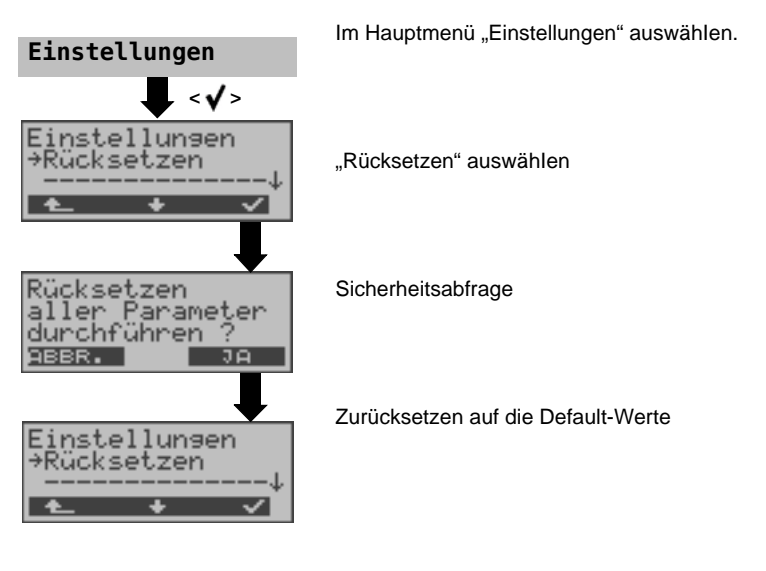

Alternativ: Drücken Sie nacheinander die Tasten 🔊 und 2. ARGUS zeigt zunächst eine Sicherheitsabfrage (siehe oben) an.

Die Defaultwerte können den jeweiligen Kapiteln entnommen werden.

## 17 Abspeichern von Rufnummern im Kurzwahlspeicher

Es können insgesamt zehn max. 24-stellige Rufnummern in die Kurzwahlspeicher eingetragen werden.

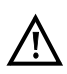

Auf dem ersten Kurzwahlspeicher (Display: eigene Rufnummer) muss die eigene Rufnummer des Testanschlusses eingetragen werden (wichtig vor allem für den automatischen Dienstetest).

Auf den Speicherplätzen "ferne Rufnr. 1-8" können ferne Rufnummern abgespeichert werden. Auf dem Speicherplatz "X.31-Testnummer" erwartet ARGUS die Eingabe der X.25-Zugangsnummer für den X.31-Test (s. Seite 123).

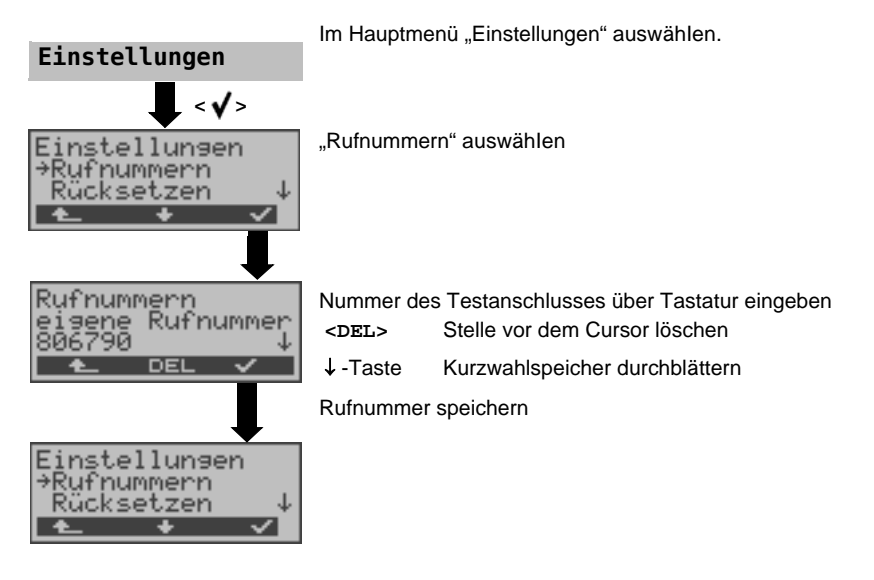

Bei Eingabe einer eigenen Rufnummer mit Durchwahl (Betrieb des ARGUS am Anlagenanschluss) ist folgendes zu beachten: Die Durchwahl wird von der Anschlussnummer durch ein # getrennt. Beim gehenden Ruf verwendet ARGUS als Zieladresse (CDPN bzw. DAD) die gesamte Rufnummer (ohne #) und als Absenderadresse (CGPN bzw. OAD) die Nummer hinter dem #, d. h. die Durchwahl. Ein # am Anfang einer Nummer wird als gültige Ziffer behandelt.

Beispiel: 02351/9070-0 wird eingegeben als 023519070#0

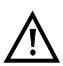

Steht das # am Ende einer Nummer, so erfolgt eine spätere Anwahl ohne CGPN bzw. OAD. Dies ist für einige TK-Anlagen wichtig.

### 18 Verwendung der Akkus und des Akkupacks

#### Akkuwechsel

ARGUS ausschalten und Steckernetzteil abziehen. Anschließend Akkusatz komplett entfernen oder den Akkupack austauschen (s. Seite 25).

#### Akkuhandhabung

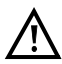

ARGUS muss mit Akkus gleicher Kapazität und gleichen Ladezustands betrieben werden. Um dies sicher zu stellen, muss folgendes unbedingt beachtet werden:

#### Akkusatz

- Die mitgelieferten Akkus dürfen nur im ARGUS geladen und entladen werden.
- Die mitgelieferten Akkus dürfen nicht in anderen Geräten verwenden werden.
- Es dürfen keine Akkus unterschiedlicher Kapazität oder mit ungleichem Ladezustands eingesetzt werden.
- Es ist ein komplett neuer Akkusatz beim Hersteller zuordern und damit der alte auszutauschen. Nach Einsatz eines neuen Akkusatzes, sind die Akkus vor Gebrauch vollständig im ARGUS zuladen.
- Die Akkus sollten nicht unnötig lange sehr hohen oder sehr niedrigen Temperaturen ausgesetzt werden.
- Mindestens einmal im Monat (auch bei längerem Nichtgebrauch!) sie die Akkus vollständig zuentladen und wieder aufzuladen.
- Bei nachlassender Kapazität müssen alle Zellen ausgewechselt werden.
- Es dürfen keine Batterien eingesetzt werden.

#### Akkupack

- Der mitgelieferte Akkupack ist nur im ARGUS laden.
- Der mitgelieferte Akkupack nicht an anderen Geräten verwenden.
- Das aktive Laden des Akkupacks (Akku laden) und das Hintergrundladen (defaultmässig abgeschaltet) darf nur in einem Temperaturbereich von 0 °C bis +40 °C erfolgen.
- Mindestens einmal im Monat (auch bei längerem Nichtgebrauch!) den Akkupack vollständig laden.
- Die Langzeitlagerung (> 1 Jahr) eines Akkupacks sollte zu Gunsten seiner Lebenszeit nicht oberhalb von +35 °C erfolgen.
- Umfangreiche Sicherheits- und Transporthinweise für den Umgang mit dem Akkupack sind dem Abschnitt "Sicherheitshinweise" zu entnehmen.

### Automatisches Aufladen der Akkus beim Ausschalten des ARGUS

ARGUS lädt die Akkus automatisch auf, sobald ARGUS bei angeschlossenem Steckernetzteil ausgeschaltet wird und die Akku-Spannung zu niedrig ist. Während des Ladevorgangs zeigt ARGUS im Display "Akku laden" an. Längeres Drücken der Power-Taste schaltet ARGUS aus, bevor die Akkus aufgeladen sind. Sobald die Akkus aufgeladen sind, zeigt ARGUS "fertig" an und schaltet sich - insofern keine Fehler beim Laden aufgetreten sind - automatisch ab.

### Akku laden

ARGUS zeigt den aktuellen Zustand der Akkus im Display grafisch an, sofern kein Netzteil angeschlossen ist. Im LC-Display blinkt ein Akkusymbol, wenn noch eine Gangreserve von ca. 5 Minuten (abhängig von der Betriebsart) vorhanden ist. Während dieser Zeit sind Tonstörungen sowie in extremen Fällen Fehlfunktionen nicht auszuschließen. Schließen Sie das Netzteil an.

Bei angeschlossenem Netzteil können die Akkus im ARGUS vollständig entladen bzw. auch sofort (ohne vorheriges Entladen) geladen werden. Der Entladevorgang dauert bis zu 7 Stunden. ARGUS lädt die Akkus nach einer Ruhephase von ungefähr 30 Minuten automatisch wieder auf (Ladevorgang kann in Abhängigkeit von der Akku-Kapazität bis zu ca. 7 Stunden dauern).

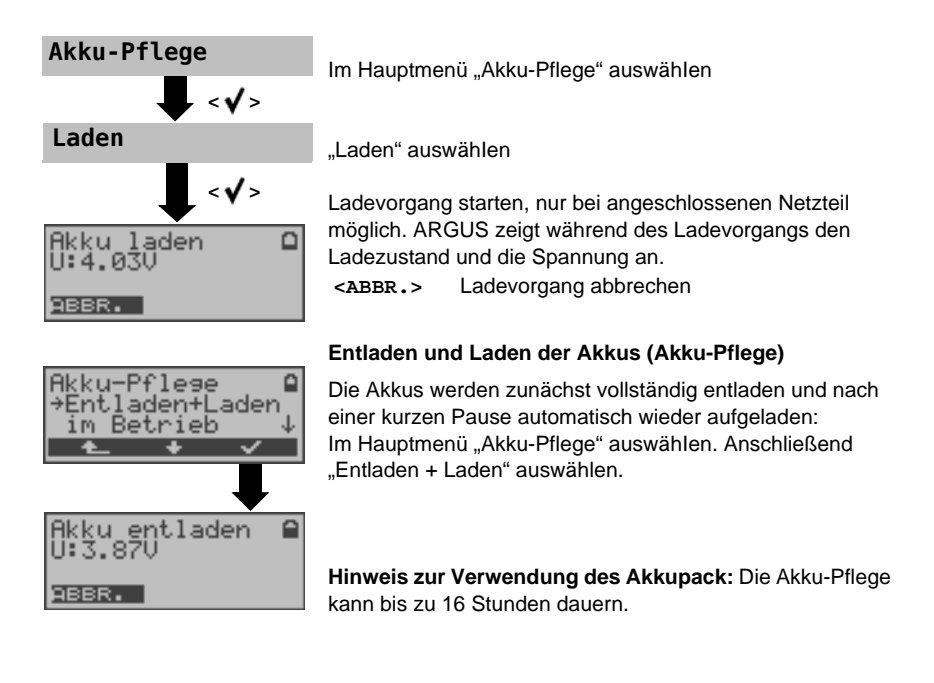

#### Automatisches Aufladen der Akkus im Betrieb

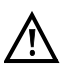

Das "Akku Laden im Betrieb" ersetzt das "normale Laden" nicht, da ARGUS abhängig vom aktuellen Betriebszustand die Akkus nur mit Erhaltungsladung auflädt.

Bei einer Trennung vom Netzteil ist der Akku unter Umständen nicht vollständig geladen. Nach erneutem Anschluss des Netzteils lädt sich der Akku nicht automatisch weiter auf, weil der Grenzwert der Akkuspannung nun nicht mehr unterschritten wird.

Wird der ARGUS während des "Ladensvorgangs im Betrieb" ausgeschaltet, wechselt ARGUS zum "normalen Akku Laden" (s. Seite 175 Automatisches Aufladen der Akkus beim Ausschalten des ARGUS).

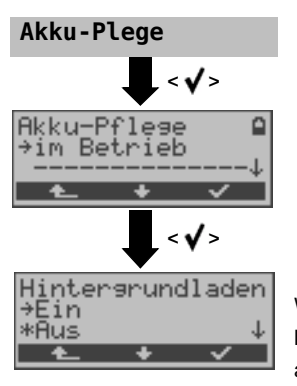

Wird die Einstellung "ein" gewählt, lädt ARGUS die Akkus im laufenden Betrieb (bei angeschlossenem Netzteil) automatisch auf, sobald die Spannung einen Grenzwert unterschreitet (Ladesymbol im Display).

### 19 Firmware-Update

Es besteht die Möglichkeit kostenlose Firmware-Dateien aus dem Internet unter www.argus.info/service herunter und anschließend in den ARGUS zu laden. Öffnen Sie die Internetseite www.argus.info:

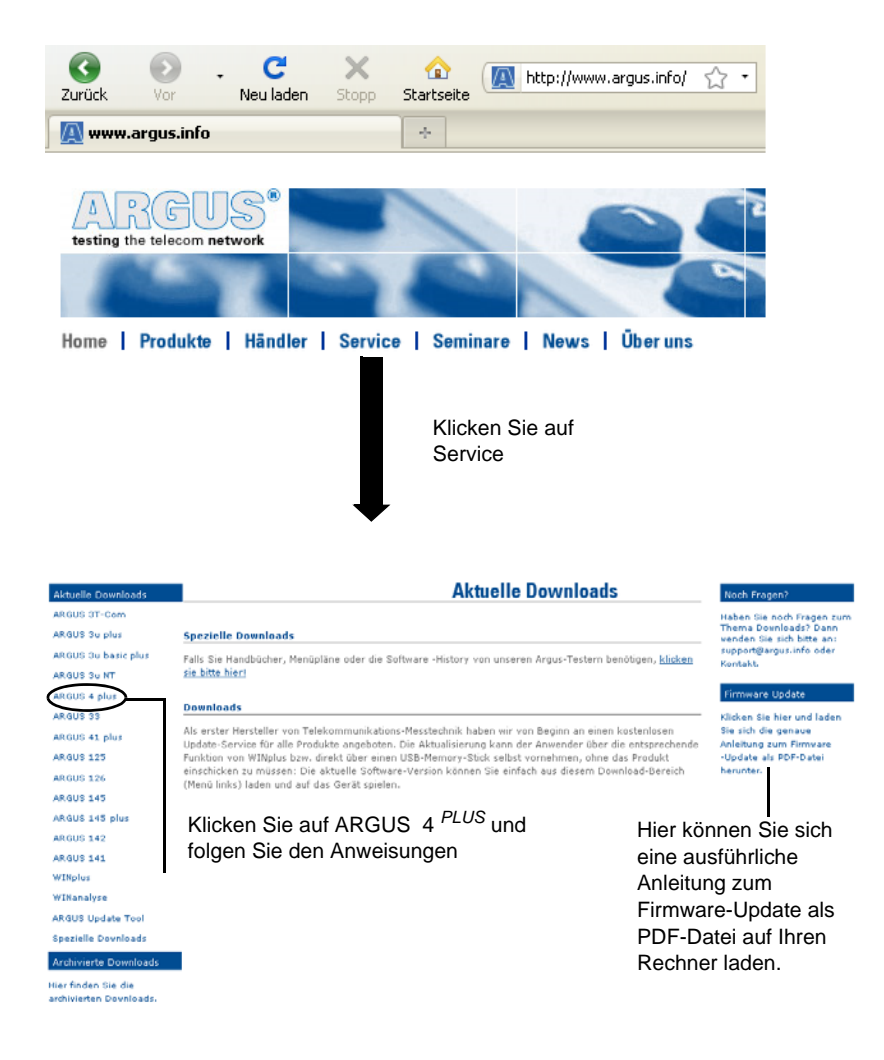

#### Wichtige Hinweise zum ARGUS Firmware-Update:

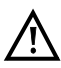

Das Update von ARGUS darf unter keinen Umständen im Akku-Betrieb durchgeführt werden. ARGUS ist erst an das Steckernetzteil anzuschließen, bevor die Update-Datei vom PC in den ARGUS geladen wird.

Es wird ein ARGUS-USB-Seriell-Adapter für das Update benötigt. Vor einem Update sollten die Konfiguration und die Messprotokolle auf einem PC gesichert werden.

ARGUS während des Updates nicht vom PC trennen.

ARGUS nicht während des Updates ausschalten.

Unbedingt die Meldungen im ARGUS-Display beachten, nicht nur die Hinweise des Update-Tools auf dem PC.

Das Update ist erst dann erfolgreich abgeschlossen, wenn das Update-Tool eine entsprechende Meldung auf dem PC anzeigt und ARGUS nach automatischem Wiedereinschalten durch das Update-Tool mit dem "normalen Startbildschirm" startet.

ARGUS schaltet sich erst ein, wenn im Update-Tool einer der beiden Buttons ("zurück zu Schritt 1" oder "Programm schließen") am Ende des Updates angeklickt wird.

# 20 Anhang

# A) Abkürzungen

|            | Zeichen                                                            |
|------------|--------------------------------------------------------------------|
| 1TR6       | Signalisierungsprotokoll der ehemaligen Deutschen Bundespost       |
| 2B1Q       | 2 Binär 1 Quaternär - Leitungscode                                 |
| 3PTY       | Three Party Service /Dreierkonferenz                               |
| 4B3T       | 4 Binär 3 Ternär - ein Modified Monitored Sum 43-Code (MMS43)      |
|            | Α                                                                  |
| A3K1H      | Audio 3,1 kHz                                                      |
| A7kHz      | Audio 7 kHz                                                        |
| a/b        | Analog-Schnittstelle                                               |
| AAL        | ATM Adaptation Layer                                               |
| AC         | Access Server                                                      |
| ADSL       | Asymmetric Digital Subscriber Line                                 |
| AMP        | Argus Messprotokoll                                                |
| ANSI       | American National Standards Institute                              |
| AOC        | Advice of Charge                                                   |
| AOC-D      | Advice of Charge - Charging Information During the Call /          |
|            | Übermittlung der Tarifeinheiten während und am Ende der Verbindung |
| AOC-E      | Advice of Charge - Charging Information at the End of the Call/    |
|            | Übermittlung der Tarifeinheiten am Ende der Verbindung             |
| APL        | Anschlusspunkt Linie                                               |
| AS         | Available Seconds                                                  |
| ATM        | Aynchronous Transfer Mode                                          |
| ATU-R      | ADSL Transceiver Unit - Remote                                     |
| Auto-MDI-X | Automatic Medium Dependent Interface Crossing                      |
| Avg        | Average (dt. Durchschnitt)                                         |
| AWS        | Anrufweiterschaltung                                               |
|            | В                                                                  |
| BC         | Bearer Capability                                                  |
| BER        | Bit Error Rate                                                     |
| BERT       | Bit Error Rate Test                                                |
| BRAS       | Broadband Remote Access Server                                     |
|            | С                                                                  |
| CALL PROC  | CALL PROCeeding Message                                            |
| cc         | Continuity Counter                                                 |
| CCBS       | Completion of Calls to Busy Subscriber                             |
| CCNR       | Call Complete No Response/                                         |
|            | Autom. Rückruf falls gerufener Teilnehmer sich nicht meldet        |
|            |                                                                    |
| CD       | Call Deflection                                                 |  |  |
|----------|-----------------------------------------------------------------|--|--|
| CDN      | siehe auch CDPN                                                 |  |  |
| CDPN     | CalleD Party Number                                             |  |  |
| CF       | Call Forwarding / Anrufweiterleitung                            |  |  |
| CFB      | Call Forwarding Busy / Anrufweiterschaltung bei Besetzt         |  |  |
| CFNR     | Call Forwarding No Reply / Anrufweiterschaltung bei Nichtmelden |  |  |
| CFU      | Call Forwarding Unconditional / Anrufweiterschaltung ständig    |  |  |
| CGN      | siehe auch CGPN                                                 |  |  |
| CGPN     | CallinG Party Number                                            |  |  |
| CLIP     | Calling Line Identification Presentation /                      |  |  |
|          | Rufnummernanzeige des Anrufers                                  |  |  |
| CLIR     | Calling Line Identification Restriction /                       |  |  |
|          | Unterdrückung der Rufnummernanzeige des Anrufers                |  |  |
| Codec    | Coder-Decoder                                                   |  |  |
| COLP     | Connected Line Identification Presentation/                     |  |  |
|          | Rufnummernanzeige des gerufenen Teilnehmers                     |  |  |
| COLR     | Connected Line Identification Restriction /                     |  |  |
|          | Unterdrückung der Rufnummernanzeige des gerufenen Teilnehmers   |  |  |
| CONN     | CONNect Message                                                 |  |  |
| CONN ACK | CONNect ACKnowledge Message                                     |  |  |
| CR       | Call Reference                                                  |  |  |
| CRC      | Cyclic redundancy check                                         |  |  |
| СТ       | Call Transfer                                                   |  |  |
| CUG      | Closed User Group                                               |  |  |
| CW       | Call Waiting / Anklopfen                                        |  |  |
|          | D                                                               |  |  |
| DAD      | Destination Adress (1TR6)                                       |  |  |
| DDI      | Direct Dialling in / Direkte Durchwahl am Nebenstellenanschluss |  |  |
| DF       | Delay Faktor                                                    |  |  |
| DFU      | Datenfernübertragung                                            |  |  |
| DHCP     | Dynamic Host Configuration Protocol                             |  |  |
| DIN      | Deutsches Institut für Normung                                  |  |  |
| DISC     | DISConnect Message                                              |  |  |
| DM       | Dienstmerkmal                                                   |  |  |
| DMT      | Discrete Multitone                                              |  |  |
| DNS      | Domain Name System                                              |  |  |
| DSL      | Digital Subscriber Line                                         |  |  |
| DSLAM    | Digital Subscriber Line Access Multiplexer                      |  |  |
| DSS1     | Digital Subscriber Signalling System No. 1                      |  |  |
| DTMF     | Dual Tone Multi Frequency                                       |  |  |

|          | E                                                           |  |  |  |
|----------|-------------------------------------------------------------|--|--|--|
| EAZ      | Endgeräteauswahlziffer (1TR6)                               |  |  |  |
| ECT      | Expilcit Call Transfer / Umlegen bzw. gezielte Rufumleitung |  |  |  |
| E-DSS1   | European Digital Subscriber Signalling System Number 1      |  |  |  |
| EFS      | Error Free Seconds                                          |  |  |  |
| EG       | Europäische Gemeinschaft                                    |  |  |  |
| EIT      | Event Information Table                                     |  |  |  |
| ElektroG | Elektro- und Elektronikgerätegesetz                         |  |  |  |
| EN       | Europäische Norm                                            |  |  |  |
| EoA      | Ethernet over ATM                                           |  |  |  |
| ES       | Errored Seconds                                             |  |  |  |
| ete      | end-to-end                                                  |  |  |  |
| ETH      | Ethernet                                                    |  |  |  |
| ETSI     | European Telecommunications Standards Institute             |  |  |  |
| F 00     | F                                                           |  |  |  |
| Fax G3   | Telefax Gruppe 3                                            |  |  |  |
| Fax G4   | Telerax Gruppe 4                                            |  |  |  |
| FEG      | Forward error correction                                    |  |  |  |
| FSK      | Frequency Shift Keying (dt. Frequenzumtastung)              |  |  |  |
| FV       | Festverbindung                                              |  |  |  |
| 000      | G<br>Casablassana Danutaan Cirunaa                          |  |  |  |
| GBG      |                                                             |  |  |  |
|          | H                                                           |  |  |  |
| HEC      | Header Error Checksum                                       |  |  |  |
|          | High Layer Compatibility                                    |  |  |  |
|          | Call Hold / Makein                                          |  |  |  |
| HRX-Wert | Hypothetischer Referenzwert                                 |  |  |  |
|          | Hypertext Transfer Protocol                                 |  |  |  |
|          |                                                             |  |  |  |
|          | I                                                           |  |  |  |
|          | Integrated Access Device                                    |  |  |  |
|          | Institute of Electrical and Electronics Engineers           |  |  |  |
|          | Institute of Electrical and Electronics Engineers           |  |  |  |
|          |                                                             |  |  |  |
|          | INFORMAtion Message                                         |  |  |  |
|          | Inpulse Noise Protection                                    |  |  |  |
|          | Internet Protocol Control Protocol                          |  |  |  |
|          |                                                             |  |  |  |
|          |                                                             |  |  |  |
| IPOE     | Internet Protocol over Ethernet                             |  |  |  |
| ISDN     | Integrated Services Digital Network                         |  |  |  |

| ISO  | Internationale Organisation für Normung                |
|------|--------------------------------------------------------|
| ISP  | Internet Service Provider                              |
| ITSP | Internet Telefonie Service Provider                    |
| ITU  | International Telecommunication Union                  |
|      | К                                                      |
| KVZ  | Kabelverzweiger                                        |
|      | L                                                      |
| L1   | Schicht 1 im OSI-Referenzmodell                        |
| L2   | Schicht 2 im OSI-Referenzmodell                        |
| L3   | Schicht 3 im OSI-Referenzmodell                        |
| LAN  | Local Area Network                                     |
| LAPD | Link Access Procedure for D-Kanal channels             |
| LCD  | Liquid Crystal Display (dt. Flüssigkristallbildschirm) |
| LCN  | Logical channel number / Kanalnummer bei X.25          |
| LCP  | Link Control Protocol                                  |
| LED  | lichtemittierende Diode                                |
| LLC  | Low Layer Compatibility                                |
| LOS  | Loss of Synchronize                                    |
|      | м                                                      |
| MAC  | Media Access Control                                   |
| MCID | Malicious Call Identification                          |
| MDI  | Media Delivery Index (RFC 4445)                        |
| MLR  | Media Loss Rate                                        |
| MOS  | Mean Opinion Score                                     |
| MPEG | Moving Picture Experts Group                           |
| MSN  | Multiple Subscriber Number                             |
| MTU  | Maximum Transmission Unit                              |
|      | Ν                                                      |
| n/a  | not available                                          |
| n/r  | not received                                           |
| n/u  | not used                                               |
| NAT  | Network Address Translation                            |
| NOK  | Not OK                                                 |
| NP   | Numbering Plan                                         |
| NTBA | Network Termination Basis Anschluss                    |
|      | 0                                                      |
| OAD  | Origination Adress (1TR6)                              |
| OAM  | Operation, Administration and Maintenance              |
| OSI  | Open Systems Interconnection                           |
|      |                                                        |

|                | P                                                    |  |  |
|----------------|------------------------------------------------------|--|--|
| PABX           | Private Automatic Branch Exchange (dt. TK-Anlage)    |  |  |
| PADI           | PPPoE Active Discovery Initiation                    |  |  |
| PADO           | PPPoE Active Discovery Offer                         |  |  |
| PADR           | PPPoE Active Discovery Request                       |  |  |
| PADS           | PPPoE Active Discovery Session confirmation          |  |  |
| PADT           | PPPoE Active Discovery Termination                   |  |  |
| PAP            | Password Authentication Protocol                     |  |  |
| PC             | Personal Computer                                    |  |  |
| PID            | Packet Identifier                                    |  |  |
| PLR            | Packet Loss Ratio                                    |  |  |
| P-P            | Punkt-zu-Punkt                                       |  |  |
| P-MP           | Punkt-zu-Mehrpunkt                                   |  |  |
| PPP            | Point-to-Point Protokoll                             |  |  |
| PPPoA          | Point-to-Point Protocol over ATM                     |  |  |
| PPPoE          | Point-to-Point Protocol over Ethernet                |  |  |
| PPTP           | Point-to-Point Tunneling Protocol                    |  |  |
| PWR            | Power                                                |  |  |
|                | Q                                                    |  |  |
| QLN            | Quiet Line Noise                                     |  |  |
|                | R                                                    |  |  |
| RC             | Widerstand (R) und Kapazität (C)                     |  |  |
| REL            | RELease Message                                      |  |  |
| REL ACK        | RELease ACKnowledge Message                          |  |  |
| REL COMPL      | RELease COMPLete Message                             |  |  |
| RFC            | Request for Comments                                 |  |  |
| RJ             | Registered Jack (genormte Buchse)                    |  |  |
| RoHS           | Restriction of hazardous substances                  |  |  |
| RTCP           | RealTime Control Protocol                            |  |  |
| RTP            | Real-Time Transport Protocol                         |  |  |
| Rx             | Received (dt. empfangen)                             |  |  |
|                | S                                                    |  |  |
| S <sub>0</sub> | $S_0$ -Schnittstelle (Anschluss an einen $S_0$ -Bus) |  |  |
| SBC            | Session Border Controller - Outbound Proxy           |  |  |
| SES            | Severely Errored Second                              |  |  |
| SIN            | Service Indicator (1TR6)                             |  |  |
| SIP            | Session Initiation Protocol                          |  |  |
| SNR            | Signal-to-Noise-Ratio                                |  |  |
| Spch           | Speech (dt. Sprache)                                 |  |  |
| STB            | Settop-Box                                           |  |  |
| STUN           | Session Traversal Utilities for NAT                  |  |  |

| SUB             | Subaddressing / Subadressierung möglich                     |  |  |
|-----------------|-------------------------------------------------------------|--|--|
| SUSP            | SUSPend Nachricht                                           |  |  |
|                 | т                                                           |  |  |
| ТСР             | Transmission Control Protocol                               |  |  |
| TE              | TErminal, Terminal Equipment                                |  |  |
| TEI             | Terminal Endpoint Identifier                                |  |  |
| Tel31           | Telefonie 3,1 kHz                                           |  |  |
| Tel7k           | Telefonie 7 kHz                                             |  |  |
| тм              | Test Manager                                                |  |  |
| TON             | Type of Number                                              |  |  |
| ТР              | Terminal Portability / Umstecken am Bus                     |  |  |
| TS              | Technical Specification                                     |  |  |
| ттх             | Teletext                                                    |  |  |
| Тх              | Transceived (dt. gesendet)                                  |  |  |
|                 | U                                                           |  |  |
| UDP             | User Datagram Protocol                                      |  |  |
| U <sub>k0</sub> | U <sub>k0</sub> -Schnittstelle (U <sub>k0</sub> -Anschluss) |  |  |
| URI             | Uniform Resource Identifier                                 |  |  |
| USB             | Unverseller Serieller Bus                                   |  |  |
| UUI             | User-User-Info                                              |  |  |
| UUS             | User-to-User Signalling / Übermittlung von Anwenderdaten    |  |  |
|                 | V                                                           |  |  |
| VC              | Vitual Channel                                              |  |  |
| VCI             | Virtual Channel Identifier                                  |  |  |
| VC-MUX          | Virtual Circuit Multiplexing                                |  |  |
| ViSyB           | Video Syntax based                                          |  |  |
| ViTel           | Videotelefonie                                              |  |  |
| VLAN            | Virtual Local Area Network                                  |  |  |
| VLC             | Video LAN Client                                            |  |  |
| VoIP            | Voice over Internet Protocol                                |  |  |
| VPI             | Virtual Path Identifier                                     |  |  |
|                 | W                                                           |  |  |
| WAN             | Wide Area Network                                           |  |  |
| WEEE            | Waste Electrical and Electronic Equipment                   |  |  |
|                 | Х                                                           |  |  |
| xDSL            | Sammelbegriff für verschiedene DSL-Varianten                |  |  |
| xTU-C           | xDSL Transceiver Unit - Central Office                      |  |  |
| xTU-R           | xDSL Transceiver Unit - Remote                              |  |  |
|                 |                                                             |  |  |

### B) CAUSE-Meldungen im Protokoll DSS1

| Dez. | Cause                                                      | Beschreibung                                                                      |
|------|------------------------------------------------------------|-----------------------------------------------------------------------------------|
| 01   | Unallocated (unassigned) number                            | Kein Anschluss unter dieser Nummer                                                |
| 02   | No route to specified transit network                      | Transitnetzwerk nicht erreichbar                                                  |
| 03   | No route to destination                                    | Falscher Verbindungsweg / Routingfehler                                           |
| 06   | Channel unacceptable                                       | B-Kanal für sendendes System nicht akzeptierbar                                   |
| 07   | Call awarded and being delivered in an established channel | Ruf zugeteilt und verbunden mit einem bereits aufgebauten Kanal (z. B. X.25 SVC)  |
| 16   | Normal call clearing                                       | Normales Auslösen                                                                 |
| 17   | User busy                                                  | Teilnehmer besetzt                                                                |
| 18   | No user responding                                         | Kein Endsystem hat geantwortet (Ablauf Timer NT303 / NT310)                       |
| 19   | No answer from user (user alerted)                         | Rufzeitüberschreitung                                                             |
| 21   | Call rejected                                              | Rufzurückweisung (aktiv)                                                          |
| 22   | Number changed                                             | Rufnummernänderung                                                                |
| 26   | Non-selected user clearing                                 | Kommender Ruf wurde diesem Endgerät nicht zugeteilt                               |
| 27   | Destination out of order                                   | Ziel / Anschluß nicht betriebsfähig                                               |
| 28   | Invalid number format (address incomplete)                 | Falsches Rufnummernformat oder Rufnummer unvollständig                            |
| 29   | Facility rejected                                          | Dienstmerkmalanfrage wirdabgelehnt                                                |
| 30   | Response to STATUS ENQUIRY                                 | Antwort auf Statusanfrage                                                         |
| 31   | Normal, unspecified                                        | Universalgrund für "normal class" (Dummy)                                         |
| 34   | No circuit / channel available                             | Keine Leitung / B-Kanal verfügbar                                                 |
| 38   | Network out of order                                       | Netz nicht betriebsfähig                                                          |
| 41   | Temporary failure                                          | Netz ist vorübergehend nicht betriebsfähig                                        |
| 42   | Switching equipment congestion                             | Vermittelnde Einheit ist überlastet                                               |
| 43   | Access information discarded                               | Verbindungsinformationen konnten nicht übertragen werden                          |
| 44   | Requested circuit /channel not available                   | Angeforderte Leitung / B-Kanal ist nicht verfügbar                                |
| 47   | Resources unavailable, unspecified                         | Universalgrund für "resource unavailable class" (Dummy)                           |
| 49   | Quality of service unavailable                             | Angeforderte Qualität eines Dienstes kann nicht bereitgestellt werden             |
| 50   | Requested facility not subscribed                          | Angefordertes Dienstmerkmal nicht freigegeben (Auftrag fehlt)                     |
| 57   | Bearer capability not authorized                           | Angeforderter Basisdienst nicht freigegeben                                       |
| 58   | Bearer capability not presently available                  | Angeforderter Basisdienst z.Zt. nicht verfügbar                                   |
| 63   | Service or option not available                            | Universalgrund für "service unspecified or option not<br>available class" (Dummy) |
| 65   | Bearer capability not implemented                          | Basisdienst wird nicht unterstützt                                                |
| 66   | Channel type not implemented                               | Kanaltyp wird nicht unterstützt                                                   |
| 69   | Requested facility not implemented                         | Angefordertes Dienstmerkmal wird nicht unterstützt                                |

| 70  | Only restricted digital information                                                                    | Nur eingeschränkter Basisdienst verfügbar                                                                   |
|-----|----------------------------------------------------------------------------------------------------|----------------------------------------------------------------------------------------------------|
| 79  | Service or option not implemented,<br>service or unspecified, option not<br>implemented class" (Dummy) | Universalgrund                                                                                              |
| 81  | Invalid call reference value                                                                           | Ungültiger CR-Wert                                                                                          |
| 82  | Identified Channel does not exist                                                                      | Angeforderter Kanal ist ungültig                                                                            |
| 83  | A suspended call exists, but this call identity does not                                               | Rückholziffer für das geparkte Gespräch ist falsch                                                          |
| 84  | Call identity in use                                                                                   | Rückholziffer ist schon vergeben                                                                            |
| 85  | No call suspended                                                                                      | Kein Gespräch geparkt                                                                                       |
| 86  | Call having the requested call<br>identity has been cleared                                            | Das geparkte Gespräch wurde ausgelöst                                                                       |
| 88  | Incompatible destination                                                                               | Inkompatibles Ziel                                                                                          |
| 91  | Invalid transit network selection                                                                      | Ungültiges Format der Transitnetzzugangskennung                                                             |
| 95  | Invalid message, unspecified                                                                           | Universalgrund für "invalid message class" (Dummy)                                                          |
| 96  | Mandatory information element is<br>missing                                                            | Vorgeschriebenes Informations-Element fehlt                                                                 |
| 97  | Message type non-existent or not<br>implemented                                                        | Nachrichtentyp ist nicht definiert oder wird nicht unterstützt                                              |
| 98  | Message not compatible with call<br>state or message type non-existent<br>or not implemented           | Nachricht ist in dieser Phase nicht zulässig, nicht definiert<br>oder wird nicht unterstützt                |
| 99  | Information element non-existent or not implemented                                                    | Inhalt des Informations-Elements ist in dieser Phase nicht zulässig, nicht definiert oder nicht unterstützt |
| 100 | Invalid information element contents                                                                   | Ungültiger Inhalt des Informations-Elements                                                                 |
| 101 | Message not compatible with call state                                                                 | Nachricht in dieser Phase nicht zulässig                                                                    |
| 102 | Recovery on timer expired                                                                              | Fehlerbehandlungsroutine wegen Ablauf eines Timers gestartet                                                |
| 111 | Protocol error, unspecified                                                                            | Universalgrund für "protocol error class" (Dummy)                                                           |
| 127 | Interworking, unspecified                                                                              | Universalgrund für "interworking class" (Dummy)                                                             |
|     |                                                                                                    |                                                                                                    |

### C) CAUSE-Meldungen im Protokoll 1TR6

| Dez. | Cause                                            | Beschreibung                                                                                                    |
|------|--------------------------------------------------|----------------------------------------------------------------------------------------------------|
| 01   | Invalid call reference value                     | Nicht zulässiger CR-Wert                                                                                                    |
| 03   | Bearer service not                               | Dienst ist in der A-VSt oder an anderer Stelle im Netz nicht                                                                                                    |
|      | implemented                                      | verfügbar oder angegebener Dienst ist nicht beantragt.                                                                                                    |
| 07   | Call identity does not exist                     | Unbekannte Call identity                                                                                                    |
| 10   | No channel available                             | Kein Nutzkanal auf der Tln-Anschlussleitung mehr frei.<br>(Nur lokale Bedeutung)                                                                                                    |
| 16   | Requested facility not<br>implemented            | Der angegebene FAC-Code ist an der A-VSt oder an anderer<br>Stelle im Netz unbekannt.                                                                                                    |
| 17   | Requested facility not                           | Angefordertes DM abgelehnt, weil der initiierende oder der                                                                                                    |
|      | subscribed                                       | ferne Teilnehmer keine Berechtigung besitzt.                                                                                                    |
| 32   | Outgoing calls barred                            | Abgehende Verbindung nicht möglich wegen eingerichteter<br>Sperre                                                                                                    |
| 33   | User access busy                                 | Ist die Summe aus Anzahl der freien B-Kanäle, Anzahl der<br>belegten B-Kanäle, Anzahl der zugeteilten B-Kanäle und Anzahl<br>der Rufverfahren ohne B-Kanalangabe gleich vier, so werden<br>neu ankommende Rufe aus dem Netz gelöst. Der rufende<br>Teilnehmer erhält eine DISC mit Cause "user access busy"(= 1.<br>Besetztfall) und Besetzton. |
| 34   | Negativer GBG-Vergleich                          | Verbindung nicht möglich wegen negativen GBG-Vergleichs.                                                                                                    |
| 35   | Non existent CUG                                 | Diese GBG existiert nicht                                                                                                    |
| 37   | Kommunikationsbeziehung<br>als SPV nicht erlaubt | Verbindung nicht möglich, da z. B. Rufnummern-Überprüfung negativ                                                                                                    |
| 53   | Destination not obtainable                       | Verbindung im Dienst nicht aufbaubar wegen falscher Zieladresse. Dienste oder Dienstmerkmale.                                                                                                    |
| 56   | Number changed                                   | Rufnummer bei B-Teilnehmer hat sich geändert.                                                                                                    |
| 57   | Out of order                                     | Eernes Endgerät nicht betriebsbereit                                                                                                    |
| 58   | No user responding                               | Kein Endgerät hat auf die ankommende SETUP geantwortet<br>oder Teilnehmerruf abgebrochen, Anwesenheit angenommen<br>(Ablauf der Rufzeitüberwachung T3AA).                                                                                                    |
| 59   | User busy                                        | B-Teilnehmer besetzt                                                                                                    |
| 61   | Incoming calls barred                            | B-Teilnehmer hat Sperre gegen ankommende Verbindung oder der angeforderte Dienst ist vom B-Teilnehmer nicht beantragt.                                                                                                    |
| 62   | Call rejected                                    | An A-TIn:<br>Verbindungswunsch wurde vom B-TIn aktiv abgelehnt (durch<br>Senden einer DISC als Antwort auf eine ankommende SETUP).<br>An ein Endgerät in der Aufbauphase einer ankommenden<br>Verbindung: Die Verbindung ist bereits von einem anderen<br>Endgerät am Bus angenommen                                                            |
| 89   | Network congestion                               | Engpaß im Netz, z. B. gassenbesetzt, kein Konferenzsatz frei,                                                                                                    |
| 90   | Remote user initiated                            | Vom fernen Ende (Tln oder Vst) abgelehnt bzw. ausgelöst.                                                                                                    |

| 112 | Local procedure error       | Gesendet in eine REL-Nachricht                               |
|-----|-----------------------------|--------------------------------------------------------------|
|     |                             | Auslösen wegen lokalen Fehlern (z. B. nicht zulässige        |
|     |                             | Nachrichten bzw. Parameter, Ablauf einer Zeitüberwachung).   |
|     |                             | Gesendet in einer SUSP REJ-Nachricht                         |
|     |                             | Wegen anderen bereits aktiven DM darf die Verbindung nicht   |
|     |                             | "suspended" werden.                                          |
|     |                             | Gesendet in einer RES REJ-Nachricht                          |
|     |                             | Es ist keine "suspended"-Verbindung vorhanden.               |
|     |                             | Gesendet in einer FAC REJ-Nachricht                          |
|     |                             | Keine weitere DM-Anforderung möglich, weil noch ein DM in    |
|     |                             | Bearbeitung ist oder das angegebene DM darf im jetzigen      |
|     |                             | Verbindungszustand nicht angefordert werden.                 |
| 113 | Remote procedure error      | Auslösung wegen Fehler am entfernten Ende.                   |
| 114 | Remote user suspended       | Verbindung ist am fernen Ende in "Halten" oder "Suspend"     |
|     |                             | gebracht worden.                                             |
| 115 | Remote user resumed         | Verbindung ist am fernen Ende nicht mehr im "Halten"- oder   |
|     |                             | "suspend"- oder Konferenzzustand.                            |
| 127 | User Info discarded locally | Die Nachricht USER INFO wird lokal zurückgewiesen. Dieser    |
|     |                             | Cause wird in der Nachricht CON CON angegeben.               |
|     |                             | Längenangabe (=0)                                            |
|     |                             | Normales Auslösen (z. B. in REL als Antwort auf DISC vom TIn |
|     |                             | oder beim Dienstwechsel in einer DISC): Befehl an das        |
|     |                             | Endgerät, den B-Kanal freizugeben.                           |
|     |                             |                                                              |

# D) ARGUS-Fehlermeldungen (DSS1 / 1TR6)

| Fehler<br>Nummer | Verursacher | Beschreibung                                                                                                    |
|------------------|-------------|----------------------------------------------------------------------------------------------------|
| 0                | Netz        | Dies ist kein in DSS1 oder 1TR6 definierter Grund. Er kann aber an TK-Anlagen für norm. Auslösen auftreten.                                                                   |
| 1 bis 127        | Netz        | DSS1- oder 1TR6-Gründe                                                                                                    |
| 150              | ARGUS       | Bei der Dienstmerkmalabfrage ist ein Fehler aufgetreten.<br>Häufige Ursache: keine Antwort vom Netz                                                                           |
| 152              | ARGUS       | Der CF-Test wurde mit einer falschen eigenen Nummer gestartet.                                                                                                    |
| 153              | ARGUS       | Kein HOLD verfügbar, HOLD ist aber zum Test des DM nötig (ECT, 3pty)                                                                                                    |
| 154              | ARGUS       | CLIR oder COLR konnte nicht getestet werden, da CLIP oder COLP nicht verfügbar ist                                                                                            |
| 161              | ARGUS       | Die angewählte Gegenstelle hat den Ruf nicht in der<br>vorgegebenen Zeit angenommen (ca.10 sec)                                                                               |
| 162              | ARGUS       | Es wurde eine Verbindung zu einem fernen Teilnehmer<br>aufgebaut, anstelle einer erwarteten Verbindung zu sich selbst.                                                        |
| 163              | ARGUS       | Beim Auto-Test kam keine Verbindung zustande, deshalb konnte das DM AOC/D nicht getestet werden.                                                                              |
| 170              | ARGUS       | Beim DM-Test kam der Ruf ohne B-Kanal herein (Anklopfen).<br>Daher Rufannahme und Test nicht möglich.                                                                         |
| 199              | ARGUS       | Es wurde eine Rufnummer eingegeben.                                                                                                    |
| 200              | ARGUS       | Interner Fehler                                                                                                    |
| 201              | ARGUS       | Die Annahme des Rufes wurde vom Netz nicht bestätigt (CONN gesendet, kein CONN_ACK vom Netz empfangen)                                                                        |
| 204              | ARGUS       | <ul><li>a) Schicht2-Verbindung wurde abgebaut</li><li>b) keine Antwort auf SETUP (Verbindungsaufbau)</li><li>c) Schicht2-Verbindung konnte nicht hergestellt werden</li></ul> |
| 205              | ARGUS       | Reestablish der Schicht2-Verbindung                                                                                                    |
| 206              | ARGUS       | Der ausgewählte B-Kanal ist schon belegt.                                                                                                    |
| 210              | ARGUS       | Keine Antwort auf den Verbindungsabbau (REL gesendet, kein REL_CMP/REL_ACK vom Netz empfangen)                                                                                |
| 220              | ARGUS       | Gegenseite hat signalisiert, dass sie im State 0 ist.                                                                                                    |
| 245              | ARGUS       | Keypad über ESC gesendet, keine Antwort vom Netz empfangen                                                                                                    |
| 250              | ARGUS       | FACility gesendet, keine Antwort vom Netz empfangen                                                                                                    |

### Fehlermeldungen beim X.31-Test

#### X.31 Causes

| 0 bis 255 | Netz  | Siehe ISO 8208: 1987(E)                                                                                                    |
|-----------|-------|----------------------------------------------------------------------------------------------------|
|           |       | Table 5- Coding of the clearing cause field in clear indication packets, page 35                                                                            |
| 257       | ARGUS | keine Antwort vom Netz (auf CALL-REQUEST oder CLEAR-REQUEST)                                                                                                |
| 258       | ARGUS | Unerwartete oder falsche Antwort vom Netz<br>(kein CALL-CONNECTED oder CLEAR-INDICATION als Antwort auf<br>CALL-REQUEST)                                    |
| 259       | ARGUS | Das Netz hat in einer DIAGNOSTIC-Nachricht den logischen Kanal als ungültig<br>angezeigt.<br>Ursache: Es wurde kein (=1) oder ein falscher LCN eingestellt. |
| 512       | ARGUS | Es konnte kein interner oder externer Cause ermittelt werden.<br>Ursache: Schicht 2 nicht aufbaubar oder Gegenseite unterstützt nicht X.31                  |
| 65535     | ARGUS | X.31 Layer3-Test wurde nicht ausgeführt. Der Fehler kann nur im Messprotokoll vorkommen.                                                                    |

#### X.31 Diagnostic (nur bei Cause kleiner als 256)

| 0 bis 255 | Netz | Siehe ISO 8208: 1987(E)                     |
|-----------|------|---------------------------------------------|
|           |      | Abbildung 14a Seite 121                     |
|           |      | Abbildung 14b Seite 123ff.                  |
|           |      | Und/oder CCITT Recommendation X.25, Annex E |

# E) Fehlermeldung: PPP-Verbindung

| ARGUS Display               | Beschreibung                                                                                                    |  |
|-----------------------------|----------------------------------------------------------------------------------------------------|--|
| Extern aufgetretene Fehler: |                                                                                                    |  |
| PPP-Netzfehler              | Netzwerkprotokoll für PPPD nicht erreichbar, daher Gegenstelle nicht erreichbar.                                                                                                |  |
| PPP-Leerlauf                | Verbindungsende aufgrund mangelnder Aktivität                                                                                                    |  |
| PPP max. Zeit               | Verbindungsende aufgrund des Erreichens der maximalen<br>Verbindungszeit.                                                                                                    |  |
| PPP: kein Echo              | Gegenstelle antwortet nicht auf Echo-Anfragen, daher<br>Verbindungsende. (PPP-Verbindung wird regelmäßig getestet,<br>indem Echo-Anfragen an die Gegenstelle geschickt werden.) |  |
| PPP-VerbEnde                | Verbindungsende durch Abbruch von der Gegenstelle.                                                                                                    |  |
| PPP-Rückkoppl.              | Abbruch des PPP-Verbindungsaufbaus, da Rückkopplung entdeckt wurde.                                                                                                    |  |
| PPP Anmeld.Fehler           | Authentifizierungsfehler: Benutzername oder Passwort falsch und durch Gegenstelle abgelehnt.                                                                                    |  |
| PADO Timeout                | Keine PADO Pakete empfangen.                                                                                                    |  |
| PADS Timeout                | Keine PADS Pakete empfangen                                                                                                    |  |

# F) Fehlermeldung: Download-Test

| ARGUS Display               | Beschreibung                                                                                                    |  |
|-----------------------------|----------------------------------------------------------------------------------------------------|--|
| Extern aufgetretene Fehler: |                                                                                                    |  |
| http-Weiterleitg            | Fehler: Zu viele HTTP-Weiterleitungen.                                                                                                    |  |
| http: keine Antw            | Keine Antwort vom HTTP-Server.                                                                                                    |  |
| http Serverfehl.            | HTTP-Server meldet Fehler zurück.<br>(für Details siehe untenstehende Tabelle HTTP-<br>Fehlermeldungen)                                      |  |
| http Encodingfeh            | HTTP-Übertragung ist aufgrund der Encodierung nicht möglich.                                                                                 |  |
| Netzwerkfehler              | Netzwerkfehler                                                                                                    |  |
| URL Fehler                  | Fehler: Keine HTTP-URL angegeben.                                                                                                    |  |
| Socketfehler 2              | Fehler beim Verbinden eines Sockets. Der http-Dienst des Servers ist nicht verfügbar.                                                        |  |
| http Headerfehl.            | Fehler im Header der angeforderten HTTP-Datei.                                                                                               |  |
| unbek.Adresse               | Unbekannte Host-Adresse.<br>Mögliche Ursachen: Fehler bei Adresseingabe, DNS-Auflösung<br>funktioniert nicht oder Netzwerk nicht erreichbar. |  |
| unbek.DL-Fehler             | Unbekannter Download-Fehler                                                                                                    |  |

### G) HTTP-Statuscodes

| Anzeige<br>ARGUS:<br>Code-Nr. | Bedeutung                                                                                                    |
|-------------------------------|----------------------------------------------------------------------------------------------------|
| 100                           | Die Anfrage vom Client soll fortgesetzt werden.                                                                          |
| 101                           | Das Übertragungsprotokoll wird auf Anfrage des Client gewechselt.                                                        |
| 200                           | Die Anfrage des Client war erfolgreich.                                                                                  |
| 201                           | Anfrage des Client nach einem neuen Dokument war erfolgreich.                                                            |
| 202                           | Anfrage des Client wurde akzeptiert.                                                                                     |
| 203                           | Anfrage des Client wird aus einer anderen Quellen, Information die nicht dem Server unterliegt, beantwortet.             |
| 204                           | Anfrage des Client war erfolgreich, Server sendet nur http-Header.                                                       |
| 205                           | Anfrage des Client war erfolgreich, Server sendet neuen http-Body.                                                       |
| 206                           | Anfrage des Client war erfolgreich, Server sendet nur einen Teil des geforderten Dokuments.                              |
| 300                           | Die Anfrage war nicht genau genug, mehrere Dokumente wurden zurückgeliefert.                                             |
| 303                           | Die Seite wurde an einer anderen Stelle gefunden und sollte von dort geladen werden.                                     |
| 304                           | Angeforderte Seite wurde in der Zwischenzeit nicht verändert.                                                            |
| 305                           | Die angeforderte Seite soll statt vom Server von einem Proxy geladen werden.                                             |
| 307                           | Die Seite wurde temporär verschoben.                                                                                     |
| 400                           | Syntax-Fehler in der Anfrage des Client.                                                                                 |
| 401                           | Eine Anfrage ist nur über eine Benutzer-Authentifizierung möglich.                                                       |
| 402                           | Anfrage ist kostenpflichtig.                                                                                             |
| 403                           | Anfrage des Client wurde abgelehnt. (z. B. aufgrund falscher Authentifizierung.)                                         |
| 404                           | Das angefragte Dokument wurde nicht gefunden (z. B. durch falsche Schreibweise der URL oder Seite existiert nicht mehr). |
| 405                           | Anfrage-Methode des Client wird vom Server nicht erlaubt.                                                                |
| 406                           | Das angefragte Dokumente ist in einem vom Client nicht unterstützten Format.                                             |
| 407                           | Die Anfrage ist nur über eine Authentifizierung bei einem Proxy möglich.                                                 |
| 408                           | Die Anfrage des Client wurde innerhalb der vom Server vorgegebenen Zeit nicht vollständig gestellt.                      |

| 409 | Anfrage des Client kann aufgrund eines Konflikts (z. B.andere Anfrage) vom Server nicht bearbeitet werden.                                                                       |
|-----|----------------------------------------------------------------------------------------------------|
| 410 | Angeforderte URL existiert auf dem Server nicht mehr.                                                                                                    |
| 411 | Der Client hat an den Server Daten ohne Längenangabe übermittelt.                                                                                                    |
| 412 | Die Bedingungen in der Anfrage des Client konnten vom Server nicht erfüllt werden.                                                                                               |
| 413 | Die Anforderung des Client wird vom Server aufgrund der Größe abgelehnt.                                                                                                    |
| 414 | Der Client hat einen URL übermittelt, der dem Server zu groß ist (z. B. aufgrund von enthaltenen Formularwerten).                                                                |
| 415 | Daten des Client werden vom Server nicht unterstützt.                                                                                                    |
| 416 | Der vom Client angefragte Bereich eines Dokuments existiert nicht.                                                                                                    |
| 417 | Die Wünsche des Client in seiner Anfrage können oder wollen vom Server nicht erfüllt werden.                                                                                     |
| 424 | Die angefragte Seite wird vom Server aus ästhetischen Gründen nicht übermittelt.                                                                                                 |
| 500 | Der Server kann aufgrund eines unbekannten Fehlers bei sich (z. B.<br>falsche Konfiguration, fehlendes oder falsches CGI-Programm) eine<br>Anfrage des Client nicht beantworten. |
| 501 | Die vom Client angeforderte Funktion fehlt dem Server.                                                                                                    |
| 502 | Der Server hat formal ungültige Antworten von einem anderen Server oder Proxy bekommen.                                                                                          |
| 503 | Der Server ist überlastet und kann die Anfrage des Client momentan nicht bearbeiten.                                                                                             |
| 504 | Die Anfrage des Client an einen Gateway oder Proxy wurde nicht innerhalb einer vorgegebenen Zeit beantwortet.                                                                    |
| 505 | Die http-Version in der Anfrage des Client wird vom Server nicht unterstützt.                                                                                                    |

| ARGUS Display    | Beschreibung                                                           |
|------------------|------------------------------------------------------------------------|
| Protok. n. mögl. | Protokoll (IP, PPPoE, etc.) wird im gewählten Modus nicht unterstützt. |
| Unbek. Fehler    | Unbekannter Fehler aufgetreten.                                        |
| Keine PPP Verb.  | Kein PPP-Verbindungsaufbau möglich.                                    |
| Test abgebrochen | Testabbruch durch Benutzer.                                            |
| Pingstart-Fehler | Fehler beim Start des Ping-Tests.                                      |
| Fehler: PPP Verb | Unerwarteter Abbruch der PPP-Verbindung.                               |
| Pingende-Fehler  | Unerwarteter Abbruch des Ping-Tests.                                   |

# H) Allgemeine Fehlermeldungen

#### I) VoIP-SIP-Statuscodes

#### SIP-Requests:

Die sechs grundlegenden Requests / Methods:

| INVITE | Lädt Benutzer zu Anruf ein (initiiert eine Sitzung) |
|--------|-----------------------------------------------------|
| ACK    | Bestätigt einen INVITE-Request                      |

- BYE Beendet eine Sitzung
- CANCEL Bricht den Verbindungsaufbau ab
- REGISTER Gibt Daten zur Teilnehmer-Erreichbarkeit an (Host-Name, IP-Adresse)
- **OPTIONS** Stellt Informationen zu unterstützen Funktionen der am Gespräch beteiligten SIP-Telefone bereit

#### SIP-Responses:

SIP-Responses folgen als Antwort auf SIP-Requests. Es gibt sechs Grundvarianten von SIP-Responses mit zahlreichen Unterantworten:

| 1xx | Liefern informative Meldungen (180 zeigt z. B.Telefonklingeln beim Empfänger an) |
|-----|----------------------------------------------------------------------------------|
| 2xx | Melden den Erfolg von Anfragen                                                   |
| 3xx | Melden Weiterleitungen                                                           |
| 4xx | Zeigen Client-Fehler an                                                          |
| 5xx | Informieren über Server-Fehler                                                   |
| 6xx | Melden übergreifende Fehler                                                      |
|     |                                                                                  |

| Anzeige<br>ARGUS:<br>Code-Nr. | Bedeutung            | Erklärung                                         |
|-------------------------------|----------------------|---------------------------------------------------|
| 100                           | Trying               | Es wird versucht eine Verbindung zu<br>erstellen. |
| 180                           | Ringing              | Es klingelt an der Gegenstelle.                   |
| 181                           | Call Being Forwarded | Anruf wird weitergeleitet.                        |
| 182                           | Call Queued          | Anruf ist in Warteschleife.                       |
| 183                           | Session Progress     | Der Verbindungsaufbau läuft.                      |
| 200                           | ок                   | Alles OK.                                         |
| 202                           | Accepted             | Verbindung akzeptiert.                            |

| 300 | Multiple Choices                | Für die Gegenstelle gibt es keine<br>eindeutige Zieladresse. Bitte wählen Sie<br>eine Möglichkeit. |
|-----|---------------------------------|----------------------------------------------------------------------------------------------------|
| 301 | Moved Permanently               | Der Anruf wird dauerhaft weitergeleitet.                                                           |
| 302 | Moved Temporarily               | Der Anruf wird vorübergehend weitergeleitet.                                                       |
| 305 | Use Proxy                       | Es muss ein Proxy verwendet werden.                                                                |
| 380 | Alternative Service             | Alternativer Dienst.                                                                               |
| 400 | Bad Request                     | Die Anfrage ist fehlerhaft.                                                                        |
| 401 | Unauthorized                    | Sie sind nicht autorisiert.                                                                        |
| 402 | Payment Required                | Zahlung erforderlich.                                                                              |
| 403 | Forbidden                       | Dies ist nicht erlaubt.                                                                            |
| 404 | Not Found                       | Gegenstelle wurde nicht gefunden/existiert<br>nicht.                                               |
| 405 | Method Not Allowed              | Methode (z. B. SUBSCRIBE oder NOTIFY)<br>ist nicht erlaubt.                                        |
| 406 | Not Acceptable                  | Optionen des Anrufs sind nicht erlaubt.                                                            |
| 407 | Proxy Authentication Required   | Der Proxy benötigt Autorisierung.                                                                  |
| 408 | Request Timeout                 | Die Anfragezeit ist überschritten (Timeout).                                                       |
| 409 | Conflict                        | Konflikt.                                                                                          |
| 410 | Gone                            | Teilnehmer ist hier nicht mehr erreichbar.                                                         |
| 411 | Length Required                 | Länge erforderlich.                                                                                |
| 413 | Request Entity Too Large        | Die Werte sind zu lang.                                                                            |
| 414 | Request URI Too Long            | URI ist zu lang. (Zieladresse)                                                                     |
| 415 | Unsupported Media Type          | Codec wird nicht unterstützt.                                                                      |
| 416 | Unsupported URI Scheme          | Nicht unterstütztes URI-Schema.<br>(Zieladresse)                                                   |
| 420 | Bad Extension                   | Dies ist eine falsche Erweiterung.                                                                 |
| 421 | Extension Required              | Eine Erweiterung ist erforderlich.                                                                 |
| 423 | Interval Too Brief              | Probleme mit SIP-Parametern.<br>(Register Expire zu kurz)                                          |
| 480 | Temporarily Unavailable         | Teilnehmer zur Zeit nicht erreichbar.                                                              |
| 481 | Call/Transaction Does Not Exist | Diese Verbindung existiert nicht (mehr).                                                           |
| 482 | Loop Detected                   | Weiterleitungsschleife erkannt.                                                                    |
| 483 | Too Many Hops                   | Zu viele Weiterleitungen.                                                                          |
| 484 | Address Incomplete              | SIP-Adresse unvollständig / fehlerhaft.                                                            |
| 485 | Ambiguous                       | SIP-Adresse nicht eindeutig erkennbar.                                                             |
| 486 | Busy Here                       | Teilnehmer ist belegt.                                                                             |
| 487 | Request Terminated              | Anfrage abgebrochen.                                                                               |
| 488 | Not Acceptable Here             | Ungültiger Anrufversuch.                                                                           |
| 491 | Request Pending                 | Anfrage wartet.                                                                                    |
| 493 | Undecipherable                  | Dechiffrierungsfehler.                                                                             |

| 500 | Server Internal Error   | Interner Server-Fehler.                  |
|-----|-------------------------|------------------------------------------|
| 501 | Not Implemented         | Die angeforderte Methode ist nicht       |
|     |                         | implementiert.                           |
| 502 | Bad Gateway             | Gateway ist fehlerhaft.                  |
| 503 | Service Unavailable     | Dienst ist nicht verfügbar.              |
| 504 | Server Time-Out         | Gateway Antwortfehler.                   |
| 505 | Version Not Supported   | SIP-Version nicht unterstützt.           |
| 513 | Message Too Large       | SIP-Message ist zu groß für UDP. TCP ist |
|     |                         | zu nutzen.                               |
| 600 | Busy Everywhere         | Die Gegenstelle ist an allen Endgeräten  |
|     |                         | belegt.                                  |
| 603 | Declined                | Die Gegenstelle hat den Anrufversuch     |
|     |                         | abgelehnt.                               |
| 604 | Does Not Exist Anywhere | Teilnehmer existiert nicht mehr.         |
| 605 | Not Acceptable          | Unzulässiger SIP-Request.                |

### J) Software-Lizenzen

Die ARGUS-Firmware enthält Code aus sogenannten "Open Source"-Paketen, die unter verschiedenen Lizenzen (GPL, LGPL, MIT, BSD, usw.) veröffentlich sind.

Weitere Infos finden Sie - insofern mitbestellt - auf der in der Lieferung enthaltenen CD-ROM (siehe Software\_License.htm) oder im Internet auf der Seite http://www.argus.info/ web/download/Software\_License.htm.

Falls Sie Interesse an den unter GPL/LGPL stehenden Sourcen haben, kontaktieren Sie bitte support@argus.info. Die intec Gesellschaft für Informationstechnik mbH liefert Ihnen eine maschinenlesbare Kopie der Quelltexte gegen eine Gebühr, die zur Kostendeckung für den physikalischen Kopiervorgang erhoben wird. Dieses Angebot ist für 3 Jahre gültig.

# K) Index

# Zeichen

| 1TR6            |     |
|-----------------|-----|
| Anschluss GBG   | 115 |
| AWS1            | 115 |
| Gebührenanzeige |     |
| Rufnummern-ID   | 115 |
| Sperre          | 115 |
| 3.1 kHz Audio   |     |
| 3-Draht-Kabel   |     |
| 7 kHz Audio     |     |
| 7 kHz Telefonie |     |
| А               |     |

### a/b

| a/b   |                                                  |     |
|-------|--------------------------------------------------|-----|
|       | CLIP1                                            | 54  |
|       | DTMF-Parameter1                                  | 55  |
|       | Monitor1                                         | 57  |
|       | Parameter einstellen1                            | 54  |
|       | Pegelmessung (Spannung)1                         | 58  |
|       | Schnittstelle einstellen                         | 53  |
|       | Verbindung1                                      | 56  |
|       | Verbindungsaufbau1                               | 56  |
|       | Wahlverfahren1                                   | 54  |
| a/b C | CLIP                                             |     |
|       | DTMF1                                            | 54  |
|       | FSK1                                             | 54  |
| AAL   | 5 PDUs                                           | 74  |
| Abkü  | ırzungen1                                        | 80  |
| Acce  | ss Server                                        | 73  |
| ADS   | <u>L</u>                                         |     |
|       | Annex A                                          | 34  |
|       | Annex B                                          | 34  |
|       | Anschluss-Modus                                  | 44  |
|       | Anschlussparameter                               | .34 |
|       | ATM-Bitrate                                      | 43  |
|       | Bits pro Ton                                     | 41  |
|       | Bitverteilung                                    | 41  |
|       | Bridge, Anzeige physikalische Ethernet-Parameter | 46  |
|       | Bridge-Mode                                      | 45  |
|       | Einstellungen                                    | .33 |
|       | Ermittlung Verbindungsparameter                  | 39  |
|       | Fehlerzähler                                     | 41  |
|       | Modus auswählen                                  | 34  |
|       | physikalischer Anschluss                         | 32  |
|       | QLN pro Ton                                      | 41  |
|       | SNR pro Ton                                      | 41  |
|       | Standards                                        | 16  |
|       | Statusanzeige                                    | .32 |
|       | Tests ATU-R 44                                   | 46  |
|       |                                                  |     |

| Verbindungsaufbau                    | 40           |
|--------------------------------------|--------------|
| Verbindungsparameter                 | 43           |
| ADSL-2-Draht-Anschlussleitung        | 39           |
| Akku                                 |              |
| Anzeige Ladezustand                  | 21           |
| Akku laden                           | 12, 174, 175 |
| Erstbetrieb                          |              |
| Akku Laden im Betrieb                |              |
| Akkuhandhabung                       |              |
| Akku-Kapazität                       | 175          |
| Akkupack                             | 15           |
| aktives Laden                        | 12 174       |
| L'anazeitlagerung                    | 174          |
| Schutzeigenschaften                  |              |
| Schutzfunktion                       |              |
| Schutzhullkiloll                     |              |
| Sichemensein weise                   |              |
|                                      |              |
| Temperaturbereich Laden              | 12, 174      |
| I ransportninweise                   |              |
| zusatzlicher                         |              |
| Akku-Pflege                          | 175          |
| Akkusatz                             | 174          |
| Akkuwechsel                          | 174          |
| Alarmton                             | 171          |
| A-law                                | 104          |
| Alerting-Modus                       | 103          |
| Alias-www-Adresse                    |              |
| Alle Testergebnisse an den PC senden | 164          |
| Alle Testergebnisse löschen          | 164          |
| Altgeräterücknahme                   | 12           |
| Anleitung zum Firmware-Update        | 177          |
| Anrufweiterschaltung                 | 115, 117     |
| Anschluss                            |              |
| ADSL                                 | 19           |
| Analog                               | 19           |
| Ethernet                             | 19           |
| Headset                              |              |
| LAN                                  |              |
| Line                                 |              |
| PWR                                  | 19           |
| \$0                                  |              |
| Ser                                  | 19           |
| Liku                                 | 19           |
| Anschlussahnahmenrotokoll            |              |
| Anschlussathanneprotokon             | 21 22        |
| Anschlüsse                           |              |
| aban                                 | 10           |
| uucu                                 |              |
| Ancohluccarkannung                   |              |
| Anachusa Madua                       |              |
| Anschluss-Wodus                      |              |

| Anschluss-Modus ATU-R                    |        |
|------------------------------------------|--------|
| Anschluss-Modus ATU-R Bridge             | 45     |
| Anwendersicherheit                       | 15     |
| anwenderspezifische Dienste              | 104    |
| Anzeige der Speichernamen                | 162    |
| Anzeige der verfügbaren SW-Optionen      | 24     |
| Anzeige Gebühreninformation              | 134    |
| ARGUS                                    |        |
| Abmessungen                              | 15     |
| Anschlusspunkte                          | 28     |
| Ausgänge                                 | 15     |
| Eingänge                                 | 15     |
| einschalten                              | 17, 29 |
| Gewicht                                  | 15     |
| ARGUS-Fehlermeldungen                    | 190    |
| ATM                                      | 61     |
| Tests                                    | 61     |
| ATM-Informationen                        | 74     |
| ATM-OAM-Ping                             | 64     |
| Anzahl                                   | 64     |
| Ergebnisse                               | 66     |
| starten                                  | 65     |
| Timeout                                  | 64     |
| VPI/VCI                                  | 64     |
| Zelltvp                                  | 64     |
| ATM-Zellen                               | 74     |
| Attain. ATM                              | 43     |
| Attenuation                              | 43     |
| Aufbewahrungstemperatur                  | 15     |
| Automatische Anschlusserkennung          | 97     |
| automatischen Protokollerkennung         | 103    |
| Automatischen Testlauf am ISDN-Anschluss | 165    |
| Autonegotiation                          | 54. 58 |
| B                                        |        |
| Bananonetecker                           | 150    |
| Battarian                                | 174    |
| Baudrata                                 | 174    |
|                                          | 104    |
| DUAF                                     | 104    |
| Dedienaprocho                            | 170    |
| Dedienung                                | 170    |
| Defaction of the Transport               | 17     |
| Delestigung für Tragegun                 | 17     |
|                                          | 147    |
|                                          | 14     |
| Available accorde                        | 140    |
| Available Seconds                        | 100    |
| Deenuen                                  | 405    |
| Dilleriterialeritesi                     | CUI    |
|                                          | 106    |

| Degraded minutes                  | . 110       |
|-----------------------------------|-------------|
| end-to-end                        | . 106       |
| Ergebnisse anzeigen               | . 114       |
| Error free seconds                | . 110       |
| ES821                             | . 110       |
| Fehlerschwelle                    | . 107       |
| gegen eine Loopbox                | . 106       |
| im erweiterten Selbstanruf        | . 106       |
| Loss od synchronise               | . 110       |
| LOS-Zähler                        | . 108       |
| Parameter                         | . 106       |
| Schwellwert einstellen            | . 107       |
| SES821                            | . 110       |
| speichern                         | . 111       |
| starten                           | 108         |
| l Inavailable seconds             | 110         |
| unbegrenzter Messzeit             | 107         |
| warten                            | 112         |
| Betätigungetaete                  | 17          |
| beställigungstaste                | 17          |
| Batriabstomporatur                | 11          |
| bilingualan Anaphuaa              | 100         |
| Diffigualen Anschluss             | 105         |
| Diffehlerretestestestestest       | 105         |
| Bittenierratentestdauer           | . 105       |
| Bitmuster                         | . 107       |
| Bitverteilung                     | 41          |
| B-Kanal Test                      | . 100       |
| B-Kanal-Loop                      | . 113       |
| Blockwahl                         | . 135       |
| BRAS Informationen                | 2, 73       |
| Bridge/Router                     | 38          |
| Bridge-Mode                       | 45          |
| Buchse                            |             |
| Headset                           | 15          |
| Klinken 1                         | 5, 19       |
| LAN 1                             | 5, 49       |
| Line                              | 15          |
| PWR                               | 15          |
| Ser                               | 15          |
| Buskonfiguration                  | . 101       |
| С                                 |             |
| Call Referenz                     | 133         |
| Caller ID                         | . 100<br>83 |
| CALISE-Meldungen                  | 05          |
| 1TR6                              | 188         |
| DSS1                              | 196         |
| Caucae baim ISDN Varbindungeabhau | 100         |
|                                   | 100         |
|                                   | 107         |
| CF-ADITage                        | . 127       |

| CF-Aktivierung     |          |
|--------------------|----------|
| CFB                |          |
| CF-Löschen         |          |
| CFNR               |          |
| CFU                | 117, 127 |
| CGN Subadresse     |          |
| CGPN bzw. OAD      | 134      |
| Clear-Mode         |          |
| CLIP               | 117      |
| CLIP-No-Screening  |          |
| CLIR               | 117      |
| COLP               |          |
| COLR               |          |
| Continuity-Counter |          |
| CRC                | 43       |
| CUG-Index          |          |
| D                  |          |

| Datenblatt                  | 1                       |
|-----------------------------|-------------------------|
| Daten-Log                   | 38, 42, 57, 60, 75, 161 |
| Datenpaketgröße, maximale   | 67                      |
| Datensatznummer             |                         |
| Datumseingabe               |                         |
| Default-Werte               |                         |
| Delay Faktor                |                         |
| DHCP Client                 |                         |
| DHCP Server                 |                         |
| DHCP Timeout                |                         |
| DHCP User Class Information |                         |
| DHCP Userdefined Option     |                         |
| DHCP Vendor ID              |                         |
| DHCP Vendor Info            |                         |
| DHCP-Auto                   |                         |
| DHCP-Client                 |                         |
| DHCP-Server                 |                         |
| Dienste                     |                         |
| 3.1k audio                  |                         |
| 7 kHz audio                 |                         |
| Bildtel.1                   |                         |
| DFU 64kBit                  |                         |
| DFU+TA                      |                         |
| Fax G3                      |                         |
| Fax G4                      |                         |
| Mixed Mode                  |                         |
| OSI                         |                         |
| Sprache                     |                         |
| Tel.ISDN                    |                         |
| Tele.7kHz                   |                         |
| Teletex                     |                         |
| Telex                       |                         |

| Userspec                     | 120        |
|------------------------------|------------|
| Videotex                     | 120        |
| Dienstmerkmal                |            |
| 3pty                         | 118        |
| AOC                          | 118        |
| CCBS                         | 118        |
| CCNR                         | 118        |
| CD                           | 118        |
| CF                           | 117        |
| CUG                          | 118        |
| CW                           | 118        |
| DDI                          | 117        |
| ECT                          | 118        |
| HOLD                         | 117        |
| MCID                         | 118        |
| MSN                          | 117        |
| SUB                          | 118        |
| TP                           | 117        |
| UUS                          | 118        |
| DIN EN 50419                 |            |
| DIN ETS 300 102              | 98         |
| DIN ETS 300 182              | 134        |
| direkte Durchwahl            | 117        |
| Displayeigenschaften         | 15         |
| DISPLAY-Nachricht            | 134        |
| DM-Abfrage 1TR6              | 115        |
| DM-Abfrage DSS1              | 116        |
| DNS Server                   | 37 48 56   |
| Downloadrate                 | 57, 40, 50 |
| Downstroom Power Back Off    |            |
| DDBD Support                 |            |
| Droiorkonforonz              | 119        |
| DTME / Kourood               | 104        |
| DTMF / Reypau                |            |
| DINF-Signal                  |            |
| Duplex-Mismaich              |            |
|                              |            |
|                              | 134, 173   |
| E                            |            |
| Echo-Canceler                | 105        |
| Echtzeituhr                  | 27         |
| Eigenschaften der RC-Prüfung |            |
| Eingabe                      |            |
| Großbuchstaben               | 42, 161    |
| Kleinbuchstaben              | 42, 161    |
| Ziffern                      | 42, 161    |
| Einschalten                  |            |
| Einstellungen                |            |
| ARGUS                        |            |
| Gerät                        |            |
|                              |            |

| Einzeltests                        | 30         |
|------------------------------------|------------|
| Einzelwahl                         | 132        |
| elektromagnetische Verträglichkeit | 11, 15     |
| Encapsulation                      | 35         |
| Endlautstärke                      | 171        |
| energiesparender Modus             | 12         |
| Entladen + Laden                   | 175        |
| Entladevorgang                     | 175        |
| EoA                                | 35, 48, 54 |
| erhaltene IP-Adresse               |            |
| Erhaltungsladung                   |            |
| Error Counter Reset                | 43         |
| Ersthetrieh                        | 26         |
| Ethernet                           |            |
| aktiv                              | 59         |
| Anschluss an IP-Netzwerk           | 50         |
|                                    |            |
| Anschluss an PDTP Pouter Modern    |            |
| Anschluss an FFFF-Rouler Modern    |            |
|                                    | 40<br>52   |
| Anschlussparameter                 |            |
| Anzeige Etnernet-PhysParameter     |            |
| Betried am Anschluss               |            |
| Bytes                              | 52, 59     |
| DNS IP, zugewiesene                |            |
| Einstellungen                      | 53         |
| Ermittlung Verbindungsparameter    | 59         |
| Errors                             | 52, 59     |
| Frames                             | 59         |
| Gateway IP, zugewiesene            | 59         |
| inaktiv                            | 59         |
| IP, zugewiesene                    | 59         |
| Kollisionen                        | 59         |
| Link-Parameter                     | 54, 58     |
| Netzmaske, zugewiesene             | 59         |
| Physikalischer Anschluss           | 53         |
| Protokoll                          | 54         |
| Rahmen                             | 52         |
| Reservierungsdauer, zugewiesene    | 59         |
| Showtime                           | 59         |
| Status                             | 59         |
| Testparameter                      |            |
| Tests                              | 60         |
| Verbindungsabbau                   | 60         |
| Verbindungsaufbau                  | 51         |
| Zugewiesene Konfiguration          | 52 50      |
| ETSI-Support                       |            |
|                                    | 110        |
|                                    |            |
| ■<br>Facsimile Group 2/3           | 120        |
|                                    |            |

| Facsimile Group 4 Class 1         |     |
|-----------------------------------|-----|
| Fangen                            | 118 |
| FEC                               |     |
| Fehlermeldungen                   |     |
| allgemein                         |     |
| Download-Test                     |     |
| PPP-Verbindung                    |     |
| X.31-Test                         |     |
| Fehlermeldungen bei einem DM-Test |     |
| Fehlerton                         |     |
| Festverbindung                    |     |
| Bitfehlerratentest                |     |
| Firmware-Update                   |     |
| FLASH-Zeit                        |     |
| Flowcontrol                       |     |
| Flußkontrolle                     |     |
| frei definierbares Bitmuster      |     |
| Frequenzanzeige                   |     |
| Funktionsumfang                   |     |
| G                                 |     |
| C                                 | 475 |
| Gangreserve                       |     |
|                                   |     |
| Gebunren                          |     |
|                                   |     |
| Gerate-Einstellungen              |     |
| geschlossenen Benutzergruppe      |     |
| Geschwindigkeit                   |     |
| Gleichspannung                    |     |
| Gleichspannungsmessung            |     |
| Grundpaket                        |     |
| Н                                 |     |
| Hauptmenü                         |     |
| Headset                           |     |
| Headseterkennung                  |     |
| HEC                               |     |
| Hilfe                             |     |
| Hinterarundbeleuchtuna            |     |
| Hintergrundladen                  |     |
| HLC                               |     |
| Hörer-Lautstärke einstellen       |     |
| Hörkapsel                         |     |
| HRX-Wert                          | 107 |
| HTTP-Download                     | 76  |
| Anzahl                            |     |
| Anzahl narallele Downloads        |     |
| Bonutzarnama                      |     |
| Download- Dateiname               |     |
| Durchechnittegeechwindigkoit      |     |
| Eraphaia                          |     |
| ⊏igebnis                          |     |

| Passwort                                       |             |
|------------------------------------------------|-------------|
| Server IP                                      | 76          |
| Serverprofil                                   | 76          |
| starten                                        | 78          |
| HTTP-Statuscodes                               |             |
| Hub/Switch                                     | 50          |
| Hypothetische Refererenz-Verbindung            |             |
|                                                |             |
| Identifizierung höswilliger Anrufer            | 118         |
| IFFF 802 3                                     |             |
| IFEE Standard 802 3u                           | 38 54       |
| Impulswahl                                     | 154         |
| Index                                          | 201         |
| intec Gesellschaft für Informationstechnik mhH |             |
| Interl Denth                                   |             |
| Internet Service Provider                      |             |
| Internet Telefonie Service Provider            | 07          |
|                                                | 27 49 54 56 |
| Transier Turgewiesens Konfiguration            |             |
| IP Adrosso oigono                              |             |
| IP Adresse, eigene                             |             |
| IF Adresse, Gegensielle                        |             |
| IF MOUUS                                       |             |
|                                                |             |
|                                                |             |
| IP-Piliy<br>Anachi                             | 69          |
|                                                |             |
| Ergebnisse                                     |             |
| Pragmenuerung                                  |             |
| Pakel Gloise                                   |             |
| Pause                                          |             |
| starten                                        |             |
|                                                |             |
|                                                |             |
|                                                | 100         |
| Aktivierungsdauer                              |             |
| Anschluss                                      |             |
| Anschluss auswahlen                            |             |
| Anschlussart                                   |             |
| Aufbau einer ISDN-Verbindung                   |             |
| CLIP no Screening                              |             |
| Dienste                                        |             |
| Dienstetest                                    |             |
| Dienstetest Ergebnis                           |             |
| Dienstmerkmale                                 |             |
| Erklarung Dienstmerkmale                       |             |
| Fehler-Code                                    |             |
| Festverbindung                                 |             |
| Parameter                                      |             |
| Pegel                                          |             |

| Pegelmessung                     |     |
|----------------------------------|-----|
| Protokoll                        |     |
| Protokoll auswählen              |     |
| Rufannahme                       |     |
| Ruf-Parameter                    |     |
| Spannung im Leerlauf             |     |
| Sprach-Code                      |     |
|                                  |     |
| Statusanzeige                    |     |
| TE Simulation                    |     |
| Verbindungsabbau                 |     |
| Verbindungsaufbau                |     |
| ITU-Richtlinie G.821             |     |
| J                                |     |
| litterbuffer                     | 84  |
| K                                |     |
| Kahala rüfura r                  | 150 |
| Kabelprufung                     |     |
|                                  |     |
| Kennwerte IIU-I G.821            | 110 |
| Keypad                           |     |
| l est von Leistungsmerkmalen     |     |
| Keypad Infos                     |     |
| Keypad-Informationen übermitteln |     |
| Keypadwahl                       |     |
| Klingellautstärke                |     |
| Klinke                           |     |
| Kommender Ruf                    |     |
| Kurzanleitung                    | 17  |
| Kurzwahlspeicher                 |     |
| L                                |     |
|                                  |     |

#### L1-Status

| S0                       |   |
|--------------------------|---|
| Ladegerät                |   |
| Langzeitbetrieb          |   |
| Latency mode             |   |
| Laufzeit                 | 7 |
| Lautstärke-Einstellung   |   |
| LCD-Kontrast             |   |
| LCP                      |   |
| LEDs                     |   |
| Leitungslängenberechnung |   |
| Linemode                 |   |
| Listen Port              |   |
| LLC                      |   |
| Luftfeuchtigkeit         |   |
| M                        |   |
| MAC-Adresse              |   |
| dynamisch                |   |

| MDI Grenzwerte                                                                                                    | 93          |
|----------------------------------------------------------------------------------------------------|-------------|
| MDI-Analyse                                                                                                    | 91          |
| Anzeige, während                                                                                                    | 94          |
| Dauer                                                                                                    | 94          |
| Delay Faktor                                                                                                    | 93          |
| Ergebnisse                                                                                                    | 95          |
| Grenzwerte                                                                                                    | 93          |
| IP Header                                                                                                    | 92          |
| Modus                                                                                                    |             |
| Paketverlust                                                                                                    |             |
| Port                                                                                                    |             |
| Scan Zeit                                                                                                    | 92          |
| starten                                                                                                    | 93          |
| MDIX                                                                                                    |             |
| Media Delivery Index                                                                                                    |             |
| Media Loss Rate                                                                                                    | 91 94       |
| Menübierarchie                                                                                                    | 29 30       |
| Menünlen                                                                                                    | 30          |
| Menüşteyering                                                                                                    |             |
| Menüsteuerung                                                                                                    |             |
| Menüsiuktur                                                                                                    |             |
| Messprotokoll                                                                                                    | 0 162 179   |
| Mikrofon                                                                                                    | 9, 102, 170 |
| Mithöron                                                                                                    |             |
| mittlere Coblerrete                                                                                                    |             |
|                                                                                                    | 100         |
| Modem Troop                                                                                                    |             |
| Modem-Trace                                                                                                    | 40          |
| Modem-Trace                                                                                                    | 40          |
| Modem-Trace                                                                                                    |             |
| Modem-Trace                                                                                                    | 40<br>      |
| Modem-Trace<br>MOS<br>Schwelle<br>MOS-Qualitätsskala<br>MOS-Sollwert                                                                                       | 40<br>      |
| Modem-Trace<br>MOS<br>Schwelle<br>MOS-Qualitätsskala<br>MOS-Sollwert<br>MOS-Wert                                                                           |             |
| Modem-Trace<br>MOS<br>Schwelle<br>MOS-Qualitätsskala<br>MOS-Sollwert<br>MOS-Wert<br>MPEG                                                                   |             |
| Modem-Trace<br>MOS<br>Schwelle<br>MOS-Qualitätsskala<br>MOS-Sollwert<br>MOS-Wert<br>MPEG<br>MSN-Abfrage                                                    |             |
| Modem-Trace<br>MOS<br>Schwelle<br>MOS-Qualitätsskala<br>MOS-Sollwert<br>MOS-Wert<br>MPEG<br>MSN-Abfrage<br>MSN-Abfrage starten                             |             |
| Modem-Trace<br>MOS<br>Schwelle<br>MOS-Qualitätsskala<br>MOS-Sollwert<br>MOS-Wert<br>MPEG<br>MSN-Abfrage<br>MSN-Abfrage starten<br>MTU                      |             |
| Modem-Trace<br>MOS<br>Schwelle<br>MOS-Qualitätsskala<br>MOS-Sollwert<br>MOS-Wert<br>MPEG<br>MSN-Abfrage<br>MSN-Abfrage starten<br>MTU<br>Multicast IP      |             |
| Modem-Trace<br>MOS<br>Schwelle<br>MOS-Qualitätsskala<br>MOS-Sollwert<br>MOS-Vert<br>MPEG<br>MSN-Abfrage<br>MSN-Abfrage starten<br>MTU<br>Multicast IP<br>N |             |
| Modem-Trace                                                                                                    |             |
| Modem-Trace                                                                                                    |             |
| Modem-Trace                                                                                                    |             |
| Modem-Trace                                                                                                    |             |
| Modem-Trace                                                                                                    |             |
| Modem-Trace                                                                                                    |             |
| Modem-Trace                                                                                                    |             |
| Modem-Trace                                                                                                    |             |
| Modem-Trace                                                                                                    |             |
| Modem-Trace                                                                                                    |             |
| Modem-Trace                                                                                                    |             |
| Modem-Trace                                                                                                    |             |

| Outbound Proxy/SBC            |               |
|-------------------------------|---------------|
|                               | 43            |
| P                             |               |
| Packet Loss Ratio             | 93            |
| PADI                          | 52, 74        |
| PADO                          | 52, 74        |
| PADR                          | 52, 74        |
| PADS                          | 52, 74        |
| PADT                          | 52, 74        |
| PAP                           |               |
| PC-Schnittstelle              |               |
| Pegelbeurteilung              | 101           |
| Pegelmessung                  | 47            |
| a/h                           | 158           |
| S0                            | 146           |
|                               | 147           |
| Pagalmassung am a/b_Anschluss |               |
| Pegelmessung am S0 Anaphlupa  |               |
| Pegelmessung am 50-Anschluss  |               |
| Pegeimessung am Uku-Anschluss |               |
|                               |               |
| Pinbelegung                   |               |
| Ping-Test                     |               |
| Playout-Delay                 | 84            |
| Polung der Spannung           | 47            |
| Power Down                    | 27            |
| Power-Taste                   | 17            |
| PPP                           | 36, 48, 55    |
| Akt. Verzögerung              | 36, 48, 55    |
| Benutzername                  | 36, 48, 55    |
| Passwort                      | 36, 48, 55    |
| Setze IP                      | 36, 48, 55    |
| PPP-Informationen             | 52, 74        |
| PPPoA                         |               |
| PPPoE                         | 5, 48, 54, 74 |
| PPP-Trace                     | 52.74         |
| PPTP                          | 49 54 55      |
| Profil verwenden              | 38 57         |
| Protokolitest Verbindung      |               |
| Pröfbörer                     |               |
|                               |               |
| Q                             |               |
| QLN                           | 41            |
| R                             |               |
| RC-Messbereiche               | 160           |
| Rechte                        |               |
| Registerstatus                | 89            |
| Registrar Server              | 82            |
| Relative Capacity             |               |
| Remote Port                   |               |
|                               |               |
| NESYIC                        |               |

| R-Faktor                   |  |
|----------------------------|--|
| RFC 4040                   |  |
| RoHS-Richtlinie            |  |
| RTCP                       |  |
| RTCP Ergebnisse            |  |
| RTP-Ergebnisse             |  |
| RTP-Header                 |  |
| Rücksetzen aller Parameter |  |
| Ruf annehmen               |  |
| Rufnummer                  |  |
| eigene                     |  |
| ferne                      |  |
| Rufnummernanzeige          |  |
| Rufnummernidentifizierung  |  |
| Rufnummernspeicher         |  |
| Rufumleitung               |  |
| Rufzeitüberschreitung      |  |
| S                          |  |

| S0-Abschluss-Widerstand            | 146 |
|------------------------------------|-----|
| Schicht 1 Messung                  | 18  |
| Ser                                | 163 |
| Serielle Buchse                    | 11  |
| serielle Schnittstelle             | 163 |
| Seriell-USB-Adapter                | 163 |
| Serverprofile                      | 76  |
| Session Border Controller          | 82  |
| Set-Top-Box                        | 91  |
| Shortkeys                          | 23  |
| Sicherheits- und Transporthinweise | 174 |
| Sicherheitshinweise                | 11  |
| Signalrauschabstand                | 41  |
| SIP                                | 81  |
| Authentifizierung                  | 83  |
| Benutzername                       | 82  |
| Passwort                           | 82  |
| Qualify                            | 83  |
| Reg. Expire                        | 83  |
| Vorhandene Registrierung entfernen | 83  |
| SIP Domäne                         | 83  |
| SIP-Log                            |     |
| SIP-Requests                       | 197 |
| SIP-Responses                      | 197 |
| SIP-Statuscodes                    | 197 |
| SIP-URI                            | 82  |
| SMS                                | 157 |
| SNR margin                         | 43  |
| Softkeys                           | 17  |
| Software-Lizenzen                  | 200 |
| Softwareoption                     | 171 |

| Sollwert                | 34     |
|-------------------------|--------|
| Sollwertvergleich       | 43     |
| Spannungsmessung        |        |
| Spannungsversorgung     | 15, 27 |
| spezifische Kapazität   | 160    |
| spezifischer Widerstand | 160    |
| Standard VC             | 35     |
| Standardakkus           | 15     |
| Standards               |        |
| Startlautstärke         | 171    |
| Statusanzeige           | 20     |
| Uk0                     | 101    |
| Steckernetzteil         | 174    |
| Stromsparmodus          |        |
| STUN Server             | 84     |
| Subadresse              | 118    |
| Support                 |        |
| Systemuhr               |        |
| Т                       |        |

| Tastenbelegung                                       | 19       |
|------------------------------------------------------|----------|
| Technische Daten                                     | 17       |
| Teilnehmer besetzt                                   | 138      |
| TEI-Test                                             | 123      |
| Telefonie                                            | 18, 120  |
| Telefontaste                                         | 18, 134  |
| Telex                                                | 120      |
| Temperaturbereich                                    | 15       |
| Temperaturbereich Akku laden                         | 15       |
| Testergebnisse                                       |          |
| an PC senden                                         | 163      |
| anzeigen                                             | 162      |
| löschen                                              | 164      |
| speichern                                            | 161      |
| Testergebnisse speichern                             | 42       |
| Test-Manager                                         | 141      |
| Test-Manager - Verwaltung mehrere Tests/Verbindungen | 141      |
| Test-Manager öffnen                                  | 141      |
| Tonwahl (DTMF)                                       | 154      |
| Trace/remote                                         | 169      |
| TRG-Prüfung                                          | 159      |
| Type of Number                                       | 103, 131 |
| U                                                    |          |
| Übermittlung von Anwenderdaten                       | 118      |
| UkO                                                  |          |
| Loistung                                             | 1/7      |

| UKU                              |  |
|----------------------------------|--|
| Leistung                         |  |
| Strom                            |  |
| umweltverträgliche Entsorgung    |  |
| ungemappte Zellen                |  |
| Unrestricted Digital Information |  |

| 120        |
|------------|
|            |
|            |
|            |
| 9, 11, 178 |
| 83         |
|            |
|            |
|            |
|            |
|            |
|            |
|            |

#### V

| VCI                                   | 61           |
|---------------------------------------|--------------|
| Vendor far                            | 43           |
| Vendor Version                        | 43           |
| Vereinfachte Einzelwahl               | 134          |
| Verfügbarkeit der B-Kanäle            | 101          |
| Version                               | 1            |
| Verwaltung mehrere Tests/Verbindungen | 141          |
| VLAN                                  | , 48, 54, 55 |
| ID                                    | 36, 55       |
| Priorität                             | 36, 55       |
| VoIP                                  |              |
| Codec                                 | 88           |
| DTMF- Einstellungen                   | 84           |
| DTMF-Dauer                            | 84           |
| Ergebnisse                            | 88, 89       |
| Fehlermeldungen                       | 197          |
| MOS-Wert                              | 88           |
| Paketstatistiken                      | 88           |
| Paketverlust                          | 88           |
| Signalisierungsprotokoll              | 81           |
| SIP-Statuscodes                       | 197          |
| starten                               | 86           |
| Telefoneinstellung                    | 84           |
| Telefonie                             | 81           |
| Testparameter                         | 82           |
| Tests                                 | 81           |
| Ziel                                  | 82           |
| Volume                                | 133, 136     |
| VPI                                   | 61           |
| VPI/VCI                               | 35           |
| VPI/VCI Scan                          | 61           |
| Anzahl                                | 61           |
| Ergebnisse                            | 63           |
| starten                               | 62           |
| Timeout                               | 61           |

### W

| Wahlwiederholung         |                |
|--------------------------|----------------|
| WAN Ethernet             |                |
| Wechselspannung          |                |
| Wechselspannungsmessung  |                |
| WEEE-Richtlinie          |                |
| Widerstandsprüfung       |                |
| WINanalyse               |                |
| WINplus                  |                |
| Wireshark                |                |
| Х                        |                |
| X 25-Dienst              | 124            |
| X.25-Zugangsnummer       | 124, 173       |
| X.31                     |                |
| I CN                     | 123            |
| TEI                      | 123            |
| TEI eingeben             |                |
| X.31-Parameter           |                |
| X.31-Test                |                |
| automatisch              |                |
| Ergebnis                 |                |
| manuell                  |                |
| X.31-Testnummer          |                |
| X.31-Verbindung aufbauen |                |
| ° Z                      |                |
| Ziel-MSN                 | 104            |
| Zielrufnummer MSN        | 104<br>10/ 121 |
| Ziffernblock             |                |
|                          |                |
| μ ια νν                  |                |
| L) Eigene Notizen |  |  |  |  |  |  |
|-------------------|--|--|--|--|--|--|
|                   |  |  |  |  |  |  |
| -                 |  |  |  |  |  |  |
|                   |  |  |  |  |  |  |
|                   |  |  |  |  |  |  |
| -                 |  |  |  |  |  |  |
|                   |  |  |  |  |  |  |
|                   |  |  |  |  |  |  |
| _                 |  |  |  |  |  |  |
|                   |  |  |  |  |  |  |
|                   |  |  |  |  |  |  |
|                   |  |  |  |  |  |  |
| •                 |  |  |  |  |  |  |
|                   |  |  |  |  |  |  |
|                   |  |  |  |  |  |  |
|                   |  |  |  |  |  |  |
|                   |  |  |  |  |  |  |
|                   |  |  |  |  |  |  |
| -                 |  |  |  |  |  |  |
|                   |  |  |  |  |  |  |
|                   |  |  |  |  |  |  |
|                   |  |  |  |  |  |  |
| -                 |  |  |  |  |  |  |

|  |  | - |
|--|--|---|
|  |  |   |
|  |  | _ |
|  |  |   |
|  |  |   |
|  |  | - |
|  |  |   |
|  |  | _ |
|  |  |   |
|  |  |   |
|  |  |   |
|  |  |   |
|  |  | _ |
|  |  |   |
|  |  |   |
|  |  |   |
|  |  |   |
|  |  |   |
|  |  |   |
|  |  | _ |
|  |  |   |
|  |  |   |
|  |  | - |
|  |  |   |
|  |  |   |
|  |  |   |
|  |  |   |
|  |  |   |